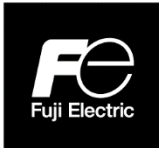

## **Instruction Manual**

## ULTRASONIC FLOWMETER FOR STEAM

TYPE: FSJ (Flow transmitter) FSX (Detector) FLY (Signal cable)

#### PREFACE

Thank you for purchasing Fuji Electric's ultrasonic flowmeter.

This instruction manual describes ultrasonic flow transmitter (FSJ) and detector (FSX) installation, operation, inspection, and maintenance, and should be read carefully before use.

- First read this instruction manual carefully until an adequate understanding is acquired, and then proceed to installation, operation, and maintenance of the flow meter. Improper handling may result in an accident or a failure.
- The specifications of this flow meter are subject to change without prior notice for improvement of the product.
- Do not attempt to modify the flow meter without permission. Fuji will not bear any responsibility for a trouble caused by such a modification. If it becomes necessary to modify the flow meter, contact our office in advance.
- This instruction manual should always be kept on hand by the operator.
- After reading the manual, be sure to store it at a place easier to access.
- This instruction manual should be delivered to the end user.
- If the instruction manual has been lost, request another one (with charge) to our local business office.

Manufacturer:Fuji Electric Co., Ltd.Type:Described in the nameplate put on the main bodyDate of manufacture:Described in the nameplate put on the main bodyProduct nationality:Japan

Note

- Reproduction of any part or the whole of this manual without permission is strictly prohibited by laws.
- Contents of the manual are subject to change without prior notice.

©Fuji Electric Co., Ltd.

Issued in Nov., 2019 Rev. 1st edition Mar. 2020 Rev. 2nd edition Aug. 2020 Rev. 3rd edition Jun. 2021 2019

#### To: Fuji Electric Co., Ltd.

Company name

Department

Name

Date:

Seal

#### **Certificate of Conformance with RoHS Directive**

This certificate certifies that flowmeters returned to your company for the purpose of repair or calibration shall not be contaminated with substances of environmental concern applicable to RoHS regulations (EU Directive 2011/65/EU) listed in (1) below which exceed standard values, and pledges that these flowmeters shall not adversely affect your company's repair equipment or instrumental error calibration equipment.

| Substance name                        | Max. tolerance |
|---------------------------------------|----------------|
| Cadmium                               | 100 ppm        |
| Lead                                  | 1000 ppm       |
| Mercury                               | 1000 ppm       |
| Hexavalent chromium                   | 1000 ppm       |
| Polybrominated biphenyl (PBB)         | 1000 ppm       |
| Polybrominated diphenyl ethers (PBDE) | 1000 ppm       |
| Bis (2-ethylhexyl) phthalate (DEHP)   | 1000 ppm       |
| Butyl benzyl phthalate (BBP)          | 1000 ppm       |
| Dibutyl phthalate (DBP)               | 1000 ppm       |
| Diisobutyl phthalate (DIBP)           | 1000 ррт       |

#### (1) Applicable substances of environmental concern

#### Before using this product, read the following safety precautions and use the product correctly.

The following items are important for safe operation and must be fully observed. These safety precautions are ranked in 2 levels; "DANGER" and "CAUTION".

| Warning/Symbol | Meaning                                                                                                  |
|----------------|----------------------------------------------------------------------------------------------------|
|                | Incorrect handling of the device may result in death or serious injury.                                  |
|                | Incorrect handling may lead to a risk of medium or light injury, or to a risk of physical damage.        |
|                | Protective ground terminal.<br>Be sure to connect the product with the ground before starting operation. |
|                | This symbol indicates direct current (DC).                                                               |
| $\sim$         | This symbol indicates alternating current (AC).                                                          |
| $\triangle$    | This symbol urges caution.                                                                               |
| A              | This symbol indicates that care should be taken to prevent electric shock due to high voltage.           |

Failure to heed the information indicated by " A CAUTION " may also result in serious consequences.

All items indicate important content and must therefore be observed.

|               | Caution on mounting and piping                                                                                                    |
|---------------|----------------------------------------------------------------------------------------------------|
|               | • This unit is not explosion-proof type. Do not use it in a place with explosive gases. Otherwise, it may result in serious accidents such as explosion, fire, etc.                                                                                                    |
| <b>AUTION</b> | <ul> <li>The unit should be installed in a place conforming to the installation requirements noted in this instruction manual. Otherwise, it may cause electric shocks, fire, or malfunction of the unit.</li> <li>EMC standards This product is intended for use in industrial areas and environments. This equipment has been designed as a Class A product (for industrial environment applications). Use in home environments may cause jamming, and therefore use in such environments should be avoided. If absolutely necessary to use the product in a home environment, take appropriate external countermeasures.</li> <li>Install the flow meter according to the following steps to prevent it from damage, and to avoid error or malfunction.</li> <li>During installation, make sure that the inside of the unit is free from cable chips and other foreign objects. Otherwise, it may cause fire, failure, or malfunction.</li> <li>The items under "Caution on Installation" noted in the manual must be fully observed. Careless installation may result in trouble or malfunction of the unit.Please observe the following in order to comply with safety standards. It will not be possible to meet safety standards if unable to do so.</li> <li>Connect an SELV for analog input and output, DO output, and serial communication (RS-485).</li> <li>When installing on hot pipes, pay attention to the following items when carrying out installation work. Failure to observe this may result in burns.</li> <li>Keep bare skin away from hot parts. If there is a risk of bare skin coming into contact with hot parts, cover the skin by wearing gloves, long-sleeves, long pants, and socks, etc.</li> <li>Take heat insulation measures if required for work (wearing heat-resistant gloves, etc.).</li> <li>Perform a safety check of the area below the installation location to ensure that there are no problems even if hot objects are dropped by accident.</li></ul> |

| Caution in wiring |                                                                                                    |  |  |  |  |
|-------------------|----------------------------------------------------------------------------------------------------|--|--|--|--|
| ▲ CAUTION         | <ul> <li>Caution in wiring</li> <li>When performing wiring termination to prevent output trouble caused by moisture, dew condensation, or water leak, follow "3.4.Flow transmitter wiring" described in this manual.</li> <li>Before performing the wiring work, be sure to turn OFF the main power. Otherwise, it may cause electric shock.</li> <li>Do not perform wiring work outdoors in rainy days to prevent insulation deterioration and dew condensation. Otherwise, it may result in trouble, malfunction, etc.</li> <li>Be sure to connect a power source of correct rating. Use of power source out of rating may cause fire.</li> <li>The unit must be grounded as specified. Otherwise, it may cause electric shocks, malfunction, etc.</li> <li>This will result in malfunction, and therefore every effort should be made to keep the dedicated signal cable, input/output signal cable, resistance temperature detector extension cable, and communication cable away from other heavy-current lines in order to protect them from the effects of noise.</li> <li>This will result in malfunction, and therefore the dedicated communication cable away from other heavy-current lines in order to protect them from the effects of noise.</li> </ul> |  |  |  |  |
|                   | detector extension cable, and communication cable must be wired separately in conduits.                                                                                                    |  |  |  |  |

| Caution on maintenance and inspection |                                                                                                    |  |  |  |
|---------------------------------------|----------------------------------------------------------------------------------------------------|--|--|--|
|                                       | <ul> <li>The unit should be inspected every day to always obtain good results of measurements.</li> <li>When measuring the insulation resistance between the power/output terminal and the case, follow "Section 6.2.2.How to measure the insulation resistance" described in this manual.</li> <li>Blown fuses must be replaced.</li> <li>Be sure to contact Fuji Electric when replacement is required. Do not attempt to replace fuses by yourself.</li> </ul> |  |  |  |

## CAUTION ON INSTALLATION LOCATION

# 

- (1) A place where ambient temperature and humidity are -20 to +60°C and 95% RH or less for flow transmitter (FSJ).
- (2) Indoor or outdoor locations where there is no exposure to direct sunlight or wind and rain.
- (3) A place that provides enough space for periodic inspection and wiring work.
- (4) A place not subjected to radiated heat from a heating furnace, etc.
- (5) A place not subjected to corrosive atmosphere.
- (6) A place not to be submerged.
- (7) A place free from excessive vibration, dust, dirt, and moisture.
- (8) A place remote from electrical devices (motor, transformer, etc.) which generate electromagnetic induction noise, electrostatic noise, etc.
- (9) A place not subjected to excessive fluid pulsation such as pump discharge side.

(10)A place that provides enough place for the length of the straight pipe.

(11)Altitude: up to 2000 m

(12)Installation category: II

(13)Pollution degree: 2

Stipulated by IEC61010-1.

## Contents

| PREFACE                                                                 |
|-------------------------------------------------------------------------|
| SAFETY PRECAUTIONS iii                                                  |
| CAUTION ON INSTALLATION LOCATION ····································   |
| 1. PRODUCT OUTLINE                                                      |
| 1.1. Overview                                                           |
| 1.2. Checking delivered items ······1                                   |
| 1.3. Check on type and specifications ······2                           |
| 1.4. Name and function of each part ······4                             |
| 1.4.1. Flow transmitter (FSJ) ······4                                   |
| 1.4.2. Detector (FSX)5                                                  |
| 2. OPERATION PREPARATION ·······6                                       |
| 2.1. Outline of installation procedure                                  |
| 2.2. Tools required for installation ······7                            |
| 3. INSTALLATION ······8                                                 |
| 3.1. Installation location of flow transmitter9                         |
| 3.2. Detector installation location10                                   |
| 3.2.1. Conditions on straight pipe ······ 11                            |
| 3.2.2. Mounting orientation                                             |
| 3.3. Installation of flow transmitter                                   |
| 3.3.2. 2B pipe stand mounting ·······14                                 |
| 3.4. Flow transmitter wiring                                            |
| 3.4.1. Cautions in wiring                                               |
| 3.4.2. Applicable wires                                                 |
| 3.4.3. Treatment of wiring port ······ 15                               |
| 3.4.4. Wiring to each terminal                                          |
| 3.4.5.1. Cable treatment                                                |
| 3.4.5.2. How to connect to power supply/signal                          |
| 3.4.5.3. Method for connecting to communication                         |
| board and temperature                                                   |
| 3.5 Operation                                                           |
| 3.5.1. Points of caution when operating equipment 19                    |
| 4. PARAMETERS                                                           |
| 4.1. Description of display/setting unit                                |
| 4.1.1. Display/setting unit ·····20                                     |
| 4.1.2. Description of display/setting unit······21                      |
| 4.2. Composition of key operation                                       |
| 4.3. Parameter initial value list ······ 25                             |
| 4.4. Parameter protection ······27                                      |
| 4.4.1. Protection ON/OFF ······27                                       |
| 4.5. Display language ······28                                          |
| 4.5.1. How to select the language ·····28                               |
| 4.6. Checking and Setting of Piping<br>Specifications/Detector ······29 |

| 4.0.1. One onling piping parameter                                                                                                    |                                                                                                    |
|----------------------------------------------------------------------------------------------------|----------------------------------------------------------------------------------------------------|
| 4.6.2. Piping parameter setting method                                                                                                    | 30                                                                                                    |
| 4.7. Setting of unit ·····                                                                                                    |                                                                                                    |
| 4.7.1. Unit system                                                                                                    |                                                                                                    |
| 4.7.2. Volume flow unit Setting method                                                                                                    | 33                                                                                                    |
| 4.7.3. Volume total unit setting method                                                                                                    |                                                                                                    |
| 4.7.4. Mass flow unit setting method                                                                                                    |                                                                                                    |
| 4.7.5. Mass total unit setting method                                                                                                    |                                                                                                    |
| 4.7.6. Pressure unit setting method                                                                                                    |                                                                                                    |
| 4.7.7. Temperature unit ·····                                                                                                    |                                                                                                    |
| 4.8. Output Setting                                                                                                    |                                                                                                    |
| 4.8.1. Setting of flow rate range                                                                                                    | 39                                                                                                    |
| 4.8.1.1. Volume flow range (single range)                                                                                                    |                                                                                                    |
| 4.8.1.2. Setting the mass flow rate range (si                                                                                                    | ngle                                                                                                    |
| 4.8.1.3. The source of analog output                                                                                                    |                                                                                                    |
| 4.8.1.4. Analog output at error (Burnout)                                                                                                    |                                                                                                    |
| 4.8.1.5. Output limit·····                                                                                                    |                                                                                                    |
| 4.8.2. Setting the total (actual)                                                                                                    |                                                                                                    |
| 4.8.2.1. Total now pulse (total now rate, puls<br>width)                                                                                                    |                                                                                                    |
| 4.8.2.2. Preset value for total flow                                                                                                    |                                                                                                    |
| 4.8.2.3. Setting the MASS TOTAL pulse (MA                                                                                                    | ASS                                                                                                    |
| 4.8.2.4. Setting the MASS TOTAL preset va                                                                                                    | lue ···· 50                                                                                                    |
| 4.8.2.5. TOTAL mode (total reset, start, stop                                                                                                    | o) ····· 51                                                                                                    |
| 4.8.2.6. Totalization processing at error (Bur                                                                                                    | mout) · 52                                                                                                    |
| 4.8.3. DO output                                                                                                    |                                                                                                    |
| 4.8.3.1. Total pulse output                                                                                                    | 54<br>55                                                                                                    |
| 4.8.4. LCD indication                                                                                                    | 55<br>FC                                                                                                    |
| 4.8.5. Damping                                                                                                    |                                                                                                    |
| 4.8.6. Low now rate cutting                                                                                                    |                                                                                                    |
| 4.9. Application operation of parameter                                                                                                    |                                                                                                    |
| 4.9.1. Automatic 2 ranges                                                                                                    |                                                                                                    |
|                                                                                                    |                                                                                                    |
| 4.9.2. Bi-directional range                                                                                                    |                                                                                                    |
| 4.9.2. Bi-directional range ······<br>4.9.3. Bi-directional auto 2 range ······                                                                                                    |                                                                                                    |
| <ul> <li>4.9.2. Bi-directional range</li> <li>4.9.3. Bi-directional auto 2 range</li> <li>4.9.4. Rate limit</li> </ul>                                                                                                    | ······ 62                                                                                                    |
| <ul> <li>4.9.2. Bi-directional range</li> <li>4.9.3. Bi-directional auto 2 range</li> <li>4.9.4. Rate limit</li> <li>4.9.5. DO output</li> <li>4.9.5.1 FULL SCALE 2 output</li> </ul>                                                                                                    |                                                                                                    |
| <ul> <li>4.9.2. Bi-directional range</li> <li>4.9.3. Bi-directional auto 2 range</li> <li>4.9.4. Rate limit</li> <li>4.9.5. DO output</li> <li>4.9.5.1. FULL SCALE 2 output</li> <li>4.9.5.2. Alarm output</li> </ul>                                                                                                    | 62<br>64<br>66<br>66<br>66<br>67                                                                                                    |
| <ul> <li>4.9.2. Bi-directional range</li> <li>4.9.3. Bi-directional auto 2 range</li> <li>4.9.4. Rate limit</li> <li>4.9.5. DO output</li> <li>4.9.5.1. FULL SCALE 2 output</li> <li>4.9.5.2. Alarm output</li> <li>4.9.5.3. Flow switch</li> </ul>                                                                                                    | 62<br>64<br>66<br>66<br>66<br>67<br>68<br>70                                                                                                    |
| <ul> <li>4.9.2. Bi-directional range</li> <li>4.9.3. Bi-directional auto 2 range</li> <li>4.9.4. Rate limit</li> <li>4.9.5. DO output</li> <li>4.9.5.1. FULL SCALE 2 output</li> <li>4.9.5.2. Alarm output</li> <li>4.9.5.3. Flow switch</li> <li>4.9.5.4. Total switch</li> <li>4.9.5.5. Range over output and pulse range</li> </ul>                                                                                                    | 62<br>64<br>66<br>66<br>67<br>67<br>68<br>70                                                                                                    |
| <ul> <li>4.9.2. Bi-directional range</li> <li>4.9.3. Bi-directional auto 2 range</li> <li>4.9.4. Rate limit</li> <li>4.9.5. DO output</li> <li>4.9.5.1. FULL SCALE 2 output</li> <li>4.9.5.2. Alarm output</li> <li>4.9.5.3. Flow switch</li> <li>4.9.5.4. Total switch</li> <li>4.9.5.5. Range over output and pulse range output</li> </ul>                                                                                                    | 62<br>64<br>66<br>66<br>67<br>68<br>70<br>70<br>0 over<br>71                                                                                                    |
| <ul> <li>4.9.2. Bi-directional range</li> <li>4.9.3. Bi-directional auto 2 range</li> <li>4.9.4. Rate limit</li> <li>4.9.5. DO output</li> <li>4.9.5.1. FULL SCALE 2 output</li> <li>4.9.5.2. Alarm output</li> <li>4.9.5.3. Flow switch</li> <li>4.9.5.4. Total switch</li> <li>4.9.5.5. Range over output and pulse range output</li> <li>4.9.5.6. Output at the minus flow direction</li> </ul>                                                                                                    | 62<br>64<br>66<br>66<br>67<br>68<br>70<br>0 ver<br>71<br>72                                                                                                    |
| <ul> <li>4.9.2. Bi-directional range</li> <li>4.9.3. Bi-directional auto 2 range</li> <li>4.9.4. Rate limit</li> <li>4.9.5. DO output</li> <li>4.9.5.1. FULL SCALE 2 output</li> <li>4.9.5.2. Alarm output</li> <li>4.9.5.3. Flow switch</li> <li>4.9.5.4. Total switch</li> <li>4.9.5.5. Range over output and pulse range output</li> <li>4.9.5.6. Output at the minus flow direction</li> <li>4.9.5.7. Input alarm setting method</li> <li>4.9.5.8. How to set the maintenance period</li> </ul>                                                                                                    | 62<br>64<br>66<br>66<br>67<br>68<br>70<br>0 ver<br>71<br>72<br>73<br>73                                                                                              |
| <ul> <li>4.9.2. Bi-directional range</li> <li>4.9.3. Bi-directional auto 2 range</li> <li>4.9.4. Rate limit</li> <li>4.9.5. DO output</li> <li>4.9.5.1. FULL SCALE 2 output</li> <li>4.9.5.2. Alarm output</li> <li>4.9.5.3. Flow switch</li> <li>4.9.5.4. Total switch</li> <li>4.9.5.5. Range over output and pulse range output</li> <li>4.9.5.6. Output at the minus flow direction</li> <li>4.9.5.7. Input alarm setting method</li> <li>4.9.5.8. How to set the maintenance period</li> <li>4.9.6. Calibrating the measured value</li> </ul>                                                                                                    | 62<br>64<br>66<br>66<br>67<br>68<br>70<br>60ver<br>71<br>72<br>73<br>73<br>74                                                                                        |
| <ul> <li>4.9.2. Bi-directional range</li> <li>4.9.3. Bi-directional auto 2 range</li> <li>4.9.4. Rate limit</li> <li>4.9.5. DO output</li> <li>4.9.5.1. FULL SCALE 2 output</li> <li>4.9.5.2. Alarm output</li> <li>4.9.5.3. Flow switch</li> <li>4.9.5.4. Total switch</li> <li>4.9.5.5. Range over output and pulse range output</li> <li>4.9.5.6. Output at the minus flow direction</li> <li>4.9.5.7. Input alarm setting method</li> <li>4.9.5.8. How to set the maintenance period</li> <li>4.9.6. Calibrating the measured value</li> </ul>                                                                                                    | 62<br>64<br>66<br>66<br>67<br>68<br>70<br>70<br>70<br>70<br>70<br>70<br>70<br>70<br>70<br>71<br>72<br>73<br>73<br>74<br>75                                           |
| <ul> <li>4.9.2. Bi-directional range</li> <li>4.9.3. Bi-directional auto 2 range</li> <li>4.9.4. Rate limit</li> <li>4.9.5. DO output</li> <li>4.9.5.1. FULL SCALE 2 output</li> <li>4.9.5.2. Alarm output</li> <li>4.9.5.3. Flow switch</li> <li>4.9.5.4. Total switch</li> <li>4.9.5.5. Range over output and pulse range output</li> <li>4.9.5.6. Output at the minus flow direction</li> <li>4.9.5.7. Input alarm setting method</li> <li>4.9.5.8. How to set the maintenance period</li> <li>4.9.6. Calibrating the measured value</li> </ul>                                                                                                    | 62<br>64<br>66<br>66<br>67<br>68<br>70<br>0 ver<br>71<br>72<br>73<br>73<br>74<br>75<br>76                                                                            |
| <ul> <li>4.9.2. Bi-directional range</li> <li>4.9.3. Bi-directional auto 2 range</li> <li>4.9.3. Bi-directional auto 2 range</li> <li>4.9.4. Rate limit</li> <li>4.9.5. DO output</li> <li>4.9.5.1. FULL SCALE 2 output</li> <li>4.9.5.2. Alarm output</li> <li>4.9.5.3. Flow switch</li> <li>4.9.5.4. Total switch</li> <li>4.9.5.5. Range over output and pulse range output</li> <li>4.9.5.6. Output at the minus flow direction</li> <li>4.9.5.7. Input alarm setting method</li> <li>4.9.5.8. How to set the maintenance period</li> <li>4.9.6. Calibrating the measured value</li> <li>4.10. Input settings</li> <li>4.10.1. Al range setting (option)</li> </ul>                                                                                                    | 62<br>64<br>66<br>66<br>67<br>68<br>70<br>68<br>70<br>68<br>70<br>70<br>70<br>71<br>72<br>73<br>73<br>74<br>75<br>76<br>76                                           |
| <ul> <li>4.9.2. Bi-directional range</li> <li>4.9.3. Bi-directional auto 2 range</li> <li>4.9.3. Bi-directional auto 2 range</li> <li>4.9.4. Rate limit</li> <li>4.9.5. DO output</li> <li>4.9.5.1. FULL SCALE 2 output</li> <li>4.9.5.2. Alarm output</li> <li>4.9.5.3. Flow switch</li> <li>4.9.5.4. Total switch</li> <li>4.9.5.5. Range over output and pulse range output</li> <li>4.9.5.6. Output at the minus flow direction</li> <li>4.9.5.8. How to set the maintenance period</li> <li>4.9.6. Calibrating the measured value</li> <li>4.10.1. Al range setting (option)</li> <li>4.10.2. Temperature input setting (option)</li> </ul>                                                                                                    | 62<br>64<br>66<br>66<br>67<br>68<br>70<br>70<br>71<br>72<br>73<br>73<br>74<br>74<br>75<br>76<br>76<br>76<br>78                                                       |
| <ul> <li>4.9.2. Bi-directional range</li> <li>4.9.3. Bi-directional auto 2 range</li> <li>4.9.4. Rate limit</li> <li>4.9.5. DO output</li> <li>4.9.5.1. FULL SCALE 2 output</li> <li>4.9.5.2. Alarm output</li> <li>4.9.5.3. Flow switch</li> <li>4.9.5.4. Total switch</li> <li>4.9.5.5. Range over output and pulse range output</li> <li>4.9.5.6. Output at the minus flow direction</li> <li>4.9.5.7. Input alarm setting method</li> <li>4.9.5.8. How to set the maintenance period</li> <li>4.9.6. Calibrating the measured value</li> <li>4.10. Input settings</li> <li>4.10.1. Al range setting (option)</li> <li>4.11. Maintenance mode</li> </ul>                                                                                                    | 62<br>64<br>66<br>66<br>67<br>68<br>70<br>over<br>71<br>72<br>73<br>73<br>74<br>74<br>75<br>76<br>76<br>76<br>78<br>79                                               |
| <ul> <li>4.9.2. Bi-directional range</li> <li>4.9.3. Bi-directional auto 2 range</li> <li>4.9.4. Rate limit</li> <li>4.9.5. DO output</li> <li>4.9.5.1. FULL SCALE 2 output</li> <li>4.9.5.2. Alarm output</li> <li>4.9.5.3. Flow switch</li> <li>4.9.5.4. Total switch</li> <li>4.9.5.5. Range over output and pulse range output</li> <li>4.9.5.6. Output at the minus flow direction</li> <li>4.9.5.7. Input alarm setting method</li> <li>4.9.5.8. How to set the maintenance period</li> <li>4.9.6. Calibrating the measured value</li> <li>4.10.1. Al range setting (option)</li> <li>4.10.2. Temperature input setting (option)</li> <li>4.11.1. Calibrating the analog output</li> </ul>                                                                             | 62<br>64<br>66<br>66<br>67<br>68<br>70<br>over<br>71<br>72<br>73<br>73<br>74<br>75<br>75<br>76<br>76<br>76<br>78<br>79<br>79                                         |
| <ul> <li>4.9.2. Bi-directional range</li> <li>4.9.3. Bi-directional auto 2 range</li> <li>4.9.3. Bi-directional auto 2 range</li> <li>4.9.4. Rate limit</li> <li>4.9.5. DO output</li> <li>4.9.5.1. FULL SCALE 2 output</li> <li>4.9.5.2. Alarm output</li> <li>4.9.5.3. Flow switch</li> <li>4.9.5.4. Total switch</li> <li>4.9.5.5. Range over output and pulse range output</li> <li>4.9.5.6. Output at the minus flow direction</li> <li>4.9.5.7. Input alarm setting method</li> <li>4.9.5.8. How to set the maintenance period</li> <li>4.9.6. Calibrating the measured value</li> <li>4.10.1. Al range setting (option)</li> <li>4.10.2. Temperature input setting (option)</li> <li>4.11. Maintenance mode</li> <li>4.11.1. Calibrating the analog output</li> </ul> | 62<br>64<br>66<br>66<br>67<br>68<br>70<br>70<br>71<br>72<br>73<br>73<br>74<br>74<br>75<br>76<br>76<br>76<br>76<br>78<br>79<br>79<br>80                               |
| <ul> <li>4.9.2. Bi-directional range</li> <li>4.9.3. Bi-directional auto 2 range</li> <li>4.9.4. Rate limit</li> <li>4.9.5. DO output</li> <li>4.9.5.1. FULL SCALE 2 output</li> <li>4.9.5.2. Alarm output</li> <li>4.9.5.3. Flow switch</li> <li>4.9.5.4. Total switch</li> <li>4.9.5.5. Range over output and pulse range output</li> <li>4.9.5.6. Output at the minus flow direction</li> <li>4.9.5.7. Input alarm setting method</li> <li>4.9.5.8. How to set the maintenance period</li> <li>4.9.6. Calibrating the measured value</li> <li>4.10. Input settings</li> <li>4.10.1. Al range setting (option)</li> <li>4.10.2. Temperature input setting (option)</li> <li>4.11.1. Calibrating the analog output</li> <li>4.11.2. Constant current output</li> </ul>      | 62<br>64<br>66<br>66<br>67<br>68<br>70<br>over<br>71<br>72<br>73<br>73<br>74<br>74<br>75<br>76<br>76<br>76<br>76<br>78<br>79<br>9<br>9<br>9<br>9<br>9<br>9<br>9<br>9 |

|          | 4.11.5. Analog input calibration method                                                                                                    | 83                                                                                                    |
|----------|----------------------------------------------------------------------------------------------------|----------------------------------------------------------------------------------------------------|
|          | 4.11.6. Analog input check method                                                                                                    | ·· 84                                                                                                    |
|          | 4.11.7. Confirming the input temperature                                                                                                    | 85                                                                                                    |
|          | 4.11.8. Test mode (simulated flow rate output)                                                                                                    | 86                                                                                                    |
|          | 4.11.9. Serial transmission (RS-485) ·····                                                                                                    | 88                                                                                                    |
|          | 4.11.10. Setting the ID No. ·····                                                                                                    | 90                                                                                                    |
|          | 4.11.11. Confirming the software version                                                                                                    | ·· 90                                                                                                    |
|          | 4.11.12. LCD backlight setting ·····                                                                                                    | •• 91                                                                                                    |
|          | 4.11.13. Receipt signal auto search                                                                                                    | ·· 92                                                                                                    |
|          | 4.11.14. Maintenance period setting ······                                                                                                    | 93                                                                                                    |
| 5.       | MOUNTING OF DETECTOR ·····                                                                                                    | ···94                                                                                                    |
|          | 5.1. Detector mounting procedure ······                                                                                                    | ···94                                                                                                    |
|          | 5.1.1. Mounting of detector                                                                                                    | 95                                                                                                    |
|          | 5.1.2. Mounting dimensions diagram ·····                                                                                                    | 95                                                                                                    |
|          | 5.2. Selecting the mounting location                                                                                                    | 96                                                                                                    |
|          | 5.3. Treatment of detector mounting surface                                                                                                    | 98                                                                                                    |
|          | 5.4. Mounting the noise elimination frame                                                                                                    | 99                                                                                                    |
|          | 5.5. Sensor mounting bracket mounting                                                                                                    | · 100                                                                                                    |
|          | 5.6. Sensor mounting                                                                                                    | · 101                                                                                                    |
|          | 5.7. Pre-anplifier mounting ·····                                                                                                    | · 102                                                                                                    |
|          | 5.8. Wiring connection                                                                                                    | · 103                                                                                                    |
|          | 5.9. Thermal insulating material application                                                                                                    | · 104                                                                                                    |
|          |                                                                                                    |                                                                                                    |
|          | 5.10. Precautions for removing the noise elimination frame                                                                                                    | · 105                                                                                                    |
| 6.       | 5.10. Precautions for removing the noise elimination<br>frame                                                                                                    | · 105<br>· 106                                                                                                    |
| 6.       | <ul> <li>5.10. Precautions for removing the noise elimination frame</li> <li>CHECK AND MAINTENANCE</li> <li>6.1. Daily Check</li> </ul>                                                                                                    | · 105<br>· 106<br>· 106                                                                                                    |
| 6.       | <ul> <li>5.10. Precautions for removing the noise elimination frame</li> <li>CHECK AND MAINTENANCE</li> <li>6.1. Daily Check</li> <li>6.2 Periodic Inspection</li> </ul>                                                                                                    | · 105<br>· 106<br>· 106<br>· 106                                                                                                    |
| 6.       | <ul> <li>5.10. Precautions for removing the noise elimination frame</li> <li>CHECK AND MAINTENANCE</li> <li>6.1. Daily Check</li> <li>6.2. Periodic Inspection</li> <li>6.2.1. Reapplying grease</li> </ul>                                                                                                    | · 105<br>· 106<br>· 106<br>· 106<br>· 106                                                                                                    |
| 6.       | <ul> <li>5.10. Precautions for removing the noise elimination frame</li> <li>CHECK AND MAINTENANCE</li> <li>6.1. Daily Check</li> <li>6.2. Periodic Inspection</li> <li>6.2.1. Reapplying grease</li> <li>6.2.2. How to measure the insulation resistance</li> </ul>                                                                                                    | · 105<br>· 106<br>· 106<br>· 106<br>· 106<br>· 107                                                                                                    |
| 6.       | <ul> <li>5.10. Precautions for removing the noise elimination frame</li> <li>CHECK AND MAINTENANCE</li> <li>6.1. Daily Check</li> <li>6.2. Periodic Inspection</li> <li>6.2.1. Reapplying grease</li> <li>6.2.2. How to measure the insulation resistance</li> <li>6.3. Error and remedy</li> </ul>                                                                                                    | · 105<br>· 106<br>· 106<br>· 106<br>· 106<br>· 106<br>· 107                                                                                                    |
| 6.       | <ul> <li>5.10. Precautions for removing the noise elimination frame</li> <li>CHECK AND MAINTENANCE</li> <li>6.1. Daily Check</li> <li>6.2. Periodic Inspection</li> <li>6.2.1. Reapplying grease</li> <li>6.2.2. How to measure the insulation resistance</li> <li>6.3. Error and remedy</li> <li>6.3.1 Display error</li> </ul>                                                                                                    | · 105<br>· 106<br>· 106<br>· 106<br>· 106<br>· 107<br>· 108<br>· 108                                                                                                    |
| 6.       | <ul> <li>5.10. Precautions for removing the noise elimination frame</li> <li>CHECK AND MAINTENANCE</li> <li>6.1. Daily Check</li> <li>6.2. Periodic Inspection</li> <li>6.2.1. Reapplying grease</li> <li>6.2.2. How to measure the insulation resistance</li> <li>6.3. Error and remedy</li> <li>6.3.1. Display error</li> <li>6.3.1.1. Checking the LCD/LED</li> </ul>                                                                                                    | · 105<br>· 106<br>· 106<br>· 106<br>· 106<br>· 106<br>· 107<br>· 108<br>· 108<br>· 108<br>· 108                                                                                                    |
| 6.       | <ul> <li>5.10. Precautions for removing the noise elimination frame</li> <li>CHECK AND MAINTENANCE</li> <li>6.1. Daily Check</li> <li>6.2. Periodic Inspection</li> <li>6.2.1. Reapplying grease</li> <li>6.2.2. How to measure the insulation resistance</li> <li>6.3. Error and remedy</li> <li>6.3.1. Display error</li> <li>6.3.1.1. Checking the LCD/LED</li> <li>6.3.1.2. Checking the LED lit in red</li> </ul>                                                                                                    | · 105<br>· 106<br>· 106<br>· 106<br>· 106<br>· 106<br>· 107<br>· 108<br>· 108<br>· 108<br>· 108                                                                                                    |
| 6.       | <ul> <li>5.10. Precautions for removing the noise elimination frame</li> <li>CHECK AND MAINTENANCE</li> <li>6.1. Daily Check</li> <li>6.2. Periodic Inspection</li> <li>6.2.1. Reapplying grease</li> <li>6.2.2. How to measure the insulation resistance</li> <li>6.3. Error and remedy</li> <li>6.3.1. Display error</li> <li>6.3.1.1. Checking the LCD/LED</li> <li>6.3.1.2. Checking the LED lit in red</li> <li>6.3.1.3. Checking the RAS information</li> </ul>                                                                                                    | · 105<br>· 106<br>· 106<br>· 106<br>· 106<br>· 107<br>· 108<br>· 108<br>· 108<br>· 108<br>· 109<br>· 114<br>· 115                                                                                                    |
| 6.       | <ul> <li>5.10. Precautions for removing the noise elimination frame</li> <li>CHECK AND MAINTENANCE</li> <li>6.1. Daily Check</li> <li>6.2. Periodic Inspection</li> <li>6.2.1. Reapplying grease</li> <li>6.2.2. How to measure the insulation resistance</li> <li>6.3.1. Display error</li> <li>6.3.1.1. Checking the LCD/LED</li> <li>6.3.1.2. Checking the LED lit in red</li> <li>6.3.1.3. Checking the RAS information</li> <li>6.3.2. Displaying the data in maintenance mode</li> </ul>                                                                                                    | · 105<br>· 106<br>· 106<br>· 106<br>· 106<br>· 106<br>· 107<br>· 108<br>· 108<br>· 108<br>· 108<br>· 108<br>· 109<br>· 114<br>· 115<br>· 116                                                                                                    |
| 6.       | <ul> <li>5.10. Precautions for removing the noise elimination frame</li> <li>CHECK AND MAINTENANCE</li> <li>6.1. Daily Check</li> <li>6.2. Periodic Inspection</li> <li>6.2.1. Reapplying grease</li> <li>6.2.2. How to measure the insulation resistance</li> <li>6.3. Error and remedy</li> <li>6.3.1. Display error</li> <li>6.3.1.1. Checking the LCD/LED</li> <li>6.3.1.2. Checking the LED lit in red</li> <li>6.3.1.3. Checking the RAS information</li> <li>6.3.2. Displaying the data in maintenance mode</li> <li>6.3.3. Key error</li> </ul>                                                                                                    | · 105<br>· 106<br>· 106<br>· 106<br>· 106<br>· 106<br>· 107<br>· 108<br>· 108<br>· 108<br>· 108<br>· 109<br>· 114<br>· 115<br>· 116<br>· 116                                                                                                    |
| 6.       | <ul> <li>5.10. Precautions for removing the noise elimination frame</li> <li>CHECK AND MAINTENANCE</li> <li>6.1. Daily Check</li> <li>6.2. Periodic Inspection</li> <li>6.2.1. Reapplying grease</li> <li>6.2.2. How to measure the insulation resistance</li> <li>6.3. Error and remedy</li> <li>6.3.1.1. Checking the LCD/LED</li> <li>6.3.1.2. Checking the LED lit in red</li> <li>6.3.1.3. Checking the RAS information</li> <li>6.3.2. Displaying the data in maintenance mode</li> <li>6.3.3. Key error</li> <li>6.3.4. Error in measured value</li> <li>6.3.5. When "SNR ALARM" is displayed</li> </ul>                                                                                                    | · 105<br>· 106<br>· 106<br>· 106<br>· 106<br>· 106<br>· 106<br>· 107<br>· 108<br>· 108<br>· 108<br>· 108<br>· 108<br>· 109<br>· 114<br>· 115<br>· 116<br>· 116<br>· 106<br>· 106<br>· 106<br>· 106<br>· 106<br>· 106<br>· 106<br>· 106<br>· 106<br>· 106<br>· 106<br>· 106<br>· 106<br>· 106<br>· 106<br>· 106<br>· 106<br>· 106<br>· 107<br>· 107<br>· 107<br>· 108<br>· 107<br>· 108<br>· 107<br>· 108<br>· 107<br>· 108<br>· 108<br>· 107<br>· 108<br>· 107<br>· 108<br>· 108<br>· 107<br>· 108<br>· 108<br>· 107<br>· 114<br>· 115<br>· 116<br>· 117<br>· 116<br>· 117<br>· 117 |
| 6.       | <ul> <li>5.10. Precautions for removing the noise elimination frame</li> <li>CHECK AND MAINTENANCE</li> <li>6.1. Daily Check</li> <li>6.2. Periodic Inspection</li> <li>6.2.1. Reapplying grease</li> <li>6.2.2. How to measure the insulation resistance</li> <li>6.3. Error and remedy</li> <li>6.3.1. Display error</li> <li>6.3.1.1. Checking the LCD/LED</li> <li>6.3.1.2. Checking the LED lit in red</li> <li>6.3.1.3. Checking the RAS information</li> <li>6.3.2. Displaying the data in maintenance mode</li> <li>6.3.3. Key error</li> <li>6.3.4. Error in measured value</li> <li>6.3.5. When "SNR ALARM" is displayed</li> </ul>                                                                                                    | · 105<br>· 106<br>· 106<br>· 106<br>· 106<br>· 106<br>· 107<br>· 108<br>· 108<br>· 108<br>· 108<br>· 108<br>· 109<br>· 114<br>· 115<br>· 116<br>· 116<br>· 106<br>· 106<br>· 106<br>· 106<br>· 106<br>· 106<br>· 106<br>· 106<br>· 106<br>· 106<br>· 106<br>· 106<br>· 106<br>· 106<br>· 106<br>· 106<br>· 106<br>· 106<br>· 106<br>· 107<br>· 108<br>· 108<br>· 114<br>· 115<br>· 116<br>· 117<br>· 114<br>· 115<br>· 116<br>· 117<br>· 116<br>· 117<br>· 118<br>· 118<br>· 118<br>· 118<br>· 118<br>· 118<br>· 118<br>· 115<br>· 116<br>· 117<br>· 116<br>· 117<br>· 117                                                                                                    |
| 6.       | <ul> <li>5.10. Precautions for removing the noise elimination frame</li> <li>CHECK AND MAINTENANCE</li> <li>6.1. Daily Check</li> <li>6.2. Periodic Inspection</li> <li>6.2.1. Reapplying grease</li> <li>6.2.2. How to measure the insulation resistance</li> <li>6.3. Error and remedy</li> <li>6.3.1. Display error</li> <li>6.3.1.1. Checking the LCD/LED</li> <li>6.3.1.2. Checking the LED lit in red</li> <li>6.3.1.3. Checking the RAS information</li> <li>6.3.2. Displaying the data in maintenance mode</li> <li>6.3.3. Key error</li> <li>6.3.4. Error in measured value</li> <li>6.3.5. When "SNR ALARM" is displayed</li> <li>6.3.6. Error in analog output</li> <li>6.3.7. Error in input temperature</li> </ul>                                                                                                    | · 105<br>· 106<br>· 106<br>· 106<br>· 106<br>· 106<br>· 107<br>· 108<br>· 108<br>· 108<br>· 108<br>· 108<br>· 109<br>· 114<br>· 115<br>· 116<br>· 117<br>· 117<br>· 118<br>· 118                                                                                                    |
| 6.       | <ul> <li>5.10. Precautions for removing the noise elimination frame</li> <li>CHECK AND MAINTENANCE</li> <li>6.1. Daily Check</li> <li>6.2. Periodic Inspection</li> <li>6.2.1. Reapplying grease</li> <li>6.2.2. How to measure the insulation resistance</li> <li>6.3. Error and remedy</li> <li>6.3.1. Display error</li> <li>6.3.1.1. Checking the LCD/LED</li> <li>6.3.1.2. Checking the LED lit in red</li> <li>6.3.1.3. Checking the RAS information</li> <li>6.3.2. Displaying the data in maintenance mode</li> <li>6.3.3. Key error</li> <li>6.3.4. Error in measured value</li> <li>6.3.5. When "SNR ALARM" is displayed</li> <li>6.3.6. Error in analog output</li> <li>6.3.8. Remedying a hardware fault</li> </ul>                                                                                                    | · 105<br>· 106<br>· 106<br>· 106<br>· 106<br>· 107<br>· 108<br>· 108<br>· 108<br>· 108<br>· 108<br>· 108<br>· 108<br>· 108<br>· 108<br>· 108<br>· 108<br>· 106<br>· 106<br>· 106<br>· 106<br>· 106<br>· 106<br>· 106<br>· 106<br>· 106<br>· 106<br>· 106<br>· 106<br>· 106<br>· 106<br>· 106<br>· 106<br>· 106<br>· 106<br>· 106<br>· 106<br>· 106<br>· 106<br>· 107<br>· 108<br>· 108<br>· 114<br>· 115<br>· 116<br>· 117<br>· 118<br>· 116<br>· 117<br>· 118<br>· 118                                                                                                    |
| 6.       | <ul> <li>5.10. Precautions for removing the noise elimination frame</li> <li>CHECK AND MAINTENANCE</li> <li>6.1. Daily Check</li> <li>6.2. Periodic Inspection</li> <li>6.2.1. Reapplying grease</li> <li>6.2.2. How to measure the insulation resistance</li> <li>6.3.1. Display error</li> <li>6.3.1.1. Checking the LCD/LED</li> <li>6.3.1.2. Checking the LED lit in red</li> <li>6.3.1.3. Checking the RAS information</li> <li>6.3.2. Displaying the data in maintenance mode</li> <li>6.3.3. Key error</li> <li>6.3.4. Error in measured value</li> <li>6.3.5. When "SNR ALARM" is displayed</li> <li>6.3.6. Error in input temperature</li> <li>6.3.8. Remedying a hardware fault</li> </ul>                                                                                                    | · 105<br>· 106<br>· 106<br>· 106<br>· 106<br>· 107<br>· 108<br>· 108<br>· 108<br>· 108<br>· 108<br>· 109<br>· 114<br>· 115<br>· 116<br>· 117<br>· 118<br>· 118<br>· 118<br>· 118<br>· 119                                                                                                    |
| 6.<br>7. | <ul> <li>5.10. Precautions for removing the noise elimination frame</li> <li>CHECK AND MAINTENANCE</li> <li>6.1. Daily Check</li> <li>6.2. Periodic Inspection</li> <li>6.2.1. Reapplying grease</li> <li>6.2.2. How to measure the insulation resistance</li> <li>6.3. Error and remedy</li> <li>6.3.1.1. Checking the LCD/LED</li> <li>6.3.1.2. Checking the LED lit in red</li> <li>6.3.1.3. Checking the RAS information</li> <li>6.3.2. Displaying the data in maintenance mode</li> <li>6.3.3. Key error</li> <li>6.3.4. Error in measured value</li> <li>6.3.5. When "SNR ALARM" is displayed</li> <li>6.3.6. Error in analog output</li> <li>6.3.7. Error in input temperature</li> <li>6.3.8. Remedying a hardware fault</li> </ul>                                                                                                    | · 105<br>· 106<br>· 106<br>· 106<br>· 106<br>· 107<br>· 108<br>· 108<br>· 108<br>· 108<br>· 108<br>· 108<br>· 108<br>· 108<br>· 108<br>· 108<br>· 108<br>· 108<br>· 108<br>· 108<br>· 106<br>· 106<br>· 106<br>· 106<br>· 106<br>· 106<br>· 106<br>· 106<br>· 106<br>· 106<br>· 107<br>· 108<br>· 108<br>· 114<br>· 115<br>· 117<br>· 118<br>· 118<br>· 117<br>· 118<br>· 118<br>· 118<br>· 118<br>· 118<br>· 118<br>· 118<br>· 117<br>· 118<br>· 118<br>· 118<br>· 118<br>· 118<br>· 118<br>· 118<br>· 118<br>· 117<br>· 118<br>· 118<br>· 118<br>· 118<br>· 118<br>· 118<br>· 118<br>· 117<br>· 118<br>· 118<br>· 118<br>· 118<br>· 118<br>· 118<br>· 118<br>· 118<br>· 118<br>· 118<br>· 118<br>· 118<br>· 118<br>· 118<br>· 118<br>· 118<br>· 118<br>· 118<br>· 118<br>· 118<br>· 118<br>· 118<br>· 118<br>· 118<br>· 118<br>· 118<br>· 118<br>· 119<br>· 118<br>· 118<br>· 118<br>· 119<br>· 119<br>· 119<br>· 119<br>· 119<br>· 119<br>· 119<br>· 119<br>· 119<br>· 119<br>· 119<br>· 119<br>· 119<br>· 119<br>· 119<br>· 119<br>· 119<br>· 119<br>· 119<br>· 119<br>· 119<br>· 119<br>· 119<br>· 119<br>· 119<br>· 119<br>· 119                                                                                                    |
| 6.       | <ul> <li>5.10. Precautions for removing the noise elimination frame</li> <li>CHECK AND MAINTENANCE</li> <li>6.1. Daily Check</li> <li>6.2. Periodic Inspection</li> <li>6.2.1. Reapplying grease</li> <li>6.2.2. How to measure the insulation resistance</li> <li>6.3. Error and remedy</li> <li>6.3.1. Display error</li> <li>6.3.1.1. Checking the LCD/LED</li> <li>6.3.1.2. Checking the LED lit in red</li> <li>6.3.1.3. Checking the RAS information</li> <li>6.3.2. Displaying the data in maintenance mode</li> <li>6.3.3. Key error</li> <li>6.3.4. Error in measured value</li> <li>6.3.5. When "SNR ALARM" is displayed</li> <li>6.3.6. Error in analog output</li> <li>6.3.7. Error in input temperature</li> <li>6.3.8. Remedying a hardware fault</li> <li>APPENDIX</li> <li>7.1. Specifications</li> <li>7.2. Outline diagram</li> </ul> | · 105<br>· 106<br>· 106<br>· 106<br>· 106<br>· 107<br>· 108<br>· 108<br>· 108<br>· 108<br>· 108<br>· 108<br>· 108<br>· 108<br>· 108<br>· 108<br>· 108<br>· 108<br>· 108<br>· 106<br>· 106<br>· 106<br>· 106<br>· 106<br>· 106<br>· 106<br>· 106<br>· 106<br>· 106<br>· 106<br>· 107<br>· 108<br>· 108<br>· 108<br>· 108<br>· 108<br>· 108<br>· 108<br>· 108<br>· 108<br>· 108<br>· 108<br>· 108<br>· 108<br>· 108<br>· 108<br>· 108<br>· 108<br>· 108<br>· 108<br>· 108<br>· 108<br>· 108<br>· 108<br>· 108<br>· 108<br>· 108<br>· 108<br>· 108<br>· 108<br>· 108<br>· 118<br>· 115<br>· 116<br>· 117<br>· 118<br>· 117<br>· 118<br>· 118<br>· 117<br>· 118<br>· 118<br>· 119<br>· 117<br>· 118<br>· 118<br>· 118<br>· 118<br>· 118<br>· 117<br>· 118<br>· 118<br>· 119<br>· 118<br>· 118<br>· 119<br>· 118<br>· 119<br>· 118<br>· 118<br>· 119<br>· 119<br>· 119<br>· 119<br>· 119<br>· 119<br>· 119<br>· 119<br>· 119<br>· 119<br>· 119<br>· 119<br>· 119<br>· 119<br>· 119<br>· 119<br>· 119<br>· 119<br>· 119<br>· 119<br>· 119<br>· 119<br>· 119<br>· 119<br>· 119<br>· 119<br>· 119<br>· 119<br>· 119<br>· 119<br>· 1122                                                                                                    |
| 6.       | <ul> <li>5.10. Precautions for removing the noise elimination frame</li> <li>CHECK AND MAINTENANCE</li> <li>6.1. Daily Check</li> <li>6.2. Periodic Inspection</li> <li>6.2.1. Reapplying grease</li> <li>6.2.2. How to measure the insulation resistance</li> <li>6.3. Error and remedy</li> <li>6.3.1.1. Checking the LCD/LED</li> <li>6.3.1.2. Checking the LED lit in red</li> <li>6.3.1.3. Checking the RAS information</li> <li>6.3.2. Displaying the data in maintenance mode</li> <li>6.3.4. Error in measured value</li> <li>6.3.5. When "SNR ALARM" is displayed</li> <li>6.3.6. Error in analog output</li> <li>6.3.7. Error in input temperature</li> <li>6.3.8. Remedying a hardware fault</li> <li>APPENDIX</li> <li>7.1. Specifications</li> <li>7.2. Outline diagram</li> <li>7.3. Parameter list</li> </ul>                            | · 105<br>· 106<br>· 106<br>· 106<br>· 106<br>· 107<br>· 108<br>· 108<br>· 108<br>· 108<br>· 108<br>· 108<br>· 108<br>· 108<br>· 108<br>· 108<br>· 108<br>· 108<br>· 108<br>· 106<br>· 106<br>· 106<br>· 106<br>· 106<br>· 106<br>· 106<br>· 106<br>· 106<br>· 106<br>· 106<br>· 106<br>· 106<br>· 106<br>· 107<br>· 108<br>· 108<br>· 108<br>· 108<br>· 108<br>· 108<br>· 108<br>· 108<br>· 108<br>· 108<br>· 108<br>· 108<br>· 108<br>· 108<br>· 108<br>· 108<br>· 108<br>· 108<br>· 108<br>· 108<br>· 108<br>· 108<br>· 108<br>· 108<br>· 108<br>· 108<br>· 114<br>· 115<br>· 116<br>· 117<br>· 118<br>· 117<br>· 118<br>· 117<br>· 118<br>· 117<br>· 118<br>· 118<br>· 117<br>· 118<br>· 118<br>· 118<br>· 117<br>· 118<br>· 118<br>· 118<br>· 118<br>· 117<br>· 118<br>· 118<br>· 118<br>· 118<br>· 118<br>· 118<br>· 119<br>· 117<br>· 118<br>· 118<br>· 119<br>· 117<br>· 118<br>· 117<br>· 118<br>· 118<br>· 118<br>· 118<br>· 119<br>· 119<br>· 1122<br>· 119<br>· 119<br>· 119<br>· 119<br>· 1122                                                                                                    |

## **1. PRODUCT OUTLINE**

## 1.1. Overview

This ultrasonic flowmeter for steam is used to measure the flow rate of saturated steam inside pipes by mounting ultrasonic sensors on the outside of existing pipes.

### 1.2. Checking delivered items

After opening the package, check if all following parts are present. Note that the delivered parts vary according to the model.

Flow transmitter (FSJ)

(bracket × 1, U-bolt × 1, nut × 2, spring washer × 2, plain washer × 2) × 2 sets

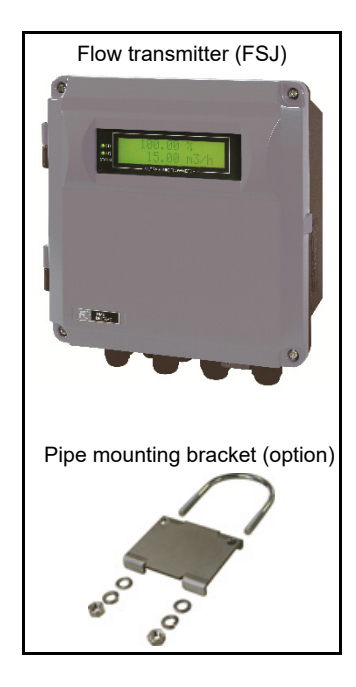

Detector (FSX) and dedicated signal cable (FLYE) Pre-amplifier unit × 1 set Pre-amplifier mounting bracket × 1 set Sensor unit (with cable) × 1 set (2 pieces) Sensor mounting bracket × 1 set Noise elimination frame × 3 sets Dedicated signal cable × 1 piece Acoustic coupler (option) × 1 piece

CD-ROM (Instruction manual and loader software) ··· 1 piece Safety precautiona ······1

Items not delivered with product Power cable, input/output signal cable, RS-485 communication cable, resistance temperature detector (Pt100 3-wire connections)

## 1.3. Check on type and specifications

The type and specifications of product are indicated on the specifications plate mounted on the flow transmitter and detector frame.

Check that they represent the type you ordered, referring to the following code symbols.

<Flow transmitter (FSJ)>

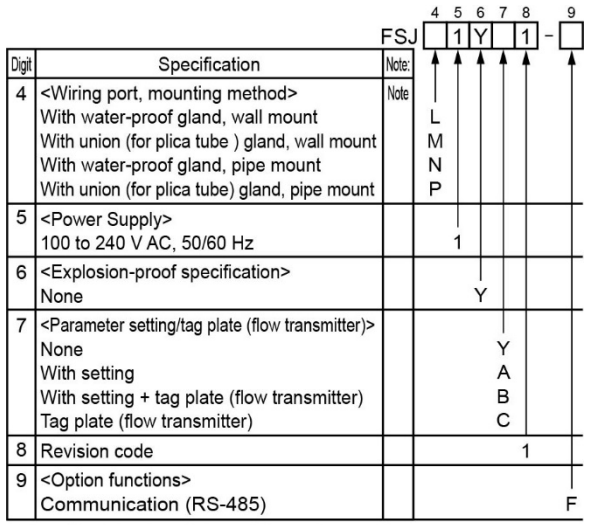

Note) Specifications for the wiring port are as follows. With water-proof gland: G1/2 and G3/8 (female screw) With union (for plica tube) gland: G1/2 (female screw)

| C 15 290 m3/m<br>3 124 m/s | Ultrasonic Flow Meter         Type         Output       4-20mADC         Power supply       100-240VAC~50/60Hz       VA         20-30VDC ==       W         Ser.No.       W         Mfd.       TOKYO,191-8502 JAPAN       TQ403351 |
|----------------------------|----------------------------------------------------------------------------------------------------|
| C C                        | Made in Japan Fuji Electric Co., Ltd.                                                                                                    |
|                            |                                                                                                    |

#### < Detector (FSX)>

|       |                                                                          |       | 4          | 5 6 | 6 7 | 7 8      | 3 | 9       |
|-------|--------------------------------------------------------------------------|-------|------------|-----|-----|----------|---|---------|
| _     |                                                                          | -SX   | (5)        | s١  | ΥĹ  | 1        |   | S       |
| Digit | Specification                                                            | Note: | <b>†</b> ' | • • |     |          |   | 1       |
| 4     | <pipe diameter=""></pipe>                                                |       |            |     |     |          |   |         |
|       | 50A                                                                      |       | 5          |     |     |          |   |         |
|       | 65A                                                                      |       | 6          |     |     |          |   |         |
|       | 80A                                                                      |       | 8          |     |     |          |   |         |
|       | 100A                                                                     |       | A          |     |     |          |   | ⊥       |
| 5     | <sensor bracket,="" elimination="" fixing="" frame="" noise=""></sensor> |       |            | I   |     |          |   |         |
|       | Standard                                                                 |       |            | S   |     |          |   | ⊥       |
| 6     | <explosion-proof specification=""></explosion-proof>                     |       |            | 2   |     |          |   |         |
|       | None                                                                     |       |            |     | Y   |          |   | $\perp$ |
| 7     | <acoustic (detector)="" coupler,="" plate="" tag=""></acoustic>          |       |            |     |     |          |   |         |
|       | None                                                                     |       |            |     | ٢   | (        |   |         |
|       | High-temperature grease (for short-term installation)                    |       |            |     |     |          |   |         |
|       | High-temperature grease (for long-term installation)                     |       |            |     | 5   |          |   |         |
|       | lag plate (detector)                                                     |       |            |     |     |          |   |         |
|       | High-temperature grease (for short-term installation) +                  |       |            |     | C   | 2        |   |         |
|       | High-temperature grease (for long-term installation) +                   |       |            |     | F   | 4        |   |         |
|       | tag plate (detector)                                                     |       |            |     |     | <u> </u> |   |         |
|       | Note) Please contact us if you use E and H overseas.                     |       |            |     |     |          |   |         |
| 8     | Revision code                                                            |       |            |     |     | 1        | 1 | Í       |
| 9     | <pre-amplifier></pre-amplifier>                                          |       |            |     |     |          |   | Γ       |
|       | Standard                                                                 |       |            |     |     |          |   | S       |

#### < Dedicated signal cable >

| Digit<br>4  | Specification<br><applications></applications>                                                                                  | FLY<br>Note: |                                                             |
|-------------|----------------------------------------------------------------------------------------------------|--------------|-------------------------------------------------------------|
|             | detector for steam (FSJ),                                                                                                    |              |                                                             |
| 5<br>6<br>7 | <dedicated cable="" length=""><br/>5m<br/>10m<br/>15m<br/>20m<br/>25m<br/>30m<br/>Other standard length (Max. 30 m)</dedicated> |              | 0 0 5<br>0 1 0<br>0 1 5<br>0 2 0<br>0 2 5<br>0 3 0<br>Z Z Z |
| 8           | Revision code                                                                                                    |              | 1                                                           |

## 1.4. Name and function of each part

## 1.4.1. Flow transmitter (FSJ)

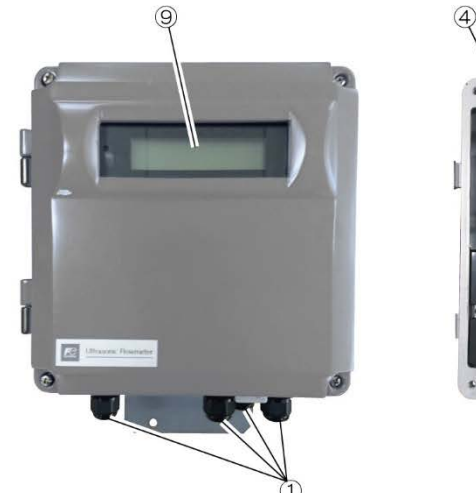

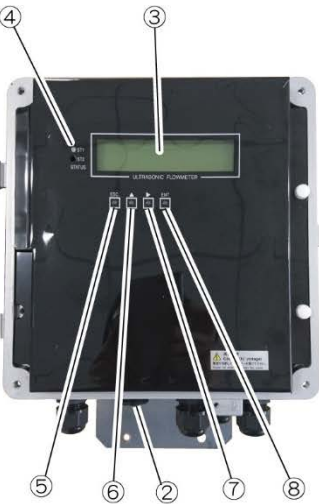

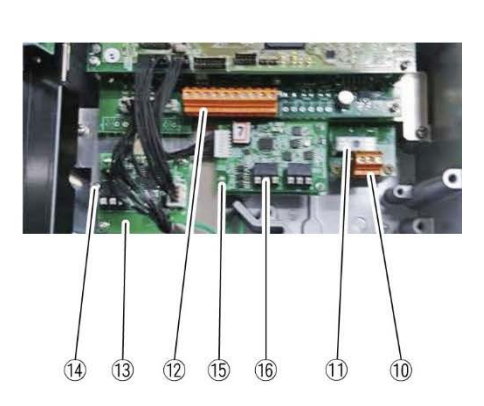

| No.  | Name                                               | Key       | Description                                                                                                    |
|------|----------------------------------------------------|-----------|----------------------------------------------------------------------------------------------------|
| (1)  | Wiring connection port                             |           | This is a wiring connection port for the power cable, input/output signal cable, communication cable, or resistance temperature detector cable. |
| (2)  | Signal cable connector                             |           | This is a dedicated signal cable connector.                                                                                                    |
| (3)  | Indication and setting unit                        |           | Indicates and sets the flow rate, etc.                                                                                                    |
| (4)  | Diagnostic indicator lamp<br>(LED)                 |           | Indicates whether flow rate and/or temperature is normal (green) or abnormal (red).                                                             |
| (5)  | Escape key                                         | ESC       | Returns to the next-higher menu level or cancels the set status.                                                                                |
| (6)  | UP key                                             |           | Selects items, numeric values, and symbols.                                                                                                    |
| (7)  | Shift key                                          | $\square$ | Moves the cursor and selects decimal place.                                                                                                    |
| (8)  | Entry key                                          | ENT       | Enters a selection or registers a setting.                                                                                                    |
| (9)  | LCD display                                        |           | Indicates the flow rate or setting.                                                                                                    |
| (10) | Power terminal                                     |           | Connects the power cable.                                                                                                    |
| (11) | Fuse holder                                        |           | Fuse holder                                                                                                    |
| (12) | Input/output terminal<br>block                     |           | Connects analog input, analog output, or DO output cables.                                                                                      |
| (13) | Communication board                                |           | Mounted if communication is optionally designated.                                                                                              |
| (14) | Communication board terminal                       |           | Connects communication cable. (A communication board is optional)                                                                               |
| (15) | Temperature<br>measurement board                   |           | The product will be equipped with this board if temperature measurement is selected.                                                            |
| (16) | Temperature<br>measurement board<br>terminal block |           | Connects the cable from resistance bulb.                                                                                                    |

## 1.4.2. Detector (FSX)

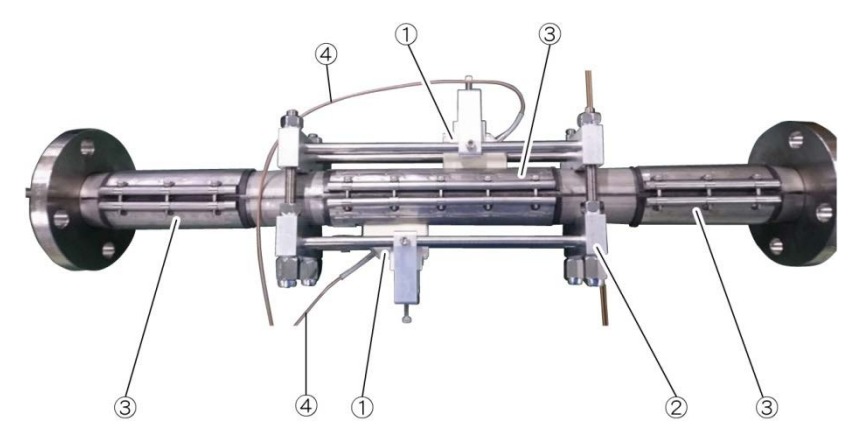

| No. | Name                    | Description                                                                        |
|-----|-------------------------|------------------------------------------------------------------------------------|
| (1) | Sensor unit             | Sends and receives ultrasonic waves.                                               |
| (2) | Sensor mounting bracket | Secures the sensor unit to pipes.                                                  |
| (3) | Noise elimination frame | Eliminates acoustic noise which propagates to pipe walls.                          |
| (4) | Sensor cable            | Transfers transmission and receipt signals. Connect to the pre-<br>amplifier unit. |

#### Pre-amplifier unit

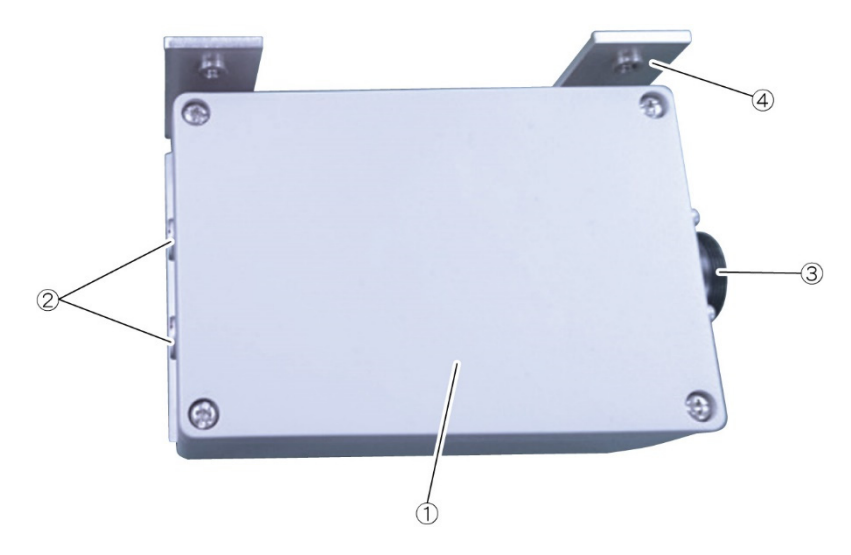

| No. | Name                                 | Description                                                                             |
|-----|--------------------------------------|-----------------------------------------------------------------------------------------|
| (1) | Pre-amplifier body                   | Amplifies receipt signals.                                                              |
| (2) | Sensor connection terminals          | These are connectors used for connecting sensor cables.                                 |
| (3) | Flow transmitter connection terminal | This is a connector used to connect the dedicated signal cable to the flow transmitter. |
| (4) | Pre-amplifier mounting bracket       | This is one of the brackets used to mount the pre-amplifier unit.                       |

## 2. OPERATION PREPARATION

## 2.1. Outline of installation procedure

| Install the flow | meter acc   | ording to the following pro- | cedure.           |                         |             |                     |                       |                |
|------------------|-------------|------------------------------|-------------------|-------------------------|-------------|---------------------|-----------------------|----------------|
| Section 3.3      | Installatio | on of flow transmitter       | 7                 |                         |             |                     |                       |                |
| Section 3.4      | Flow tran   | smitter wiring               |                   |                         |             |                     |                       |                |
|                  |             | •                            | _                 |                         |             |                     |                       |                |
|                  | Power O     | N                            | *                 | Check                   | the po      | ower supply speci   | fications and wiring  | before         |
|                  |             |                              |                   | turning                 | g on th     | e power.            |                       |                |
|                  |             | <b>↓</b>                     | п.                | (Refer                  | to "1.3     | 3.Check on type a   | ind specifications".) |                |
| Section 4.4      | Paramet     | er protection                |                   | Metric                  | syster      | n is selected for u | init.                 |                |
|                  |             |                              | ~                 | I he in                 | itial dis   | splay language is   | English.              |                |
|                  |             |                              | NG                | Whon                    | VorC        | is colocted for th  | reu.<br>o 7th digit   |                |
|                  | Checking    | and Setting of Pining        |                   | Sectio                  | <u>1010</u> |                     |                       | 1              |
| Section 4.6      | Specifica   | tions/Detector               |                   | 462                     | ,,,,        | Piping paramete     | er setting method     |                |
|                  | OK          | - When A or B is selected    | _<br>I for the    | 7th dia                 | it          |                     |                       | 1              |
|                  | ÖN          |                              |                   |                         |             |                     |                       |                |
| 0                |             |                              | *                 | Be ca                   | reful r     | ot to mount the     | sensor units with v   | wrong mounting |
| Section 5        | MOUNT       | NG OF DETECTOR               |                   | dimen                   | sion.       |                     |                       | Ū .            |
|                  |             |                              | _                 |                         |             |                     |                       |                |
|                  | r           | ¥                            | _ NG (            | LED dis                 | play is     | red)                |                       | 7              |
| Section          | Checking    | the RAS information          |                   | Sectio                  | n 6.3       | Error and remed     | łv                    |                |
| 6.3.1.3          | Onooking    |                              |                   | 00000                   |             |                     | , y                   |                |
|                  | OK          | (LED display is green)       |                   |                         |             |                     |                       |                |
|                  |             |                              |                   |                         |             | Contact Fuji Ele    | ctric's service repre | sentative.     |
|                  |             | <b>+</b>                     | Soot              | ion                     | ·           |                     | <br>* Cho             | ak A D for the |
|                  | Basic op    | eration                      |                   | 5                       | Outp        | ut limit            | 7th                   | digit of code  |
|                  | :           |                              | Secti             | .0<br>ion               | Setti       | ng the total        | svm                   | hol only       |
| Section 4.7      | Setting o   | f unit                       | 482               | ,                       |             |                     | Sym                   | bor only.      |
| Section          |             |                              | Secti             | ion                     |             |                     |                       |                |
| 4.8.1.1          | Volume f    | low range (single range)     | 4.8.3             | 5                       | DO          | output              |                       |                |
| Section          | 1           |                              | Saat              | ion                     |             |                     | :<br>:                |                |
|                  | :           |                              |                   |                         | Total       | pulse output        | 1                     |                |
| 4.0.1.4          | Analog o    | utput at error (Burnout)     | 4.0.3             | ·• 1                    | -           |                     | 1                     |                |
|                  | :           |                              | Secti             | Section I CD indication |             |                     |                       |                |
|                  | ;<br>:      | 1                            | 4.8.4             |                         |             |                     |                       |                |
|                  |             | ¥                            |                   |                         |             |                     |                       |                |
| Castier          | Applicati   | on operation                 |                   |                         | -           |                     |                       |                |
|                  | Setting o   | f flow rate range            | Secti             | ion<br>Co               |             | o output            | *<br>2                |                |
| 4.8.1<br>Section |             | C C                          | 4.9.5             | Z                       | Alarr       | n oulpul            | -                     |                |
|                  | Automat     | c 2 ranges                   |                   | 3                       | Flow        | switch              | :                     |                |
| <del>т.</del> т  | :           |                              | <del>т</del> .э.J | .0                      | i.          |                     | ř.                    |                |
| Section          | Bi-directi  | onal range                   | Section           |                         | :           |                     | :                     |                |
| 4.9.2            |             |                              | 4.9.5             | .4                      | Total       | switch              | :                     |                |
| Section          | :           |                              | :                 |                         |             |                     | •                     |                |
| 4.9.3            | Bi-directi  | onal auto 2 range            | ;                 |                         | ;           |                     | :                     |                |
|                  |             | ↓                            |                   |                         |             |                     |                       |                |
| Section 7.3      | Paramet     | er list                      |                   |                         |             |                     |                       |                |
|                  |             | ¥                            | -                 |                         |             |                     |                       |                |
|                  | Run (Me     | asurement)                   |                   |                         |             |                     |                       |                |
| <b>0</b>         |             |                              | -                 |                         |             |                     |                       |                |
| ( 'bootor (-     |             |                              |                   |                         |             |                     |                       |                |

 Chapter 6
 CHECK AND MAINTENANCE

 Note) When making changes to settings, do so after turning OFF parameter protection.

## 2.2. Tools required for installation

Tools required for installation (list)

| Tools                                    | Specification                                                            | Process                           |
|------------------------------------------|--------------------------------------------------------------------------|-----------------------------------|
|                                          | Width across flat: 13 mm                                                 | Converter installation            |
| Spanner                                  | Width across flat: 21 mm                                                 | Sensor mounting, bracket mounting |
|                                          | Width across flat: 10 mm                                                 | Sensor mounting                   |
| Saaket wrongh or ononnor                 | Width across flat: 10 mm                                                 | Dro emplifier mounting            |
| Socket wrench of spanner                 | Width across flat: 7 mm                                                  | Pre-ampliller mounting            |
| Phillips screwdriver                     |                                                                          | Converter cover opening/closing   |
| Precision screwdriver                    | 0.6 × 3.5 mm (flathead screwdriver)<br>Small type (Phillips screwdriver) | Wiring connection                 |
| Torque driver or torque wrench           | Adjustment torque: 5 Nm                                                  | Noise elimination frame mounting  |
| (if work space is limited)               | Adjustment torque: 2 Nm                                                  | Sensor mounting                   |
| Dit (for targue driver or targue urangh) | Shape: hexagonal, size: H4                                               | Noise elimination frame mounting  |
| Bit (for torque driver or torque wrench) | Shape: hexagonal, size: H5                                               | Sensor mounting                   |
| Heverenelwreneb                          | Width across flat: 4 mm                                                  | Noise elimination frame mounting  |
|                                          | Width across flat: 5 mm                                                  | Sensor mounting                   |

## 3. INSTALLATION

Select an installation location that satisfies the following conditions for ease of maintenance and inspection, service life of the instrument, and assurance of reliability all considered.

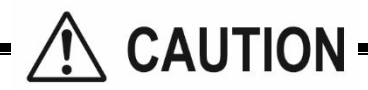

- (1) A place where ambient temperature and humidity are -20 to +60°C and 95% RH or less for flow transmitter (FSJ)
- (2) A place not exposed to direct sunshine nor inclement weather.
- (3) Space for periodic inspection and wiring work is available.
- (4) A place not subjected to radiated heat from a heating furnace, etc.
- (5) A place not subjected to corrosive atmosphere.
- (6) A place not to be submerged.
- (7) A place free from excessive vibration, dust, dirt, and moisture.
- (8) A place remote from electrical devices (motor, transformer, etc.) which generate electromagnetic induction noise, electrostatic noise, etc.
- (9) A place not subjected to excessive fluid pulsation such as pump discharge side.
- (10) A place that provides enough place for the length of the straight pipe.
- (11) A place where drainage is discharged with steam traps and the steam humidity is small.
- (12) Avoid places with rapid pressure fluctuation of 0.1 MPaG or above in 10 seconds.

## 3.1. Installation location of flow transmitter

Secure at least 100 mm of space between the flow transmitter and nearby wall. Also secure a space of opening the front cover in case of maintenance.

Allow space for cable wiring under the case.

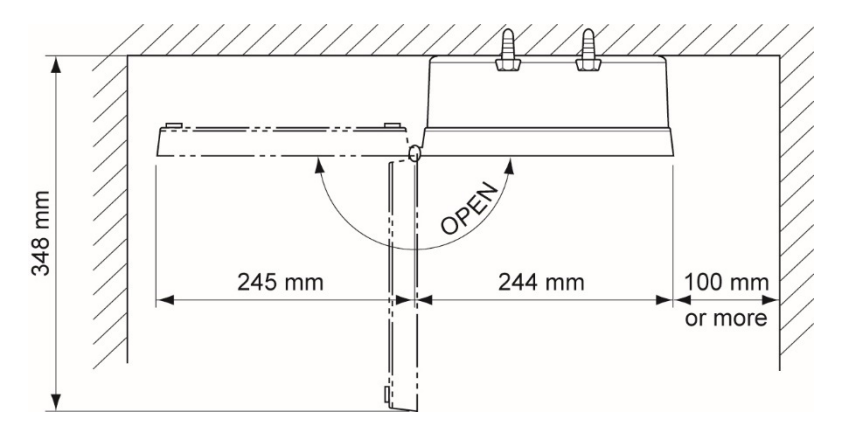

Fig. 3.1 Top view of mounting

### 3.2. Detector installation location

The detector mounting location, in other words on pipe at which flow rate is measured, will greatly affect measurement accuracy, and therefore a location which satisfies the following conditions should be selected.

- ① Location with straight pipe indicated in "3.2.1 Conditions on straight pipe"
- ② There should be a space for maintenance around the pipe to which the detector is to be mounted. (Refer to "Fig. 3-2 Fig. 3-3".)
- ③ The length of the sensor cable between the pre-amplifier unit and sensor unit is 2 m, and therefore the detector should be installed in such a way that connection is possible.
- ④ The drainage should be discharged with steam traps and the steam humidity should be small.
- (5) Avoid places with rapid pressure fluctuation of 0.1 MPaG or above in 10 seconds.
- Note) Ensure a space at both sides of the pipe to allow workers to carry out installation.

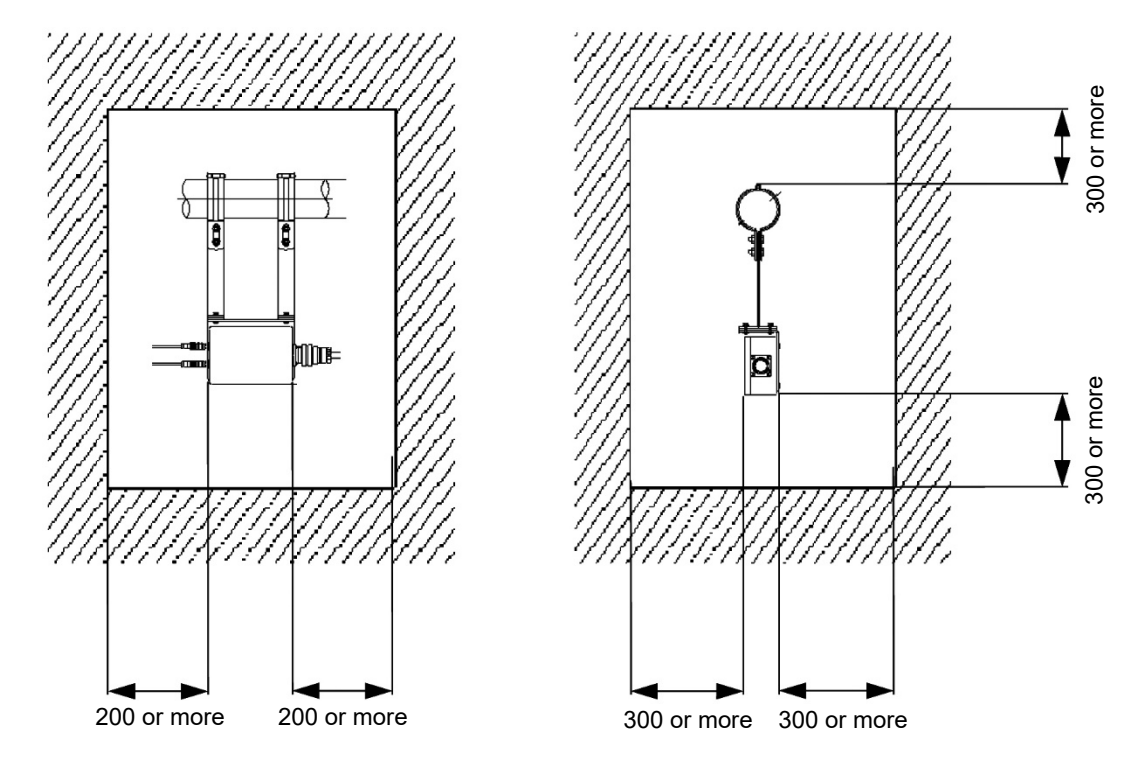

Fig. 3-2 Space required for pre-amplifier unit mounting location

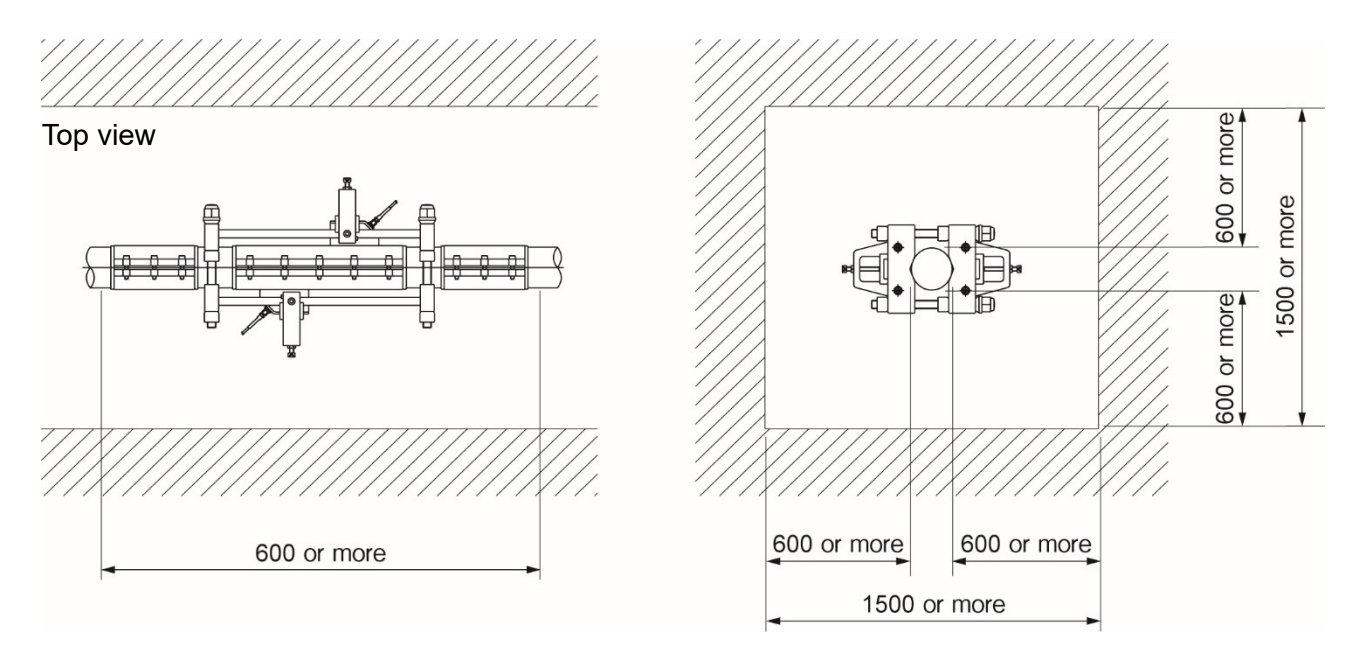

Fig. 3-3 Space required for detector mounting location

#### (D : Inside diameter of pipe) Classification Downstream side Upstream side L ≥ 10D 20D or more L ≥ 20D 90° bend Detector L ≥ 20D 20D or more L ≥ 100D Tee 20D or more L ≥ 60D L≥10D 0.5D or more 5 Diffuser 3D or more L ≥ 20D L ≥ 10D Reducer L ≥ 80D L ≥ 20D Various Valve In case that flow control valve exists on upstream side. In case that flow control valve exists on downstream side. Stop valve ÎIJ 2 8 \_\_\_\_\_\_ Check valve L ≥ 100D Pump Ρ

## 3.2.1. Conditions on straight pipe

### 3.2.2. Mounting orientation

This instrument can be mounted vertically, horizontally, or at any other angle, however, it is necessary to pay attention to the following items.

If installing on a horizontal pipe, mount sensors within ±45° of the center plane.
 If installing on a vertical pipe, sensors may be mounted anywhere on the outer perimeter.

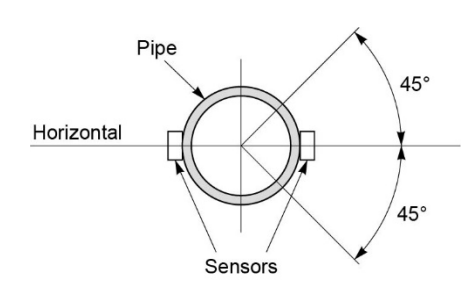

(2) Do not mount in an area where the pipe is deformed, where there is a flange, or where there are welding joints.

|    | Radial direction | Axial direction |
|----|------------------|-----------------|
| NG | Sensors          | Sensors         |
| ОК | Welding<br>joint | Welding joint   |

## 3.3. Installation of flow transmitter

The flow transmitter may be mounted on a wall or 2B pipe stand (option).

### 3.3.1. Wall mounting

For wall mounting, use four M8 bolts.

Drill holes according to the mounting hole dimensions shown below, and fasten the flow transmitter using the M8 bolts.

Flow transmitter

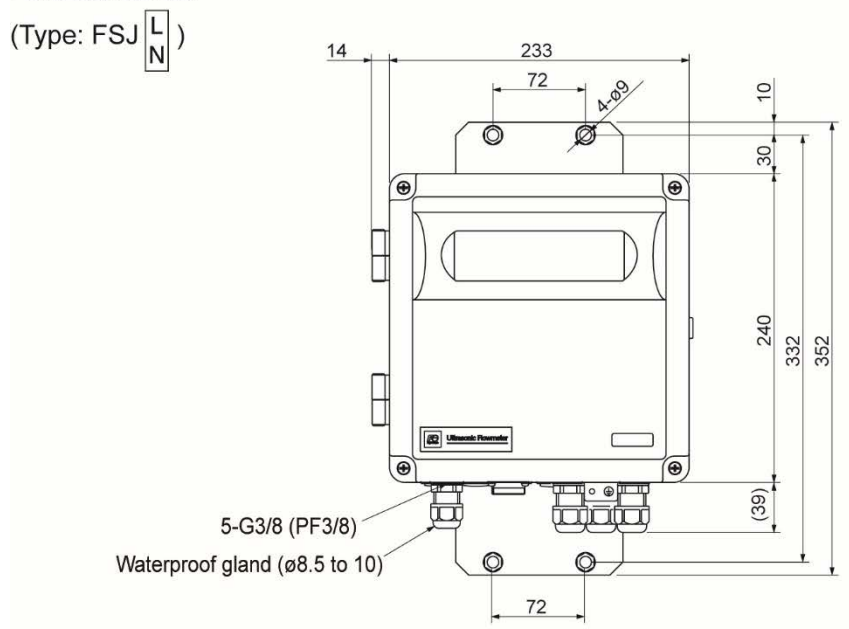

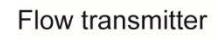

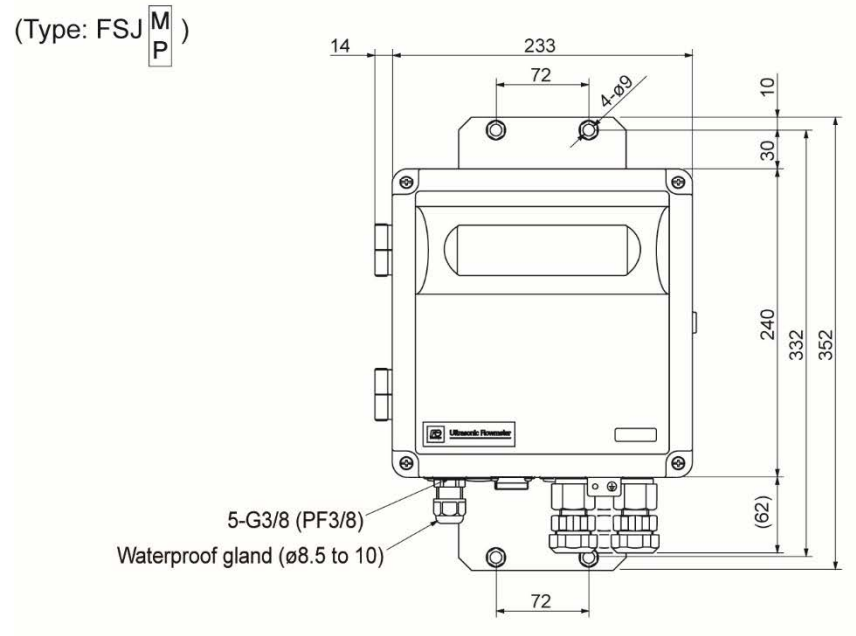

| Nominal | Standard tightening torque |  |  |
|---------|----------------------------|--|--|
| M8      | 12.5 [N·m]                 |  |  |

### 3.3.2. 2B pipe stand mounting

When mounting on 2B pipe, be sure to use a complete set of fixtures (U bolt, support fixture, plain washer, spring washer, nut) furnished if optionally designated. Tighten the nut by hand. If any support fixture is not used or if the assembly is excessively tightened by tool, the wall mounting fixture may be deformed.

Mount the instrument on 2B pipe stand as illustrated below.

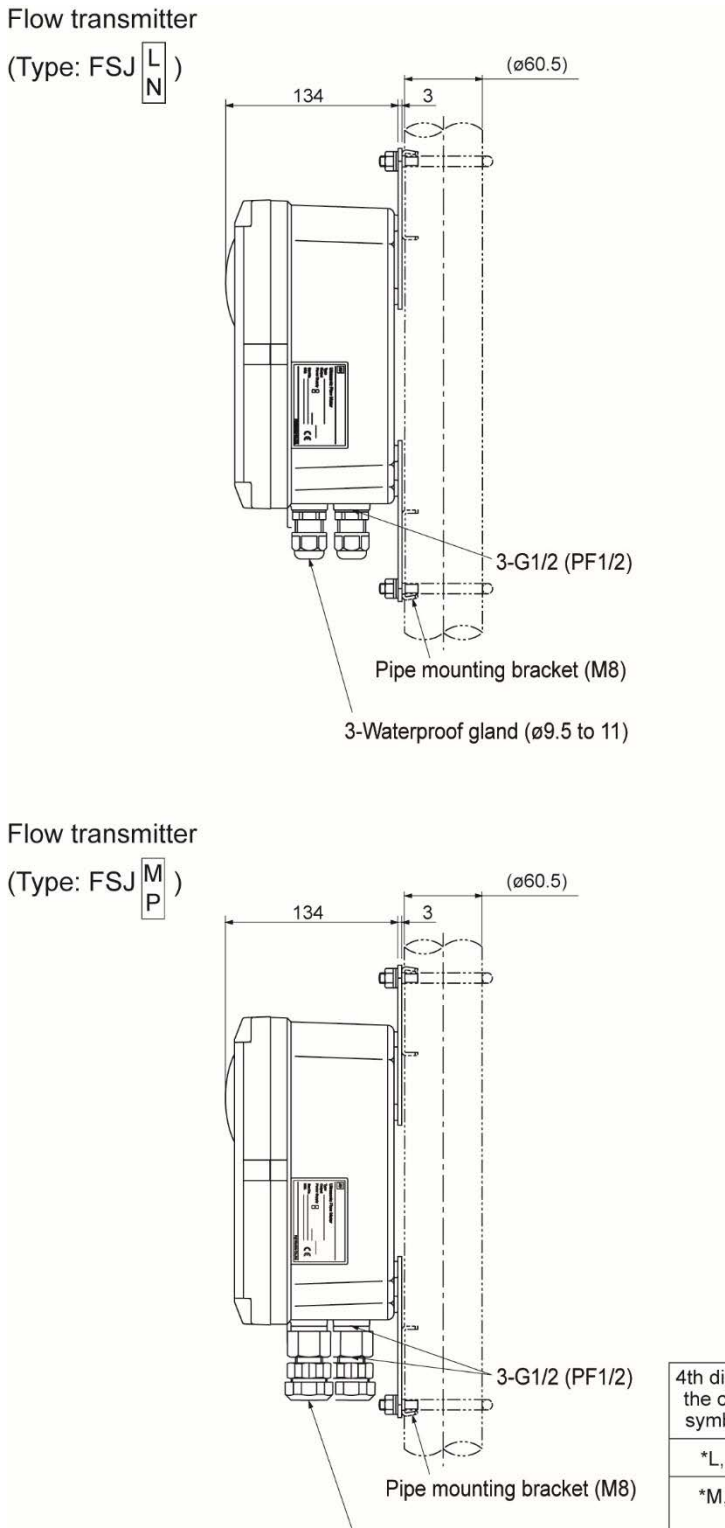

| G101010100 |      | 240 100 | 1.00 | 1000  | 0.21 | 2001001001100010001001000 |  |
|------------|------|---------|------|-------|------|---------------------------|--|
| 3-Union    | plua | socket  | for  | plica | tube | PV-5#17                   |  |
|            | P3   |         |      | h     |      |                           |  |

| 4th digit of | O and the second time                                        | Applicable cable |         |
|--------------|--------------------------------------------------------------|------------------|---------|
| symbols      | Conduit connection                                           | G1/2             | G3/8    |
| *L, N        | Waterproof gland                                             | φ9.5~11          |         |
| *M, P        | Waterproof gland with union plug<br>(for plica tube PV-5#17) | max. φ13         | φ8.5~10 |

## 3.4. Flow transmitter wiring

### 3.4.1. Cautions in wiring

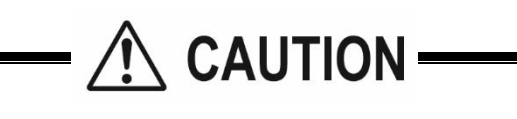

- (1) Use a dedicated signal cable (FLYE) for the signal cable between the pre-amplifier unit and flow transmitter (FSJ). Furthermore, do not connect a relay cable to any part of the dedicated signal cable.
- (2) Be sure to pass the dedicated signal cable between the pre-amplifier unit and flow transmitter along a metal conduit.
- To avoid inductive interference, do not pass the cable along the conduit together with the power cable.
- 3) Try as best as possible to use shielded wire for the input/output signal cable.
- (4) To prevent noise intrusion, do not run the signal cable inside the same duct as that used for wires such as power lines.
- (5) If the power cable has an integrated ground wire, ground it as is.
- (6) This instrument is not equipped with a power switch, and therefore a separate switch or breaker must be installed for each flowmeter.
  - Furthermore, please observe the following in order to comply with safety standards.
  - Integrate the switch or breaker into the equipment.
  - · Locate the switch or breaker appropriately, and ensure that they can be easily accessed.
  - Clearly indicate that the switch or breaker is an equipment disconnecting device.
  - Use a switch or breaker that conforms to local standards in the region in which they are used, or to international standards.
- (7) Seal up wiring ports that are not used with the sealing caps provided.
- (8) Connect a load resistor of 500  $\Omega$  or less to ensure a stable maximum output current of 120%.
- (9) If greater than 500 Ω, but less than or equal to 600 Ω, the maximum stable current that can be output will be 105% (20.8 mA).

### 3.4.2. Applicable wires

Use the following cables.

| Power cable                                      | <ul> <li>3-wire or 2-wire cabtyre cable (allowable temperature: 70°C or higher)</li> <li>Nominal sectional area 0.75mm<sup>2</sup> or more</li> <li>Outside diameter</li> <li>Ø9.5 to Ø 11mm</li> </ul>                                                                                                    |
|--------------------------------------------------|----------------------------------------------------------------------------------------------------|
| <ul> <li>Input/Output signal cable</li> </ul>    | : 2-wire or multi-wire cabtyre cable as required (allowable temperature: 70°C or higher)<br>Outside diameter                                                                                                    |
| <ul> <li>Dedicated signal cable</li> </ul>       | <ul> <li>cable between pre-amplifier and flow transmitter based on type designation<br/>(Type: FLYE) High-frequency coaxial double-shielded cable with characteristic<br/>impedance of 50 Ω (allowable temperature: 70°C or higher)<br/>With waterproof connector<br/>Finished outer diameter: ø 11.5 mm</li> </ul> |
| <ul> <li>Extension cable for resistan</li> </ul> | ce bulb:                                                                                                    |
|                                                  | 3-wire or multi-wire cabtyre cable as required (allowable temperature: 70°C or higher)<br>Nominal sectional area 0.75mm2 or more<br>Outside diameter    ø 9.5 to ø 11mm                                                                                                    |
| <ul> <li>Communication cable</li> </ul>          | : Twisted pair cable with shield (for RS-485) (allowable temperature: 70°C or higher)<br>Outside diameter Ø 8.8 to 10mm                                                                                                    |

## 3.4.3. Treatment of wiring port

The casing of the flow transmitter is IP67. However, if installed in a humid place, the wiring ports must be made airtight to avoid ingress of moisture, condensation, etc. Be sure to use the waterproof glands furnished with the instrument in order to ensure the waterproof means. A gland, which is not ready to be used, should be sealed by supplied cover.

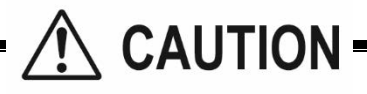

Do not install the instrument where there is a risk of flooding. Otherwise, it may cause electric shock or malfunction.

## 3.4.4. Wiring to each terminal

Carry out wiring to each terminal according to the following figure.

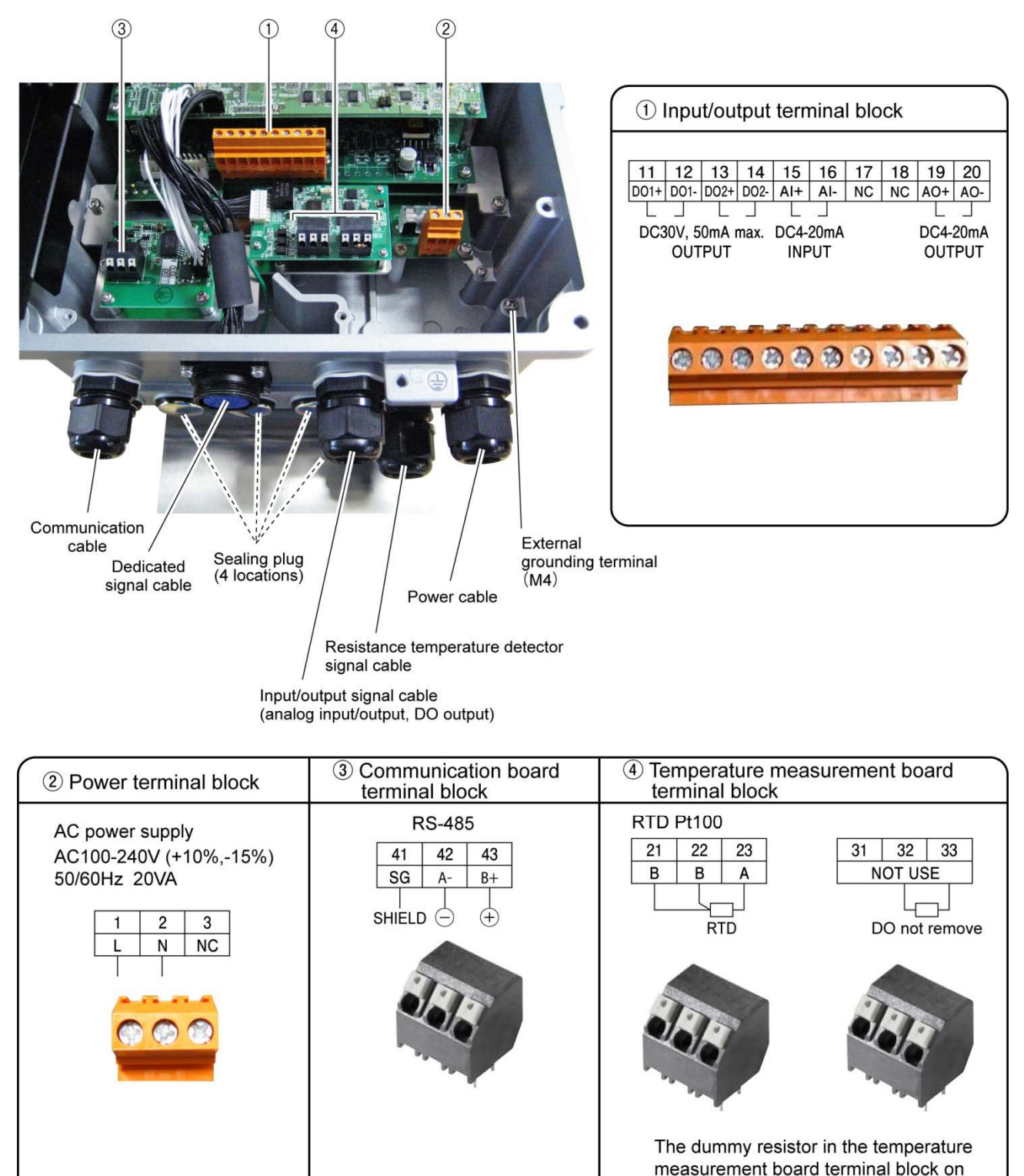

Note1) Terminal block is insertion type to connect a cable. Use bar terminal as crimp-style terminals.

- Note2) Be sure to ground the external grounding terminal (M4). (Class D grounding)
- Note3) For input/output signal, use multiple core cable as required.
- Note4) Differential signal line of RS-485 consists of two pins. + means B+, and means A-.
- Note5) The wiring port tightening torque is as follows.
  - Power cable, resistance temperature detector signal cable, input/output signal cable wiring port: 1.5 to 2.2 [N·m] Communication cable wiring port: 1.2 to 1.8 [N·m]

the right should not be removed.

Note6) Do not remove sealing plugs. If accidentally removed, reattach with tightening torque of 2.3 to 2.7 [N·m].

### 3.4.5. How to connect to terminal block

#### 3.4.5.1. Cable treatment

Although the cables can be connected to the terminals with bare wire, we recommend using bar terminal (ferrule) for connecting cables.

#### Usable wiring materials

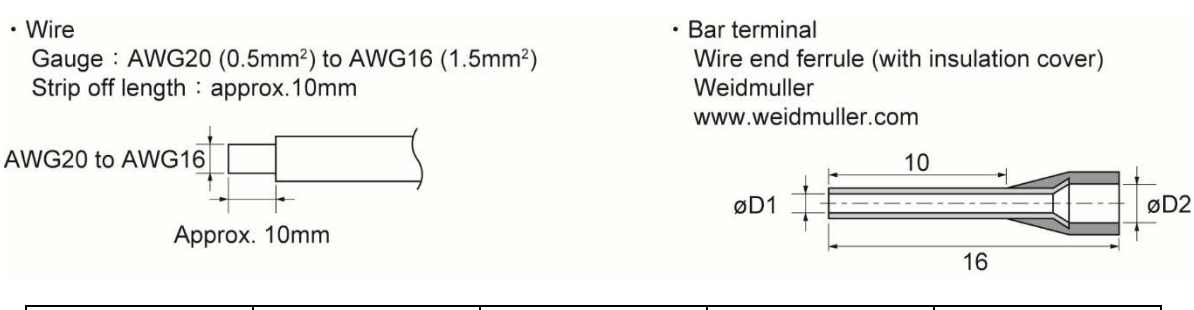

| Wire size (mm <sup>2</sup> ) | AWG | $\phi$ D1 (mm) | $\phi$ D2 (mm) | Туре     |
|------------------------------|-----|----------------|----------------|----------|
| 0.5                          | 20  | 1              | 2.6            | H0.5/16  |
| 0.75                         | 18  | 1.2            | 2.8            | H0.75/16 |
| 1                            | 17  | 1.4            | 3              | H1/16    |
| 1.5                          | 16  | 1.7            | 3.5            | H1.5/16  |

Note1) Make sure to use PZ6/5(H0.25 to H6 for sleeve) as a crimp tool for caulking.

Note2) Applicable sleeve is required for electric wire.

Note3) Insert the electric wire to the end of ferrule so as to crimp.

Note4) Length of stripped wire is 12mm.

#### 3.4.5.2. How to connect to power supply/signal terminal block

Please prepare a flathead screwdriver (head size:  $0.6 \times 3.5$ mm) or a small-sized Phillips head screwdriver so as to tighten the cable.

- (1) Pull off the cable socket from the plug on the substrate with holding the right side of the socket by hand.
- (2) If cable entry is closed, turn the screw counterclockwise to open.
- (3) Insert the cable and turn the screw clockwise to fix the cable. Check that the cable does not come out.
- (4) Install the cable socket side to the plug on the substrate.

Cable socket

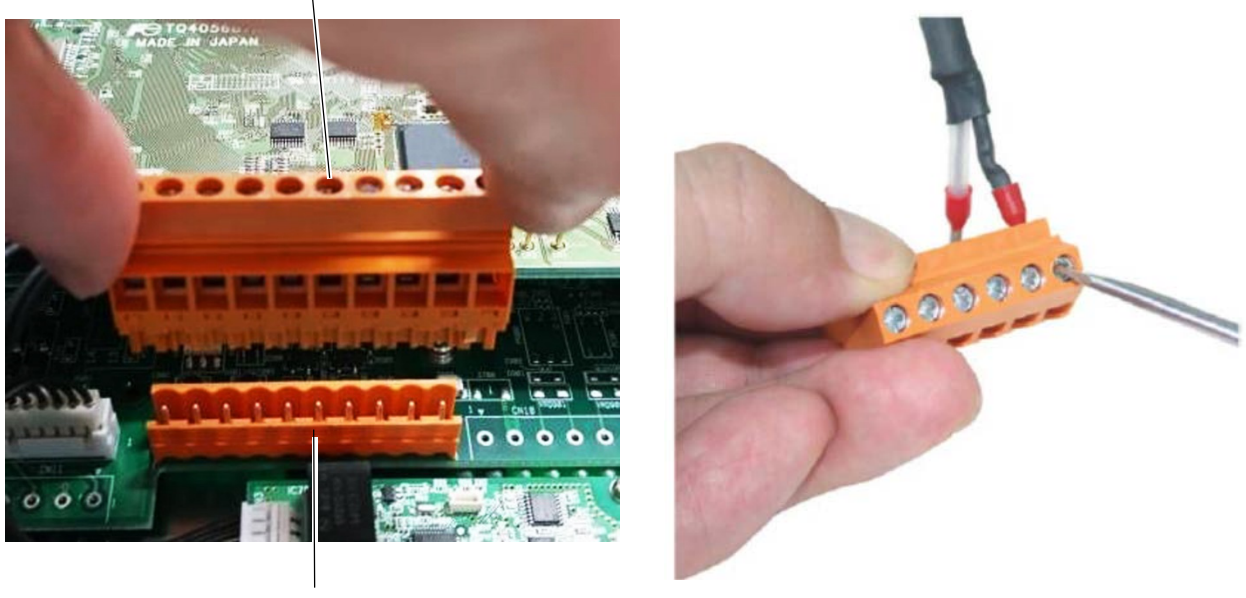

Plug

Note) Make sure to conduct the procedure not to damage the printed-circuit board when you remove and install the cable socket.

# 3.4.5.3. Method for connecting to communication board and temperature measurement board terminal block

In the case of rod terminals, push in until they hit against the terminal block hole, and ensure that they do not come out.

In the case of bare wire, press the clamp with a finger or with tweezers, etc. to open the insertion port, push the bare wire in until it hits against the terminal block hole,

release the clamp to secure the wire, and ensure that it does not come out.

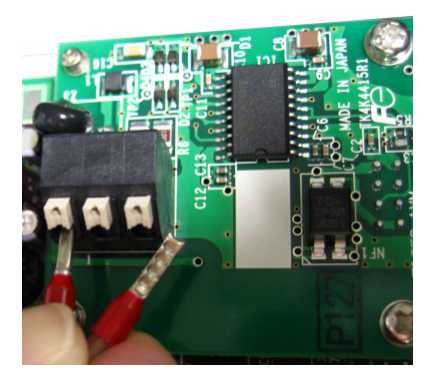

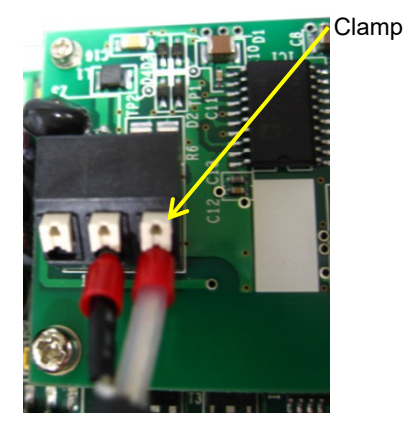

## 3.5. Operation

### 3.5.1. Points of caution when operating equipment

# CAUTION

If steam begins to flow through the steam pipe at approximately room temperature, the detector temperature will stabilize, taking about 10 minutes until normal operation is possible. (The time it takes until normal operation will depend on the equipment.)

During warm-up, it may not be possible to satisfy measurement accuracy specifications.

The above incorrect output can be prevented by wiring the resistance temperature sensor Pt100.

If the temperature of the resistance temperature sensor is 100°C or below, or if 10 minutes has elapsed since the temperature exceeded 100°C, "WARMING UP" will blink on the LCD and it will enter an error state.

## 4.1. Description of display/setting unit

Display unit and setting unit are as shown below.

### 4.1.1. Display/setting unit

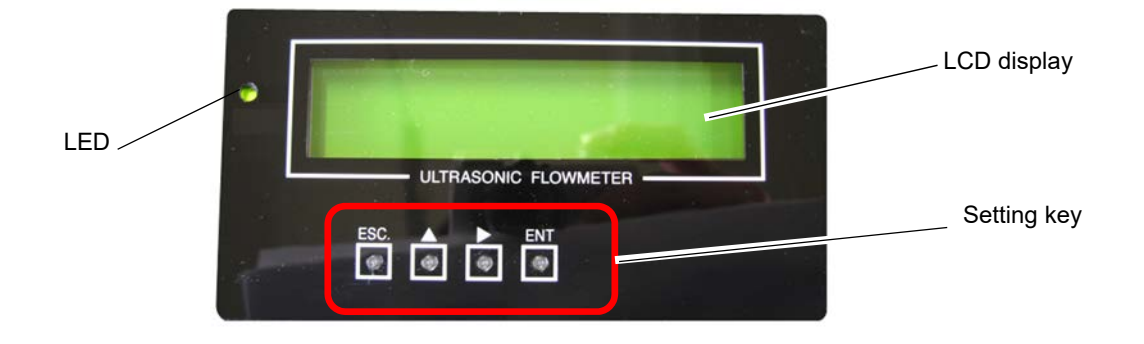

### 4.1.2. Description of display/setting unit

- LCD display: Displays measurement values and setting values (16 digits × 2 rows).
  - "Measurement display"
    - The data area displays a maximum of 8 digits, including the decimal point.

If the value exceeds the number of display digits, "<" is displayed at the highest digit.

If the value exceeds the range, "OVERRANGE" or "UNDERANGE" blinks in Display 2.

The displays also blink if the analog input temperature or pressure exceeds the range, or if a cable break occurs.

The displays also blink if the resistance temperature detector measurement range (-45 to 205°C) has been exceeded, or if a cable break occurs. If the ultrasonic receipt signal sensitivity drops, "SNR ALARM" blinks in Display 2.

If the temperature of the resistance temperature sensor is 100°C or below, or if 10 minutes has elapsed since the temperature exceeded 100°C, "WARMING UP" will blink on the LCD and it will enter an error state.

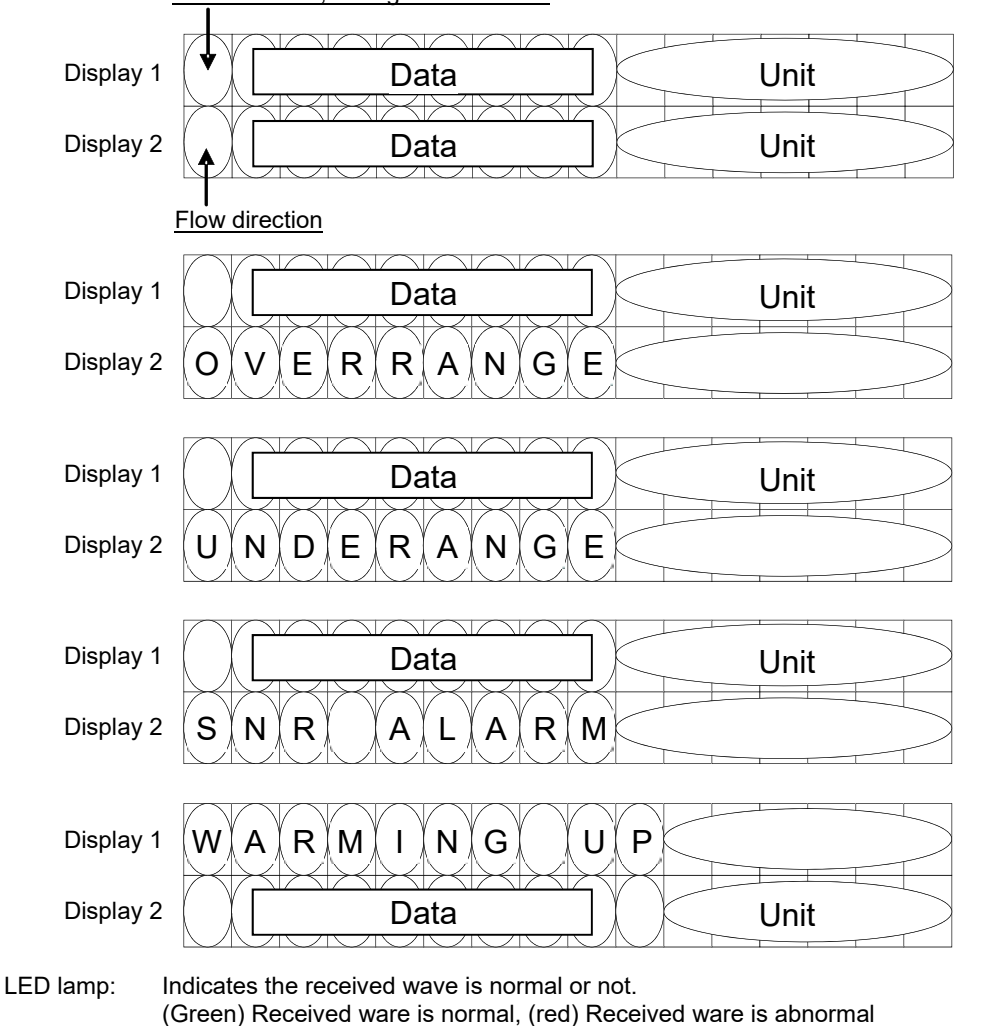

Flow direction, during test mode "T"

Set the parameter with setting keys.

| ESC              | ESCAPE key | : Returns to the next-higher menu level or cancels the set status.                                              |
|------------------|------------|----------------------------------------------------------------------------------------------------|
| $\bigtriangleup$ | UP key     | : Selects items, numeric values, and symbols.                                                                   |
| $\triangleright$ | SHIFT key  | : Moves the cursor and selects decimal place.                                                                   |
| ENT              | ENTRY key  | : Enters a selection or registers a setting.                                                                    |
|                  |            | Note) For changing the parameter, enter the changed value, and press this key to confirm that it is registered. |
| +                | DOWN key   | : DOWN key function is conducted by pressing UP key while holding down SHIFT key.                               |
|                  |            | Use DOWN key for selecting items, values, and codes.                                                            |

## 4.2. Composition of key operation

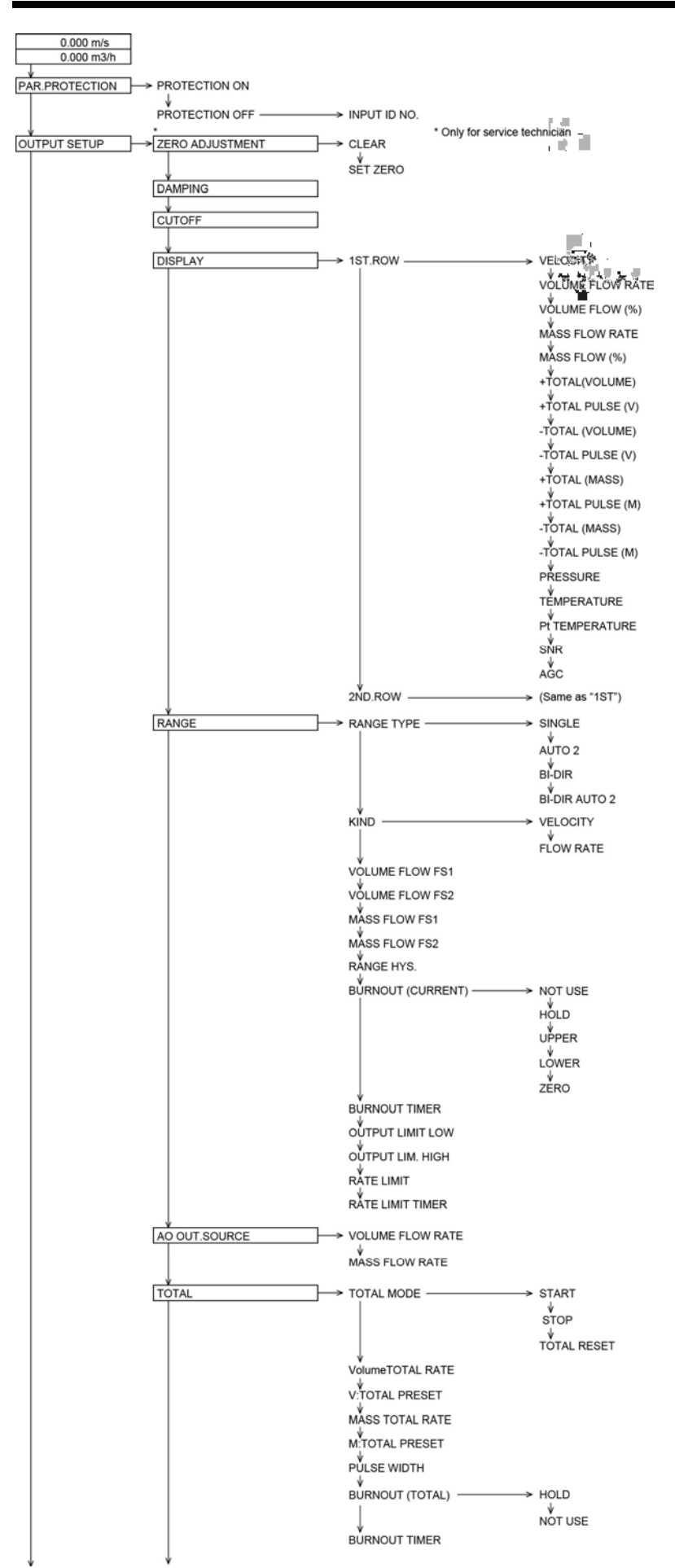

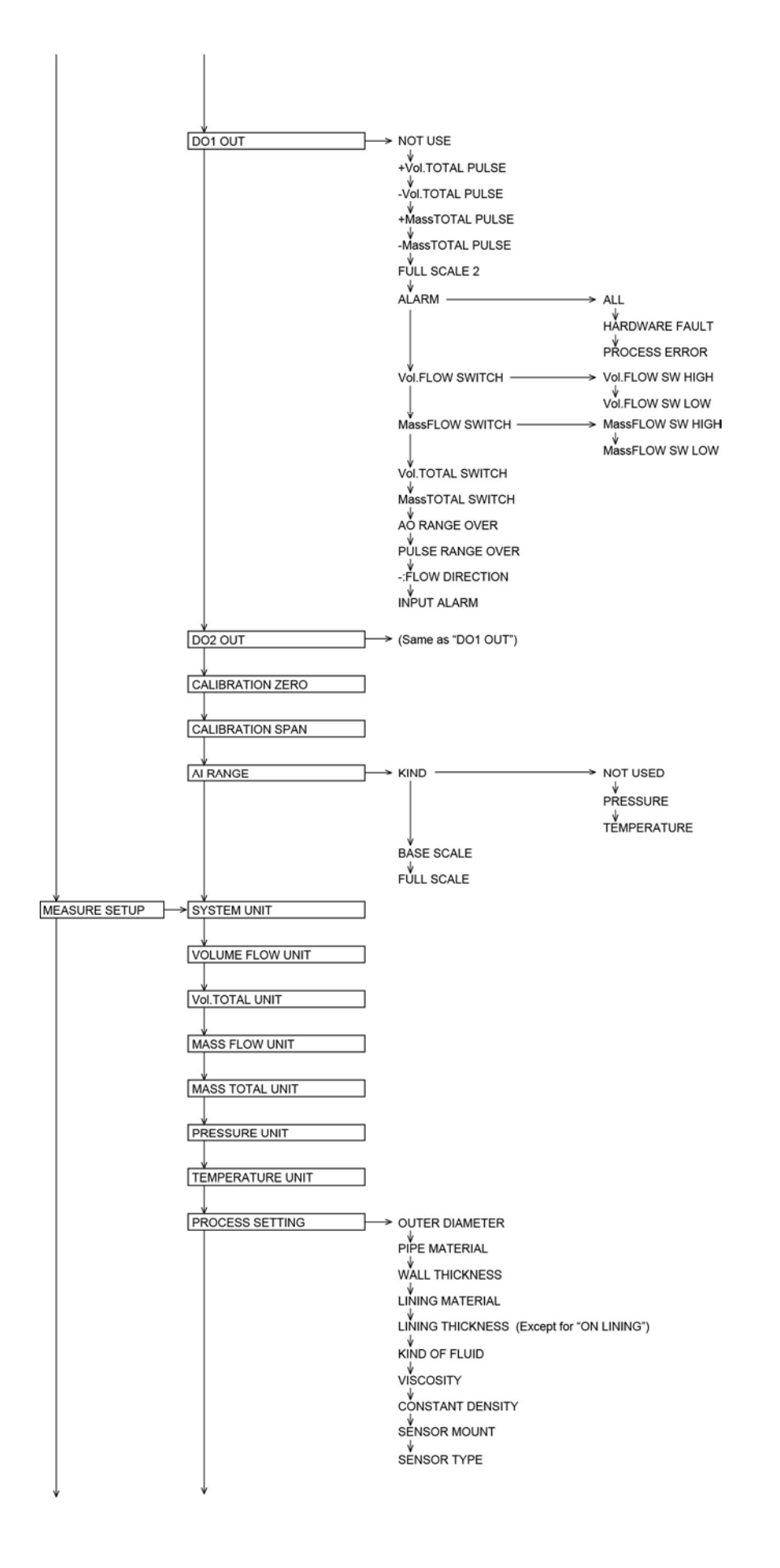

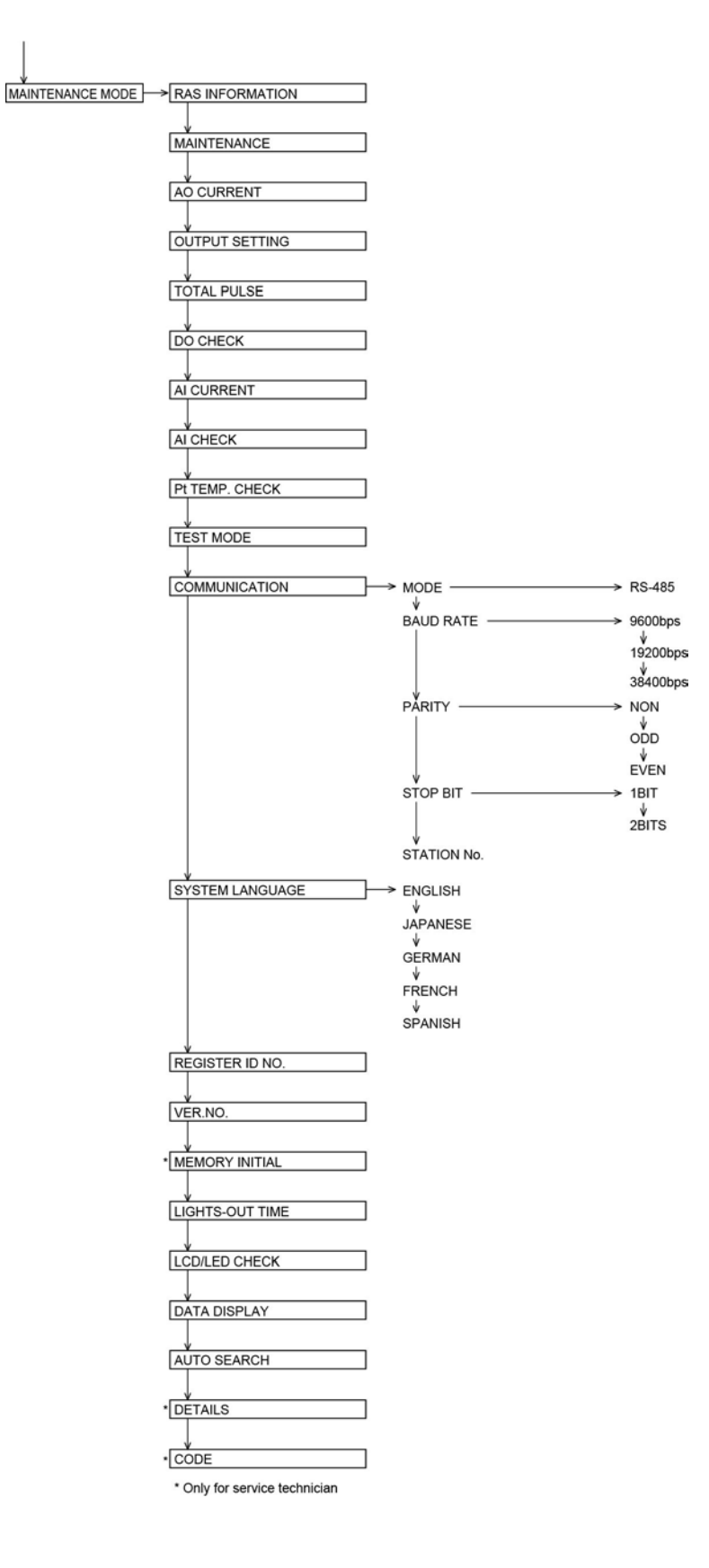

## 4.3. Parameter initial value list

Factory-set value is shown below. (When parameter setting is not provided)

|    | Setting unit                     | Setting range                                                             | Initial value                                | Setting range Setting value                                                                                                    |
|----|----------------------------------|---------------------------------------------------------------------------|----------------------------------------------|----------------------------------------------------------------------------------------------------|
| 1  | ID No.                           | 0000 to 9999                                                              | 0000                                         |                                                                                                    |
| 2  | LANGUAGE                         | No. of menu: 5                                                            | English                                      | English, Japanese, German, French, Spanish                                                                                                    |
| 3  | SYSTEM UNIT                      | No. of menu: 2                                                            | Metric                                       | Metric or Inch                                                                                                    |
| 4  | VOLUME FLOW UNIT                 | No. of menu: 18                                                           | m³/h                                         | L/s, L/min, L/h, L/d, kL/d, ML/d, m³/s, m³/min, m³/h,<br>m³/d, km³/d, Mm³/d, BBL/s, BBL/min, BBL/h,<br>BBL/d, kBBL/d, MBBL/d                                                                                                    |
| 5  | VOL.TOTAL UNIT                   | No. of menu: 8                                                            | m <sup>3</sup>                               | m <sup>3</sup> mL, L, m <sup>3</sup> , km <sup>3</sup> , Mm <sup>3</sup> , mBBL, BBL, kBB                                                                                                    |
| 6  | MASS FLOW UNIT                   | No. of menu: 12                                                           | kg/h                                         | g/s, g/min, g/h, g/d, kg/s, kg/min, kg/h, kg/d, t/s, t/min, t/h, t/dL                                                                                                    |
| 7  | MASS TOTAL UNIT                  | No. of menu: 3                                                            | kg                                           | g, kg, t                                                                                                    |
| 8  | PRESSURE UNIT                    | No. of menu: 2                                                            | MPa (G)                                      | MPa(G), bar(G) (G:gaugepressure)                                                                                                    |
| 9  | TEMPERATURE UNIT                 | No. of menu: 3                                                            | °C                                           | °C, K, °F                                                                                                    |
| 10 | OUTER DIAMETER                   | 6.00 t 6200.00mm                                                          | 60.50 mm                                     | [mm, in]                                                                                                    |
| 11 | PIPE MATERIAL                    | No. of menu: 2                                                            | Carbon steel                                 | Carbon steel, Stainless                                                                                                    |
| 12 | WALL THICKNESS                   | 2.80 to 4.00mm                                                            | 3.80 mm                                      | [mm,in]                                                                                                    |
| 13 | Lining material                  | No. of menu: 1                                                            | No lining                                    | No lining                                                                                                    |
| 14 | Lining thickness                 |                                                                           |                                              | [mm,in]                                                                                                    |
| 15 | Kind of fluid                    | No. of menu: 4                                                            | Steam                                        | Steam                                                                                                    |
| 16 | Dynamic viscosity<br>coefficient | 0.001 to 999.999<br>×10-6m²/s                                             | 1.0038<br>×10-6m²/s                          | [×10-6m²/s, ft²/s]                                                                                                    |
| 17 | DENSITY                          | No. of menu: 3<br>Fixed value<br>0.000000<br>To 999.9999kg/m <sup>3</sup> | Fixed value<br>2.667378<br>kg/m <sup>3</sup> | AI Current, Pt TEMPERATURE,<br>Fixed value (DENSITY: [kg/m³])                                                                                                    |
| 18 | Sensor mounting method           | No. of menu: 1                                                            | N method                                     | N method                                                                                                    |
| 19 | Sensor type                      | No. of menu: 4                                                            | FSX5                                         | FSX5 (FSX6, FSX8, FSXA)                                                                                                    |
| 20 | Zero adjustment                  | No. of menu: 1                                                            | Clear<br>(unadjusted)                        | Clear                                                                                                    |
| 21 | DAMPING                          | 0.0 to 100.0sec                                                           | 5.0 sec                                      | [sec]                                                                                                    |
| 22 | LOW FLOW CUT                     | 0 to 5m/s in terms of<br>flow velocity                                    | 2.40 m <sup>3</sup> /h                       | [5.UNIT]                                                                                                    |
| 23 | 1ST.ROW                          | No. of menu: 18                                                           | VELOCITY<br>(m/s)                            | VELOCITY, VOLUME FLOW RATE,<br>VOLUME FLOW (%), MASS FLOW RATE,<br>MASS FLOW (%), +TOTAL (VOLUME),<br>+TOTAL PULSE (V), -TOTAL (VOLUME),<br>-TOTAL PULSE (V), +TOTAL (MASS),<br>+TOTAL PULSE (M), -TOTAL(MASS),<br>-TOTAL PULSE (M), PRESSURE,<br>TEMPERATURE, Pt TEMPERATURE, SNR, AGC  |
| 24 | DECIMAL POINT POSITION           |                                                                           | **** ***                                     | Specified digit check)                                                                                                    |
| 25 | 2ND.ROW                          | No. of menu: 18                                                           | FLOW RATE<br>(m <sup>3</sup> /h)             | VELOCITY, VOLUME FLOW RATE,<br>VOLUME FLOW (%), MASS FLOW RATE,<br>MASS FLOW (%), +TOTAL (VOLUME),<br>+TOTAL PULSE (V), -TOTAL (VOLUME),<br>-TOTAL PULSE (V), +TOTAL (MASS),<br>+TOTAL PULSE (M), -TOTAL (MASS),<br>-TOTAL PULSE (M), PRESSURE,<br>TEMPERATURE, Pt TEMPERATURE, SNR, AGC |
| 26 | DECIMAL POINT POSITION           |                                                                           | **** ***                                     | Specified digit check)                                                                                                    |
| 27 | AO OUT.SOURCE                    | No. of menu: 2                                                            | VOLUME<br>FLOW RATE                          | VOLUME FLOW RATE, MASS FLOW RATE                                                                                                    |
| 28 | KIND                             | No. of menu: 2                                                            | Flow rate                                    | Velocity, Flow rate                                                                                                    |
| 29 | RANGE TYPE                       | No. of menu: 4                                                            | Single                                       | Single, Auto 2, Bi-dir, Bi-dir Auto 2                                                                                                    |
| 30 | VOLUME FLOW FS1                  | 0,±0.3 to ±50m/s in<br>terms of flow velocity                             | 80.000 m³/h                                  | [5.UNIT]                                                                                                    |
| 31 | VOLUME FLOW FS2                  | 0,±0.3 to ±50m/s in<br>terms of flow velocity                             | 0.000 m³/h                                   | [5.UNIT]                                                                                                    |
| 32 | MASS FLOW FS1                    | ±99999999                                                                 | 0.000 kg/h                                   | [7.UNIT]                                                                                                    |
| 33 | MASS FLOW FS2                    | ±99999999                                                                 | 0.000 kg/h                                   | [7.UNIT]                                                                                                    |
| 34 | HYSTERESIS                       | 0.00 to 20.00                                                             | 10.00%                                       | %                                                                                                    |
| 35 | BURNOUT (CURRENT)                | No. of menu: 5                                                            | Hold                                         | Not used, Hold, Lower, Upper and Zero                                                                                                    |
| 36 | BURNOUT TIMER                    | 10 to 900sec                                                              | 10 sec                                       | [sec]                                                                                                    |

|    | Setting unit              | Setting range                                                                                                    | Initial value            | Setting range Setting value                                                                                                    |
|----|---------------------------|----------------------------------------------------------------------------------------------------|--------------------------|----------------------------------------------------------------------------------------------------|
| 37 | OUTPUT LIMIT LOW          | -20 to 0%                                                                                                    | -20%                     | [%]                                                                                                    |
| 38 | OUTPUT LIMIT HIGH         | 100 to 120%                                                                                                    | 120%                     | [%]                                                                                                    |
| 39 | RATE LIMIT                | 0,±0.3 to ±50m/s in terms of flow velocity                                                                                                    | 40.000 m <sup>3</sup> /h | This is the initial value of 50 A pipe size.<br>Change the setting when using a pipe size above<br>50 A.                                                                                                    |
|    |                           |                                                                                                    |                          | 65 A: 65 m <sup>3</sup> /h, 80 A: 92 m <sup>3</sup> /h, 100 A: 156 m <sup>3</sup> /h                                                                                                    |
| 40 | RATE LIMIT TIMER          | 0 to 900sec                                                                                                    | 1 0 sec                  | [sec]                                                                                                    |
| 41 | TOTAL MODE                | No. of menu: 3                                                                                                    | STOP                     | START, STOP, TOTAL RESET                                                                                                    |
| 42 | VolumeTOTAL RATE          | 0.000000 to 99999999                                                                                                    | 0 m3                     | [5.UNIT]                                                                                                    |
| 43 | V:TOTAL PRESET            | 0.000000 to 99999999                                                                                                    | 0 m3                     | [5.UNIT]                                                                                                    |
| 44 | MASS TOTAL RATE           | 0.000000 to 99999999                                                                                                    | 0 m3                     | [7.UNIT]                                                                                                    |
| 45 | M:TOTAL PRESET            | 0.000000 to 99999999                                                                                                    | 0 kg                     | [7.UNIT]                                                                                                    |
| 46 | PULSE WIDTH               | No. of menu: 7                                                                                                    | 50.0 msec                | 5.0 msec, 10.0 msec, 50.0 msec, 100.0 msec, 200.0 msec, 500.0 msec, 1000.0 msec                                                                                                    |
| 47 | BURNOUT (TOTAL)           | No. of menu: 2                                                                                                    | Hold                     | Not used, Hold                                                                                                    |
| 48 | BURNOUT TIMER             | 10 to 900sec                                                                                                    | 10 sec                   | [sec]                                                                                                    |
|    |                           | Mo. of alarm menu: 3<br>VOL. Flow switch<br>range<br>0 to 50m/s in terms of<br>flow velocity<br>Mass Flow switch<br>range<br>0.000000 to 99999999<br>Vol.Total switch range<br>0.0 to 99999999<br>Mass Total switch<br>range 0.000000 to<br>99999999                                       |                          | <ul> <li>-Vol.TOTAL PULSE</li> <li>-Vol.TOTAL PULSE</li> <li>+MassTOTAL PULSE</li> <li>-MassTOTAL PULSE</li> <li>FULL SCALE 2</li> <li>ALARM [ALL, HARDWARE FAULT, PROCESS ERROR]</li> <li>Vol.FLOW SWITCH</li> <li>Vol.FLOW SW HIGH [ [4.UNIT]]</li> <li>Vol.FLOW SW LOW [ [4.UNIT]]</li> <li>MassFLOW SWITCH</li> <li>MassFLOW SWITCH</li> <li>MassFLOW SW HIGH [ [6.UNIT]]</li> <li>MassFLOW SW LOW [ [6.UNIT]]</li> <li>MassFLOW SWITCH [ [5.UNIT]]</li> <li>MassTOTAL SWITCH [ [7.UNIT]]</li> <li>AO RANGE OVER</li> <li>- FLOW DIRECTION</li> <li>INPUT ALARM</li> <li>MAINTENANCE</li> </ul> |
| 50 |                           | No. of menu: 2                                                                                                    | Active ON                |                                                                                                    |
| 51 | DO2 OUTPUT TYPE           | No. of output content<br>menu: 16<br>No. of alarm menu: 3<br>VOL. Flow switch<br>range<br>0 to 50m/s in terms of<br>flow velocity<br>Mass Flow switch<br>range<br>0.000000 to 99999999<br>Vol. Total switch range<br>1.0 to 99999999<br>Mass Total switch<br>range 0.000000 to<br>99999999 | Not used                 | <ul> <li>+Vol.TOTAL PULSE</li> <li>-Vol.TOTAL PULSE</li> <li>+MassTOTAL PULSE</li> <li>+MassTOTAL PULSE</li> <li>FULL SCALE 2</li> <li>ALARM [ALL, HARDWARE FAULT, PROCESS ERROR]</li> <li>Vol.FLOW SWITCH</li> <li>Vol.FLOW SW HIGH [ [4.UNIT]]</li> <li>Vol.FLOW SW LOW [ [4.UNIT]]</li> <li>MassFLOW SWITCH</li> <li>MassFLOW SW HIGH [ [6.UNIT]]</li> <li>MassFLOW SW HIGH [ [6.UNIT]]</li> <li>MassFLOW SWITCH [ [5.UNIT]]</li> <li>MassTOTAL SWITCH [ [5.UNIT]]</li> <li>AO RANGE OVER</li> <li>-: FLOW DIRECTION</li> <li>INPUT ALARM</li> <li>MAINTENANCE</li> </ul>                        |
| 52 | DO2 OUTPUT OPERATION      | No. of menu: 2                                                                                                    | Active ON                | Active ON, Active OFF                                                                                                    |
| 53 | Zero calibration          | -5 to 5m/s in terms of<br>flow velocity                                                                                                    | 0.000m³/h                | [7.UNIT]                                                                                                    |
| 54 | Span calibration          | -200.00 to 200.00%                                                                                                    | 100.00%                  | %                                                                                                    |
| 55 | AI RANGE KIND             | No. of menu: 3                                                                                                    | NOT USED                 | NOT USED, PRESSURE, TEMPERATURE                                                                                                    |
| 56 | AI BASE SCALE             | ±99999999                                                                                                    | 0                        | [8. or 9.UNIT]                                                                                                    |
| 57 | AI FULL SCALE             | ±99999999                                                                                                    | 0                        | [8. or 9.UNIT]                                                                                                    |
| 58 | Communication mode        | No. of menu: 1                                                                                                    | RS-485                   | RS-485                                                                                                    |
| 59 | COMMUNICATION BAUD RATE   | No. of menu: 3                                                                                                    | 38400 bps                | 9600 bps, 19200 bps, 38400 bps                                                                                                    |
| 60 | COMMUNICATION PARITY      | No. of menu: 3                                                                                                    | Odd                      | None, Odd, Even                                                                                                    |
| 61 | COMMUNICATION STOP BIT    | No. of menu: 2                                                                                                    | 1 bit                    | 1 bit, 2 bits                                                                                                    |
| 62 | COMMUNICATION STATION NO. | 1 to 31                                                                                                    | 1                        |                                                                                                    |
| 63 | LIGHTS-OUT TIME           | 0 to 99min                                                                                                    | 0                        | [min]                                                                                                    |
| 64 | MAINTENANCE               | No. of menu: 2                                                                                                    | STOP                     | STOP, START                                                                                                    |

## 4.4. Parameter protection

### 4.4.1. Protection ON/OFF

#### Description

- Parameters can be protected so that the flow meter settings will not carelessly be changed.
- Parameters can be protected by setting the "ID No." (Note) in the maintenance mode.
- Note) ID number should be 4 digits. The factory setting is "0000". (Refer to Section 4.11.10.)
  - Settable range: PROTECTION ON : Parameter cannot be changed. PROTECTION OFF : Parameter can be changed.

\* 1 hour after "PROTECTION OFF" is set, "PROTECTION ON" is automatically set.

\* The device starts in protection ON status.

For actual keying, refer to the typical operation indicated below.

| Operation<br>(example)          | Change the protection from ON to OFF (suppose ID No. is "2234").                               |                                     |
|---------------------------------|------------------------------------------------------------------------------------------------|-------------------------------------|
| Key operation                   | Description                                                                                    | Display                             |
| $\bigtriangleup$                | Press the 🛆 key in the measurement mode once to indicate                                       | PAR.PROTECTION<br>PROTECTION ON     |
| ▼                               | "PAR.PROTECTION".                                                                              |                                     |
| ENT                             | Press the key ENT once to blink the 2nd line.                                                  | PAR.PROTECTION<br>PROTECTION ON     |
|                                 | Press the 🛆 key once to display "PROTECTION OFF".                                              | PAR.PROTECTION<br>PROTECTION OFF    |
| ENT                             | Press the ENT key once to display "PAR.PROTECTION".                                            | PAR.PROTECTION ** COMPLETE **       |
| •                               |                                                                                                | ↓<br>NPUT ID NO.<br>****            |
|                                 | Press the ENT key once to indicate "0000" and blink the cursor.                                |                                     |
|                                 | Note)If ID No. is "0000" (as factory set), press the ENT key to release                        |                                     |
| $\bigtriangleup \triangleright$ | Enter ID No. "2234" by the $\bigtriangleup$ key or the $\triangleright$ key                    | INPUT ID NO.<br>2234                |
| ENT                             | Press the ENT key once.<br>* If ID No. does not coincide, "INPUT ERROR" appears, and the input | INPUT ID NO.<br>** COMPLETE **<br>↓ |
|                                 | ——— Protection canceled. ———                                                                   | PAR.PROTECTION<br>PROTECTION OFF    |

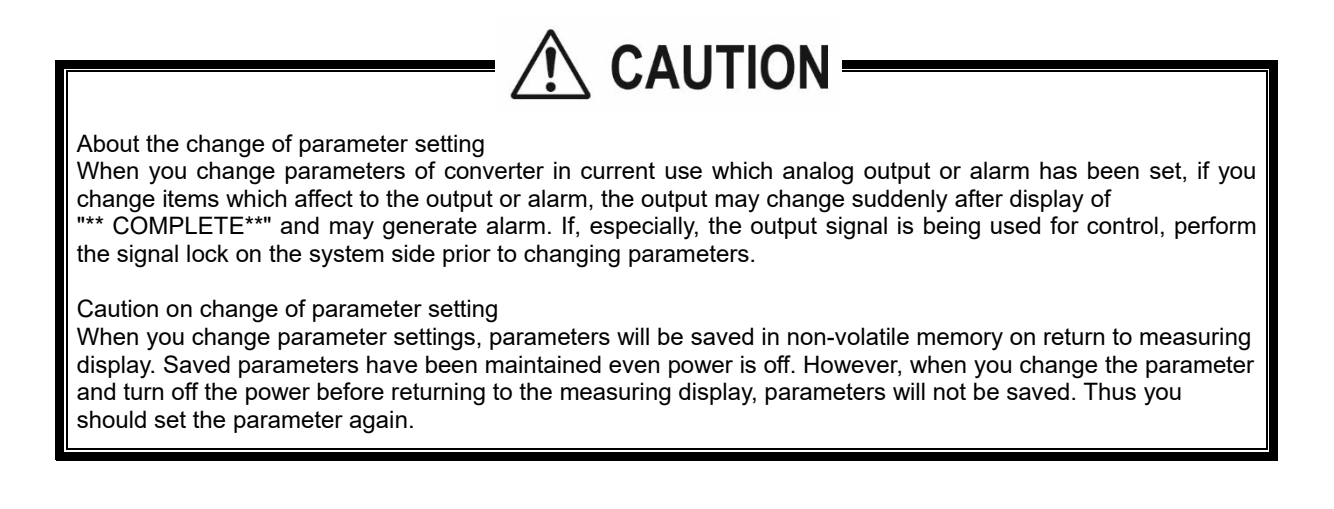
# 4.5. Display language

## 4.5.1. How to select the language

Description

• Indication language (English, Japanese, German, French, and Spanish) is selectable.

Setting contents ENGLISH (default setting), JAPANESE, GERMAN, FRENCH, SPANISH

| Operation<br>(example) | Select English for the display language.                                       |                                   |
|------------------------|--------------------------------------------------------------------------------|-----------------------------------|
| Key operation          | Description                                                                    | Display                           |
| $\bigtriangleup$       | Press the 🛆 key for 4 times to display "MAINTENANCE MODE".                     | MAINTENANCE MODE                  |
| ENT                    | Press the ENT key once to display "RAS 0000H".                                 | RAS 0000H<br>000000000000000      |
| $\bigtriangleup$       | Press the 🛆 key for 11 times to display "SYSTEM LANGUAGE".                     | SYSTEM LANGUAGE<br>JAPANESE       |
| ENT                    | Press the ENT key once to blink on the 2nd line.                               | SYSTEM LANGUAGE<br>JAPANESE       |
|                        | Press the 🛆 key for 4 times to display "ENGLISH".                              | SYSTEM LANGUAGE                   |
| ENT                    | Press the ENT key once to register.                                            | SYSTEM LANGUAGE<br>** COMPLETE ** |
| · · ·                  | ——— English has been registered. ———                                           | SYSTEM LANGUAGE<br>ENGLISH        |
| ESC 🛆                  | Press the ESC key or the $\bigtriangleup$ key to display the measurement mode. | 0.000 m/s<br>0.000 m3/h           |

| Operation<br>(example) | Select Japanese for the display language.                  |                                   |
|------------------------|------------------------------------------------------------|-----------------------------------|
| Key operation          | Description                                                | Display                           |
| $\bigtriangleup$       | Press the 🛆 key for 4 times to display "MAINTENANCE MODE". | MAINTENANCE MODE                  |
| ENT                    | Press the ENT key once to display "RAS 0000H".             | RAS 0000H<br>0000000000000000     |
| $\bigtriangleup$       | Press the 🛆 key for 11 times to display "SYSTEM LANGUAGE". | SYSTEM LANGUAGE<br>ENGLISH        |
| ENT                    | Press the ENT key once to blink on the 2nd line.           | SYSTEM LANGUAGE                   |
|                        | Press the 🛆 key for 4 times to display "JAPANESE".         | SYSTEM LANGUAGE                   |
|                        | Press the ENT key once to register.                        | SYSTEM LANGUAGE<br>** COMPLETE ** |
|                        | ——— Japanese has been registered. ———                      | ゲンゴ (LANGUAGE)<br>ニホンゴ(JAPANESE)  |
| ESG 🛆                  | Press the ESC key or the                                   | 0.000 m/s<br>0.000 m3/h           |

# 4.6. Checking and Setting of Piping Specifications/Detector

# 4.6.1. Checking piping parameter

| Key operation    | Description                                                                    | Display                            |
|------------------|--------------------------------------------------------------------------------|------------------------------------|
|                  |                                                                                | 0.000 m/s<br>0.000 m3/h            |
| $\bigtriangleup$ | Press the 🛆 key for 3 times to display "MEASURE SETUP".                        | MEASURE SETUP                      |
| ENT              | Press the ENT key once to display "SYSTEM UNIT".                               | SYSTEM UNIT                        |
|                  | Press the 🛆 key for 7 times to display "PROCESS SETTING".                      | PROCESS SETTING<br>S= 70.00mm      |
| ENT              | Press the ENT key once to display "OUTER DIAMETER".                            | OUTER DIAMETER 60.50 mm            |
|                  | Press the 🛆 key once to display "PIPE MATERIAL".                               | PIPE MATERIAL<br>CARBON STEEL      |
|                  | Press the 🛆 key once to display "WALL THICKNESS".                              | WALL THICKNESS                     |
|                  | Press the 🛆 key once to display "LINING MATERIAL".                             | LINING MATERIAL<br>NO LINING       |
|                  | Press the 🛆 key once to display "KIND OF FLUID".                               | KIND OF FLUID                      |
|                  | Press the 🛆 key once to display "VISCOSITY".                                   | VISCOSITY<br>7.000000 E-6m2/s      |
|                  | Press the 🛆 key once to display "CONSTANT DENSITY".                            | CONSTANT DENSITY<br>2.667378 kg/m3 |
| $\bigtriangleup$ | Press the 🛆 key once to display "SENSOR MOUNT".                                | SENSOR MOUNT                       |
|                  | Press the 🛆 key once to display "SENSOR TYPE".                                 | SENSOR TYPE<br>FSX5                |
|                  | Press the ESC key twice, and the  key twice to return to the measurement mode. | 0.000 m/s<br>0.000 m3/h            |

## 4.6.2. Piping parameter setting method

#### Description

- Set the pipe and target fluid parameters, and calculate the sensor unit mounting interval.
  The sensor mounting dimensions are calculated automatically. Refer to "5.1.1.Mounting of detector."

|      | Before mounting sensors of<br>dimensions between them.<br>Set the correct pipe outer di<br>• The measurement error w<br>• Wave receipt errors may a                                                                 | on pipes, be sure to set the following parameters, and mount sensors based on the mounting<br>ameter and wall thickness dimensions. Performance may be impaired.<br>/ill increase if not mounted at the precise sensor unit interval.<br>also occur.                                                                                                    |
|------|----------------------------------------------------------------------------------------------------|----------------------------------------------------------------------------------------------------|
| lten |                                                                                                    |                                                                                                    |
|      | <ol> <li>Pipe outer diameter :</li> <li>Piping material :</li> <li>Wall thickness :</li> <li>Lining material :</li> <li>Target fluid :</li> <li>Viscosity coefficient :</li> <li>Density: AI CURRENT, Pt</li> </ol> | <ul> <li>6.00 to 6200.00 [mm] (factory set at 60.50 [mm]).<br/>CARBON STEEL (factory set), STAINLESS STEEL</li> <li>2.80 to 4.00 [mm] (factory set at 3.80 [mm]).<br/>NO LINING (factory set)</li> <li>STEAM (factory default)</li> <li>Other (sonic velocity: 300 to 2500 [m/s])</li> <li>0.0010 to 999.999 × 10<sup>-6</sup> [m<sup>2</sup>/s] (factory default: 7.0000 × 10<sup>-6</sup> [m<sup>2</sup>/s])</li> <li>TEMPERATURE</li> <li>FIXED DENSITY (density: 0.000000 to 999.9999 kg/m<sup>3</sup>) (factory default: 2.667378 [kg/m<sup>3</sup>])</li> <li>Select the density when deriving the mass flow rate from volume flow rate.</li> <li>If AI CURRENT selected: Density is calculated from the thermometer or pressure gauge analog input.</li> <li>If Pt TEMPERATURE selected: Density is calculated from the resistance temperature detector temperature input.</li> </ul> |
|      | <ol> <li>8. Detector mounting methods</li> <li>9. Detector type :</li> </ol>                                                                                                    | <ul> <li>If FIXED DENSITY selected: Mass flow rate is calculated from the set density.</li> <li>N method (factory set),</li> <li>FSX5 (factory set)</li> </ul>                                                                                                    |

| Operation        | Specify settings if using an FSX5 sensor to measure steam flowing to a                                                                                   | a Schedule 10S stainless steel pipe with                                 |
|------------------|----------------------------------------------------------------------------------------------------|--------------------------------------------------------------------------|
| (example)        | nominal diameter of 50 A. Use the AI current for density.                                                                                                | Diamlary                                                                 |
| Key operation    | Description                                                                                                    | Display                                                                  |
|                  |                                                                                                    | 0.000 m/s<br>0.000 m3/h                                                  |
|                  | Press the 🛆 key 3 times to display "MEASURE SETUP".                                                                                                    | MEASURE SETUP                                                            |
| ENT              | Press the ENT key once to display "SYSTEM UNIT".                                                                                                    | SYSTEM UNIT<br>METRIC                                                    |
|                  | Press the 🛆 key 7 times to display "PROCESS SETTING".                                                                                                    | PROCESS SETTING<br>S= 70.00mm                                            |
| ENT              | Press the ENT key once to display "OUTER DIAMETER".                                                                                                    | OUTER DIAMETER<br>60. 50 mm                                              |
| •                | As 60.5 mm (factory default) has already been registered for the outer<br>diameter of Schedule 10S stainless steel pipe, proceed to the next<br>setting. |                                                                          |
| $\bigtriangleup$ | Press the A key once to display "PIPE MATERIAL".                                                                                                    | PIPE MATERIAL<br>CARBON STEEL                                            |
|                  | Press the ENT key once to make the second row blink.                                                                                                    | PIPE MATERIAL<br>CARBON STEEL                                            |
|                  | Press the 🛆 key once to display "STAINLESS STELL".                                                                                                    | PIPE MATERIAL<br>STAINLESS STEEL                                         |
| ENT<br>V         | Press the ENT key once to register "PIPE MATERIAL".                                                                                                    | PIPE MATERIAL<br>** COMPLETE **<br>↓<br>PIPE MATERIAL<br>STAINLESS STEEL |
|                  |                                                                                                    |                                                                          |

| $\bigtriangleup$           | Press the 🛆 key once to display "WALL THICKNESS".                                                                                                    | WALL THICKNESS 3. 80 mm                     |
|----------------------------|----------------------------------------------------------------------------------------------------|---------------------------------------------|
| ENT                        | Press the ENT key once to blink the cursor.                                                                                                    | WALL THICKNESS<br>03. 80 mm                 |
| ▼                          |                                                                                                    | 00 <mark>3</mark> . 80 mm                   |
| $\triangle \triangleright$ | Move the cursor by the $\bigcirc$ key, and change the numeric value by the                                                                                                    | WALL THICKNESS<br>00 <mark>2</mark> . 80 mm |
| ·                          | Key.<br>The Schedule 10S pipe thickness for stainless steel pipe is 2.8 mm<br>based on the Piping data in section 7.4, and therefore "2" should be<br>entered                                     |                                             |
| ENT                        | Press the ENT key once to register "WALL THICKNESS".                                                                                                    | WALL THICKNESS<br>** COMPLETE **            |
| •                          | ——— Wall thickness has been registered. ———                                                                                                    | ↓<br>WALL THICKNESS<br>2. 80 mm             |
| $\square$                  | Press the 🛆 key once to display "LINING MATERIAL".                                                                                                    |                                             |
|                            | As "NO LINING" (factory default) has already been registered, proceed to the next setting.                                                                                                    | NO LINING                                   |
|                            | (Note) If there is a lining, press the ENT key here. Next press the                                                                                                    |                                             |
|                            | key, and select the material. Or enter the sonic velocity.<br>Proceed to "LINING MATERIAL", and enter the lining thickness<br>dimension. This is not displayed in the case of "NO LINING".        | KIND OF FLUID                               |
|                            | Press the A key once to display "KIND OF FLUID".                                                                                                    | STEAM                                       |
| ·                          | proceed to the next setting.                                                                                                    |                                             |
|                            | (Note) When the target fluid is other than steam, press the ENT key                                                                                                    |                                             |
|                            | Press the $\bigwedge$ key once to display "VISCOSITY".                                                                                                    | VISCOSITY                                   |
| ∠)<br>▼                    | Enter the target fluid viscosity coefficient.<br>As a viscosity coefficient of 7.0000E-6 [m²/s] (factory default) has already<br>been registered for steam at 180°C, proceed to the next setting. | 7. 0000E-6m2/s                              |
| $\bigcirc$                 | Press the 🛆 key once to display "FIXED DENSITY".                                                                                                    | FIXED DENSITY<br>2. 667378 kg/m3            |
|                            | Press the ENT key once to make the second row blink.                                                                                                    | FIXED DENSITY<br>2. 667378 kg/m3            |
| $\bigcirc$                 | Press the 🛆 key once to display "AI CURRENT ".                                                                                                    | DENSITY<br>AI CURRENT                       |
| ENT                        | Press the ENT key once to register "DENSITY".                                                                                                    | DENSITY<br>** COMPLETE **                   |
| ·                          | ——— Density has been registered. ———                                                                                                    | ↓<br>DENSITY<br>AI CURRENT                  |
| $\bigtriangleup$           | Press the A key twice to display "SENSOR TYPE".<br>As "FSX5" (factory default) has already been registered, proceed to the                                                                        | SENSOR TYPE<br>FSX5                         |
|                            | (Note) When the nominal diameter is not 50 A, press the ENT key here                                                                                                    |                                             |
|                            | and then the $\bigtriangleup$ key. Select "FSX6" for 65 A, "FSX8" for 80 A, and "FSXA" for 100 A.                                                                                                 |                                             |
|                            | ——— Sensor type has been registered. ———                                                                                                    |                                             |
| ESC                        | Press the ESC key for 1 times to display "PROCESS SETTING".                                                                                                    | PROCESS SETTING<br>S= 70mm                  |
| •                          | "S = 70 mm" is displayed in the second row.<br>Set the sensor unit mounting interval to 70 mm, and mount the sensor on<br>the pipe. Note: When the sensor type is FSXA, "S = 90 mm" is displayed. |                                             |
|                            | Press the ESC key once and the  key twice to return to the measurement mode.                                                                                                    | 0.000 m/s<br>0.000 m3/h                     |

### 4.7.1. Unit system

#### 

| Operation<br>(example) | Change the unit system from inch system to metric system.                 |                               |
|------------------------|---------------------------------------------------------------------------|-------------------------------|
| Key operation          | Description                                                               | Display                       |
|                        | Measurement mode display before changes                                   | 0.000 ft/s<br>0.000 ft3/h     |
| $\bigtriangleup$       | Press the 🛆 key for 3 times to display "MEASURE SETUP".                   | MEASURE SETUP                 |
| ENT                    | Press the ENT key once to display "SYSTEM UNIT".                          | SYSTEM UNIT                   |
| ENT                    | Press the ENT key once to blink the cursor.                               | SYSTEM UNIT                   |
| $\bigtriangleup$       | Press the 🛆 key once to display "METRIC".                                 | SYSTEM UNIT                   |
| ENT                    | Press the ENT key once to register.                                       | SYSTEM UNIT<br>** COMPLETE ** |
| •                      | ——— METRIC has been registered. ———                                       | SYSTEM UNIT                   |
|                        | Press the ESC key once and A key twice to return to the measurement mode. | 0.000 m/s<br>0.000 m3/h       |

### 4.7.2. Volume flow unit Setting method

Description

- Select the unit for the instantaneous VOLUME FLOW.
  Metric system
- - Flow rate ········ L/s, L/min, L/h, L/d, kL/d, ML/d, m<sup>3</sup>/s, m<sup>3</sup>/min, m<sup>3</sup>/h (factory set), m<sup>3</sup>/d, km<sup>3</sup>/d, Mm<sup>3</sup>/d, BBL/s, BBL/min, BBL/h, BBL/d, kBBL/d

<Note> First, set the unit system (metric) according to Section 4.7.1

| Description Press the A key for 3 times to display "MEASURE SETUP".                               | Display<br>MEASURE SETUP                                                                                                    |
|---------------------------------------------------------------------------------------------------|----------------------------------------------------------------------------------------------------|
| Press the 🛆 key for 3 times to display "MEASURE SETUP".                                           | MEASURE SETUP                                                                                                    |
|                                                                                                   |                                                                                                    |
| Press the ENT key once to display "SYSTEM UNIT".                                                  | SYSTEM UNIT METRIC                                                                                                    |
| Press the 🛆 key once to display "VOLUME FLOW UNIT".                                               | VOLUME FLOW UNIT<br>m3/h                                                                                                    |
| Press the ENT key once to blink the cursor.                                                       | VOLUME FLOW UNIT                                                                                                    |
| Press the 🛆 key several times to display "L/min".                                                 | VOLUME FLOW UNIT                                                                                                    |
| Press the ENT key once to register.                                                               | VOLUME FLOW UNIT ** COMPLETE **                                                                                                    |
| ——— "L/min" has been registered. ———                                                              | VOLUME FLOW UNIT                                                                                                    |
| Press the $\boxed{ESC}$ key once and $\bigtriangleup$ key twice to return to the measurement mode | 0.000 m/s<br>0.000 m3/h                                                                                                    |
|                                                                                                   | ress the ENT key once to display "SYSTEM UNIT".         ress the △ key once to display "VOLUME FLOW UNIT".         ress the ENT key once to blink the cursor.         ress the △ key several times to display "L/min".         ress the ENT key once to register.         "L/min" has been registered.         ress the ESC key once and △ key twice to return to the measurement mode. |

## 4.7.3. Volume total unit setting method

Description

- Select the unit of total volume.
  Metric system Flow total unit ·····mL, L, m<sup>3</sup>(factory set), km<sup>3</sup>, Mm<sup>3</sup>, mBBL, BBL, kBBL

<Note> First, set the unit system (metric) according to Section 4.7.1 Set the total mode to "STOP" before setting this parameter. (See Section 4.8.2.)

| Operation     | Set a vol. total unit to "L"                            |                               |
|---------------|---------------------------------------------------------|-------------------------------|
| Key operation | Description                                             | Display                       |
|               | Press the 🛆 key for 3 times to display "MEASURE SETUP". | MEASURE SETUP                 |
| ENT           | Press the ENT key once to display "SYSTEM UNIT".        | SYSTEM UNIT METRIC            |
|               | Press the 🛆 key twice to display "Vol.TOTAL UNIT".      | Vol.TOTAL UNIT m3             |
| ENT           | Press the ENT key once to blink the cursor.             | Vol.TOTAL UNIT                |
|               | Press the 🛆 key twice to display "L".                   | Vol.TOTAL UNIT                |
| ENT           | Press the ENT key once to register.                     | Vol.TOTAL UNIT ** COMPLETE ** |
| •             | ——— "L" has been registered. ———                        | Vol.TOTAL UNIT                |
|               | Press the ESC key once and A key twice to return to the | 0.000 L<br>0.000 L/min        |
|               | measurement mode.                                       |                               |

### 4.7.4. Mass flow unit setting method

Description

- <Note> First, set the unit system (metric system) based on section 4.7.1.

| Operation<br>(example)                | Set the flow rate unit to "kg/min".                                                            |                                  |
|---------------------------------------|------------------------------------------------------------------------------------------------|----------------------------------|
| Key operation                         | Description                                                                                    | Display                          |
| $\bigtriangleup$                      | Press the 🛆 key 3 times to display "MEASURE SETUP".                                            | MEASURE SETUP                    |
| ENT                                   | Press the ENT key once to display "SYSTEM UNIT".                                               | SYSTEM UNIT METRIC               |
|                                       | Press the 🛆 key 3 times to display "MASS FLOW UNIT".                                           | MASS FLOW UNIT<br>kg/h           |
| ENT                                   | Press the ENT key once to blink the cursor.                                                    | MASS FLOW UNIT<br>kg/h           |
| $\bigtriangleup^{\mathbf{I}}$         | Press the 🛆 key 11 times to display "kg/min".                                                  | MASS FLOW UNIT                   |
| ENT                                   | Press the ENT key once to register.                                                            | MASS FLOW UNIT<br>** COMPLETE ** |
| , , , , , , , , , , , , , , , , , , , | ——— "kg/min" registered. ———                                                                   | MASS FLOW UNIT kg/min            |
|                                       | Press the $ESC$ key once and the $\bigtriangleup$ key twice to return to the measurement mode. | 0.000 L<br>0.000 L/min           |

## 4.7.5. Mass total unit setting method

Description

Select the mass total unit.
Metric system Mass total unit.....g, kg (factory default), t

<Note> First, set the unit system (metric system) based on section 4.7.1. When setting, set the total mode to STOP. (See section 4.8.2)

| Operation<br>(example)              | Set the mass total unit to "kg".                                              |                        |
|-------------------------------------|-------------------------------------------------------------------------------|------------------------|
| Key operation                       | Description                                                                   | Display                |
| $\bigtriangleup$                    | Press the 🛆 key 3 times to display "MEASURE SETUP".                           | MEASURE SETUP          |
| ENT                                 | Press the ENT key once to display "SYSTEM UNIT".                              | SYSTEM UNIT METRIC     |
| $\overset{\bullet}{\bigtriangleup}$ | Press the 🛆 key 4 times to display "MASS TOTAL UNIT".                         | MASS TOTAL UNIT kg     |
| •                                   | "kg" (factory default) is already registered.                                 |                        |
|                                     | If setting another unit, change using the $ENT$ key and $\bigtriangleup$ key. |                        |
| ESC 🛆                               | Press the $ESC$ key once and the $\triangle$ key twice to return to the       | 0.000 L<br>0.000 L/min |
|                                     | measurement mode.                                                             |                        |

## 4.7.6. Pressure unit setting method

Description

- Select the pressure unit for the analog input AI read from pressure gauge output.
  Metric system
  Pressure unit ····· MPa (G) (factory default), bar (G) (G: gauge pressure)

<Note> First, set the unit system (metric system) based on section 4.7.1.

| Operation        | Set the pressure unit to "MPa (G)".                                                  |                          |
|------------------|--------------------------------------------------------------------------------------|--------------------------|
| (oxamplo)        |                                                                                      |                          |
| (example)        |                                                                                      |                          |
| Key operation    | Description                                                                          | Display                  |
| $\bigtriangleup$ | Press the A times to display "MEASURE SETUP".                                        | MEASURE SETUP            |
| ENT              | Press the ENT key once to display "SYSTEM UNIT".                                     | SYSTEM UNIT METRIC       |
|                  | Press the 🛆 key 5 times to display "PRESSURE UNIT".                                  | PRESSURE UNIT<br>MPa (G) |
| ▼                | "MPa (G)" (factory default) is already registered.                                   |                          |
|                  | If setting another unit, change using the $ENT$ key and $\bigtriangleup$ key.        |                          |
|                  | Press the $\boxed{ESC}$ key once and the $\bigtriangleup$ key twice to return to the | 0.000 L<br>0.000 L/min   |
|                  | measurement mode.                                                                    |                          |

## 4.7.7. Temperature unit

Description

- Select the unit of temperature for the analog input AI acquired from the thermometer.
  Select the unit of temperature for the temperature input acquired from the resistance temperature sensor.
  Metric system
- Temperature unit · °C (factory set), K, °F

<Note> First, set the unit system (metric) according to Section 4.7.1.

| Operation<br>(example) | Set a temperature unit to "°C".                                               |                        |
|------------------------|-------------------------------------------------------------------------------|------------------------|
| Key operation          | Description                                                                   | Display                |
| $\bigtriangleup$       | Press the 🛆 key 3 times to display "MEASURE SETUP".                           | MEASURE SETUP          |
| ENT                    | Press the ENT key once to display "SYSTEM UNIT".                              | SYSTEM UNIT METRIC     |
| $\bigtriangleup$       | Press the 🛆 key 6 times to display "TEMPERATURE UNIT".                        | TEMPERATURE UNIT<br>°C |
| ▼                      | °C (factory setting) has been registered.                                     |                        |
|                        | Use $ENT$ key and $\bigtriangleup$ key to change the unit.                    |                        |
|                        | Press the $ESC$ key once, and the $\bigtriangleup$ key twice to return to the | 0.000 L<br>0.000 L/min |
|                        | measurement mode.                                                             |                        |

## 4.8. Output Setting

### 4.8.1. Setting of flow rate range

### 4.8.1.1. Volume flow range (single range)

#### Description

• The range (full scale) of flow rate to be measured is set.

- \* The analog output (4-20mA) corresponds to the range setting.
- Settable range: 0.3 to 50 [m/s] in terms of flow velocity in piping
  - \* The piping parameters and FLOW UNIT must be set beforehand.
  - \* If a value beyond the settable range is inputted, "INPUT ERROR" appears and then last setting is resumed. \* If you change the "piping parameters" or "FLOW UNIT" after setting the range, do over
  - the range setting again.

<Note> The flow rate unit is as selected by " VOLUME FLOW UNIT " in the "MEASURE SETUP" mode. (Refer to Section 4.7.2)

#### · Setting range of the full scale flow rate

Converted flow rate in the Table 1 is the calculation results obtained <Note> • by using the internal diameters of pipes in the left columns.

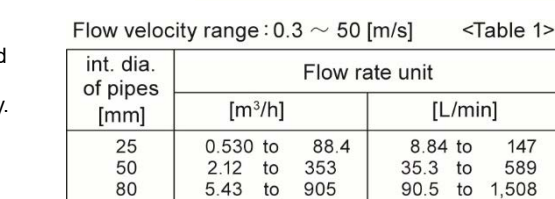

to 1,414

to 3,181

to 5,655

to12,723

8.48

19.1

33.9

76.3

100

150

200

300

0

20mA

4mA

Full scale 1

Volume flow

141 to

318 to 5,301

565

1272

100%

147

589

2,356

to 9,425

to 21,206

Perform calculation using the actual internal diameters for accuracy. · Simple formula for flow velocity calculation.

velocity [m/s]  $\doteq$  353.7 ×  $\frac{flowrate[m^3 / h]}{(pipediameter[mm])^2}$ flowrate[l / min]

velocity [m/s] 
$$\doteq$$
 21.22 ×  $\frac{flow nuclei nml}{(pipediameter[mm])^2}$ 

<Note> When the VOLUME FLOW output is analog, set the VOLUME FLOW based on the analog output source specification (Section 4.8.1.3).

| Operation                       | Set the range type to single range and "FULL SCALE1" to flow rate of 60m <sup>3</sup>                        | <sup>8</sup> /h.                  |
|---------------------------------|----------------------------------------------------------------------------------------------------|-----------------------------------|
| (example)<br>Key operation      | * Set the piping parameters and "VOLUME FLOW UNIT" beforehand.<br>Description                                | Display                           |
|                                 | Press the 🛆 key twice to display "OUTPUT SETUP".                                                             | OUTPUT SETUP                      |
|                                 | Press the ENT key once to display "ZERO ADJUSTMENT".                                                         | ZERO ADJUSTMENT<br>CLEAR          |
|                                 | Press the 🛆 key for 4 times to display "RANGE".                                                              | RANGE                             |
| ENT                             | Press the ENT key once to display "RANGE TYPE".                                                              | RANGE TYPE<br>SINGLE              |
| •                               | As SINGLE (factory default) has already been registered, proceed to the next setting.                        |                                   |
| $\bigtriangleup$                | Press the 🛆 key once to display "KIND".                                                                      | KIND                              |
| •                               | As "VELOCITY" (factory default) has already been registered, proceed to the next setting.                    |                                   |
| $\bigtriangleup$                | Press the 🛆 key once to display "VOLUME FLOW FS1".                                                           | VOLUME FLOW FS1<br>80.000 m3/h    |
| ENT                             | Press the ENT key once to display the cursor.                                                                | VOLUME FLOW FS1<br>00080.000 m3/h |
| $\bigtriangleup \triangleright$ | Move the cursor by the $\triangleright$ key, and change the numeric value by the                             | 000 <mark>8</mark> 0.000 m3/h     |
| ▼                               | ⟨△⟩ key.                                                                                                    | 000 <mark>6</mark> 0.000 m3/h     |
|                                 |                                                                                                    | 0006 <b>0</b> .000 m3/h           |
|                                 | Change the full scale1 to "65".<br>Note) To change the decimal point position, align the cursor with a place | VOLUME FLOW FS1<br>00065.000 m3/h |
|                                 | to change to and press the $\bigtriangleup$ key likewise.                                                    |                                   |

| ENT   | Press the ENT key once to register.                                                                     | VOLUME FLOW FS1<br>** COMPLETE **      |
|-------|----------------------------------------------------------------------------------------------------|----------------------------------------|
| •     | ——— The full scale1 has been registered. ———                                                            | ↓<br>VOLUME FLOW FS1<br>00065.000 m3/h |
| ESC 🛆 | Press the $ESC$ key twice and then press the $\triangle$ key for 3 times to enter the measurement mode. | 0.000 m/s<br>0.000 m3/h                |

### 4.8.1.2. Setting the mass flow rate range (single range)

#### Description 20mA • Set the range value (full scale value) for the mass flow rate being measured. \* The analog output (4 to 20 mA) corresponds to the range setting. Full scale 1 • Setting range: ±99999999 \* The MASS FLOW UNIT must be set beforehand. <Note> The mass flow rate unit is the unit selected at "MASS FLOW UNIT" in "MEASURE SETUP" mode. (See Section 4.7.4) <Note> If an analog value is output for mass flow rate, set the mass flow rate with the analog output source designation (see section 4.8.1.3). 4mA 0 100% Mass flow For concrete keying, refer to the typical operation indicated below. Set the protection to OFF beforehand. (See Section 4.4.1.)

| Operation<br>(example)          | Set "RANGE TYPE" to "SINGLE", and "MASS FLOW FS F1" to a mass flow<br>* Set the pipe parameters and "MASS FLOW UNIT" beforehand                | v rate of 170.0797 kg/h.         |
|---------------------------------|----------------------------------------------------------------------------------------------------|----------------------------------|
| Key operation                   | Description                                                                                                    | Display                          |
| $\bigtriangleup$                | Press the 🛆 key twice to display "OUTPUT SETUP".                                                                                               | OUTPUT SETUP                     |
| ENT                             | Press the ENT key once to display "ZERO ADJUSTMENT".                                                                                           | ZERO ADJUSTMENT<br>CLEAR         |
|                                 | Press the 🛆 key 4 times to display "RANGE".                                                                                                    | RANGE                            |
| ENT                             | Press the ENT key once to display "RANGE TYPE".                                                                                                | RANGE TYPE<br>SINGLE             |
| <b>V</b>                        |                                                                                                    | KIND<br>FLOW RATE                |
| $\bigtriangleup$                | Press the 🛆 key 4 times to display "MASS FULL SCALE 1".                                                                                        | MASS FLOW FS1<br>0. 000 kg/h     |
| ENT                             | Press the ENT key once to display the cursor.                                                                                                  | MASS FLOW FS1<br>00000. 000 kg/h |
| $\bigtriangleup \triangleright$ | Move the cursor by the () key, and change the numeric value by the                                                                             | 00 <mark>0</mark> 00. 000 kg/h   |
| •                               | ⟨△⟩ key.                                                                                                    | 00100.000 kg/h                   |
|                                 | Change the mass flow rate full scale to "170.079".                                                                                             |                                  |
|                                 | (Note) If changing the position of the decimal point, align the cursor with the digit to be changed and change in the same way by pressing the |                                  |
|                                 |                                                                                                    |                                  |
|                                 |                                                                                                    |                                  |
|                                 |                                                                                                    | 00170.070 kg/h                   |
|                                 |                                                                                                    | 00170.07 <u>9</u> kg/h           |
| ENT<br>V                        | Press the ENT key once to register.<br>——— Full scale 1 has been registered. ———                                                               | MASS FLOW FS1                    |
|                                 |                                                                                                    | 170. 079 kg/h                    |
|                                 | Press the $ESC$ key twice and the $\triangle$ key 3 times to return to the measurement mode.                                                   | 0.000 m/s<br>0.000 m3/h          |

### 4.8.1.3. The source of analog output

Description

 Specify whether volume flow rate (incl. flow velocity) or mass flow rate is output for analog output AO. AO output: Volume flow rate (factory default), mass flow rate

<Note> The LCD display shows both volume flow rate and mass flow rate.

| Operation<br>(example) | Set mass flow rate for analog output AO.                                            |                                   |
|------------------------|-------------------------------------------------------------------------------------|-----------------------------------|
| Key operation          | Description                                                                         | Display                           |
|                        | Press the 🛆 key twice to display "OUTPUT SETUP".                                    |                                   |
| ENT                    | Press the ENT key once to display "ZERO ADJUSTMENT".                                | ZERO ADJUSTMENT<br>CLEAR          |
|                        | Press the 🛆 key for 5 times to display "AO OUT.SOURCE".                             | AO OUT.SOURCE<br>VOLUME FLOW RATE |
| ENT                    | Press the ENT key once to blink the cursor.                                         | AO OUT.SOURCE<br>VOLUME FLOW RATE |
|                        | Press the 🛆 key once to display "MASS FLOW RATE".                                   | AO OUT.SOURCE<br>MASS FLOW RATE   |
| ENT                    | Press the ENT key once to register.                                                 | AO OUT.SOURCE<br>** COMPLETE **   |
| •                      | ——— "AO OUT.SOURCE" has been registered. ———                                        | AO OUT.SOURCE<br>MASS FLOW RATE   |
|                        | Press the ESC key once and then press the $\bigtriangleup$ key for 3 times to enter | 0.000 m/s<br>0.000 m3/h           |
|                        | the measurement mode.                                                               |                                   |

### 4.8.1.4. Analog output at error (Burnout)

Description

- Establish measures for dealing with analog output in the case where wave receipt errors, etc. occur due to device errors or splash contamination inside the pipe.
- Settable range
  - (1) Analog output (4to20mA) at error
    - HOLD Outputs a current value preceding the error (factory set).
    - UPPER
    - Sets analog output to lower of the output limit (over scale).
      Sets analog output to lower of the output limit (under scale). LOWER
    - ZERO Outputs 4mA.
  - BURNOUT TIMER (time from error detection to BURNOUT processing) 10 to 900 seconds (factory set at 10 sec). Please set 10 (2) seconds or more.
  - \* During BURNOUT processing, LCD display interlocks with analog output.

| Operation                           | Set "UPPER" to BURNOUT.                                                                               |                                     |
|-------------------------------------|----------------------------------------------------------------------------------------------------|-------------------------------------|
| (example)                           | Set "20sec" to BURNOUT TIMER.                                                                         | W/ LINIT" beforeband                |
| Key operation                       |                                                                                                    | Display                             |
|                                     | Press the 🛆 key twice to display "OUTPUT SETUP".                                                      | OUTPUT SETUP                        |
| ENT                                 | Press the ENT key once to display "ZERO ADJUSTMENT".                                                  | ZERO ADJUSTMENT<br>CLEAR            |
|                                     | Press the 🛆 key for 4 times to display "RANGE".                                                       | RANGE                               |
| ENT                                 | Press the ENT key once to display "RANGE TYPE".                                                       | RANGE TYPE<br>SINGLE                |
| $\overset{\bullet}{\bigtriangleup}$ | Press the 🛆 key for 4 times to display "RANGE".                                                       | BURNOUT (CURRENT)<br>HOLD           |
| ENT                                 | Press the ENT key once to blink the cursor.                                                           | BURNOUT (CURRENT)                   |
| $\bigtriangleup$                    | Press the 🛆 key once to display "UPPER".                                                              |                                     |
| ENT                                 | Press the ENT key once to register.                                                                   | BURNOUT (CURRENT)<br>** COMPLETE ** |
| ·                                   | ——— "UPPER" has been registered. ———                                                                  | BURNOUT (CURRENT)                   |
| $\bigtriangleup$                    | Press the 🛆 key once to display "BURNOUT TIMER".                                                      | BURNOUT TIMER<br>10 sec             |
|                                     | Press the ENT key once to display the cursor.                                                         | BURNOUT TIMER                       |
|                                     | Press the 🕞 key once to align the cursor to "1".                                                      | BURNOUT TIMER<br>010 sec            |
|                                     | Press the $\bigtriangleup$ key once to set "2".                                                       | BURNOUT TIMER 020 sec               |
|                                     | Press the ENT key once to register.                                                                   | BURNOUT TIMER ** COMPLETE **        |
|                                     | ——— "BURNOUT TIMER" has been registered. ———                                                          | BURNOUT TIMER 020 sec               |
|                                     | Press the ESC key twice and then press the $\triangle$ key for 3 times to enter the measurement mode. | 0.000 m/s<br>0.000 m3/h             |

### 4.8.1.5. Output limit

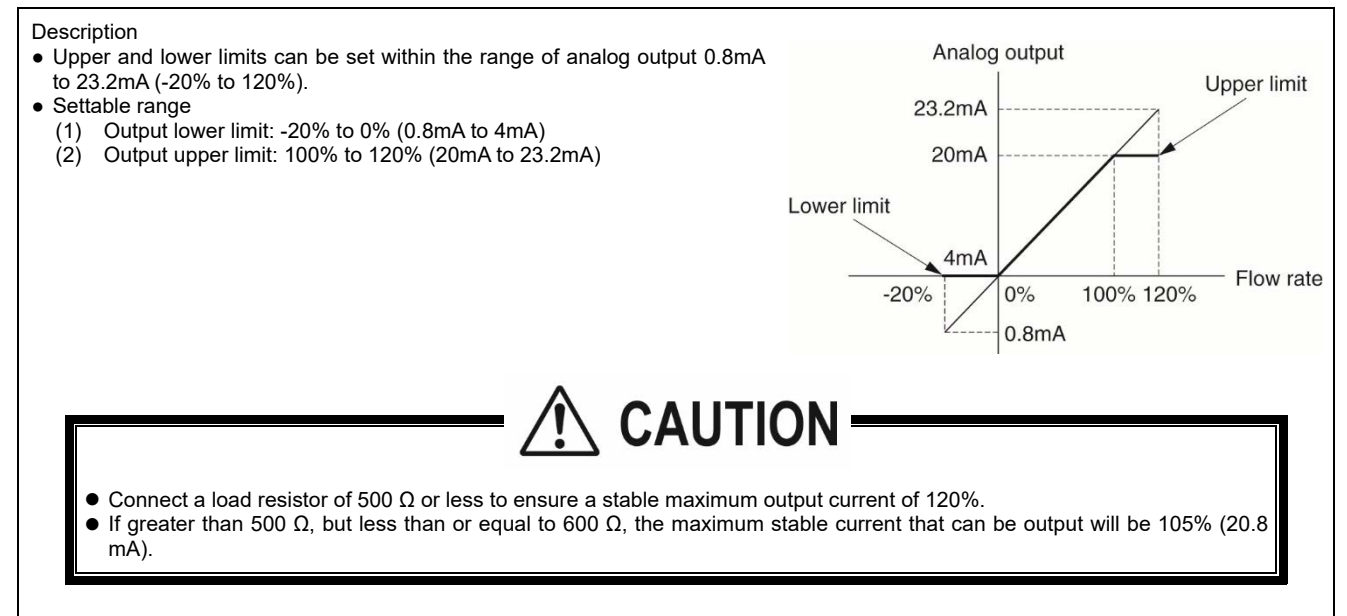

| Operation<br>(example) | Set "-10% (2.4mA)" to lower limit, and "110% (21.6mA)" to upper limit.<br>* Set the "PIPE PARAMETER" and "VOLUME FLOW UNIT" beforehand |                                    |
|------------------------|----------------------------------------------------------------------------------------------------|------------------------------------|
| Key operation          | Description                                                                                                    | Display                            |
| $\bigtriangleup$       | Press the 🛆 key twice to display "OUTPUT SETUP".                                                                                       | OUTPUT SETUP                       |
|                        | Press the ENT key once to display "ZERO ADJUSTMENT".                                                                                   | ZERO ADJUSTMENT<br>CLEAR           |
| $\bigtriangleup$       | Press the 🛆 key for 4 times to display "RANGE".                                                                                        | RANGE                              |
| ENT                    | Press the ENT key once to display "RANGE TYPE".                                                                                        | RANGE TYPE<br>SINGLE               |
|                        | Press the 🛆 key for 9 times to display "OUTPUT LIMIT LOW".                                                                             | OUTPUT LIMIT LOW -20%              |
| ENT                    | Press the ENT key once to display the cursor.                                                                                          | OUTPUT LIMIT LOW                   |
|                        | Press the bar key once to align the cursor to "2".                                                                                     | OUTPUT LIMIT LOW -20%              |
|                        | Press the 🛆 key several times to set "2".                                                                                              | OUTPUT LIMIT LOW                   |
| ENT                    | Press the ENT key once to register.                                                                                                    | OUTPUT LIMIT LOW<br>** COMPLETE ** |
| ·                      | ——— "OUTPUT LIMIT LOW" has been registered. ———                                                                                        | OUTPUT LIMIT LOW<br>-10%           |
|                        | Press the 🛆 key once to display "OUTPUT LIM. HIGH".                                                                                    | OUTPUT LIM. HIGH 120%              |
|                        | Press the ENT key once to blink the cursor.                                                                                            | OUTPUT LIM. HIGH                   |
|                        | Press the bar key once to align the cursor to "2".                                                                                     | OUTPUT LIM. HIGH                   |
|                        | Press the $\bigtriangleup$ key once to set "1".                                                                                        | OUTPUT LIM. HIGH                   |

| ENT      | Press the ENT key once to register.                                                                          | OUTPUT LIM. HIGH<br>** COMPLETE ** |
|----------|----------------------------------------------------------------------------------------------------|------------------------------------|
| <b>*</b> | ——— "OUTPUT LIM. HIGH" has been registered. ———                                                              | ↓<br>OUTPUT LIM. HIGH              |
| ESC 🛆    | Press the $ESC$ key twice and then press the $\bigtriangleup$ key for 3 times to enter the measurement mode. | 0.000 m/s<br>0.000 m3/h            |

### 4.8.2. Setting the total (actual)

### 4.8.2.1. Total flow pulse (total flow rate, pulse width)

Description

- Set output pulse as following description before totalizing flow rate.
- Total rate: Total amount (volume) per pulse.
- A pulse is outputted when the total volume has attained an amount set by the total rate, and adds to the total pulse count (in case of total pulse indication). Settable range: 0.000001 to 99999999
  - Set the flow total unit before setting the total rate. (See Section 4.7.3.)
- Pulse width: Width of total pulse output.
- Select a pulse width according to a corresponding total meter out of menus. Settable range: 5ms, 10ms, 50ms, 100ms, 200ms, 500ms, 1000ms.
- Restrictions in the setup:

Output of total pulses involves the following restrictions depending on the DO output port (DO1 and DO2).

| DO output port                      | Frequency range of pulse output<br>(at full scale flow rate) | Pulse width                                     |
|-------------------------------------|--------------------------------------------------------------|-------------------------------------------------|
| DO1,DO2: Transistor, open collector | 100 pulse/sec                                                | 5ms, 10ms, 50ms, 100ms,<br>200ms, 500ms, 1000ms |

The maximum output frequency is also restricted by the setup of the pulse width. Therefore, set the pulse width and total rate so that both of condition 1 and condition 2 indicated below are satisfied. Otherwise, accurate result may not be obtained.

Condition 1:  $\frac{\text{FULL SCALE}^{(\text{Note1})} [\text{m}^3/\text{s}]}{\text{TOTAL RATE [m^3]}} \le 100[\text{Hz}]$ Condition 2:  $\frac{\text{FULL SCALE}^{(\text{Note1})} [\text{m}^3/\text{s}]}{\text{TOTAL RATE [m^3]}} \le \frac{1000}{2 \times \text{PULSE WIDTH [ms]}}$ 

Note 1) The range of FULL SCALE1 or FULL SCALE2, whichever is larger, is the object in the case of automatic 2-range setup, forward and reverse range setup or forward and reverse automatic 2-range setup.

Note 2) The output frequency on the output ports is limited when the flow rate exceeds the set range. Therefore, if such a setup that the maximum frequency per range occurs at the time of 100% flow rate, there is possibility that the total pulse output will be incapable of following when the flow rate exceeds 100%, and accurate total value cannot be obtained if over-range continues for a long time. If there are cases where the flow rate exceeds 100%, modify the set range and total rate so that the maximum frequency will not exceed the restricted level.

Example of calculation

Calculate the range that permits setup of the total rate under the range and pulse width indicated below. When the range and the pulse width are as follows:

FLOW SPAN -1: 36[m<sup>3</sup>/h] (=0.01[m<sup>3</sup>/s]), Pulse width:50[ms]

Condition 1

 $\frac{\text{PODALLOFT I}}{\text{TOTAL RATE} \geq \frac{\text{FULL SCALE [m^3/s]}}{100[\text{Hz}]} = \frac{0.01 \text{ [m^3/s]}}{100 \text{ [Hz]}}$ 100[Hz]  $= 0.0001 [m^3] = 0.1 [L]$ As above:

<u>0.1 [L] ≤ TOTAL RATE</u>······A

Condition 2

TOTAL RATE  $\geq$  FULL SCALE [m<sup>3</sup>/s] ×  $\frac{2 \times \text{PULSE WIDTH [ms]}}{1000} = 0.01 \text{ [m<sup>3</sup>/s]} \times \frac{2 \times 50 \text{ [ms]}}{1000}$ 1000

= <u>0.001 [m<sup>3</sup>]</u> = <u>1 [L]</u> ·····B

The settable range of the total rate that satisfies both of condition 1 and condition 2 is as follows from results of calculation A and B. 1 [L] ≤ TOTAL RATE

Note) When the total rate is set to "0", total pulse is not output. Note) Set the total mode to STOP before start setting.

| Operation                  | Set total rate to 0.1m <sup>3</sup> /pulse, and pulse width to 100ms.                       |                                                |
|----------------------------|---------------------------------------------------------------------------------------------|------------------------------------------------|
| (example)<br>Key operation | ^ Set the flow total unit beforehand.<br>Description                                        | Display                                        |
|                            | Press the A key twice to display "OUTPUT SETUP".                                            |                                                |
| ENT                        | Press the ENT key once to display "ZERO ADJUSTMENT".                                        | ZERO ADJUSTMENT<br>CLEAR                       |
|                            | Press the 🛆 key for 6 times to display "TOTAL".                                             | TOTAL                                          |
| ENT                        | Press the ENT key once to display "TOTAL MODE".                                             | TOTAL MODE                                     |
|                            | Press the 🛆 key once to display "VolumeTOTAL RATE".                                         | VolumeTOTAL RATE<br>0 m3                       |
| ENT                        | Press the ENT key once to display the cursor.                                               | VolumeTOTAL RATE                               |
|                            | Press the 🕞 key for 7 times to move the cursor.                                             | VolumeTOTAL RATE<br>00000000000 m3             |
|                            | Press the $\bigtriangleup$ key several times to display a decimal point.                    | VolumeTOTAL RATE<br>000000000 m3               |
|                            | Press the 🕞 key once to move the cursor.                                                    | VolumeTOTAL RATE<br>0000000. <mark>0</mark> m3 |
|                            | Press the $\bigtriangleup$ key once to display "1".                                         | VolumeTOTAL RATE<br>0000000. <mark>1</mark> m3 |
| ENT                        | Press the ENT key once to register.                                                         | VolumeTOTAL RATE ** COMPLETE **                |
|                            | ——— "VolumeTOTAL RATE" has been registered. ———                                             | VolumeTOTAL RATE<br>0.1 m3                     |
| $\bigtriangleup$           | Press the 🛆 key for 4 times to display "PULSE WIDTH".                                       | PULSE WIDTH 50.0 msec                          |
|                            | Press the ENT key once to blink the cursor.                                                 | PULSE WIDTH 50.0 msec                          |
|                            | Press the 🛆 key twice, and select "100.0msec".                                              | PULSE WIDTH<br>100.0 msec                      |
|                            | Press the ENT key once to register.                                                         | PULSE WIDTH<br>** COMPLETE **                  |
|                            | ——— "PULSE WIDTH" has been registered. ———                                                  | PULSE WIDTH 100.0 msec                         |
| $\bigtriangleup$           | Press the 🛆 key for 3 times to display "TOTAL MODE".                                        | TOTAL MODE STOP                                |
|                            | Press the ENT key once to blink the cursor.                                                 | TOTAL MODE                                     |
|                            | Press the A key once, and select "TOTAL RESET".                                             | TOTAL MODE                                     |
|                            | Press the ENT key once to register.                                                         | TOTAL MODE<br>** COMPLETE **                   |
|                            | ——— "TOTAL MODE" has been registered. ———                                                   | TOTAL MODE<br>TOTAL RESET                      |
|                            | Press the ESC key twice and then press the A key for 3 times to enter the measurement mode. | 0.000 m/s<br>0.000 m3/h                        |

### 4.8.2.2. Preset value for total flow

| <ul> <li>Description</li> <li>Preset value: Value which appears on the total counter when the total value has been reset.<br/>Settable range: 0 to 999999999</li> <li><note> A resetting action simultaneously resets both forward total memory and reverse total memory.<br/>Set the total unit beforehand in MEASURE SETUP. (Refer to section 4.7.3.)<br/>Set the total mode to STOP before setting the preset value.</note></li> </ul> |                                                                                      |                                  |
|----------------------------------------------------------------------------------------------------|--------------------------------------------------------------------------------------|----------------------------------|
|                                                                                                    | Heset                                                                                |                                  |
|                                                                                                    |                                                                                      | Preset value                     |
|                                                                                                    |                                                                                      | Time                             |
| For actual keying,                                                                                                    | refer to the typical operation indicated below. Set the protection to OFF befor      | rehand. (See Section 4.4.1.)     |
| Operation                                                                                                    | Set the preset value to 100m <sup>3</sup>                                            |                                  |
| (example)                                                                                                    | * Set the flow total unit beforehand.                                                | Display                          |
|                                                                                                    | Description                                                                          |                                  |
|                                                                                                    | Press the  key twice to display "OUTPUT SETUP".                                      |                                  |
| ENT                                                                                                    | Press the ENT key once to display "ZERO ADJUSTMENT".                                 | ZERO ADJUSTMENT<br>CLEAR         |
|                                                                                                    | Press the 🛆 key for 6 times to display "TOTAL".                                      | TOTAL                            |
| ENT                                                                                                    | Press the ENT key once to display "TOTAL MODE".                                      | TOTAL MODE STOP                  |
|                                                                                                    | Press the 🛆 key twice to display "V:TOTAL PRESET".                                   | V:TOTAL PRESET<br>0 m3           |
| ENT                                                                                                    | Press the ENT key once to display the cursor.                                        | V:TOTAL PRESET                   |
|                                                                                                    | Press the 🕞 key for 6 times to move the cursor.                                      | V:TOTAL PRESET<br>0000000000 m3  |
| <b>▼</b>                                                                                                    | * Note that, it cannot be entered on the first digit (leftmost).                     | V.TOTAL PRESET                   |
|                                                                                                    | Press the A key once to display "1".                                                 | 00000 <b>1</b> 00 m3             |
| ENT                                                                                                    | Press the ENT key once to register.                                                  | V:TOTAL PRESET<br>** COMPLETE ** |
|                                                                                                    | ——— "V:TOTAL PRESET" has been registered. ———                                        | V:TOTAL PRESET<br>100 m3         |
|                                                                                                    | Press the 🛆 key for 6 times to display "TOTAL MODE".                                 | TOTAL MODE STOP                  |
| ENT                                                                                                    | Press the ENT key once to blink the cursor.                                          | TOTAL MODE STOP                  |
|                                                                                                    | Press the 🛆 key once to select "TOTAL RESET".                                        | TOTAL MODE                       |
| ENT                                                                                                    | Press the ENT key once to register.                                                  | TOTAL MODE<br>** COMPLETE **     |
| •                                                                                                    | ——— "TOTAL MODE" has been registered. ———                                            | ↓<br>TOTAL MODE<br>TOTAL RESET   |
|                                                                                                    | Press the ESC key twice and then press the $\bigtriangleup$ key for 3 times to enter | 0.000 m/s<br>0.000 m3/h          |

the measurement mode.

### 4.8.2.3. Setting the MASS TOTAL pulse (MASS TOTAL rate, pulse width)

#### Description

- If integrating mass into the integrator when measuring mass flow rate, specify the output pulse as follows.
- Mass can be integrated at the same time as flow rate integration. • Total rate: Total amount per pulse.
- Total rate: Total amount per pulse.
   A pulse is outputted when the total volume has attained an amount set by the total rate, and adds to the total pulse count (during total pulse indication). Settable range: 0.000001 to 99999999
   \* Set the mass total unit before setting the mass integrating factor. (See Section 4.7.5)
- Regarding pulse width and setup restriction, refer to "4.8.2.1 Total flow pulse (total flow rate, pulse width)".
   <Note> Total pulse is not output when TOTAL RATE is set to "0".
   <Note> Set the total mode to STOP before start setting.

| Operation        | Set the mass integrating factor to 100 kg/pulse. * Set the mass total unit beforehand.                                  |                                                 |
|------------------|----------------------------------------------------------------------------------------------------|-------------------------------------------------|
| (example)        | * Setting of the pulse width is the same as described in "4.8.2.1 Total flow pulse (total flow rate, pulse width)", and |                                                 |
| Key operation    | therefore the description has been omitted.                                                                             | Display                                         |
|                  | Press the A key twice to display "OUTPUT SETUP".                                                                        |                                                 |
| ENT              | Press the ENT key once to display "ZERO ADJUSTMENT".                                                                    | ZERO ADJUSTMENT<br>CLEAR                        |
|                  | Press the 🛆 key for 6 times to display "TOTAL".                                                                         | TOTAL                                           |
| ENT              | Press the ENT key once to display "TOTAL MODE".                                                                         | TOTAL MODE STOP                                 |
|                  | Press the 🛆 key for 3 times to display "MASS TOTAL RATE".                                                               | MASS TOTAL RATE<br>0 kg                         |
| ENT              | Press the ENT key once to display the cursor.                                                                           | MASS TOTAL RATE<br>00000000 kg                  |
|                  | Press the b key for 6 times to move the cursor.                                                                         | MASS TOTAL RATE<br>0000000 <mark>0</mark> 00 kg |
|                  | Press the $\bigtriangleup$ key once to display "1".                                                                     | MASS TOTAL RATE<br>0000000 <mark>1</mark> 00 kg |
| ENT              | Press the ENT key once to register.                                                                                     | MASS TOTAL RATE<br>** COMPLETE **               |
| •                | ——— "MASS TOTAL RATE" has been registered. ———                                                                          | MASS TOTAL RATE                                 |
| $\bigtriangleup$ | Press the 🛆 key for 5 times to display "TOTAL MODE".                                                                    | TOTAL MODE STOP                                 |
| ENT              | Press the ENT key once to blink the cursor.                                                                             | TOTAL MODE                                      |
|                  | Press the 🛆 key once to select "TOTAL RESET".                                                                           | TOTAL MODE                                      |
| ENT              | Press the ENT key once to register.                                                                                     | TOTAL MODE<br>** COMPLETE **                    |
| *                | ——— "TOTAL MODE" has been registered. ———                                                                               | ↓<br>TOTAL MODE<br>TOTAL RESET                  |
|                  | Press the ESC key twice and then press the $\triangle$ key for 3 times to enter the measurement mode.                   | 0.000 m/s<br>0.000 m3/h                         |

#### 0.0.4 Cotti MACC TOTAL

Press the ENT key once to register.

the measurement mode.

| 4.8.2.4. Setti                                                                                                    | ng the MASS TOTAL preset value                                                  |                                               |
|----------------------------------------------------------------------------------------------------|---------------------------------------------------------------------------------|-----------------------------------------------|
| <ul> <li>Description</li> <li>Preset value: Value which appears on the total counter when the total value has been reset.</li> <li>Settable range:0 to 999999999</li> <li>Settable range:1 to a reset total wheth the forward direction mass total memory and reverse direction mass total memory are reset.</li> </ul> |                                                                                 |                                               |
| <note> If a reset is performed, both the forward direction mass total memory and reverse direction mass total memory are reset<br/>simultaneously.<br/>Set the total unit (thermal) beforehand in the MEASURE SETUP mode. (Refer to section 4.7.5.)<br/>Set the total mode to STOP before start setting</note>          |                                                                                 |                                               |
|                                                                                                    | Total value Reset Reset                                                         | *                                             |
|                                                                                                    |                                                                                 | Preset value                                  |
| For actual keying,                                                                                                    | refer to the typical operation indicated below. Set the protection to OFF befor | Time<br>rehand. (See Section 4.4.1.)          |
|                                                                                                    |                                                                                 |                                               |
| (example)                                                                                                    | * Set the total unit (thermal) beforehand                                       |                                               |
| Key operation                                                                                                    | Description                                                                     | Display                                       |
|                                                                                                    | Press the () key twice to display "OUTPUT SETUP".                               | OUTPUT SETUP                                  |
| ENT<br>V                                                                                                    | Press the ENT key once to display "ZERO ADJUSTMENT".                            | ZERO ADJUSTMENT<br>CLEAR                      |
|                                                                                                    | Press the 🛆 key for 6 times to display "TOTAL".                                 | TOTAL                                         |
| ENT                                                                                                    | Press the ENT key once to display "TOTAL MODE".                                 | TOTAL MODE STOP                               |
|                                                                                                    | Press the $\bigtriangleup$ key for 4 times to display "M:TOTAL PRESET".         | M:TOTAL PRESET<br>0 kg                        |
| ENT                                                                                                    | Press the ENT key once to display the cursor.                                   | M:TOTAL PRESET                                |
|                                                                                                    | Press the key for 4 times to move the cursor.                                   | M:TOTAL PRESET<br>000000000 kg                |
|                                                                                                    | Press the $\bigtriangleup$ key once to display "1".                             | M:TOTAL PRESET<br>0000 <mark>1</mark> 0000 kg |
| ENT                                                                                                    | Press the ENT key once to register.                                             | M:TOTAL PRESET<br>** COMPLETE **              |
| ·                                                                                                    | ——— "M:TOTAL PRESET" has been registered. ———                                   | M:TOTAL PRESET                                |
|                                                                                                    | Press the 🛆 key for 4 times to display "TOTAL MODE".                            | TOTAL MODE STOP                               |
| ENT                                                                                                    | Press the ENT key once to blink the cursor.                                     | TOTAL MODE STOP                               |
|                                                                                                    | Press the $\bigtriangleup$ key once to select "TOTAL RESET".                    | TOTAL MODE                                    |

\_

"TOTAL MODE" has been registered.

Press the ESC key twice and then press the  $\bigtriangleup$  key for 3 times to enter

TOTAL MODE \*\* COMPLETE \*\*

0.000

TOTAL RESET

m/s m3/h

TOTAL MODE

Description

- The total is started, stopped or reset.
  Settable range: START, STOP, TOTAL RESET START : Starts totalizing. Totalizes continuously from the stopped status.

- STOP : Stops totalizing. Setting cannot be changed when it is not stopped.
  RESET : Resets the total memory to the reset value, and starts totalizing.
  <Note> If a reset is performed, both the forward direction volume total memory and reverse direction volume total memory, and the forward direction mass total memory and reverse direction was total memory.

| Operation        | Reset the total value (reset value 0m3), and restart a total.                        |                                          |
|------------------|--------------------------------------------------------------------------------------|------------------------------------------|
| (example)        | *Set the "TOTAL UNIT" beforehand. Refer to "4.8.4"                                   |                                          |
| Key operation    | Description                                                                          | Display                                  |
|                  |                                                                                      | 0.00 m3/h<br>+ 127.26 m3                 |
| $\bigtriangleup$ | Press the 🛆 key twice to display "OUTPUT SETUP".                                     |                                          |
|                  | Press the ENT key once to display "ZERO ADJUSTMENT".                                 | ZERO ADJUSTMENT<br>CLEAR                 |
| $\bigtriangleup$ | Press the 🛆 key for 6 times to display "TOTAL".                                      | TOTAL                                    |
| ENT<br>V         | Press the ENT key once to display "TOTAL MODE".                                      | TOTAL MODE START                         |
|                  | Press the ENT key once to blink the cursor.                                          | TOTAL MODE                               |
| $\bigtriangleup$ | Press the 🛆 key twice to display "TOTAL RESET".                                      | TOTAL MODE<br>TOTAL RESET                |
| ENT<br>V         | Press the ENT key once to execute "TOTAL RESET".                                     | TOTAL MODE<br><u>** COMPLETE **</u><br>↓ |
|                  | ——— The total operation is started. ———                                              | TOTAL MODE<br>TOTAL RESET                |
|                  | Press the ESC key twice and then press the $\bigtriangleup$ key for 3 times to enter | 0.000 m/s<br>0.000 m3/h                  |
|                  | the measurement mode.                                                                |                                          |

### 4.8.2.6. Totalization processing at error (Burnout)

Description

BURNOUT (TOTAL)

- Set integration processing for measurement errors that may occur due to such reasons as splash contamination in the fluid. (same for both total display, total pulse output)
- Settable range:
- HOLD : Stops the total (as factory set). NOT USED : Continues the total according to the measured value marked immediately before the error occurrence.

**BURNOUT TIMER** 

- Sets the time from error occurrence to error processing.
- Settable range: 10 to 900sec (factory set: 10sec) Please set 10 seconds or more.
- The total continues until the burnout timer is activated.

| Operation<br>(example) | Change the processing from "BURNOUT" to "HOLD", and change the built seconds                | mout timer setting from 10 seconds to 15 |
|------------------------|---------------------------------------------------------------------------------------------|------------------------------------------|
| Key operation          | Description                                                                                 | Display                                  |
|                        | Press the 🛆 key twice to display "OUTPUT SETUP".                                            | OUTPUT SETUP                             |
|                        | Press the ENT key once to display "ZERO ADJUSTMENT".                                        | ZERO ADJUSTMENT<br>CLEAR                 |
|                        | Press the 🛆 key for 6 times to display "TOTAL".                                             | TOTAL                                    |
|                        | Press the ENT key once to display "TOTAL MODE".                                             | TOTAL MODE<br>START                      |
|                        | Press the $\bigtriangleup$ key for 6 times to display "BURNOUT(TOTAL)".                     | BURNOUT(TOTAL)<br>HOLD                   |
| ·                      | Note) For setting "NOT USED", press the $\bigtriangleup$ key, and the $\bigtriangleup$ key  |                                          |
| $\bigtriangleup$       | Press the ENT key once to display "BURNOUT TIMER".                                          | BURNOUT TIMER<br>10sec                   |
|                        | Press the ENT key once to blink the cursor.                                                 | BURNOUT TIMER                            |
|                        | Press the D key twice to move the cursor.                                                   | BURNOUT TIMER<br>01 <mark>0</mark> sec   |
|                        | Press the 🛆 key for 5 times to display "5".                                                 | BURNOUT TIMER 015sec                     |
|                        | Press the ENT key once to register.                                                         | BURNOUT TIMER ** COMPLETE **             |
|                        | ——— "BURNOUT TIMER" has been registered. ———                                                | BURNOUT TIMER 15sec                      |
|                        | Press the ESC key twice and then press the A key for 3 times to enter the measurement mode. | 0.000 m/s<br>0.000 m3/h                  |

## 4.8.3. DO output

Description
Select the total pulse and status (warning and flow rate switch, total switch, etc.) output.

| DO output types (commo                    | n to DO1 and DO2):                                                                                                    |
|-------------------------------------------|----------------------------------------------------------------------------------------------------|
| Settable range                            |                                                                                                    |
| NOT USED :                                | Does not use the contact output.                                                                                                    |
| +Vol.TOTAL PULSE :                        | Outputs the forward total flow pulses.                                                                                                    |
| -Vol.TOTAL PULSE :                        | Outputs total flow pulse in reverse direction.                                                                                                    |
| +MassTOTAL PULSE :                        | Outputs the forward total flow pulses.                                                                                                    |
| -MassTOTAL PULSE :                        | Outputs the reverse total flow pulses.                                                                                                    |
| FULL SCALE 2 :                            | Contact output is activated output SCALE 2 measurement status. (Automatic 2-range, bi-directional                                                       |
|                                           | Tange, Di-directional automatic 2-tange)<br>Activities with either the volume flow rate or mass flow rate set with the analog output source designation |
|                                           | Activates with either the volume now rate of mass now rate set with the analog output source designation (see section 4.8.1.3)                          |
| ALARM                                     | (300 300/01 + 0, 1.0).                                                                                                    |
| ALL                                       | Contact output is activated at HARDWARE FAULT or PROCESS ERROR.                                                                                         |
| HARDWARE FAULT                            | Contact output is activated at a circuit error (of memory etc.).                                                                                        |
|                                           | Contact output is activated when the resistance temperature detector breaks.                                                                            |
| PROCESS ERROR :                           | Contact output is activated when no waves are received, or waves are unstable.                                                                          |
| Vol.FLOW SWITCH                           |                                                                                                    |
| Vol.FLOW SW HIGH :                        | Contact output is activated when the instantaneous volume flow rate exceeds the setting value.                                                          |
| Vol.FLOW SW LOW :                         | Contact output is activated when the instantaneous volume flow rate drops below the setting value.                                                      |
| MASS SWITCH                               |                                                                                                    |
| Vol.FLOW SW HIGH :                        | Contact output is activated when the instantaneous mass flow rate exceeds the setting value.                                                            |
| Vol.FLOW SW LOW :                         | Contact output is activated when the instantaneous mass low rate drops below the setting value.                                                         |
|                                           | Contact output is activated when the most tata value is equal to or greater than the setting value.                                                     |
|                                           | Contact output is activated when the mass total value is equal to or greater than the setting value.                                                    |
| NAIIOE OVER                               | volume flow rate or mass flow rate set with the analog output is source designation (see section 4.8.1.3) is                                            |
|                                           | exceeded.                                                                                                    |
| PULSE RANGE OVER:                         | Contact output is activated when flow rate total pulse output and mass total pulse output exceed the                                                    |
|                                           | maximum frequency limit.                                                                                                    |
| -:FLOW DIRECTION :                        | Contact output is activated when the flow is in reverse direction.                                                                                      |
| INPUT ALARM :                             | Contact output is activated when the analog input AI range exceeds 120% or -20%.                                                                        |
|                                           | Contact output is activated when the resistance temperature detector measurement range (-45 to 205°C) is                                                |
|                                           | exceeded.                                                                                                    |
| MAINTENANCE                               | The contact output is activated when the maintenance period has elapsed.                                                                                |
|                                           | The maintenance period is set for two years.                                                                                                    |
|                                           |                                                                                                    |
|                                           | Normally off                                                                                                    |
| ACTIVE OFF                                | Normally on                                                                                                    |
|                                           |                                                                                                    |
|                                           |                                                                                                    |
|                                           |                                                                                                    |
| i                                         |                                                                                                    |
|                                           |                                                                                                    |
| <ul> <li>If the contact action</li> </ul> | is set to "ACTIVE OFF". DO output is provided when the power is turned on.                                                                              |
| Check if DO output of                     | can be modified before setting.                                                                                                    |
| · ·                                       | -                                                                                                    |
|                                           |                                                                                                    |
| <note> DO output specif</note>            | fications                                                                                                    |
|                                           | : Open collector. Contact capacity 30V DC. 50mA                                                                                                    |
| 2011202                                   | When total pulse output is selected (Note: See 4.8.2.1)                                                                                                 |
|                                           | 100 pulses/s or less (at full scale flow rate)                                                                                                    |
|                                           | Pulse width: 5, 10, 50, 100, 200,500 and 1000ms.                                                                                                    |

### 4.8.3.1. Total pulse output

#### Description

- Sets the total pulse output for DO1 OUT and/or DO2 OUT
  - +Vol.TOTAL PULSE: Outputs flow rate total pulse in forward direction. -Vol.TOTAL PULSE: Reverse flow rate total pulse output.

- +MassTOTAL PULSE: This is the forward mass flow rate total pulse output. -MassTOTAL PULSE: This is the reverse mass flow rate total pulse output.
- Note) Refer to Section 4.8.2.1 to set the flow total rate, pulse width, etc. Note) Refer to Section 4.8.2.3 to set the energy total rate, pulse width, etc.

| Operation        | Set the DO1 output to "+ TOTAL PULSE".                                                                  |                                   |
|------------------|----------------------------------------------------------------------------------------------------|-----------------------------------|
| (example)        | Also, set the contact to "ACTIVE ON".                                                                   |                                   |
| Key operation    | Description                                                                                             | Display                           |
| $\bigtriangleup$ | Press the () key twice to display "OUTPUT SETUP".                                                       | OUTPUT SETUP                      |
| ENT              | Press the ENT key once to display "ZERO ADJUSTMENT".                                                    | ZERO ADJUSTMENT<br>CLEAR          |
| $\bigtriangleup$ | Press the 🛆 key for 7 times to display "DO1 OUT".                                                       | DO1 OUT<br>NOT USED               |
| •                | * Press the $\bigtriangleup$ key again to display "DO2 OUT".                                            |                                   |
| ENT              | Press the ENT key once to blink the cursor.                                                             | DO1 OUT<br>NOT USED               |
|                  | Press the 🛆 key once to display "+Vol.TOTAL PULSE" on the 2nd line.                                     | DO1 OUT<br>+Vol.TOTAL PULSE       |
|                  | * Press the $\bigtriangleup$ key one more time when selecting the "- VOLUME TOTAL pulse".               |                                   |
|                  | * Press the A key several times when selecting the "+ MASS TOTAL pulse".                                |                                   |
|                  | * Press the  key several times when selecting the "- MASS TOTAL                                         |                                   |
| ENT              | Press the ENT key once to register "+Vol.TOTAL PULSE".                                                  | DO1 OUT<br>** COMPLETE **         |
| ·                | ——— "+Vol.TOTAL PULSE" has been registered. ———                                                         | ↓<br>STATUS OUT<br>CONTACT ACTION |
|                  | Press the ENT key once to display "CONTACT ACTION".                                                     |                                   |
| ENT              | Press the ENT key once to register "ACTIVE ON" (normally off).                                          | CONTACT ACTION ** COMPLETE **     |
| •                | * To select normally on, press the $\bigcirc$ key.                                                      | Ļ                                 |
|                  | ——— "ACTIVE ON" has been registered. ———                                                                | STATUS OUT                        |
|                  | Press the $ESC$ key twice and then press the $\triangle$ key for 3 times to enter the measurement mode. | 0.000 m/s<br>0.000 m3/h           |

# 4.8.4. LCD indication

| Description                                                                                                    |
|----------------------------------------------------------------------------------------------------|
| Flow velocity display                                                                                                    |
| Selectable flow velocity unit: m/s (if meters selected at SYSTEM UNIT) (See section 4.7.1.)                                                                                  |
| <note> The decimal point position is fixed (3 decimal points)</note>                                                                                                    |
| Instantaneous volume flow rate display                                                                                                    |
| Selectable instantaneous volume flow rate display: actual scale display, % display                                                                                           |
| <note> The display unit is the unit selected at VOLUME FLOW RATE UNIT. (See Section 4.7.2)</note>                                                                            |
| Instantaneous mass flow rate display                                                                                                    |
| Selectable instantaneous mass flow rate display: actual scale display, % display                                                                                             |
| <note> The display unit is the unit selected at MASS FLOW RATE UNIT. (See Section 4.7.4)</note>                                                                              |
| Volume flow rate total display                                                                                                    |
| Selectable total display: volume flow rate total actual scale (forward/reverse), flow rate total pulse count (forward/reverse)                                               |
| <note> The display unit is the unit selected at FLOW RATE TOTAL UNIT. (See Section 4.7.3)</note>                                                                             |
| Mass total display                                                                                                    |
| Selectable total display: mass flow rate total actual scale (forward/reverse), mass total pulse count (forward/reverse)                                                      |
| <note> The display unit is the unit selected at MASS TOTAL UNIT. (See Section 4.7.5)</note>                                                                                  |
| Pressure display                                                                                                    |
| Pressure gauge pressure display read from analog input AI: actual scale display                                                                                              |
| <note> The display unit is the unit selected at PRESSURE UNIT. (See Section 4.7.6)</note>                                                                                    |
| Temperature display                                                                                                    |
| Thermometer temperature display read from analog input AI: actual scale display                                                                                              |
| <note> The display unit is the unit selected at TEMPERATURE UNIT. (See section 4.7.7.)</note>                                                                                |
| The decimal point position is fixed.(°C: 1 decimal point, K: 2 decimal points)                                                                                               |
| Pt temperature display                                                                                                    |
| Resistance temperature detector temperature input temperature display: actual scale display                                                                                  |
| <note> The display unit is the unit selected at TEMPERATURE UNIT. (See section 4.7.7.)</note>                                                                                |
| The decimal point position is fixed.(°C: 1 decimal point, K, °F: 2 decimal points)                                                                                           |
| • SNR display                                                                                                    |
| S/N ratio display: dB                                                                                                    |
| Note> The decimal point position is fixed. (2 decimal points)                                                                                                    |
| • AGC display                                                                                                    |
| viave receipt strength display. 70                                                                                                    |
| Note> The decimal point position is fixed. (2 decimal points)                                                                                                    |
| <ul> <li>Display seturing methods</li> <li>Select DISDL W conting mode "fat DOW" (1 row display) or "2nd DOW" (2 row display) and then called the display content</li> </ul> |
| Select DISFLAT setting mode is ROW (1-row display) or 2nd ROW (2-row display), and then select the display content.                                                          |
| For actual keying, refer to the typical operation indicated below. Set the protection to OFF beforehand. (See Section 4.4.1.)                                                |

| Operation        | Set the 1st ROW of the LCD display to the VOLUME FLOW % display.                     |                                   |
|------------------|--------------------------------------------------------------------------------------|-----------------------------------|
| (example)        |                                                                                      |                                   |
| Key operation    | Description                                                                          | Display                           |
| $\bigtriangleup$ | Press the 🛆 key twice to display "OUTPUT SETUP".                                     | OUTPUT SETUP                      |
| ENT              | Press the ENT key once to display "ZERO ADJUSTMENT".                                 | ZERO ADJUSTMENT<br>CLEAR          |
|                  | Press the 🛆 key for 3 times to display "DISPLAY".                                    | DISPLAY                           |
| ENT              | Press the ENT key once to blink the cursor.                                          | DISPLAY<br>1ST.ROW                |
| ENT              | Press the ENT key again to select "1ST. LOW".                                        | 1ST. LOW<br>VELOCITY              |
|                  | Press the 🛆 key twice to display "VOLUME FLOW(%)".                                   | 1ST. LOW<br>VOLUME FLOW(%)        |
| ENT              | Press the ENT key once, and select and fix "VOLUME FLOW(%)" to                       | 1:DECIMAL POINT<br>****.***       |
|                  | Press the $\bigcirc$ key once to shift the decimal point position to next place.     | 1:DECIMAL POINT<br>*****.**       |
| ENT              | Press the ENT key once to register.                                                  | 1:DECIMAL POINT<br>** COMPLETE ** |
| ↓ ¥              | ——— "VOLUME FLOW(%)" has been registered. ———                                        | ↓<br>1:DECIMAL POINT<br>*****.**  |
|                  | Press the ESC key for 3 times and then press the $\bigtriangleup$ key for 3 times to | 0.00 %<br>0.000 m3                |

## 4.8.5. Damping

Description

• Used for attenuating the variation of measured value. A time constant is set (response time of about 63%).

Settable range: 0.0 to 100.0sec in 0.1 sec steps

Note) In case you set to 0 sec, response time become as below. • System cycle 0.2sec • Dead time 0.2sec or less, time constant 0.1sec

| Operation            | Change the damping from 5 to 20 sec.                                           |                          |
|----------------------|--------------------------------------------------------------------------------|--------------------------|
| (example)            | Description                                                                    | Display                  |
|                      |                                                                                |                          |
| $[ \bigtriangleup ]$ | Press the $\left( \bigtriangleup \right)$ key twice to display "OUTPUT SETUP". | OUTPUT SETUP             |
| ▼                    |                                                                                |                          |
| ENT                  | Press the ENT key once to display "ZERO ADJUSTMENT"                            | ZERO ADJUSTMENT          |
|                      |                                                                                | CLEAR                    |
|                      |                                                                                | DAMPING                  |
|                      | Press the Key once to display "DAMPING".                                       | 5.0 sec                  |
| ▼                    |                                                                                | DAMPING                  |
| ENT                  | Press the ENT key once to display the cursor.                                  | 005.0 sec                |
| •                    |                                                                                |                          |
|                      |                                                                                | DAMPING                  |
|                      |                                                                                | 0 <b>0</b> 5.0 sec       |
| •                    |                                                                                | 0 <mark>2</mark> 5.0 sec |
|                      |                                                                                | 02 <b>5</b> .0 sec       |
|                      |                                                                                | 02 <b>0</b> .0 sec       |
|                      |                                                                                |                          |
| ENT                  | Broos the FNT key area to register                                             | DAMPING                  |
|                      | Press the ENT Rey once to register.                                            | ** COMPLETE **           |
| •                    | ——— "DAMPING" has been registered ———                                          |                          |
|                      |                                                                                | 20 sec                   |
|                      |                                                                                |                          |
| ESC 🛆                | Press the ESC key once and then press the $\triangle$ key for 3 times to enter | 0.000 %                  |
|                      | the measurement mode.                                                          |                          |

## 4.8.6. Low flow rate cutting

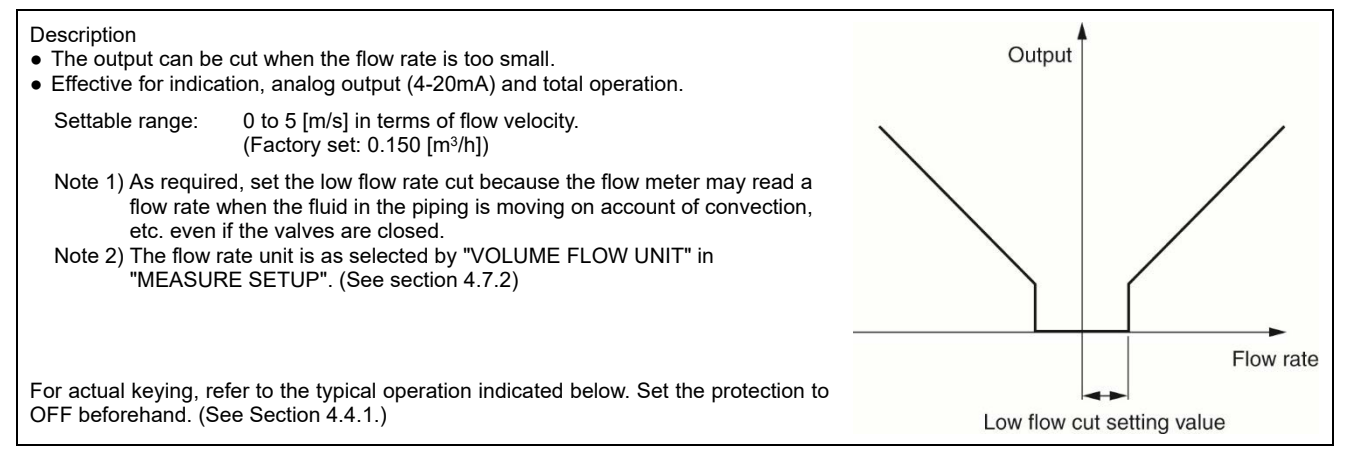

| Operation                       | Set the low flow rate cut point to 0.5 [m3/h].                                 |                                         |
|---------------------------------|--------------------------------------------------------------------------------|-----------------------------------------|
| (example)                       | * Set the PIPE PARAMETER and VOLUME FLOW UNIT beforehand.                      |                                         |
| Key operation                   | Description                                                                    | Display                                 |
| $\bigtriangleup$                | Press the 🛆 key twice to display "OUTPUT SETUP".                               | OUTPUT SETUP                            |
| ENT                             | Press the ENT key once to display "ZERO ADJUSTMENT".                           | ZERO ADJUSTMENT<br>SET ZERO             |
|                                 | Press the 🛆 key twice to display "CUT OFF"                                     | CUT OFF 0.150 m3/h                      |
| ENT                             | Press the ENT key once to display the cursor.                                  | CUT OFF<br>0000.150 m3/h                |
| $\bigtriangleup \triangleright$ | Set "0.5" by the $\bigtriangleup$ key and the $\triangleright$ key.            | CUT OFF<br>0000. <mark>1</mark> 50 m3/h |
| •                               |                                                                                | 0000. <mark>5</mark> 50 m3/h            |
|                                 |                                                                                | 0000.5 <mark>5</mark> 0 m3/h            |
|                                 |                                                                                | 0000.5 <mark>0</mark> 0 m3/h            |
| ENT                             | Press the ENT key once to register.                                            | CUT OFF<br>** COMPLETE **               |
| •                               | ——— "CUT OFF" has been registered. ———                                         |                                         |
|                                 |                                                                                | 0000.500 m3/h                           |
|                                 | Press the ESC key once and then press the $\triangle$ key for 3 times to enter | 0.000 %<br>0.000 m3                     |
|                                 | the measurement mode.                                                          |                                         |

## 4.9. Application operation of parameter

### 4.9.1. Automatic 2 ranges

#### Description

- This function is used to perform measurement while changing the range based on flow rate.
- Current output changes based on the working range as shown in the diagram on the right.
- Current is output for either the volume flow rate or mass flow rate set with the analog output source designation (see section 4.8.1.3).
- Hysteresis can be set between 0 and 20% of the smaller range.
- By setting DO1 or DO2 to "FULL SCALE 2", contact output is activated when "FLOW RATE FS2" is activated. Set "ACTIYE ON" or "ACTIYE OFF" separately. (See Section 4.9.5)
- Setting range:

Both VOLUME FLOW FS1 and VOLUME FLOW FS2 are in the ±0.3 to ±50 [m/s] range based on the flow velocity calculated inside the pipe. Both MASS FLOW FS1 and MASS FLOW FS2 are ±999999999.

- It is necessary to set the piping parameters, as well as the VOLUME FLOW UNIT and MASS FLOW UNIT beforehand.
- \* If a setting value that exceeds the setting range is entered, "INPUT ERROR" is displayed, and the value returns to the original setting value.
- \* If "FLOW RATE UNIT" is changed after setting the range, set the range again. \* If not using FLOW RATE FS2 (if single range), set FLOW RATE FS2 to "0".

4mA Hysteresis

FULL SCALE1

FULL SCALE2

20mA

<Note> The flow rate unit is the unit selected at "VOLUME FLOW UNIT" and "MASS FLOW UNIT". Specify the "FLOW RATE UNIT". setting before setting the range. (See section 4.7.2) (See section 4.7.4)

Specify the "FLOW RATE UNIT" setting before setting the range. (See section 4.7.2)

| Operation<br>(example)              | Set "AUTO 2" to "RANGE TYPE", 10[m <sup>3</sup> /h] to "VOLUME FLOW FS1", and 6<br>Set "RANGE HYS." to 7%.            | 60[m <sup>3</sup> /h] to "VOLUME FLOW FS2". |
|-------------------------------------|----------------------------------------------------------------------------------------------------|---------------------------------------------|
|                                     | * Set the PIPE PARAMETER and VOLUME FLOW UNIT beforehand.                                                             |                                             |
| Key operation                       | Description                                                                                                    | Display                                     |
| $\bigtriangleup$                    | Press the 🛆 key twice to display "OUTPUT SETUP".                                                                      |                                             |
| ENT                                 | Press the ENT key once to display "ZERO ADJUSTMENT".                                                                  | ZERO ADJUSTMENT<br>CLEAR                    |
|                                     | Press the 🛆 key for 4 times to display "RANGE".                                                                       | RANGE                                       |
|                                     | Press the ENT key once to display "RANGE TYPE".                                                                       | RANGE TYPE<br>SINGLE                        |
|                                     | Press the ENT key once to blink the cursor.                                                                           | RANGE TYPE                                  |
|                                     | Press the 🛆 key once to display "AUTO 2".                                                                             | RANGE TYPE                                  |
|                                     | Press the ENT key once to select "AUTO 2".                                                                            | RANGE TYPE AUTO 2                           |
|                                     | Press the 🛆 key twice to display "VOLUME FLOW FS1".                                                                   | VOLUME FLOW FS1<br>20.0000 m3/h             |
|                                     | Press the ENT key once to blink the cursor on the 2nd line.                                                           | VOLUME FLOW FS1<br>020.0000 m3/h            |
|                                     | Press the 🕞 key several times to align the cursor to "2".                                                             | VOLUME FLOW FS1<br>0020.0000 m3/h           |
| $\overset{\bullet}{\bigtriangleup}$ | Press the 🛆 key several times to change to "1".                                                                       | VOLUME FLOW FS1<br>0010.0000 m3/h           |
| •                                   | Note) To change the decimal point position, align the cursor with a place to change to, and press the $\bigcirc$ key. |                                             |
|                                     | Press the ENT key once to register.                                                                                   | VOLUME FLOW FS1<br>** COMPLETE **           |

| •                | ——— "VOLUME FLOW FS1" has been registered. ———                                           | VOLUME FLOW FS1                                  |
|------------------|------------------------------------------------------------------------------------------|--------------------------------------------------|
|                  |                                                                                          | 10.0000 m3/h                                     |
| $\bigtriangleup$ | Press the 🛆 key once to display "VOLUME FLOW FS2".                                       | VOLUME FLOW FS2<br>0.0000 m3/h                   |
| ENT              | Press the ENT key once to blink the cursor.                                              | VOLUME FLOW FS2<br>0000.0000 m3/h                |
|                  | Press the 🕞 key twice to move the cursor.                                                | VOLUME FLOW FS2<br>00000.0000 m3/h               |
|                  | Press the $\bigtriangleup$ key for 6 times to set "6".                                   | VOLUME FLOW FS2<br>00 <mark>6</mark> 0.0000 m3/h |
| ENT              | Press the ENT key once to register.                                                      | VOLUME FLOW FS2<br>** COMPLETE **                |
| <b>v</b>         | ——— "VOLUME FLOW FS2" has been registered. ———                                           | VOLUME FLOW FS2<br>60.0000 m3/h                  |
| $\bigtriangleup$ | Press the 🛆 key for 3 times to display "RANGE HYS".                                      | RANGE HYS. 5.00 %                                |
|                  | Press the ENT key once to blink the cursor.                                              | RANGE HYS.<br>5.00 %                             |
|                  | Press the 🕞 key once to move the cursor.                                                 | RANGE HYS.<br>05.00 %                            |
|                  | Press the $\bigtriangleup$ key twice to set "7".                                         | RANGE HYS.<br>07.00 %                            |
|                  | Press the ENT key once to register.                                                      | RANGE HYS.<br>** COMPLETE **                     |
| Ŧ                | ——— "RANGE HYS" has been registered. ———                                                 | RANGE HYS.           7.00 %                      |
|                  | Press the $\boxed{ESC}$ key twice and then press the $\bigcirc$ key for 3 times to enter | 0.000 %<br>0.000 m3                              |
|                  | the measurement mode.                                                                    |                                                  |

## 4.9.2. Bi-directional range

#### Description 20mA • This function is used to measure both the forward and reverse flow rates based on flow direction while changing the range. • Current output changes based on the working range as shown in the diagram on the riaht. • Current is output for either the volume flow rate or mass flow rate set with the analog output source designation (see section 4.8.1.3). • Hysteresis can be set in the 0 to 20% working range. 4mA By setting DO1 or DO2 to "FULL SCALE 2", contact output is activated when "FLOW RATE FS2" is activated. Set "ACTIVE ON" or "ACTIVE OFF" separately. (See Section 4.9.5) Setting range: Both VOLUME FLOW FS1 and VOLUME FLOW FS2 are in the ±0.3 to 50 [m/s] range based on the flow velocity calculated inside the pipe. **Hysteresis** Both MASS FLOW FS1 and MASS FLOW FS2 are ±999999999. \* It is necessary to set the <u>piping parameters</u>, as well as the <u>VOLUME FLOW UNIT</u> and <u>MASS FLOW UNIT</u> beforehand. \* If a setting value that exceeds the setting range is entered, "INPUT ERROR" is displayed, and the value returns to the original setting value \* If "FLOW RATE UNIT" is changed after setting the range, set the range again. \* If not using FLOW RATE FS2 (if single range), set FLOW RATE FS2 to "0". <Note> The flow rate unit is the unit selected at "VOLUME FLOW UNIT" and "MASS FLOW UNIT". Specify the "FLOW RATE UNIT". setting before setting the range. (See section 4.7.2) (See section 4.7.4) For actual keying, refer to the typical operation indicated below. Set the protection to OFF beforehand. (See Section 4.4.1.) Set "BI-DIR" to "RANGE TYPE", 20[m<sup>3</sup>/h] to "VOLUME FLOW FS1", and -10[m<sup>3</sup>/h] to "VOLUME FLOW FS2". Operation (example) Set "RANGE HYS." to 7% \* Set the PIPE PARAMETER and VOLUME FLOW UNIT beforehand Key operation Description Display OUTPUT SETUP Δ Press the $\wedge$ key twice to display "OUTPUT SETUP". ZERO ADJUSTMENT ENT Press the ENT key once to display "ZERO ADJUSTMENT". SET ZERO RANGE key for 4 times to display "RANGE". Press the RANGE TYPE ENT key once to display "RANGE TYPE". Press the SINGLE RANGE TYPE key once to blink the cursor. Press the ENT SINGLE RANGE TYPE Press the key twice to display "BI-DIR". **BI-DIR** RANGE TYPE ENT key once to select "BI-DIR". Press the **BI-DIR** VOLUME FLOW FS1 Press the key once to display "BI-DIR". m3/h 50.0000 VOLUME FLOW FS1 Press the ENT key once to blink the cursor. m3/h 0050.0000 VOLUME FLOW FS1 key several times to align the cursor to "5". Press the 0050.0000 m3/h VOLUME FLOW FS1 Press the $\left| \bigtriangleup \right|$ key several times to set "2". 0020.0000 m3/h Note) To change the decimal point position, align the cursor with a place to change to, and press the $\left[ \bigtriangleup \right]$ key. VOLUME FLOW FS1 Press the ENT key once to register. ENT \*\* COMPLETE \*\*

"VOLUME FLOW FS1" has been registered. ——

Press the  $(\triangle)$  key once to display "VOLUME FLOW FS2".

Δ

VOLUME FLOW FS1

VOLUME FLOW FS2

20.0000

0.0000

m3/h

m3/h

| ENT                                                                                                    | Press the ENT key once to blink the cursor.                                    | VOLUME FLOW FS2<br>0000.0000 m3/h                |
|----------------------------------------------------------------------------------------------------|--------------------------------------------------------------------------------|--------------------------------------------------|
|                                                                                                    | Press the 🛆 key several times to display "-" on the 1st line.                  | VOLUME FLOW FS2<br>000.0000 m3/h                 |
|                                                                                                    | Press the 🕞 key twice to move the cursor.                                      | VOLUME FLOW FS2<br>-0 <mark>0</mark> 0.0000 m3/h |
|                                                                                                    | Press the $\bigtriangleup$ key once to set "1".                                | VOLUME FLOW FS2<br>-0 <mark>1</mark> 0.0000 m3/h |
| ENT                                                                                                    | Press the ENT key once to register.                                            | VOLUME FLOW FS2<br>** COMPLETE **                |
| <ul> <li>Image: A set of the set of the</li></ul> | ——— "VOLUME FLOW FS2" has been registered. ———                                 | ↓<br>VOLUME FLOW FS2<br>-10.0000 m3/h            |
| $\bigtriangleup$                                                                                                    | Press the 🛆 key for 3 times to display "RANGE HYS".                            | RANGE HYS.<br>5.00 %                             |
| ENT                                                                                                    | Press the ENT key once to blink the cursor.                                    | RANGE HYS.<br><b>0</b> 5.00 %                    |
|                                                                                                    | Press the 🕞 key once to move the cursor.                                       | RANGE HYS.<br>0 <mark>5</mark> .00 %             |
|                                                                                                    | Press the $\bigtriangleup$ key twice to set "7".                               | RANGE HYS.<br>07/.00 %                           |
| ENT                                                                                                    | Press the ENT key once to register.                                            | RANGE HYS.<br>** COMPLETE **                     |
| •                                                                                                    | ——— "RANGE HYS" has been registered. ———                                       | ↓<br>RANGE HYS.<br>7.00 %                        |
|                                                                                                    | Press the ESC key twice and then press the $\bigcirc$ key for 3 times to enter | 0.000 %<br>0.000 m3                              |
|                                                                                                    | the measurement mode.                                                          |                                                  |

### 4.9.3. Bi-directional auto 2 range

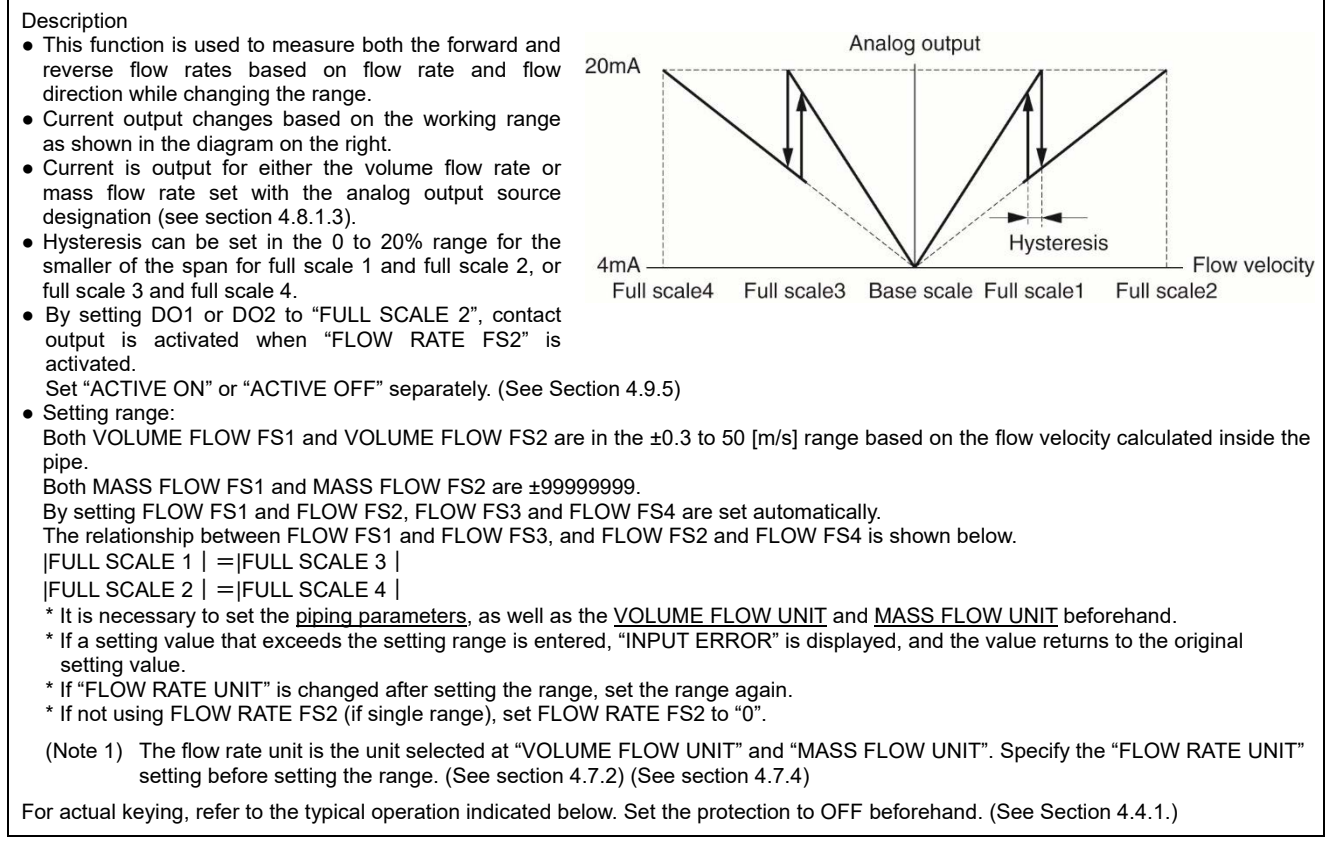

| Operation        | Set "BI-DIR AUTO 2" to "RANGE TYPE", 10[m3/h] to "VOLUME FLOW             | FS1", and 60[m <sup>3</sup> /h] to "VOLUME FLOW |
|------------------|---------------------------------------------------------------------------|-------------------------------------------------|
| (example)        | FS2".<br>Set "RANGE HYS." to 7%                                           |                                                 |
|                  | * Set the PIPE PARAMETER and VOLUME FLOW UNIT beforehand.                 |                                                 |
| Key operation    | Description                                                               | Display                                         |
| $\bigtriangleup$ | Press the 🛆 key twice to display "OUTPUT SETUP".                          |                                                 |
| ENT              | Press the ENT key once to display "ZERO ADJUSTMENT".                      | ZERO ADJUSTMENT                                 |
|                  | Press the 🛆 key for 4 times to display "RANGE".                           | RANGE                                           |
| ENT              | Press the ENT key once to display "RANGE TYPE".                           | RANGE TYPE<br>SINGLE                            |
| ENT              | Press the ENT key once to blink the cursor.                               | RANGE TYPE                                      |
|                  | Press the 🛆 key for 3 times to display "BI-DIR AUTO 2".                   | RANGE TYPE<br>BI-DIR AUTO 2                     |
| ENT              | Press the ENT key once to select "BI-DIR AUTO 2".                         | RANGE TYPE<br>BI-DIR AUTO 2                     |
|                  | Press the 🛆 key twice to display "VOLUME FLOW FS1".                       | VOLUME FLOW FS1<br>20.0000 m3/h                 |
| ENT              | Press the ENT key once to blink the cursor on the 2nd line.               | VOLUME FLOW FS1<br>020.0000 m3/h                |
|                  | Press the 🕞 key several times to align the cursor to "2".                 | VOLUME FLOW FS1<br>0020.0000 m3/h               |
|                  | Press the $\bigtriangleup$ key several times to change to "1".            | VOLUME FLOW FS1<br>00 <b>0</b> 0.0000 m3/h      |
| •                | Note) to change the decimal point position, align the cursor with a place |                                                 |
|                  | to change to, and press the $\bigtriangleup$ key.                         |                                                 |

| ENT                                                                                                    | Press the ENT key once to register.                                                                        | VOLUME FLOW FS1<br>** COMPLETE **                |
|----------------------------------------------------------------------------------------------------|----------------------------------------------------------------------------------------------------|--------------------------------------------------|
| •                                                                                                    | ——— "VOLUME FLOW FS1" has been registered. ———                                                             | ↓<br>VOLUME FLOW FS1<br>10.0000 m3/h             |
| $\bigtriangleup$                                                                                                    | Press the 🛆 key once to display "VOLUME FLOW FS2".                                                         | VOLUME FLOW FS2<br>0.0000 m3/h                   |
| ENT                                                                                                    | Press the ENT key once to blink the cursor.                                                                | VOLUME FLOW FS2                                  |
|                                                                                                    | Press the 🕞 key twice to move the cursor.                                                                  | VOLUME FLOW FS2<br>00 <mark>0</mark> 0.0000 m3/h |
|                                                                                                    | Press the $\bigtriangleup$ key for 6 times to set "6".                                                     | VOLUME FLOW FS2<br>00 <mark>6</mark> 0.0000 m3/h |
| ENT                                                                                                    | Press the ENT key once to register.                                                                        | VOLUME FLOW FS2<br>** COMPLETE **                |
| <ul> <li>Image: A set of the set of the</li></ul> | ——— "VOLUME FLOW FS2" has been registered. ———                                                             | VOLUME FLOW FS2<br>60.0000 m3/h                  |
| $\bigtriangleup$                                                                                                    | Press the 🛆 key for 3 times to display "RANGE HYS".                                                        | RANGE HYS. 5.00 %                                |
| ENT                                                                                                    | Press the ENT key once to blink the cursor.                                                                | RANGE HYS.<br><b>0</b> 5.00 %                    |
|                                                                                                    | Press the 🕞 key once to move the cursor.                                                                   | RANGE HYS.<br>05.00 %                            |
|                                                                                                    | Press the $\bigtriangleup$ key twice to set "7".                                                           | RANGE HYS.<br>07.00 %                            |
| ENT                                                                                                    | Press the ENT key once to register.                                                                        | RANGE HYS.<br>** COMPLETE **                     |
| •                                                                                                    | ——— "RANGE HYS" has been registered. ———                                                                   | ↓<br>RANGE HYS.<br>7.00 %                        |
|                                                                                                    | Press the ESC key twice and then press the $\bigtriangleup$ key for 3 times to enter the measurement mode. | 0.000 %<br>0.000 m3                              |
#### 4.9.4. Rate limit

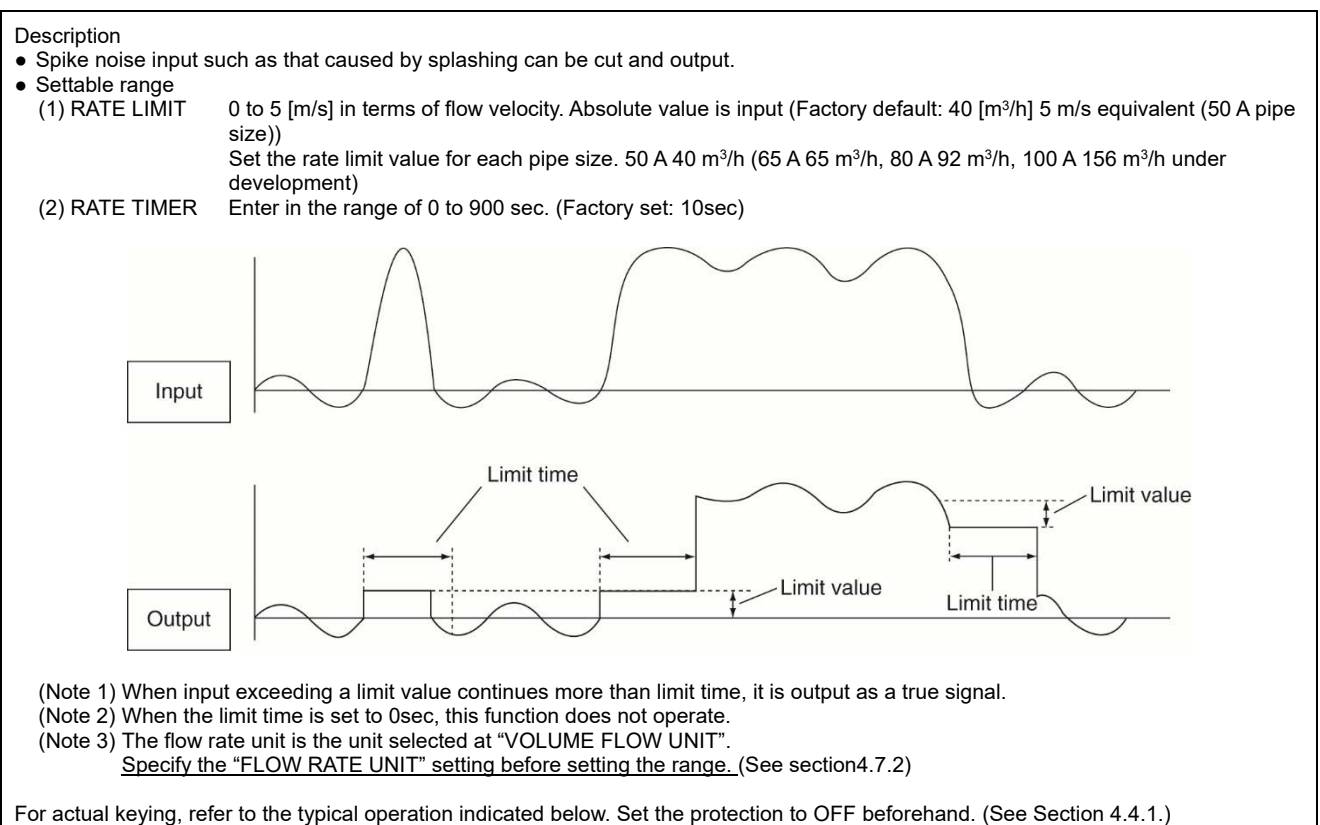

| Operation        | Set 5m <sup>3</sup> /h to RATE LIMIT, and 10 sec to RATE LIMIT TIMER. |                              |
|------------------|-----------------------------------------------------------------------|------------------------------|
| Key operation    |                                                                       | Display                      |
| $\bigtriangleup$ | Press the 🛆 key twice to display "OUTPUT SETUP".                      |                              |
| ENT              | Press the ENT key once to display "ZERO ADJUSTMENT".                  | ZERO ADJUSTMENT<br>CLEAR     |
|                  | Press the 🛆 key for 4 times to display "RANGE".                       | RANGE                        |
| ENT              | Press the ENT key once to display "RANGE TYPE".                       | RANGE TYPE<br>SINGLE         |
| $\bigtriangleup$ | Press the ENT key for 11 times to display "RATE LIMIT".               | RATE LIMIT<br>0.000 m3/h     |
| ENT              | Press the ENT key once to blink the cursor.                           | RATE LIMIT<br>00000.000 m3/h |
|                  | Press the 🕞 key for 4 times to align the cursor.                      | RATE LIMIT 00000.000 m3/h    |
|                  | Press the $\bigtriangleup$ key several times to set "5".              | RATE LIMIT 00005.000 m3/h    |
| ENT              | Press the ENT key once to register.                                   | RATE LIMIT<br>** COMPLETE ** |
|                  | ——— "RATE LIMIT" has been registered. ———                             | RATE LIMIT 5.000 m3/h        |
| $\bigtriangleup$ | Press the 🛆 key once to display "RATE LIMIT TIMER".                   | RATE LIMIT TIMER<br>0 sec    |
| ENT<br>V         | Press the ENT key once to blink the cursor.                           | RATE LIMIT TIMER             |

| $\triangleright$ | Press the key once to align the cursor.                                                               | RATE LIMIT TIMER<br>0 <mark>0</mark> 0 sec |
|------------------|----------------------------------------------------------------------------------------------------|--------------------------------------------|
|                  | Press the $\bigtriangleup$ key several times to set "1".                                              | RATE LIMIT TIMER<br>010 sec                |
| ENT              | Press the ENT key once to register.                                                                   | RATE LIMIT TIMER ** COMPLETE **            |
| •                | ——— RATE LIMIT TIMER has been registered. ———                                                         | ↓<br>RATE LIMIT TIMER<br>10 sec            |
|                  | Press the ESC key twice and then press the $\triangle$ key for 3 times to enter the measurement mode. | 0.000 %<br>0.000 m3                        |

### 4.9.5. DO output

#### 4.9.5.1. FULL SCALE 2 output

Description

- Select a contact output as DO1 and/or DO2 at FULL SCALE2 measurement status.
  RANGE FULL SCALE 2 contact output is activated for either the volume flow rate or mass flow rate set with the analog output source designation (see section 4.8.1.3).

: Contact output is activated during FULL SCALE2 measurement. (AUTO 2, BI-DIR, BI-DIR AUTO2) FULL SCALE 2

| Operation                             | Set the DO1 output to "FULL SCALE2".                                                                  |                                  |  |
|---------------------------------------|----------------------------------------------------------------------------------------------------|----------------------------------|--|
| (example)                             | Also, set the contact to "ACTIVE ON".                                                                 |                                  |  |
| Key operation                         | Description                                                                                           | Display                          |  |
| $\bigtriangleup$                      | Press the 🛆 key twice to display "OUTPUT SETUP".                                                      |                                  |  |
| ENT                                   | Press the ENT key once to display "ZERO ADJUSTMENT".                                                  | ZERO ADJUSTMENT                  |  |
| $\bigtriangleup$                      | Press the 🛆 key for 7 times to display "DO1 OUT".                                                     | DO1 OUT<br>NOT USED              |  |
| •                                     | * Use the $\bigtriangleup$ key to select "DO2 OUT".                                                   |                                  |  |
| ENT                                   | Press the ENT key once to blink the cursor.                                                           | DO1 OUT NOT USED                 |  |
|                                       | Press the 🛆 key for 3 times to display "FULL SCALE2" on the 2nd line.                                 | DO1 OUT                          |  |
| ENT                                   | Press the ENT key once to register "FULL SCALE2".                                                     | DO1 OUT<br>** COMPLETE **        |  |
| , , , , , , , , , , , , , , , , , , , | ——— "FULL SCALE2" has been registered. ———                                                            | STATUS OUT<br>CONTACT ACTION     |  |
| ENT                                   | Press the ENT key once to display "CONTACT ACTION".                                                   | CONTACT ACTION                   |  |
| ENT                                   | Press the ENT key once to register "ACTIVE ON"(normally off).                                         | CONTACT ACTION<br>** COMPLETE ** |  |
| •                                     | * To select normally on, press the $\bigwedge$ key.                                                   | Ļ                                |  |
|                                       | ——— ACTIVE ON has been registered. ———                                                                | STATUS OUT                       |  |
|                                       | Press the ESC key twice and then press the $\triangle$ key for 3 times to enter the measurement mode. | 0.000 %<br>0.000 m3              |  |

#### 4.9.5.2. Alarm output

 Description

 • Select a contact output as DO1 and/or DO2 when received wave or FRAM is abnormal.

 • Settable range

 ALL
 : Select a contact output when hardware and received wave (nothing, unstable) are abnormal.

 HARDWARE FAULT
 : Contact output is activated when a circuit error (memory, etc.) or a temperature circuit error occurs.

 PROCESS ERROR
 : Select a contact output when received wave is abnormal.

 For actual keying, refer to the typical operation indicated below. Set the protection to OFF beforehand. (See Section 4.4.1.)

| Operation<br>(example) | Set the DO1 output to "PROCESS ERROR".                                               |                                   |
|------------------------|--------------------------------------------------------------------------------------|-----------------------------------|
| Key operation          | Description                                                                          | Display                           |
|                        | Press the A key twice to display "OUTPUT SETUP".                                     |                                   |
| ENT                    | Press the ENT key once to display "ZERO ADJUSTMENT".                                 | ZERO ADJUSTMENT<br>CLEAR          |
|                        | Press the 🛆 key for 7 times to display "DO1 OUT".                                    | DO1 OUT<br>NOT USED               |
| •                      | * Use the $\bigtriangleup$ key to select "DO2 OUT".                                  |                                   |
| ENT                    | Press the ENT key once to blink the cursor.                                          | DO1 OUT<br>NOT USED               |
|                        | Press the A key for 6 times to display "ALARM" on the 2nd line.                      | DO1 OUT                           |
| ENT                    | Press the ENT key once to display the ALARM select screen.                           | ALARM                             |
|                        | Press the 🛆 key twice to display "PROCESS ERROR".                                    | ALARM<br>PROCESS ERROR            |
| ENT                    | Press the ENT key once to register.                                                  | ALARM<br>** COMPLETE **           |
| •                      | ——— "PROCESS ERROR" has been registered. ———                                         | ↓<br>STATUS OUT<br>CONTACT ACTION |
| ENT                    | Press the ENT key once to display "CONTACT ACTION".                                  | CONTACT ACTION                    |
| ENT                    | Press the ENT key once to register "ACTIVE ON"(normally off).                        | CONTACT ACTION                    |
| •                      | * To select normally on, press the $\bigtriangleup$ key.                             | $\downarrow$                      |
|                        | ——— "ACTIVE ON" has been registered. ———                                             | STATUS OUT                        |
| ESC 🛆                  | Press the ESC key twice and then press the $\bigtriangleup$ key for 3 times to enter | 0.000 %<br>0.000 m3               |
|                        | the measurement mode.                                                                |                                   |

#### **Burnout timer**

The time between error occurrence and contact output can be changed by a setting of the burnout timer. Make a setting according to the section "4.8.1.4".

Note) If "Process error" or "All" is issued, the burnout timer is enabled. If "Device error" is issued, the burnout timer is disabled.

#### 4.9.5.3. Flow switch

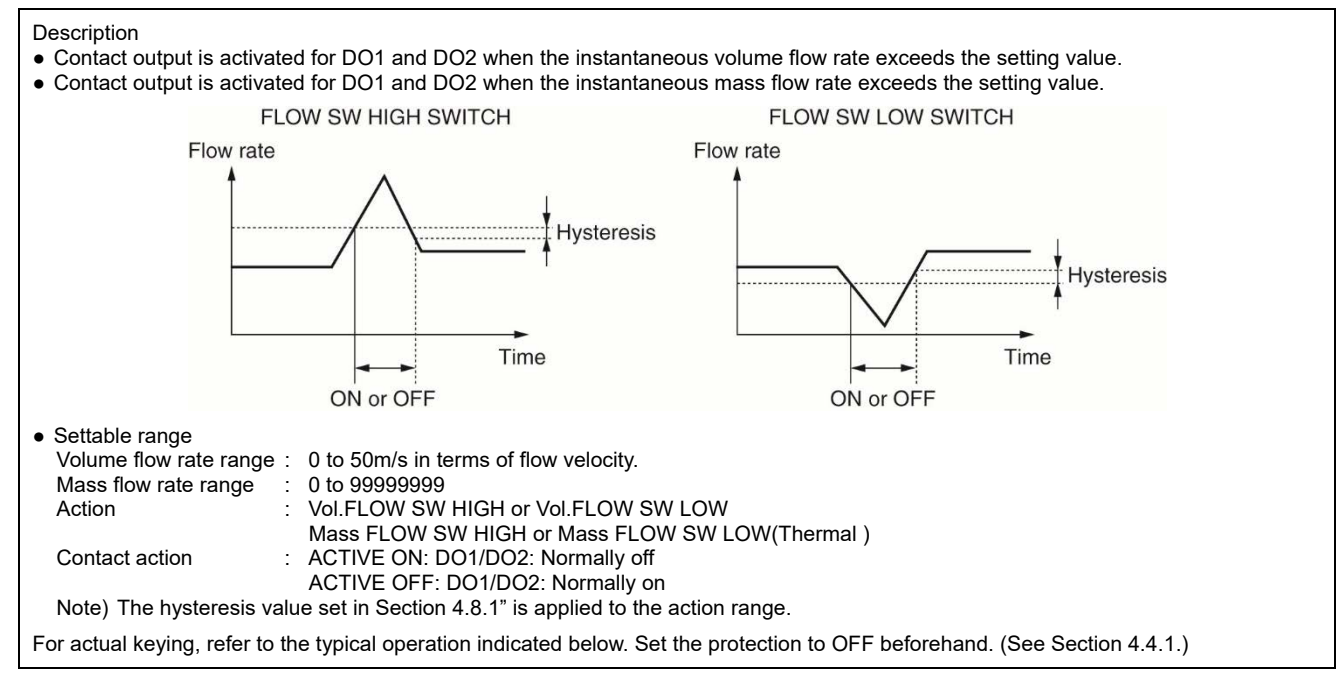

| Operation        | Set the DO1 output to "Vol.FLOW SW HIGH", and upper limit flow rate to 12 [m <sup>3</sup> /h]. |                                    |  |
|------------------|------------------------------------------------------------------------------------------------|------------------------------------|--|
| (example)        | Also, set the contact to "ACTIVE ON".<br>* Set the VOLUME FLOW UNIT beforehand.                |                                    |  |
| Key operation    | Description Display                                                                            |                                    |  |
| $\bigtriangleup$ | Press the 🛆 key twice to display "OUTPUT SETUP".                                               | OUTPUT SETUP                       |  |
| ENT              | Press the ENT key once to display "ZERO ADJUSTMENT".                                           | ZERO ADJUSTMENT<br>CLEAR           |  |
| $\bigtriangleup$ | Press the 🛆 key for 7 times to display "DO1 OUT".                                              | DO1 OUT<br>NOT USED                |  |
| •                | * Use the $\bigtriangleup$ key to select "DO2 OUT".                                            |                                    |  |
| ENT              | Press the ENT key once to blink the cursor.                                                    | DO1 OUT<br>NOT USED                |  |
|                  | Press the 🛆 key for 7 times to display "Vol.FLOW SWITCH" on the 2nd                            | DO1 OUT<br>Vol.FLOW SWITCH         |  |
| ▼                | line.                                                                                          |                                    |  |
| ENT              | Press the ENT key once to display the flow rate setting screen of                              | 10.0000 m3/h                       |  |
| •                | "Vol.FLOW SW HIGH".                                                                            |                                    |  |
|                  | * Press the $\bigtriangleup$ key once to display the flow rate setting screen of               |                                    |  |
| ENT              | Press the ENT key once to blink the cursor.                                                    | Vol.FLOW SW HIGH<br>010.0000 m3/h  |  |
|                  | Press the 🔀 key for 3 times to move the cursor.                                                | Vol.FLOW SW HIGH<br>0010.0000 m3/h |  |
|                  | Press the $\bigtriangleup$ key twice to set "2".                                               | Vol.FLOW SW HIGH<br>0012.0000 m3/h |  |
|                  | Press the ENT key once to register.                                                            | Vol.FLOW SW HIGH ** COMPLETE **    |  |
|                  | ——— "FLOW SW HIGH" has been registered. ———                                                    | STATUS OUT<br>CONTACT ACTION       |  |
|                  | Press the ENT key once to display "CONTACT ACTION".                                            | CONTACT ACTION                     |  |

| ENT | Press the ENT key once to register "ACTIVE ON"(normally off).                                         | CONTACT ACTION<br>** COMPLETE ** |
|-----|----------------------------------------------------------------------------------------------------|----------------------------------|
| •   | * To select normally on, press the $\bigcirc$ key.                                                    | Ļ                                |
|     | ——— "ACTIVE ON" has been registered. ———                                                              | STATUS OUT<br>CONTACT ACTION     |
|     | Press the ESC key twice and then press the $\triangle$ key for 3 times to enter the measurement mode. | 0.000 %<br>0.000 m3              |

#### 4.9.5.4. Total switch

| Description<br>This function is u<br>total value excee<br>This function is<br>total value excee<br>Settable range<br>Action<br>Contact action: | used to activate DO1 and DO2 contact output when the volume flow rate<br>eds the setting value.<br>used to activate DO1 and DO2 contact output when the mass flow rate<br>eds the setting value.<br>: 0.000001 to 999999999<br>: Vol.TOTAL SWITCH, Mass TOTAL SWITCH | Total value<br>Setting value                             |
|----------------------------------------------------------------------------------------------------|----------------------------------------------------------------------------------------------------|----------------------------------------------------------|
| ACTIVE ON<br>ACTIVE OFF                                                                                                    | : DO1/DO2: Normally off<br>: DO1/DO2: Normally on<br>values can be assigned to DO1 and DO2                                                                                                    | ON or OFF                                                |
| For actual keying,                                                                                                    | refer to the typical operation indicated below. Set the protection to OFF befor                                                                                                    | rehand. (See Section 4.4.1.)                             |
| Operation<br>(example)                                                                                                    | Set the DO1 output to "Vol.TOTAL SWITCH", and change the setting value<br>Also, set the contact to "ACTIVE ON".<br>* Set the TOTAL UNIT beforehand.                                                                                                    | from 10000[m <sup>3</sup> ] to 100[m <sup>3</sup> ].     |
| Key operation                                                                                                    | Description                                                                                                    | Display                                                  |
| $\bigtriangleup$                                                                                                    | Press the 🛆 key twice to display "OUTPUT SETUP".                                                                                                    |                                                          |
| ENT                                                                                                    | Press the ENT key once to display "ZERO ADJUSTMENT".                                                                                                    | ZERO ADJUSTMENT<br>CLEAR                                 |
|                                                                                                    | Press the 🛆 key for 7 times to display "DO1 OUT".                                                                                                    | DO1 OUT<br>NOT USED                                      |
| •                                                                                                    | * Use the $\bigtriangleup$ key to select "DO2 OUT".                                                                                                    |                                                          |
|                                                                                                    | Press the ENT key once to blink the cursor.                                                                                                    | DO1 OUT<br>NOT USED                                      |
|                                                                                                    | Press the A key for 9 times to display "Vol.TOTAL SWITCH" on the                                                                                                    | DO1 OUT<br>Vol.TOTAL SWITCH                              |
| ENT                                                                                                    | Press the ENT key once to display the setting screen of "Vol.TOTAL                                                                                                    | Vol.TOTAL SWITCH<br>10000 m3                             |
| ENT                                                                                                    | Press the ENT key once to blink the cursor.                                                                                                    | Vol.TOTAL SWITCH<br>00010000 m3                          |
|                                                                                                    | Press the 🕞 key for 3 times to move the cursor.                                                                                                    | Vol.TOTAL SWITCH<br>000 <b>1</b> 0000 m3                 |
|                                                                                                    | Press the $\bigtriangleup$ key for 10 times to set "0".                                                                                                    | Vol.TOTAL SWITCH<br>000000000000000000000000000000000000 |
|                                                                                                    | Press the 🕞 key twice to move the cursor.                                                                                                    | Vol.TOTAL SWITCH<br>000000000000000000000000000000000000 |
|                                                                                                    | Press the $\bigtriangleup$ key once to set "1".                                                                                                    | Vol.TOTAL SWITCH<br>000000100 m3                         |
| ENT                                                                                                    | Press the ENT key once to register.                                                                                                    | Vol.TOTAL SWITCH<br>** COMPLETE **                       |
|                                                                                                    | ——— "TOTAL SWITCH" has been registered. ———                                                                                                    | STATUS OUT                                               |
| ENT                                                                                                    | Press the ENT key once to display "CONTACT ACTION".                                                                                                    |                                                          |
| ENT                                                                                                    | Press the ENT key once to register "ACTIVE ON"(normally off).                                                                                                    | CONTACT ACTION ** COMPLETE **                            |
| •                                                                                                    | $\star$ To select normally on, press the $igsqcelowbreak$ key.                                                                                                    | Ļ                                                        |
|                                                                                                    | ——— "ACTIVE ON" has been registered. ———                                                                                                    | STATUS OUT                                               |
|                                                                                                    | Press the ESC key twice and then press the $\triangle$ key for 3 times to enter the measurement mode.                                                                                                    | 0.000 %<br>0.000 m <sup>3</sup>                          |

#### 4.9.5.5. Range over output and pulse range over output

Description

- AO RANGE OVER :
  PULSE RANGE OVER :

Contact output to DO1 and/or DO2 are activated when the flow rate is outside the setting range. Contact output to DO1 and/or DO2 are activated when the total pulse output exceeds the maximum output frequency value.

| Operation        | Set the DO1 output to "AO RANGE OVER".                                                                |                               |  |
|------------------|----------------------------------------------------------------------------------------------------|-------------------------------|--|
| (example)        | Also, set the contact to "ACTIVE ON".                                                                 |                               |  |
| Key operation    | Description                                                                                           | Display                       |  |
| $\bigtriangleup$ | Press the 🛆 key twice to display "OUTPUT SETUP".                                                      | OUTPUT SETUP                  |  |
| ENT              | Press the ENT key once to display "ZERO ADJUSTMENT".                                                  | ZERO ADJUSTMENT<br>CLEAR      |  |
| $\bigtriangleup$ | Press the 🛆 key for 7 times to display "DO1 OUT".                                                     | DO1 OUT<br>NOT USED           |  |
| •                | * Use the $\bigtriangleup$ key to select "DO2 OUT".                                                   |                               |  |
|                  | Press the ENT key once to blink the cursor.                                                           | DO1 OUT<br>NOT USED           |  |
| $\bigtriangleup$ | Press the A key for 11 times to display "AO RANGE OVER" on the                                        | DO1 OUT<br>AO RANGE OVER      |  |
| , v              | * Press the $\bigtriangleup$ key again to display "PULSE RANGE OVER".                                 |                               |  |
|                  | Press the ENT key once to register "RANGE OVER".                                                      |                               |  |
|                  | ——— "RANGE OVER" has been registered. ———                                                             | STATUS OUT                    |  |
| ENT              | Press the ENT key once to display "CONTACT ACTION".                                                   | CONTACT ACTION                |  |
| ENT              | Press the ENT key once to register "ACTIVE ON"(normally off).                                         | CONTACT ACTION ** COMPLETE ** |  |
| •                | * To select normally on, press the $\bigcirc$ key.                                                    | $\downarrow$                  |  |
|                  | ——— "ACTIVE ON" has been registered. ———                                                              | STATUS OUT<br>CONTACT ACTION  |  |
|                  | Press the ESC key twice and then press the $\triangle$ key for 3 times to enter the measurement mode. | 0.000 %<br>0.000 m3           |  |

#### 4.9.5.6. Output at the minus flow direction

Description

• Select a contact output as DO1 and/or DO2 when the flow is in reverse direction.

| Operation        | Set the DO1 output to "-: FLOW DIRECTION".                                                            |                               |  |
|------------------|----------------------------------------------------------------------------------------------------|-------------------------------|--|
| (example)        | Also, set the contact to "ACTIVE ON".                                                                 |                               |  |
| Key operation    | Description                                                                                           | Display                       |  |
| $\bigtriangleup$ | Press the 🛆 key twice to display "OUTPUT SETUP".                                                      |                               |  |
|                  | Press the ENT key once to display "ZERO ADJUSTMENT".                                                  | ZERO ADJUSTMENT<br>CLEAR      |  |
|                  | Press the A key for 7 times to display "DO1 OUT".                                                     | DO1 OUT<br>NOT USED           |  |
| •                | * Use the $\bigtriangleup$ key to select "DO2 OUT".                                                   |                               |  |
|                  | Press the ENT key once to blink the cursor.                                                           | DO1 OUT                       |  |
|                  | Press the A key for 13 times to display "-:FLOW DIRECTION" on the                                     | DO1 OUT<br>FLOW DIRECTION     |  |
| ENT              | Press the ENT key once to register "-:FLOW DIRECTION".                                                | DO1 OUT<br>** COMPLETE **     |  |
| ·                | ——— "-:FLOW DIRECTION" has been registered. ———                                                       | STATUS OUT                    |  |
|                  | Press the ENT key once to display "CONTACT ACTION".                                                   | CONTACT ACTION                |  |
| ENT              | Press the ENT key once to register "ACTIVE ON"(normally off).                                         | CONTACT ACTION ** COMPLETE ** |  |
| •                | * To select normally on, press the $\bigwedge$ key.                                                   | Ļ                             |  |
|                  | ——— "ACTIVE ON" has been registered. ———                                                              | STATUS OUT                    |  |
|                  | Press the ESC key twice and then press the $\triangle$ key for 3 times to enter the measurement mode. | 0.000 %<br>0.000 m3           |  |

#### 4.9.5.7. Input alarm setting method

Description
 INPUT ALARM: Contact output is activated for DO1 and DO2 when the analog input AI range exceeds 120% or -20%, the analog input cable breaks, and when the resistance temperature detector measurement range (-45 to 205 °C) is exceeded.

| Operation        | Set the DO1 output to "INPUT ALARM".                                                   |                               |  |
|------------------|----------------------------------------------------------------------------------------|-------------------------------|--|
| (example)        | Also, set the contact to "ACTIVE ON". Description Display                              |                               |  |
|                  | Press the () key twice to display "OUTPUT SETUP".                                      |                               |  |
| ENT              | Press the ENT key once to display "ZERO ADJUSTMENT".                                   | ZERO ADJUSTMENT<br>CLEAR      |  |
| $\bigtriangleup$ | Press the 🛆 key for 7 times to display "DO1 OUT".                                      | DO1 OUT<br>NOT USED           |  |
| •                | * Use the $\bigtriangleup$ key to select "DO2 OUT".                                    |                               |  |
| ENT              | Press the ENT key once to blink the cursor.                                            | DO1 OUT<br>NOT USED           |  |
|                  | Press the key 14 times to display "INPUT ALARM" on the second                          | DO1 OUT                       |  |
| ENT              | Press the ENT key once to register "INPUT ALARM".                                      | INPUT ALARM<br>** COMPLETE ** |  |
| •                | ——— "INPUT ALARM" has been registered. ———                                             | STATUS OUT<br>CONTACT ACTION  |  |
| ENT              | Press the ENT key once to display "CONTACT ACTION".                                    | CONTACT ACTION                |  |
| ENT              | Press the ENT key once to register "ACTIVE ON"(normally off).                          | CONTACT ACTION ** COMPLETE ** |  |
| •                | * To select normally on, press the $\bigtriangleup$ key.                               | $\downarrow$                  |  |
|                  | ——— "ACTIVE ON" has been registered. ———                                               | STATUS OUT<br>CONTACT ACTION  |  |
|                  | Press the $ESC$ key twice and then press the $\bigtriangleup$ key for 3 times to enter | 0.000 %<br>0.000 m3           |  |
|                  |                                                                                        |                               |  |

#### 4.9.5.8. How to set the maintenance period

Description

 MAINTENANCE: Contact output is activated for DO1 and DO2 when the maintenance period has elapsed. The maintenance period is two years. Two years after the maintenance period setting (Section 4.11.14) was set to START, contact output is activated for DO1 and DO2.

| Operation | Set the DO1 output to "MAINTENANCE".                                             |                               |  |
|-----------|----------------------------------------------------------------------------------|-------------------------------|--|
| (example) | Also, set the contact to "ACTIVE ON".                                            |                               |  |
|           | Press the () key twice to display "OUTPUT SETUP".                                |                               |  |
| ENT       | Press the ENT key once to display "ZERO ADJUSTMENT".                             | ZERO ADJUSTMENT<br>CLEAR      |  |
|           | Press the 🛆 key for 7 times to display "DO1 OUT".                                | DO1 OUT<br>NOT USED           |  |
| •         | * Use the 🛆 key to select "DO2 OUT".                                             |                               |  |
| ENT       | Press the ENT key once to blink the cursor.                                      | DO1 OUT NOT USED              |  |
|           | Press the Key 15 times to display "MAINTENANCE" on the second                    | DO1 OUT MAINTENANC            |  |
| ENT       | row.<br>Press the ENT key once to register "INPUT ALARM".                        | MAINTENANC<br>** COMPLETE **  |  |
| •         | ——— "MAINTENANCE" has been registered. ———                                       | STATUS OUT                    |  |
| ENT       | Press the ENT key once to display "CONTACT ACTION".                              | CONTACT ACTION                |  |
| ENT       | Press the ENT key once to register "ACTIVE ON"(normally off).                    | CONTACT ACTION ** COMPLETE ** |  |
| •         | * To select normally on, press the 🛆 key.                                        | $\downarrow$                  |  |
|           | ——— "ACTIVE ON" has been registered. ———                                         | STATUS OUT                    |  |
| ESG 🛆     | Press the $ESC$ key twice and then press the $\bigtriangleup$ key for 3 times to | 0.000 m/s<br>0.000 m3         |  |

## 4.9.6. Calibrating the measured value

| Description<br>• Measured value<br>Zero point and s<br>Settable range<br>(1) Zero point<br>(2) Span | can be calibrated manually.<br>pan adjustment can be made.<br>: -5 to +5 [m/s] in terms of flow velocity<br>in piping.<br>: ±200%         | Output                                                                                        | Output<br>100%                                    |
|----------------------------------------------------------------------------------------------------|----------------------------------------------------------------------------------------------------|-----------------------------------------------------------------------------------------------|---------------------------------------------------|
| is computed by                                                                                      | e (reading, analog output and total output) the following expression.                                                                     | Zero adjustment movement                                                                      | Span movement                                     |
| Output = <u>Meas</u>                                                                                | ured value × [Span set value %]<br>100 + Zero po                                                                                          | int                                                                                           |                                                   |
| <note> The fl<br/><u>Speci</u><br/>For actual keying,</note>                                        | low rate unit is the unit selected at "VOLUM<br>fy the "VOLUME FLOW UNIT" setting befor<br>refer to the typical operation indicated belov | E FLOW UNIT".<br><u>e setting. (</u> See Section 4.7.2)<br>v. Set the protection to OFF befor | ehand. (See Section 4.4.1.)                       |
|                                                                                                    |                                                                                                    |                                                                                               |                                                   |
| Operation<br>(example)                                                                              | Compensate the zero point to 0.5m3/h, an<br>* Set the PIPE PARAMETER and VOLUM                                                            | id the span by +1%.<br>E FLOW UNIT beforehand.                                                |                                                   |
| Key operation                                                                                       | Descriptior                                                                                                    | 1                                                                                             | Display                                           |
| $\bigtriangleup$                                                                                    | Press the 🛆 key twice to display "OU"                                                                                                    | TPUT SETUP".                                                                                  | OUTPUT SETUP                                      |
| ENT                                                                                                 | Press the ENT key once to display "ZERO ADJUSTMENT".                                                                                      |                                                                                               | ZERO ADJUSTMENT<br>CLEAR                          |
|                                                                                                    | Press the 🛆 key for 9 times to display "CALIBRATION ZERO".                                                                                |                                                                                               | CALIBRATION ZERO<br>0.000 m3/h                    |
| ENT                                                                                                 | Press the ENT key once to blink the cursor.                                                                                               |                                                                                               | CALIBRATION ZERO                                  |
|                                                                                                    | Press the 🕞 key for 6 times to move the cursor.                                                                                           |                                                                                               | CALIBRATION ZERO<br>00000.000 m3/h                |
|                                                                                                    | Press the $\bigtriangleup$ key for 5 times to set "5".                                                                                    |                                                                                               | CALIBRATION ZERO<br>00000. <mark>5</mark> 00 m3/h |
| ENT                                                                                                 | Press the ENT key once to register.                                                                                                    |                                                                                               |                                                   |

"CALIBRATION ZERO" has been registered.

"CALIBRATION SPAN" has been registered.

Press the ESC key once and then press the  $\left( \triangle \right)$  key for 3 times to enter

Press the A key once to display "CALIBRATION SPAN".

Press the ENT key once to blink the cursor.

Press the D key twice to move the cursor.

Press the  $\bigwedge$  key once to set "1".

Press the ENT key once to register.

the measurement mode.

ESC 🛆

↓

0.500 m3/h

100.0 %

1<mark>00.0 %</mark>

100.0 %

10<mark>1</mark>.0 %

101.0 %

CALIBRATION ZERO

CALIBRATION SPAN

CALIBRATION SPAN

CALIBRATION SPAN

CALIBRATION SPAN

CALIBRATION SPAN

CALIBRATION SPAN

0.000

0.000

\*\* COMPLETE \*\* ↓

%

m3

# 4.10. Input settings

# 4.10.1. AI range setting (option)

| <ul> <li>Description</li> <li>Set the analog input range type and input range.</li> <li>* Input is converted corresponding to the analog input (4 to 20 mA) from the pressure gauge or thermometer.</li> <li>RANGE TYPE: NOT USE (factory default), PRESSURE, TEMPERATURE</li> <li>* Set to use with range of PRESSURE or TEMPERATURE.<br/>If PRESSURE is set: Density is calculated from the pressure for which input was converted.<br/>If TEMPERATURE is set: Density is calculated from the temperature for which</li> </ul> | Full scale<br>20mA<br>Input conversion<br>value                        |
|----------------------------------------------------------------------------------------------------|------------------------------------------------------------------------|
| <ul> <li>input was converted.</li> <li>* It is necessary to set the "PRESSURE UNIT" or "TEMPERATURE UNIT" beforehand.</li> <li>* When "PRESSURE" or "TEMPERATURE" is set, set the piping parameter density to "AI CURRENT".</li> <li><note> To set AI current, select "AI CURRENT" at "DENSITY" in the "PROCESS SETTIN"</note></li> </ul>                                                                                                    | AmA<br>Base scale 0<br>Input<br>IG". (See Section 4.6.2)               |
| <ul> <li>Base scale: Set the analog input 4 mA scale.</li> <li>Full scale: Set the analog input 20 mA scale.<br/>Setting range: ±999999999</li> <li>* If a setting value that exceeds the setting range is entered, "INPUT ERROR" is displaye value.</li> <li>* If "PRESSURE UNIT" or "TEMPERATURE UNIT" is changed after setting the range, se</li> </ul>                                                                                                    | d, and the value returns to the original setting<br>t the range again. |
| <note> The pressure unit is the unit selected at "PRESSURE UNIT" in "MEASURE SETU<br/><note> The temperature unit is the unit selected at "TEMPERATURE UNIT" in "MEASURE</note></note>                                                                                                    | JP" mode. (See Section 4.7.6)<br>E SETUP" mode. (See Section 4.7.7)    |
| For concrete keying, refer to the typical operation indicated below. Set the protection to OFF                                                                                                    | - perorenand. (See Section 4.4.1.)                                     |

| " to pressure<br>JRE", set the |
|--------------------------------|
| JRE", set the                  |
|                                |
|                                |
|                                |
| ET ZERO                        |
|                                |
| JSED                           |
| JSED                           |
| RESSURE                        |
| * *                            |
| RESSURE                        |
|                                |
|                                |
|                                |
|                                |

| $\triangle \triangleright$ | Move the cursor by the 🕞 key, and change the numeric value by the                                                                                                    | 000. 00000 MPa (G)                   |
|----------------------------|----------------------------------------------------------------------------------------------------|--------------------------------------|
| <br>▼                      | Akev                                                                                                    | 000. 10000 MPa (G)                   |
|                            | Change the BASE SCALE to "0.1".<br>(Note) If changing the position of the decimal point, align the cursor with the digit to be changed, and change in the same way by pressing the $\bigtriangleup$ key. |                                      |
| ENT                        | Press the ENT key once to register.                                                                                                    | BASE SCALE<br>* * COMPLETE * *       |
| •                          | ——— Base scale has been registered. ———                                                                                                    | ↓<br>BASE SCALE<br>0. 10000 MPa (G)  |
|                            | Press the 🛆 key once to display "FULL SCALE".                                                                                                    | FULL SCALE<br>0. 00000 MPa (G)       |
|                            | Press the ENT key once to blink the cursor.                                                                                                    | FULL SCALE<br>000. 00000 MPa (G)     |
| $\triangle \triangleright$ | Move the cursor by the key, and change the numeric value by the                                                                                                    | 000.00000 MPa (G)                    |
| •                          | ∠ key.                                                                                                    |                                      |
|                            | Change the BASE SCALE to "10".<br>(Note) If changing the position of the decimal point, align the cursor with the digit to be changed, and change in the same way by pressing the $\bigcirc$ key.        |                                      |
| ENT                        | Press the ENT key once to register.                                                                                                    | FULL SCALE<br>* * COMPLETE * *       |
| v                          | ——— Full scale has been registered. ———                                                                                                    | ↓<br>FULL SCALE<br>10. 00000 MPa (G) |
|                            | Press the $ESC$ key twice and the $\bigtriangleup$ key 3 times to return to the                                                                                                    | 0.000 m/s<br>0.000 m3/h              |
|                            |                                                                                                    |                                      |

Description

- Set when using the resistance temperature detector temperature input.
- \* Density is calculated from the measured temperature.
  Measure the saturated steam temperature or pipe surface temperature. \* Pt100: 1 point

- \* Measurement range: -45 to 205°C
  Set the piping parameter density to "Pt TEMPERATURE".
  <Note> To set Pt temperature, select "Pt TEMPERATURE" at "DENSITY" in the "PROCESS SETTING". (See Section 4.6.2) • Set the temperature unit.
- <Note> The temperature unit is the unit selected at "TEMPERATURE UNIT" in "MEASURE SETUP" mode. (See Section 4.7.7)

## 4.11. Maintenance mode

#### 4.11.1. Calibrating the analog output

#### Description

- The calibration is performed so as to obtain 4mA and 20mA when the analog signal (4-20mA DC) output is 0% and 100%, respectively.
- Connect an ammeter to AO terminals as shown below. In the CURRENT CALIBRATION mode, select 4mA or 20mA, and operate the key (UP) or the 
  key (Down).
- Destination analog output: AO: between terminal board (19 to 20)

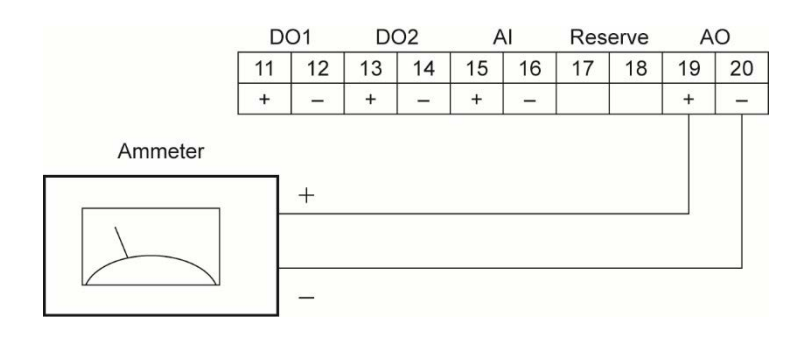

| Operation | Adjust the 4mA and 20mA analog outputs.                                                       |                                  |
|-----------|-----------------------------------------------------------------------------------------------|----------------------------------|
| (example) | Description                                                                                   | Display                          |
|           | Press the $\bigtriangleup$ key for 4 times to display "MAINTENANCE MODE".                     |                                  |
| ENT       | Press the ENT key once to display "RAS".                                                      | RAS 0000H<br>000000000000000     |
|           | Press the 🛆 key twice to display "AO CURRENT".                                                | AO CURRENT<br>CARIBRATION        |
| ENT       | Press the ENT key twice to enter the calibration mode of 4mA output.                          | AO CALIBRATION 4 mA              |
| •         | Adjust the output to $4mA$ by the $\triangle$ (UP) and the $\triangleright$ (down) key, while |                                  |
| ENT       | Press the ENT key once to register the adjustment result.                                     | AO CALIBRATION<br>** COMPLETE ** |
| •         | ——— 4mA adjustment result has been registered. ———                                            | ↓<br>AO CARIBRATION<br>4 mA      |
|           | Press the 🛆 key once, and select 20mA.                                                        | AO CARIBRATION 20mA              |
| ENT       | Press the ENT key twice to enter the calibration mode of 20mA output.                         | AO CARIBRATION                   |
| •         | Adjust the output to 20mA by the 🛆 (UP) and the ⊳ (down) key.                                 |                                  |
| ENT       | Press the ENT key once to register the adjustment result.                                     | AO CARIBRATION<br>** COMPLETE ** |
| •         | ——— 20mA adjustment result has been completed. ———                                            | ↓<br>AO CARIBRATION<br>20mA      |
| ESC 🛆     | Press the $ESC$ key twice and then press the $\triangle$ key once to enter the                | 0.000 %<br>0.000 m3              |
|           |                                                                                               |                                  |

## 4.11.2. Constant current output

Description

- Generates a fixed value output of analog signal.
- Application example: The operation of a connected receiver is checked by generating a fixed value output of analog signal.
  In the constant current setting mode (OUTPUT SETTING), set the constant current output value. Settable range: -20%(0.8mA) to +120%(23.2mA)

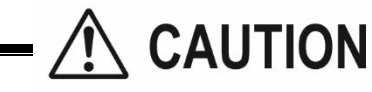

- Before operation, check whether it is permitted to change AO output.
- Connect a load resistor of 500  $\Omega$  or less to ensure a stable maximum output current of 120%. •
- If greater than 500  $\Omega$ , but less than or equal to 600  $\Omega$ , the maximum stable current that can be output will be 105% (20.8 mĂ).

| Operation<br>(example) | Set the constant current output of 50% (12mA).                                                                |                                   |
|------------------------|----------------------------------------------------------------------------------------------------|-----------------------------------|
| Key operation          | Description                                                                                                   | Display                           |
| $\bigtriangleup$       | Press the 🛆 key for 4 times to display "MAINTENANCE MODE".                                                    | MAINTENANCE MODE                  |
|                        | Press the ENT key once to display "RAS".                                                                      | RAS 0000H<br>0000000000000000     |
|                        | Press the 🛆 key 3 times to display "OUTPUT SETTING".                                                          | CURRENT<br>OUTPUT SETTING         |
| ENT                    | Press the ENT key once to display the setting screen.                                                         | OUTPUT SETTING                    |
|                        | Press the ENT key once to blink the cursor.                                                                   | OUTPUT SETTING                    |
| $\square$              | Note) Constant current output starts.<br>Enter "5" by using the $\bigcirc$ key and the $\triangle$ key.       | OUTPUT SETTING<br>+0 <b>5</b> 0 % |
|                        | Press the ENT key once to output 12mA.                                                                        | OUTPUT SETTING<br>** COMPLETE **  |
|                        | ——— Outputting 12mA. ———                                                                                      | OUTPUT SETTING 50 %               |
| ESC<br>V               | Press the ESC key once to stop constant current output.<br>Note) Current output is in the measurement status. | CURRENT<br>OUTPUT SETTING         |
|                        | Press the ESC key once and then press the $\triangle$ key once to enter the measurement mode.                 | 0.000 %<br>0.000 m3               |

## 4.11.3. Checking the total pulse output action

Description

• Checks the action of total pulse output.

The output action can be checked upon designating the number of pulses to be outputted per second. Settable range: 1 to 100 pulses/s (when pulse width is 5ms, 10ms, 50ms, 100ms or 200ms)

Settable range. T to Too puises/s (when puise width is Shis, Tohis, Sonis, Toons of 2001

Note 1) The output pulse width is as selected currently. (See 4.8.2.1.)

Set the frequency taking the pulse width into account referring to the following expression.

The number of setting pulses  $\leq 1000/(Pulse width[ms] \times 2)$ 

Example: If the pulse width is set to 50ms, select 10 pulses/s or less.

Note 2) When pulse width is 500ms and 1000ms, output action is performed at the rate of 1pulse/4seconds regardless of setting.

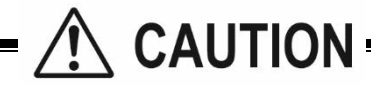

• This operation sets DO1 and the same contact action.

• Before operation, check whether DO output testing is permitted.

| Operation                           | Perform pulse output of 5 pulses/s.                                                          |                               |
|-------------------------------------|----------------------------------------------------------------------------------------------|-------------------------------|
| (example)                           | Description                                                                                  | Display                       |
|                                     | Description                                                                                  | Display                       |
| $\bigtriangleup$                    | Press the A times to display "MAINTENANCE MODE".                                             |                               |
| ENT                                 | Press the ENT key once to display "RAS".                                                     | RAS 0000H<br>0000000000000000 |
|                                     | Press the 🛆 key for 4 times to display "TOTAL PULSE".                                        | TOTAL PULSE<br>1 PULSE/s      |
| ENT                                 | Press the ENT key once to blink the cursor.                                                  | TOTAL PULSE                   |
| ▼                                   | Note) Start simulated pulse output.                                                          |                               |
| $\triangleright$                    | Press the 🕞 key twice to move the cursor.                                                    | TOTAL PULSE<br>001 PULSE/s    |
| $\overset{\bullet}{\bigtriangleup}$ | Press the $\bigtriangleup$ key for 4 times to set "5".                                       | TOTAL PULSE<br>005 PULSE/s    |
|                                     | Press the ENT key once to register.                                                          | TOTAL PULSE<br>** COMPLETE ** |
| •                                   | ——— 5 PULSE/s has been registered. ———                                                       |                               |
|                                     | 5 PULSE/s simulated pulse is output.                                                         |                               |
| ESC                                 | After checking the output, press the ESC key once to stop simulated                          | TOTAL PULSE<br>005 PULSE/s    |
| Fad (∧)                             | pulse output.<br>Press the ESC key once and then press the $\bigwedge$ key once to enter the | 0.000 %                       |
|                                     | measurement mode.                                                                            | 0.000 m3                      |

### 4.11.4. Checking the status output

Deescription

- Check the status output.
  - Setting content

ON: Close the contact. OFF: Open the contact.

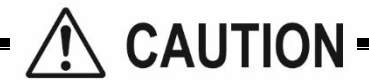

This operation sets DO1 and DO2 the same contact action.Before operation, check whether DO output testing is permitted.

| Operation<br>(example) | Check the contact action.                                                                          |                               |
|------------------------|----------------------------------------------------------------------------------------------------|-------------------------------|
| Key operation          | Description                                                                                        | Display                       |
| $\bigtriangleup$       | Press the 🛆 key for 4 times to display "MAINTENANCE MODE".                                         | MAINTENANCE MODE              |
|                        | Press the ENT key once to display "RAS".                                                           | RAS 0000H<br>0000000000000000 |
|                        | Press the 🛆 key for 5 times to display "STATUS".                                                   | DO CHECK                      |
|                        | Press the ENT key once to blink the cursor.<br>Note) Contact output is displayed at this time.     |                               |
| $\bigtriangleup$       | "OFF" is given at right.<br>Press the $\bigtriangleup$ key once, and select "ON".                  |                               |
|                        | Press the ENT key once to register "ON".                                                           | DO CHECK<br>** COMPLETE **    |
| •                      | ——— "ON" has been registered. ———                                                                  | ↓<br>DO CHECK                 |
| $\bigtriangleup$       | * Check the contact output "ON".<br>Press the $\bigtriangleup$ key once, and select "OFF".         |                               |
|                        | Press the ENT key once to register "OFF".                                                          | DO CHECK<br>** COMPLETE **    |
|                        | ——— "OFF" has been registered. ———                                                                 |                               |
|                        | * Check the contact output "OFF".                                                                  |                               |
| ESC                    | Press the ESC key once to stop the cursor from blinking.                                           | DO CHECK                      |
|                        | * It returns to contact output at the normal measurement status.                                   | 0.000 %                       |
| esc 🛆                  | Press the ESC key once and then press the $\bigtriangleup$ key once to enter the measurement mode. | 0.000 m3                      |

#### 4.11.5. Analog input calibration method

Description

- Perform calibration so that the analog signal (4-20 mA DC) input is 0% at 4 mA and 100% at 20 mA.
- Connect the current generator to the AI terminal as shown in the figure below so that calibration corresponds to 4 mA and 20 mA in current input adjustment mode.
- Analog input destination: AI: Between terminal blocks (15-16)

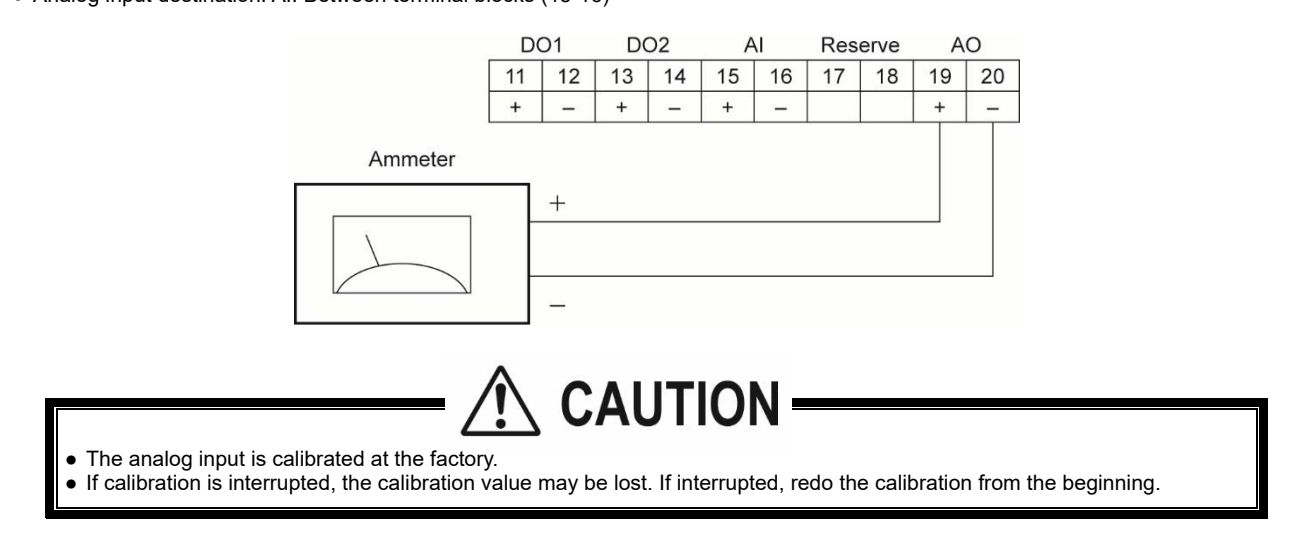

| Operation        | Adjust the 4mA and 20mA analog inputs.                                             |                                  |
|------------------|------------------------------------------------------------------------------------|----------------------------------|
| Key operation    | Description                                                                        | Display                          |
| $\bigtriangleup$ | Press the A times to display "MAINTENANCE MODE".                                   | MAINTENANCE MODE                 |
| ENT              | Press the ENT key once to display "RAS".                                           | RAS 0000H<br>000000000000000     |
| $\bigtriangleup$ | Press the 🛆 key for 6 times to display "AI CURRENT".                               | AI CURRENT<br>CALIBRATION        |
| ENT              | Press the ENT key twice to enter 4 mA calibration mode.                            | AI CALIBRATION 4mA               |
| •                | Next, output 4 mA from the current generator and wait for the output to stabilize  |                                  |
| ENT              | Press the ENT key once to register the calibration result.                         | AI CALIBRATION<br>** COMPLETE ** |
| •                | ——— 4 mA Calibration Result Registration Complete ———                              | ↓<br>AI CALIBRATION<br>4mA       |
| $\bigtriangleup$ | Press the 🛆 key once to select 20 mA.                                              | AI CALIBRATION 20mA              |
| ENT              | Press the ENT key once to enter 20 mA calibration mode.                            | AI CALIBRATION 20mA              |
| •                | Next, output 20 mA from the current generator and wait for the output to stabilize |                                  |
| ENT              | Press the ENT key once to register the calibration result.                         | AI CALIBRATION<br>** COMPLETE ** |
| •                | ——— 20 mA Calibration Result Registration Complete ———                             | AI CALIBRATION 20mA              |
|                  | Press the ESC key twice and then press the $\triangle$ key once to enter the       | 0.000 %<br>0.000 m3              |
|                  | measurement mode.                                                                  |                                  |

## 4.11.6. Analog input check method

Description

This function is used to check the analog input signal current value.
Connect a current generator to the AI terminal, and ensure that the current input is between 4 and 20 mA. Input range: -20% (0.8 mA) to +120% (23.2 mA)

| Operation<br>(example) | The current generator outputs 12.0 mA.                                       |                               |
|------------------------|------------------------------------------------------------------------------|-------------------------------|
| Key operation          | Description                                                                  | Display                       |
| $\bigtriangleup$       | Press the 🛆 key 4 times to display "MAINTENANCE MODE".                       | MAINTENANCE MODE              |
| ENT                    | Press the ENT key once to display "RAS".                                     | RAS 0000H<br>0000000000000000 |
|                        | Press the 🛆 key 7 times to display "AI CHECK".                               | AI CURRENT<br>CHECK           |
| ENT                    | Press the ENT key once to display the current.                               | AI CURRENT<br>12. 000 mA      |
| ESC                    | Press the ESC key once to leave the check screen.                            | AI CURRENT<br>CHECK           |
|                        | Press the $ESC$ key once and the $\bigtriangleup$ key twice to return to the | 0.000 %<br>0.000 m3           |
| L                      |                                                                              |                               |

## 4.11.7. Confirming the input temperature

Description

• This function is used to check the resistance temperature detector temperature input temperature.

Content to be checked - TS: Displays the temperature from the resistance temperature detector. TR: Displays the temperature, however, this is not used.

| Operation<br>(example) | Confirm the input temperature.                                                      |                                                 |
|------------------------|-------------------------------------------------------------------------------------|-------------------------------------------------|
| Key operation          | Description                                                                         | Display                                         |
| $\square$              | Press the A times to display "MAINTENANCE MODE".                                    | MAINTENANCE MODE                                |
| ENT                    | Press the ENT key once to display "RAS".                                            | RAS 0000H<br>0000000000000000                   |
|                        | Press the 🛆 key for 8 times to display "PT TEMP. CHECK".                            | PT TEMP. CHECK                                  |
| ENT                    | Press the ENT key once to display temperatures.                                     | TS:         0.0 °C           TR:         0.0 °C |
| ESC                    | Press the ESC key once to exit the confirmation screen.                             | PT TEMP. CHECK                                  |
|                        | Press the ESC key once and then press the A key once to enter the measurement mode. | 0.000 %<br>0.000 m3                             |

## 4.11.8. Test mode (simulated flow rate output)

| <ul> <li>Description</li> <li>Checks different outputs (LCD indication, analog output, DO output) upon simulating volume flow rate outputs.</li> <li>With the output at the actuated time as an initial value, the output changes up to the input value (simulated volume flow rate target value) in a selected TRACKING TIME, and at the input value, the output value becomes constant.</li> <li>During the test mode, "T" blinks on the left end of the 1st line of LCD.</li> </ul> | Flow rate output                      |
|----------------------------------------------------------------------------------------------------|---------------------------------------|
| Setting content<br>TEST MODE : Enables or disables the test mode.<br>INPUT DATA : Simulated flow rate target (percentage of MV full<br>scale).                                                                                                    | Initial value                         |
| TRACKING TIME : Time required to attain the simulated flow rate target (above input value).                                                                                                    | TRACKING TIME Time                    |
| Settable range                                                                                                    |                                       |
| TEST MODE validation : SETTING (valid), NOT USED (invalid)<br>INPUT DATA : ±120%<br>TRACKING TIME : 0 to 999 seconds<br>* For setting TRACKING TIME, 0sec is set to the damping (See section 4.8.5)                                                                                                    |                                       |
|                                                                                                    |                                       |
| By performing the operation, the output of analog outputs AO1 and AO2, and out<br>depending on the setting.<br>Check beforehand whether it is permitted to change e                                                                                                    | put DO1 and DO2 will be changed       |
| Be sure to resume "NOT USED" after the end of test                                                                                                    |                                       |
| Otherwise the input value output status will be held u                                                                                                    | ntil nower is turned off              |
| If "START" or "RESET" is selected as TOTAL MODE, the total value also change value change.                                                                                                    | s. Select "STOP" to prevent the total |
|                                                                                                    |                                       |

| Operation        | Set the simulated flow rate target to 100%, and the tracking time to 100 [sec]. |                               |
|------------------|---------------------------------------------------------------------------------|-------------------------------|
| (example)        | Set the "FLOW RATE (%)" before hand. Refer to "4.8.4"                           |                               |
| Key operation    | Description                                                                     | Display                       |
| $\bigtriangleup$ | Press the A times to display "MAINTENANCE MODE".                                | MAINTENANCE MODE              |
| ENT              | Press the ENT key once to display "RAS".                                        | RAS 0000H<br>0000000000000000 |
|                  | Press the 🛆 key for 9 times to display "TEST MODE".                             | TEST MODE NOT USED            |
| ENT              | Press the ENT key once to blink the cursor.                                     | TEST MODE NOT USED            |
|                  | Press the 🛆 key once, and select "SETTING".                                     | TEST MODE                     |
| ENT              | Press the ENT key once to register "SETTING".                                   | INPUT DATA<br>0 %             |
| ENT              | Press the ENT key once to blink the cursor on the 2nd line.                     | INPUT DATA                    |
| $\square$        | Enter "100" by the 🕞 key and the 🛆 key.                                         | INPUT DATA<br>+10 <b>0</b> %  |
| ENT              | Press the ENT key once to register.                                             | INPUT DATA<br>** COMPLETE **  |
| ·                | ——— "INPUT DATA" has been registered. ———                                       | ↓<br>                         |
| $\bigtriangleup$ | Press the A key once to display "TRACKING TIME".                                | TRACKING TIME<br>0 sec        |
|                  | Press the ENT key once to blink the cursor on the 2nd line.                     | TRACKING TIME                 |

| $\bigtriangleup$ | Press the $\bigtriangleup$ key once to set "100".                                                   | TRACKING TIME             |
|------------------|----------------------------------------------------------------------------------------------------|---------------------------|
|                  | Press the ENT key once to register.                                                                 | TRACKING TIME             |
|                  | ——— "TRACKING TIME" has been registered. ———                                                        | TRACKING TIME             |
|                  | * Simulating flow rate output is started.                                                           | 100 s                     |
| ESC 🛆            | Display the measurement mode by the ESC key and the $\bigtriangleup$ key.                           | T 0.00 %<br>0.000 m3/h    |
|                  | "T" blinks on the left end of 1st line of LCD, and the output changes. In                           | ↓<br>↓                    |
|                  | 10 [m <sup>3</sup> /h] (simulated flow rate target). (In case of full scale 10 [m <sup>3</sup> /h]) | T 100.00 %<br>10.000 m3/h |
|                  | Note) Be sure to return the TEST MODE to "NOT USED" after checking the output.                      |                           |

## 4.11.9. Serial transmission (RS-485)

Description

• Sets a transmission before using the transmission function.

Setting content Transmission type, transmission rate, parity, stop bits and slave No.

| Settable range                |                                                  |
|-------------------------------|--------------------------------------------------|
| Transmission type             | : RS-485.                                        |
| Transmission rate (BAUD RATE) | : 9600 bps or 19200 bps, 38400bps (factory set). |
| Parity                        | : NONE, EVEN (factory set), ODD                  |
| Stop bits                     | : 1 BIT (factory set), 2 BITS                    |
| Station No.                   | : 1 to 31 (factory set: 1)                       |
|                               |                                                  |

Note) For the transmission specifications, refer to the separate instruction manual "Ultrasonic Flowmeter Communication functions" (INF-TN5A4019-E).

| Operation<br>(example) | Set the baud rate to 38400bp, the parity to "NONE", the stop bits to "1 BIT", and the slave No. to "5". |                                    |  |
|------------------------|----------------------------------------------------------------------------------------------------|------------------------------------|--|
| Key operation          | Description                                                                                             | Display                            |  |
|                        | Press the 🛆 key for 4 times to display "MAINTENANCE MODE".                                              | MAINTENANCE MODE                   |  |
|                        | Press the ENT key once to display "RAS".                                                                | RAS 0000H<br>000000000000000       |  |
|                        | Press the 🛆 key for 10 times to display "COMMUNICATION".                                                | COMMUNICATION                      |  |
| ENT                    | Press the ENT key once to display "RS-485"                                                              | MODE<br>RS-485                     |  |
|                        | Press the A key once to display "BAUD RATE".                                                            | BAUD RATE<br>38400bps              |  |
| •                      | To select other baud rate, press the $ENT$ key, and select by the $\bigtriangleup$ key,                 |                                    |  |
|                        | and register by the ENT key.                                                                            |                                    |  |
|                        | Press the A key once to display "PARITY".                                                               | PARITY                             |  |
| ENT                    | Press the ENT key once to blink on the 2nd line.                                                        |                                    |  |
|                        | Press the 🛆 key once to display "NONE".                                                                 | PARITY                             |  |
|                        | Press the ENT key once to register.                                                                     | PARITY<br>** COMPLETE **           |  |
| ·                      | ——— "NONE" has been registered. ———                                                                     | ↓<br>PARITY<br>NONE                |  |
|                        | Press the A key once to display "STOP BIT".                                                             | STOP BIT<br>1 BIT                  |  |
| •                      | ENT key, and select by the $\bigtriangleup$ key, and register by the ENT key.                           |                                    |  |
|                        | Press the A key once to display "STATION No.".                                                          | STATION No.<br>01                  |  |
|                        | Press the ENT key once to blink the cursor.                                                             | STATION No.                        |  |
|                        | Set "5" by the $\bigtriangleup$ key and the $\triangleright$ key.                                       | STATION No.<br>05                  |  |
|                        | Press the ENT key once to register.                                                                     | STATION No.<br>** COMPLETE **<br>↓ |  |

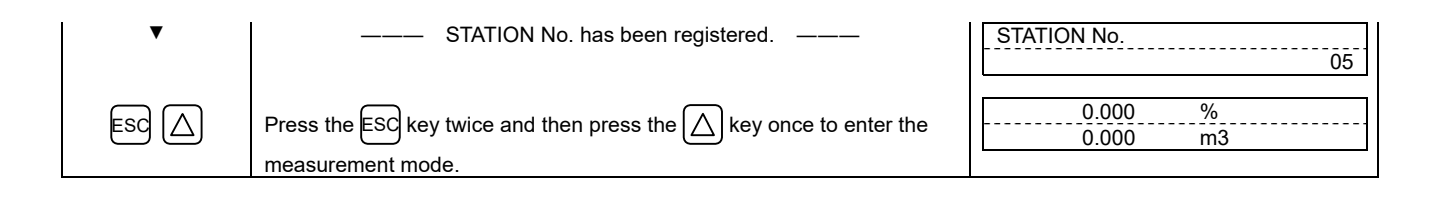

## 4.11.10. Setting the ID No.

#### Description

- Set the ID No. for parameters (Section 4.4.1).
- If ID No. is set, the number must be inputted before canceling the protection. To set the protection, set the protection to "ON". (See Section 4.4.1.)
- ID No. settable range: 0000 to 9999 (4-digit number)

For actual keying, refer to the typical operation indicated below. Set the protection to OFF beforehand. (See Section 4.4.1.) If you forget the ID number you set, contact us.

| Operation<br>(example)          | Set "1106" as the ID No.                                                                                                    |                                   |
|---------------------------------|----------------------------------------------------------------------------------------------------|-----------------------------------|
| Key operation                   | Description                                                                                                    | Display                           |
|                                 | Press the A times to display "MAINTENANCE MODE".                                                                                                    | MAINTENANCE MODE                  |
| ENT                             | Press the ENT key once to display "RAS".                                                                                                    | RAS 0000H<br>000000000000000      |
| $\bigtriangleup$                | Press the A key for 12 times to display "REGISTER ID NO.".                                                                                                    | REGISTER ID NO.                   |
| ENT                             | Press the ENT key twice to blink on the 2nd line.                                                                                                    | REGISTER ID NO.                   |
| $\bigtriangleup \triangleright$ | Set "1106" by the $\bigcirc$ key and the $\bigcirc$ key.                                                                                                    | REGISTER ID NO.                   |
|                                 | Press the ENT key once to register.                                                                                                    | REGISTER ID NO.<br>** COMPLETE ** |
| •                               | ——— ID NO. has been registered. ———                                                                                                    | ↓<br>REGISTER ID NO.<br>****      |
| ESC 🛆                           | Press the ESC key twice and then press the △ key once to enter the measurement mode.<br>Note) To set the protection, set the protection to "PROTECT ON". (See Section 4.4.1.) | 0.000 %<br>0.000 m3               |

#### 4.11.11. Confirming the software version

#### Description

• Indicates the software version.

For actual keying, refer to the typical operation indicated below.

| Operation<br>(example) | Check the software version.                                                   |                               |
|------------------------|-------------------------------------------------------------------------------|-------------------------------|
| Key operation          | Description                                                                   | Display                       |
| $\bigtriangleup$       | Press the 🛆 key for 4 times to display "MAINTENANCE MODE".                    | MAINTENANCE MODE              |
| ENT                    | Press the ENT key once to display "RAS".                                      | RAS 0000H<br>0000000000000000 |
|                        | Press the 🛆 key for 13 times to display "VER. NO.".                           | FSJ****1<br>Ver.02A 23        |
| ESG 🛆                  | After checking, display the measurement mode by the $ESC$ key or the $A$ key. | 0.000 %<br>0.000 m3/h         |
|                        |                                                                               |                               |

\* The indicated version number is display example.

## 4.11.12. LCD backlight setting

Description

• Sets the operation of the LCD backlight.

"BACKLIGHT OFF TIME": The backlight can be set to turn OFF after the set time when always ON, or when turned ON by key operation.

Setting content

Lights-out time: sets the time for backlight to put out. When OFF is set, this function is enabled. [settable range: 0 to 99min] When you set the setting time to 0 min, backlight is OFF all the time.

| Operation<br>(example) | Set the backlight ON time to 10minuites after key operation is completed.           |                                   |  |
|------------------------|-------------------------------------------------------------------------------------|-----------------------------------|--|
| Key operation          | Description                                                                         | Display                           |  |
| $\bigtriangleup$       | Press the A times to display "MAINTENANCE MODE".                                    | MAINTENANCE MODE                  |  |
|                        | Press the ENT key once to display "RAS".                                            | RAS 0000H<br>000000000000000      |  |
|                        | Press the A key for 15 times to display "LIGHTS-OUT TIME".                          | LIGHTS-OUT TIME<br>Omin           |  |
| ENT                    | Press the ENT key once to blink the cursor on the 2nd line.                         | LIGHTS-OUT TIME                   |  |
|                        | Enter "10" by the $\bigcirc$ key and the $\triangle$ key.                           | LIGHTS-OUT TIME<br>10min          |  |
| ENT                    | Press the ENT key once to register.                                                 | LIGHTS-OUT TIME<br>** COMPLETE ** |  |
| ·                      | ——— "INPUT DATA" has been registered. ———                                           | ↓<br>LIGHTS-OUT TIME<br>10min     |  |
|                        | Press the $ESC$ key twice and then press the $\bigtriangleup$ key once to enter the | 0.000 %<br>0.000 m3               |  |
|                        | measurement mode.                                                                   |                                   |  |

### 4.11.13. Receipt signal auto search

Description

- Use this function to detect receipt signals automatically.
  Use when the flow transmitter power is turned OFF for a short while at such times as when carrying out a periodic inspection.
  Use when wave receipt errors occur.

| Operation                   | Perform a receipt signal auto search.                                                          |                                 |  |
|-----------------------------|------------------------------------------------------------------------------------------------|---------------------------------|--|
| (example)                   |                                                                                                |                                 |  |
| Key operation               | Description                                                                                    | Display                         |  |
| $\bigcirc$                  | Press the 🛆 key 4 times to display "MAINTENANCE MODE".                                         | MAINTENANCE MODE                |  |
| ENT                         | Press the ENT key once to display "RAS".                                                       | RAS 0000H<br>0000000000000000   |  |
| $\overline{\bigtriangleup}$ | Press the 🛆 key 18 times to display "AUTO SEARCH".                                             | AUTO SEARCH<br>EXECUTION        |  |
| ENT                         | Press the ENT key once to blink the cursor.                                                    | AUTO SEARCH                     |  |
| ENT                         | Press the ENT key once to perform "EXECUTE".                                                   | AUTO SEARCH<br>** ADJUSTMENT ** |  |
| <b>V</b>                    | COMPLETE                                                                                       | AUTO SEARCH<br>** COMPLETE **   |  |
| ENT                         | Press the ENT key once to display "EXECUTE".                                                   | AUTO SEARCH<br>EXECUTE          |  |
|                             | Press the $ESC$ key once and the $\bigtriangleup$ key twice to return to the measurement mode. | 0.000 %<br>0.000 m3             |  |
|                             |                                                                                                | 0.000 m/3<br>0.000 m3/h         |  |

#### 4.11.14. Maintenance period setting

Description

- After the maintenance period elapses, this function provides display output for the measurement indicator and contact output for DO1 and DO2.
- "MAINTENANCE" will blink on Display 2.
- The maintenance period is two years.

• When using high-temperature grease (long-term type) for the acoustic coupler, reapply the grease to the noise damping frame and sensor unit transmission surface after the maintenance period elapses. After reapplying the grease, set the maintenance period to START.

Setting content

STOP : This stops the maintenance. The maintenance timer inside the converter is set to zero.

START : This starts the maintenance. The maintenance timer inside the converter starts from zero.

Note) Set STOP or START when you want to stop "MAINTENANCE" from blinking on the measurement indicator or you want to turn off the contact output to DO1 and DO2.

| Operation<br>(example) | Perform a receipt signal auto search.                                                         |                            |  |
|------------------------|-----------------------------------------------------------------------------------------------|----------------------------|--|
| Key operation          | Description                                                                                   | Display                    |  |
| $\bigtriangleup$       | Press the 🛆 key 4 times to display "MAINTENANCE MODE".                                        | MAINTENANCE MODE           |  |
| ENT                    | Press the ENT key once to display "RAS".                                                      | RAS                        |  |
|                        | Press the 🛆 key once to display "MAINTENANCE".                                                | MAINTENANCE                |  |
| ENT                    | Press the ENT key once to blink the cursor.                                                   | MAINTENANCE                |  |
| ENT                    | Press the ENT key once to display "START".                                                    | MAINTENANCE                |  |
|                        | Press the ENT key once to register.                                                           | MAINTENANCE ** COMPLETE ** |  |
|                        | ——— "START" has been registered. ———                                                          | MAINTENANCE                |  |
|                        | Press the ESC key once and then press the $\triangle$ key once to return to measurement mode. | 0.000 %<br>0.000 m3        |  |

## 5.1. Detector mounting procedure

Mount the sensor on the pipe, and perform the following steps in order before making measurement.

| Ref.<br>section | Work item                              | : Overview                                                                                         |
|-----------------|----------------------------------------|----------------------------------------------------------------------------------------------------|
| 5.1.1           | Mounting of detector                   | : Obtain the sensor spacing beforehand.                                                            |
| •               |                                        |                                                                                                    |
| 5.2             | Selecting the mounting location        | : Straight pipes are long, and therefore a location with sufficient work space should be selected. |
| Ļ               |                                        |                                                                                                    |
| 5.3             | Treatment of detector mounting surface | : Pretreat the surface of the pipe to which the detector is to be mounted.                         |
| $\downarrow$    |                                        |                                                                                                    |
| 5.4             | Mounting the noise elimination frame   | : Mount the noise elimination frame on the pipe.                                                   |
| Ļ               |                                        |                                                                                                    |
| 5.5             | Sensor mounting bracket mounting       | : Mount the sensor mounting bracket on the pipe.                                                   |
| Ļ               |                                        |                                                                                                    |
| 5.6             | Sensor mounting                        | : Mount the sensor on the sensor mounting bracket.                                                 |
| $\downarrow$    |                                        |                                                                                                    |
| 5.7             | Pre-anplifier mounting                 | : Install the pre-amplifier.                                                                       |
| •               |                                        |                                                                                                    |
| 5.8             | Wiring connection                      | : Connect the sensor and pre-amplifier, and the pre-amplifier and flow transmitter.                |

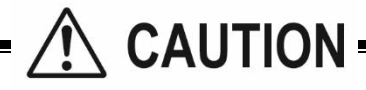

When installing on hot pipes, pay attention to the following items when carrying out installation work. Failure to observe this may result in burns.

- Keep bare skin away from hot parts. If there is a risk of bare skin coming into contact with hot parts, cover the skin by wearing gloves, long-sleeves, long pants, and socks, etc.
- Take heat insulation measures if required for work (wearing heat-resistant gloves, etc.).
- Perform a safety check of the area below the installation location to ensure that there are no problems even if hot objects are dropped by accident.

#### 5.1.1. Mounting of detector

For sensor spacing, select either method in advance.

· Calculate from flow transmitter

Turn ON the flow transmitter.

Enter the piping information, etc described in Section 4.6.2, and display it.

Display example: PROCESS SETTING S=70mm

When the sensor type is "FSX5" (50 A), "FSX6" (65 A), or "FSX8" (80 A), "S = 70 mm" is displayed. When the sensor type is "FSXA" (100 A), "S = 90 mm" is displayed. During wiring work, be sure to turn the power off.

#### 5.1.2. Mounting dimensions diagram

The factory default mounting dimension is 70 mm. When the pipe diameter is 50 A, 65 A, or 80 A, the mounting dimension does not need to be changed. When the pipe diameter is 100 A, change the mounting dimension to 90 mm.

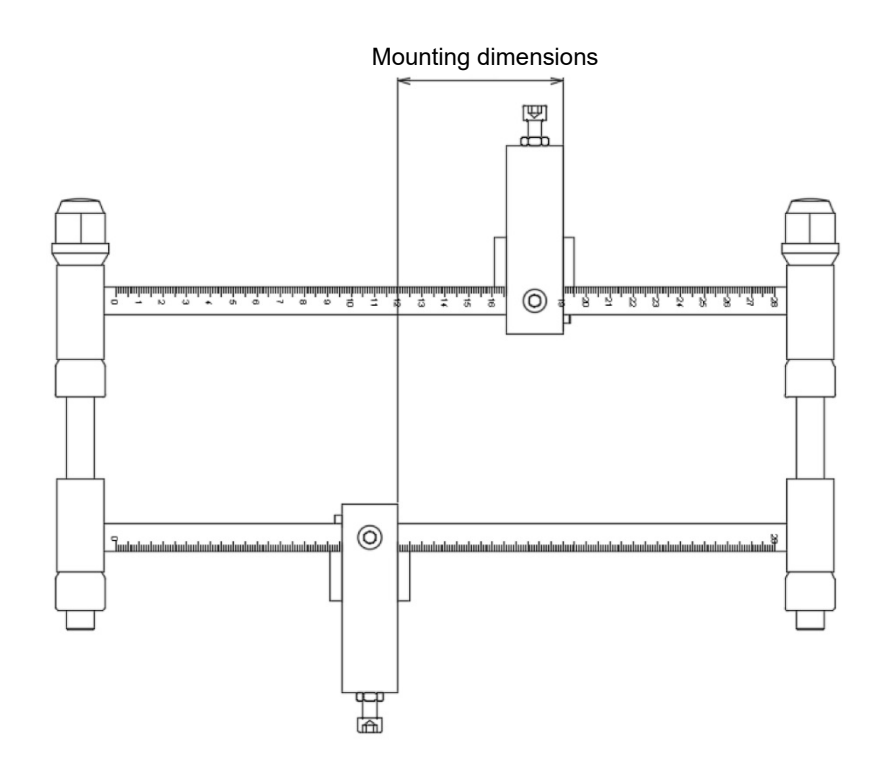

### 5.2. Selecting the mounting location

The detector mounting location, in other words on pipe at which flow rate is measured, will greatly affect measurement accuracy, and therefore a location which satisfies the following conditions should be selected.

- 1 Location with straight pipe indicated in "3.2.1 Conditions on straight pipe "
- 2 There should be a space for maintenance around the pipe to which the detector is to be mounted. (Refer to "Fig. 5-2".)
- ③ The length of the sensor cable between the pre-amplifier unit and sensor unit is 2 m, and therefore the detector should be installed in such a way that connection is possible.
- ④ The drainage should be discharged with steam traps and the steam humidity should be small.
- (5) Avoid places with rapid pressure fluctuation of 0.1 MPaG or above in 10 seconds.
- Note) Ensure a space at both sides of the pipe to allow workers to carry out installation.

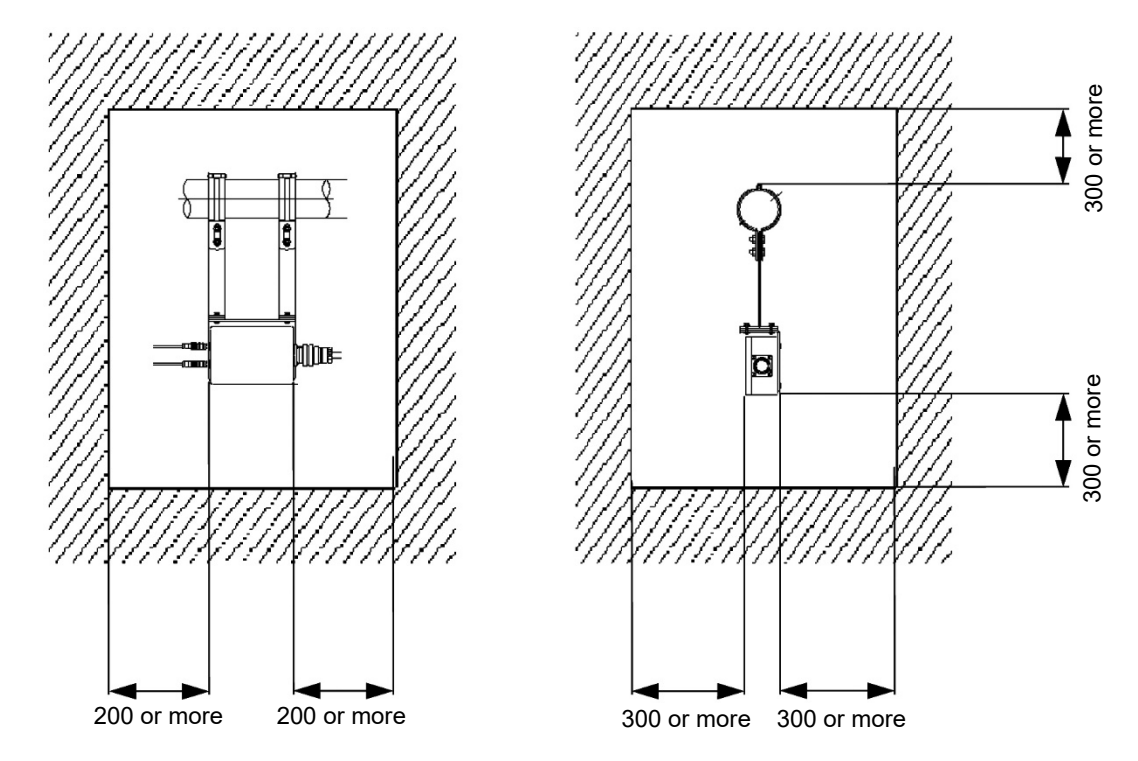

Fig. 5-1 Space required for pre-amplifier unit mounting location

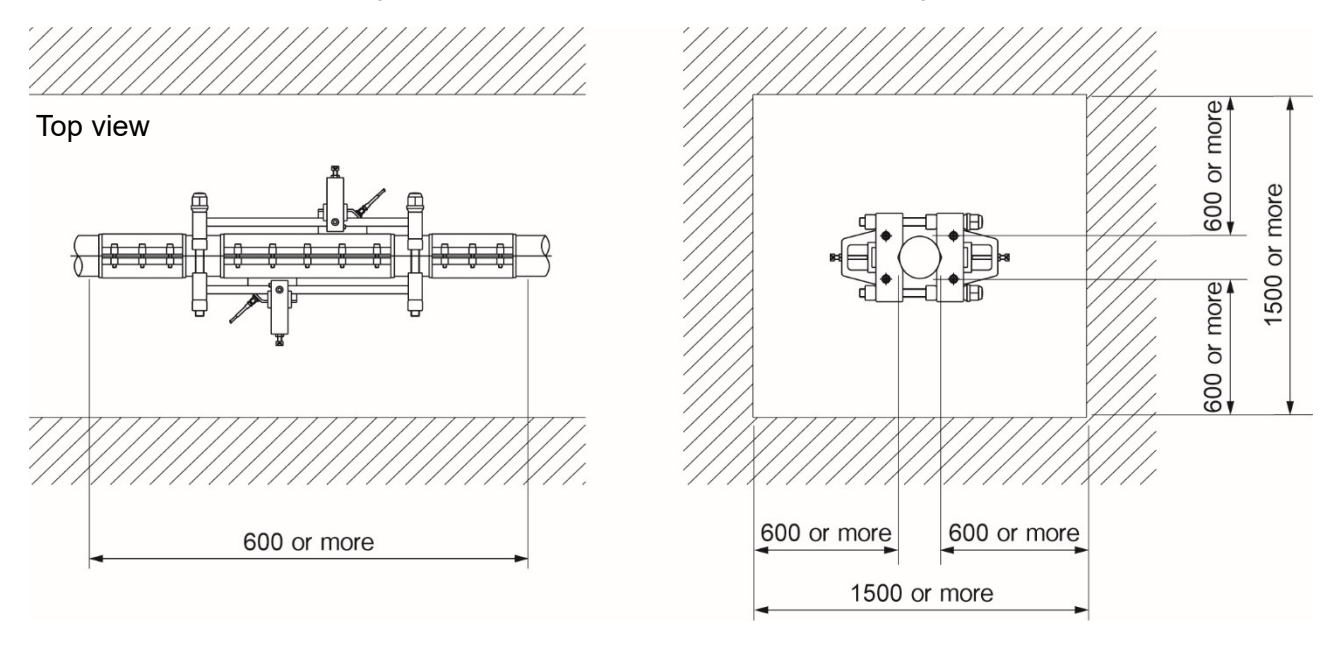

Fig. 5-2 Space required for detector mounting location

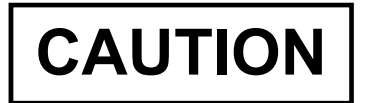

If installing on a horizontal pipe, mount the sensor within ±45° of the center plane.
 If installing on a vertical pipe, the sensor may be mounted anywhere on the outer perimeter.

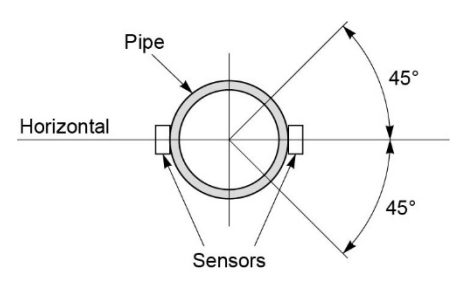

② Do not mount in an area where the pipe is deformed, where there is a flange, or where there are welding joints.

|    | Radial direction | Axial direction |
|----|------------------|-----------------|
| NG | Sensors          | Sensors         |
| ОК | Welding<br>joint | Welding joint   |

# 5.3. Treatment of detector mounting surface

Remove the thermal insulating material, and then remove any pitches, grooves, or unevenness, etc. with solvent or sandpaper over a 700 mm (mounting dimension + 100 mm) area around the part to which the detector and noise elimination frame is to be mounted.

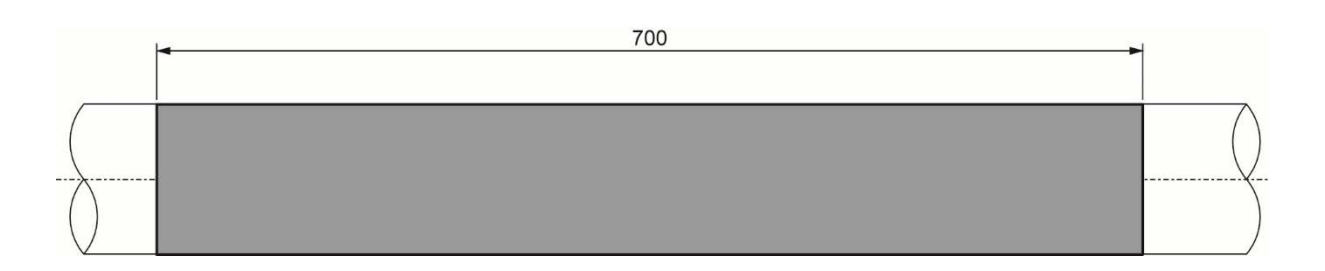

#### 5.4. Mounting the noise elimination frame

Remove the noise elimination frame screws, and apply acoustic coupler uniformly to the entire surface of the inside of the noise elimination frame.

Check that the noise elimination heat-resisting rubber is not damaged and the double-sided tape is not peeled off.

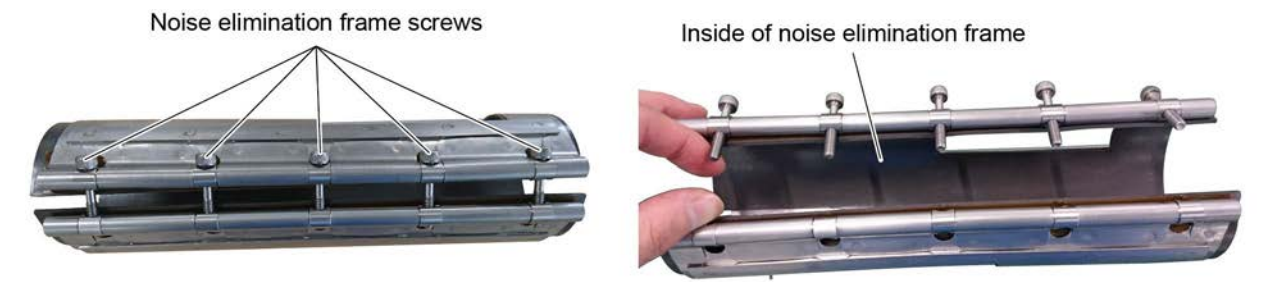

Mount three noise elimination frames to which acoustic coupler has been applied to the pipe.

Install each noise elimination frame so that there is an interval of 50 mm between them as shown in the following diagram. After securing the noise elimination frame screws with an Allen wrench, tighten them fully with torque of  $1.4 \text{ N} \cdot \text{m}$  using a torque driver or torque wrench (M5, width across flat of 4 mm).

Note) When it is difficult to tighten the screw, unscrew it and check that it has no foreign substances on and the engagement has no problem. Apply lubricating oil to the screw, and slowly tighten it to prevent it from being jammed.

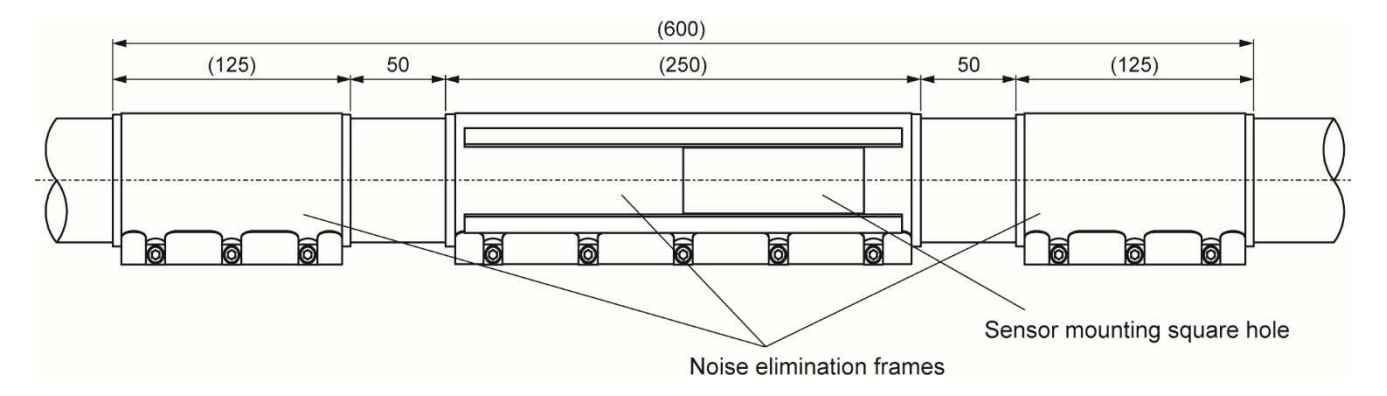

Note) When using high-temperature grease (long-term type), pay attention to the following:

- Use the gloves attached to the product to apply the grease. If the grease gets on your skin, wash it off with plenty of soap and water.
- · Before using the product, refer to the grease precautions and safety data sheet attached to the product.
- Reapply the grease if the pipe temperature drops below -15°C when the equipment is shut off for a long time.
- Note) Perform the work while making sure that water does not splash on the acoustic coupler.
- Note) Store the acoustic coupler indoors in a cool and dark place. Since ultraviolet rays and foreign object contamination may cause deterioration, store it after securely closing the lid.
- Note) Tighten all screws uniformly. If screws are overtightened at one particular location only, the noise elimination frame may become deformed, it may not be possible to obtain sufficient noise elimination benefit, and a measurement error may occur.
- Note) Wipe any protruding acoustic coupler with a cleaning cloth, etc.

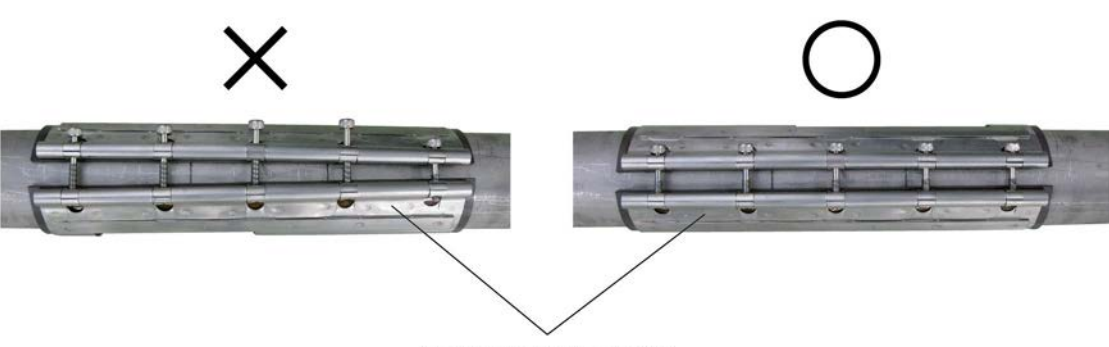

Noise elimination frame
### 5.5. Sensor mounting bracket mounting

Remove the four securing nuts, and separate the sensor mounting bracket into two.

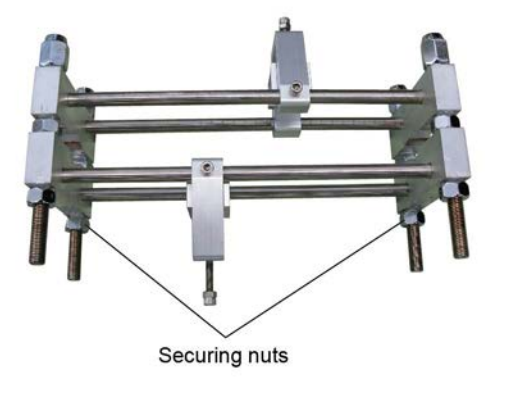

Fig. 5-3 When sensor mounting bracket delivered

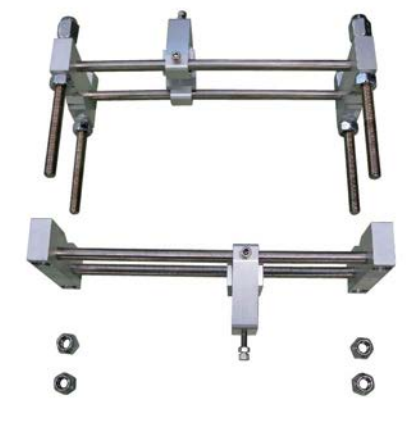

Fig. 5-4 Sensor mounting bracket separated

Align the scale directions on the sensor mounting bracket, mount the bracket on the pipe so that the holder is at the front of the noise elimination frame square hole, and then tighten the nuts with a spanner to secure.

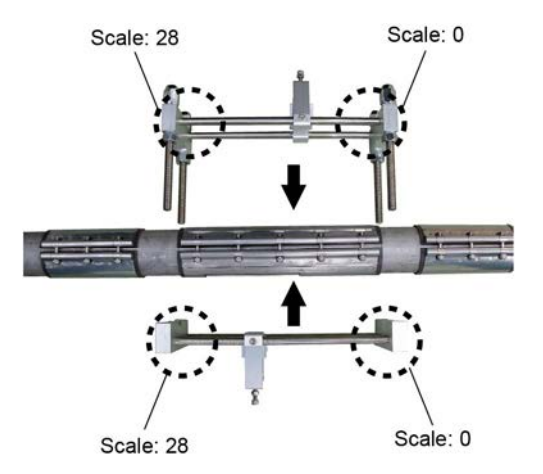

Fig. 5-5 Sensor mounting bracket scale direction alignment

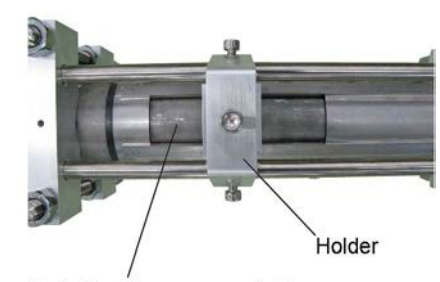

Noise elimination frame square hole

Fig. 5-6 Noise elimination frame holder positioning

Mount the sensor on the sensor mounting bracket holder, press it against the pipe, and ensure that the sensor is not in contact with the noise elimination frame. If the sensor is in contact with the noise elimination frame, loosen the sensor mounting bracket nuts, and adjust the position of the sensor mounting bracket so that the sensor is not in contact with the noise elimination frame.

After confirming that the sensor is not in contact with the noise elimination frame, tighten the nuts with the spanner to secure.

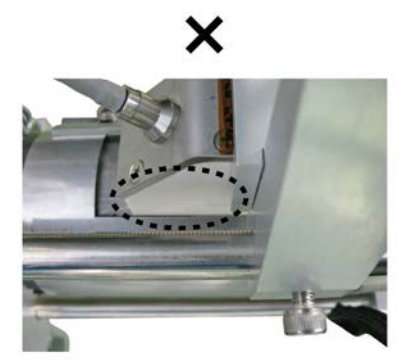

Sensor in contact with noise elimination frame

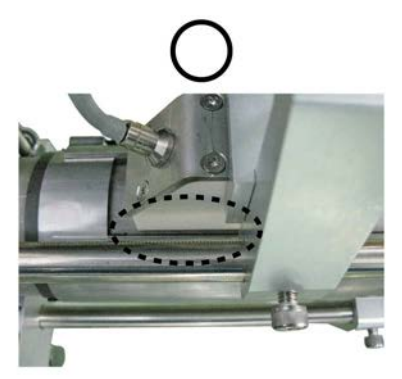

Sensor not in contact with noise elimination frame

Fig. 5-7 Sensor mounting position

### 5.6. Sensor mounting

Apply acoustic coupler to the sensor transmission surface.

Mount the sensor with "+" tag on the upstream side of the sensor mounting bracket, and mount the sensor with "-" tag on the downstream side of the sensor mounting bracket.

After fitting the V-groove in the sensor to the sensor mounting bracket holder pin, tighten the screws, and press the sensors against the pipe. After tightening the screws with torque of  $2 \text{ N} \cdot \text{m}$  using a hexagonal torque wrench (M6 screw, width across flat of 5 mm), secure with the lock nuts.

Note) When using high-temperature grease (long-term type), pay attention to the following:

- Use the gloves attached to the product to apply the grease. If the grease gets on your skin, wash it off with plenty of soap and water.
- Before using the product, refer to the grease precautions and safety data sheet attached to the product.
- Reapply the grease if the pipe temperature drops below -15°C when the equipment is shut off for a long time.
- Note) Perform the work while making sure that water does not splash on the acoustic coupler.
- Note) Store the acoustic coupler indoors in a cool and dark place. Since ultraviolet rays and foreign object contamination may cause deterioration, store it after securely closing the lid.

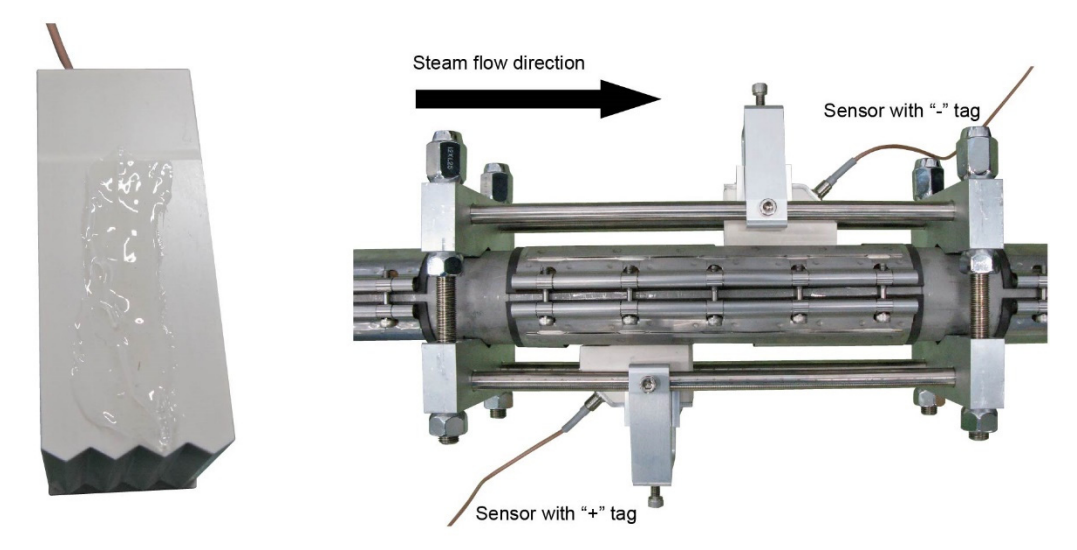

Fig. 5-8 Acoustic coupler application

Fig. 5-9 Sensor mounting

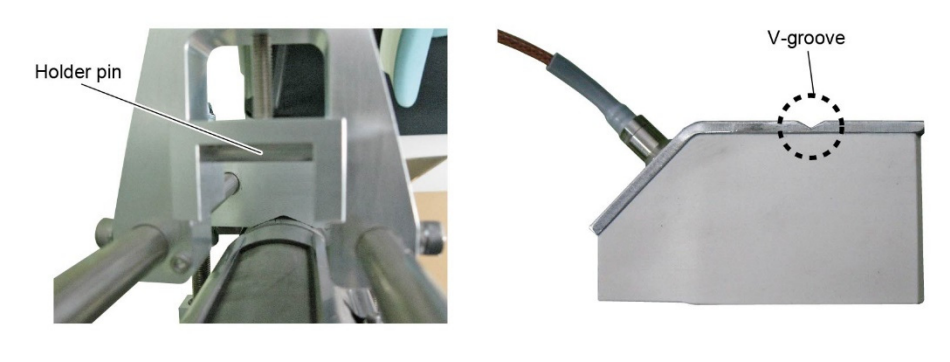

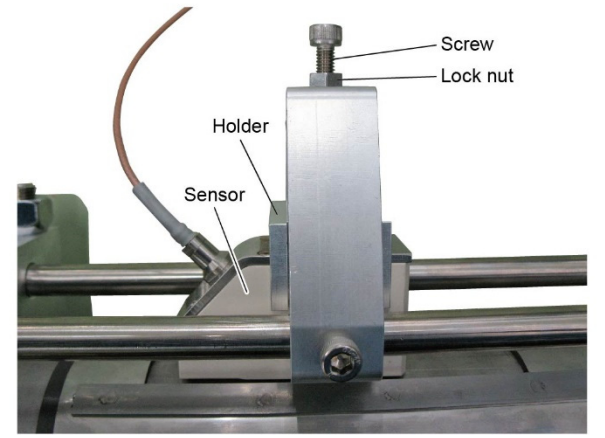

Fig. 5-10 Securing the sensor

### 5.7. Pre-anplifier mounting

Install the pre-amplifier near the sensor.

Note) The length of the sensor cable between the pre-amplifier unit and sensor unit is 2 m, and therefore the detector should be installed in such a way that connection is possible.

This manual describes the method for installing the pre-amplifier on a 50 A pipe.

Mount the Pre-amplifier mounting bracket on the pre-amplifier.

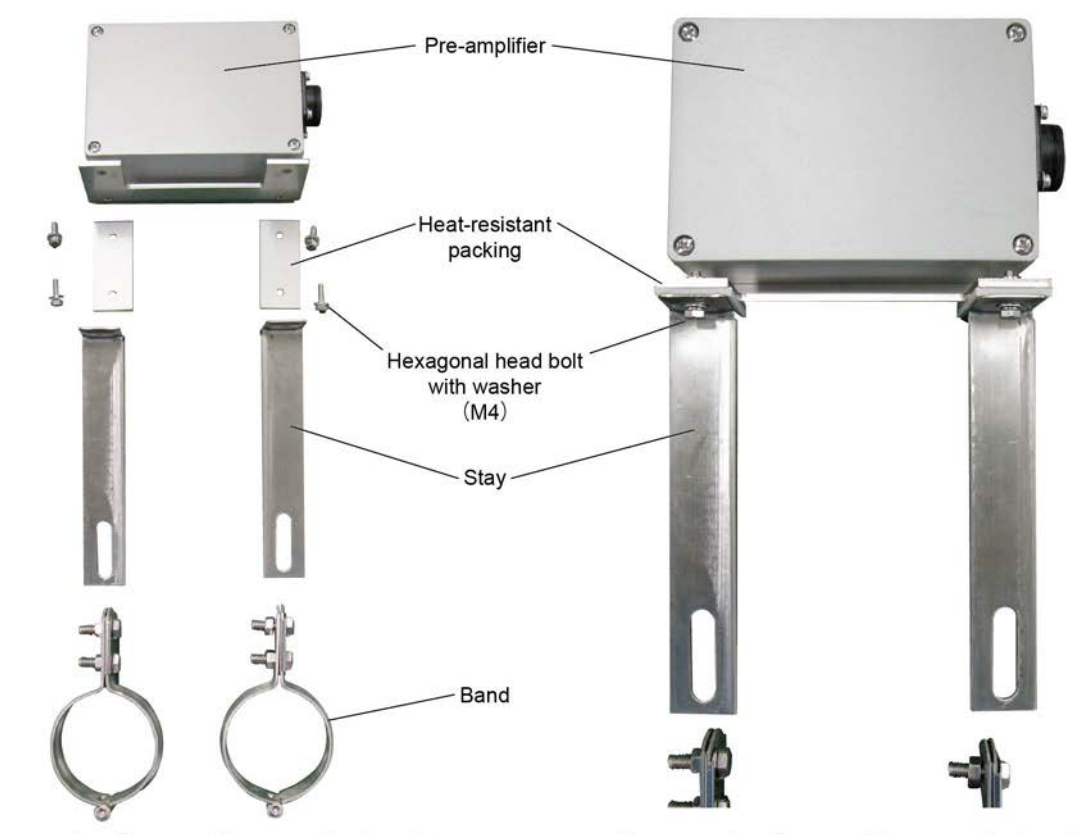

Before mounting Pre-amplifier mounting bracket

After mounting Pre-amplifier mounting bracket

Fig. 5-11 Pre-amplifier mounting bracket mounting

After fitting the bands to the pipe, fit them to the stays, and then tighten the nuts to secure..

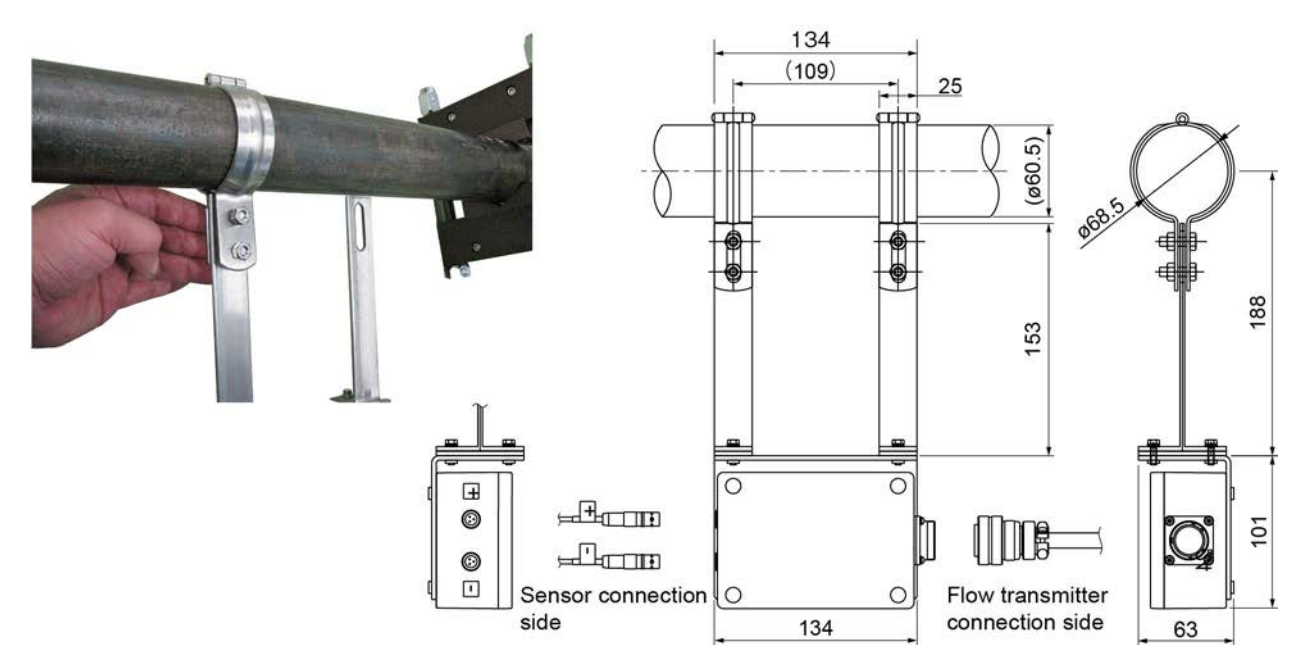

Fig. 5-12 Mounting on pipe

### 5.8. Wiring connection

Connect the upstream side sensor cable to the pre-amplifier "+" connector, and connect the downstream side sensor cable to the pre-amplifier "-" connector.

Connect the dedicated signal cable to the pre-amplifier and flow transmitter.

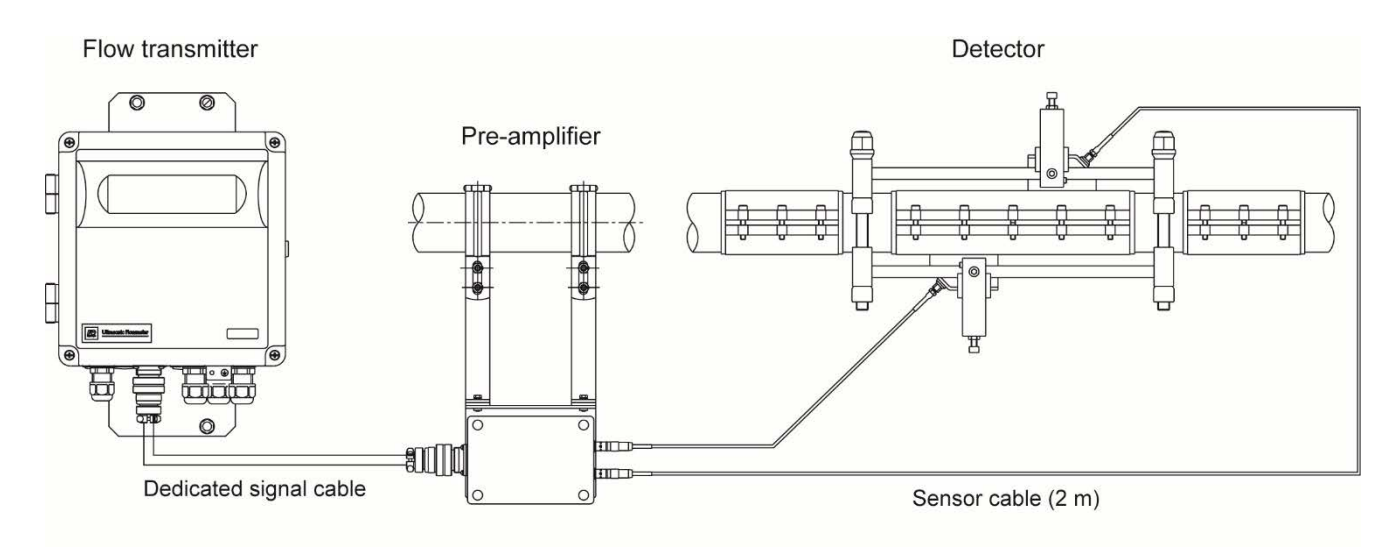

Overall pipe connection diagram

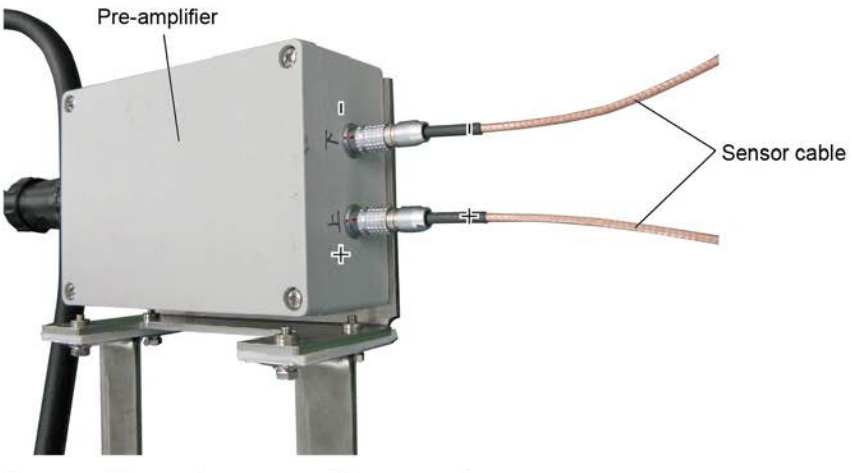

Pre-amplifier and sensor cable connection

Insert the dedicated signal cable all the way in, and then tighten the screw.

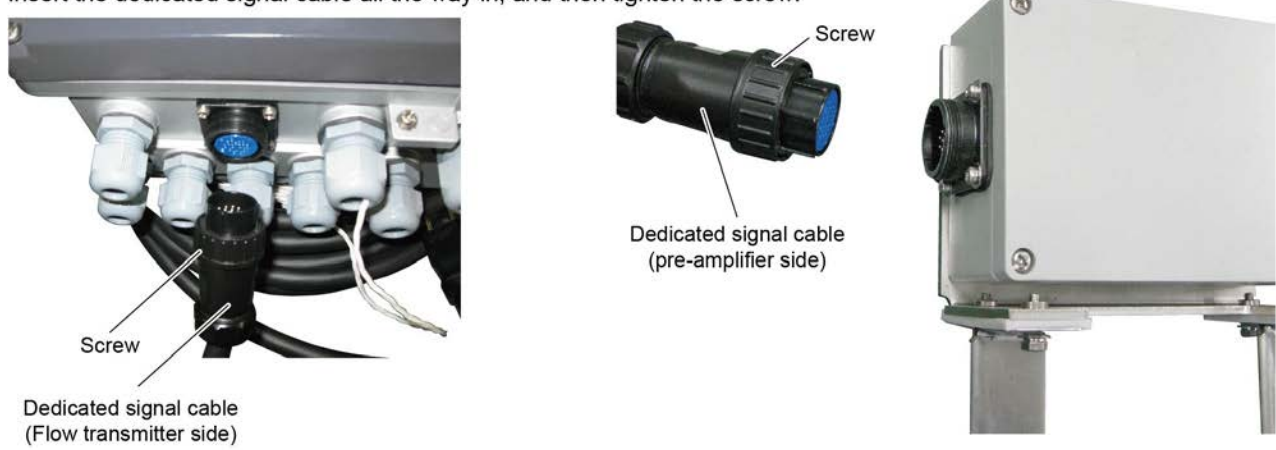

Pre-amplifier/flow transmitter and dedicated signal cable connection

### 5.9. Thermal insulating material application

To prevent energy loss or ultrasonic flowmeter measurement trouble due to drainage or condensation, be sure to apply thermal insulating material after mounting the detector to thermally insulate both the pipe and the detector.

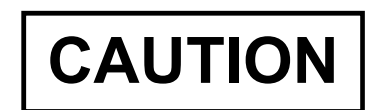

- ① Failure to thermally insulate the detector may expose the detector to the effects of external environmental temperatures, possibly resulting in ultrasonic flowmeter measurement trouble, or preventing measurement accuracy satisfying the values indicated in the specifications.
- (2) If steam flows from an environment at normal temperature, temperature will stabilize, and it will take approximately 10 minutes until normal operation is possible.

### 5.10. Precautions for removing the noise elimination frame

When removing the noise elimination frame from the piping, forcibly peeling it off may damage the heat-resisting rubber or peel off the double-sided tape between the stainless frame and the heat-resisting rubber. For removal, put in a spatula between the piping and the heat-resisting rubber, and slowly peel off the frame.

If the double-sided tape comes off, purchase a commercialized product "No. 760H #25 (thickness: 0.145 mm, width: 20 mm)" (manufactured by TERAOKA SEISAKUSHO CO., LTD.).

Before replacing the double-sided tape, wipe the stainless frame and the heat-resisting rubber with alcohol. Put on the double-sided tape on the heat-resisting rubber, and push out the air under the tape using a spatula.

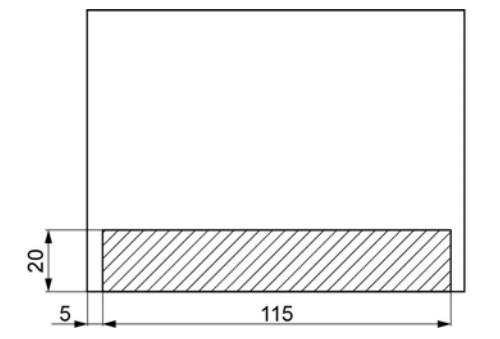

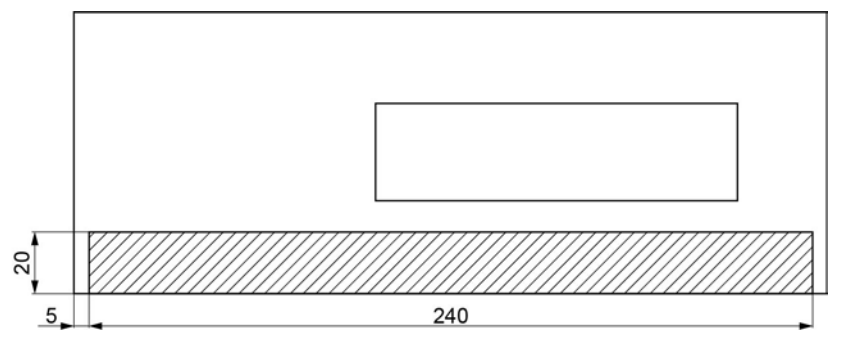

Fig. 5-13 Double-sided tape attachment position (with no opening)

Fig. 5-14 Double-sided tape attachment position (with opening)

Mount the heat-resisting rubber with double-sided tape on to the stainless frame. After mounting the heat-resisting rubber on the stainless frame, mount the noise elimination frame on the piping to firmly stick the double-sided tape.

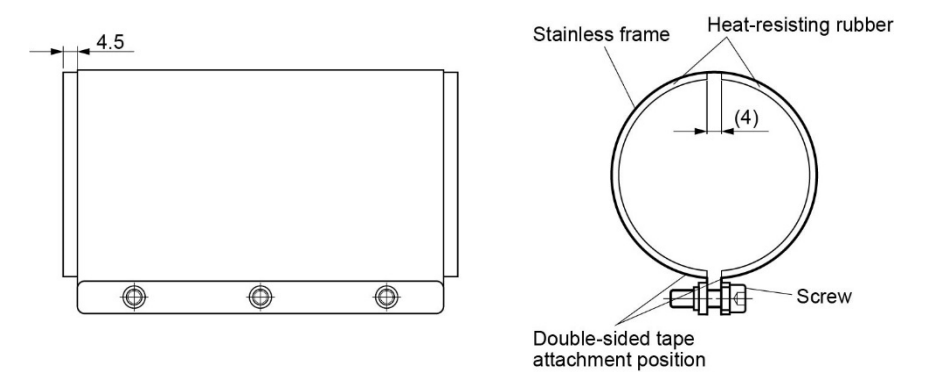

Fig. 5-15 Position for mounting the heat-resisting rubber on the stainless frame (with no opening)

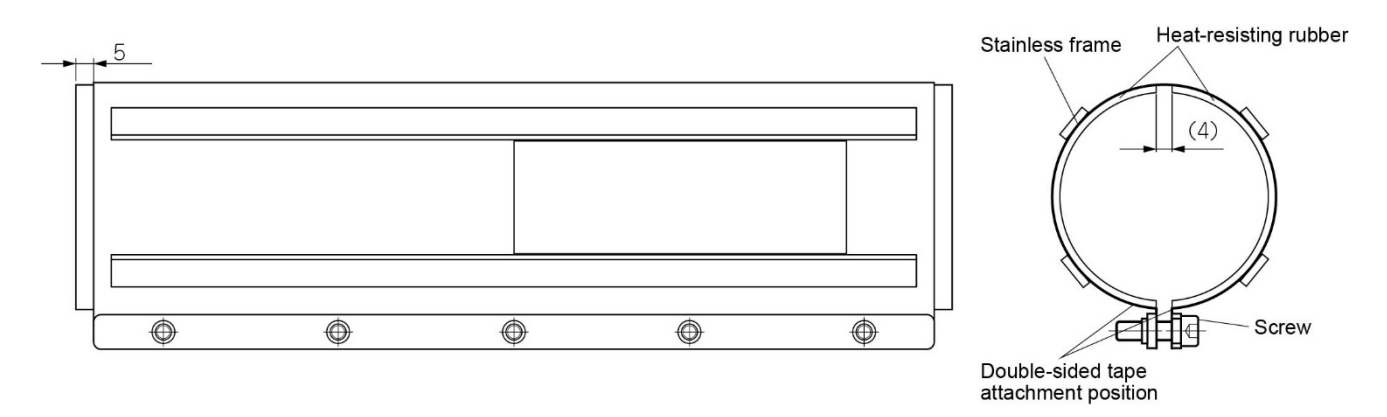

Fig. 5-16 Position for mounting the heat-resisting rubber on the stainless frame (with opening)

If the heat-resisting rubber gets damaged, prepare "Separate items prepared (consumables)" on the data sheet.

# 6. CHECK AND MAINTENANCE

### 6.1. Daily Check

Tighten.

Visually check the following items.

- Whether flow transmitter cover screws are loose. =
- · Whether cable glands are loose.
- ⇒ Tighten.
- Whether the detector stainless steel belt is loose.  $\Rightarrow$  Tighten.
- Whether received wave is abnormal (LED lit red).  $\Rightarrow$
- Whether temperature is abnormal (LED lit red).
- Check whether piping is filled or not. Remove bubbles or foreign matters, if mixed in measurement pipe. Also check if detector mounting and wiring are set up properly. Check at "6.3.1.2 Checking the LED lit in red (1)". Check whether the resistance temperature detector is broken, or
- ⇒ Check whether the resistance temperature detector is broken, or whether the temperature exceeds the input range. Check at "6.3.1.2 Checking the LED lit in red (2)".
- Is there any dirt or dust on the main unit?
- Dampen a soft cloth with water and wipe it off. The display of the main unit scratches easily. Therefore, be careful when wiping it off. Note) Do not clean using volatile substances such as benzine and thinner. The paint may peel off.

### 6.2. Periodic Inspection

### 6.2.1. Reapplying grease

If using high-temperature grease as an acoustic coupler, reapply the high-temperature grease to the noise damping frame and sensor unit transmission surface approximately every 6 months for a short-term type and approximately every 2 years for a long-term type.

Note) When using high-temperature grease (long-term type), pay attention to the following:

- Use the gloves attached to the product to apply the grease. If the grease gets on your skin, wash it off with plenty of soap and water.
- · Before using the product, refer to the grease precautions and safety data sheet attached to the product.
- Reapply the grease if the pipe temperature drops below -15°C when the equipment is shut off for a long time.
- Note) Perform the work while making sure that water does not splash on the acoustic coupler.
- Note) Store the acoustic coupler indoors in a cool and dark place. Since ultraviolet rays and foreign object contamination may cause deterioration, store it after securely closing the lid.

### 6.2.2. How to measure the insulation resistance

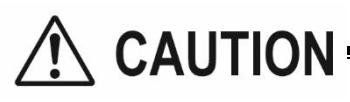

Be sure to turn OFF the power before opening the flow transmitter cover.

The power terminals are equipped with a varistor as standard, and the analog outputs are equipped with an arrester as standard.

When measuring the insulation resistance between each input/output and the grounding terminal, remove the screw on the upper right of the input/output terminal block as shown in the figure below. Measurement locations

Between power terminal and ground terminal

Between each input/output and ground terminal

The insulation resistance performance is 100 M $\Omega$ / 500 V DC.

Return the screw on the upper right of the input/output terminal block after testing.

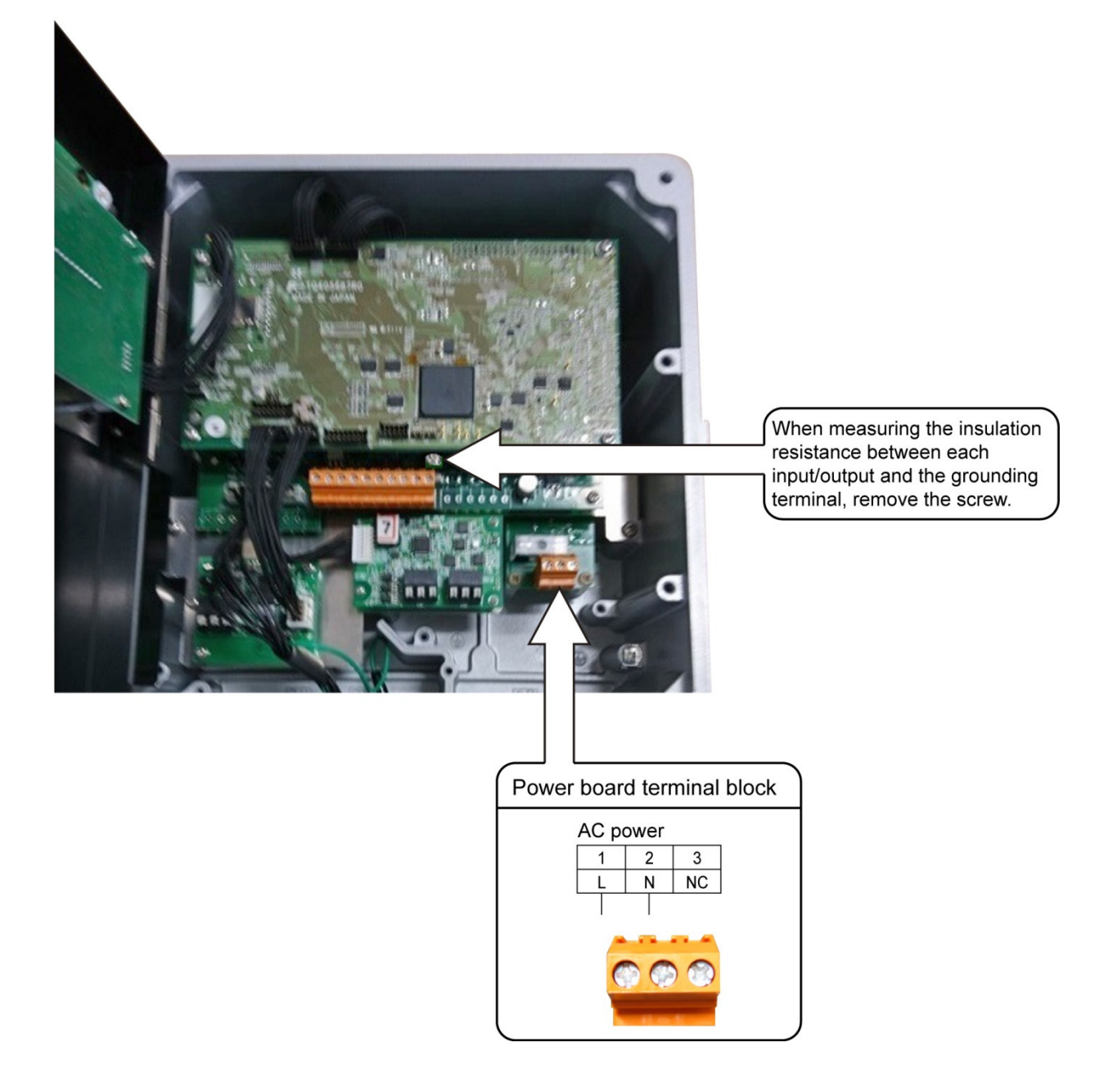

# 6.3. Error and remedy

# 6.3.1. Display error

| State                                               | Probable cause                                                                                                    |
|-----------------------------------------------------|----------------------------------------------------------------------------------------------------|
| Nothing is displayed.                               | <ul> <li>Power supply is not turned on.</li> <li>Low power supply voltage</li> <li>Fuse is blown out.</li> <li>Reverse polarity of DC power supply</li> <li>Turn the power OFF and then back ON again.</li> <li>→ Proceed to "6.3.8.Remedying a hardware fault" if the problem is not resolved.</li> </ul> |
| Upper side appears black.                           | <ul> <li>Low power supply voltage</li> <li>Reverse polarity of DC power supply</li> <li>Turn the power OFF and then back ON again.</li> <li>→ Proceed to "6.3.8.Remedying a hardware fault" if the problem is not resolved.</li> </ul>                                                                     |
| Irrational display                                  | <ul> <li>Turn the power OFF and then back ON again.</li> <li>→ Proceed to "6.3.8.Remedying a hardware fault" if the problem is not resolved.</li> </ul>                                                                                                    |
| Pale display                                        | <ul> <li>Ambient temperature is low (-20°C or lower) ⇒ Increase temperature.</li> <li>LCD has reached the end of its service life. ⇒ Replace the LCD.</li> </ul>                                                                                                    |
| Entire display is blackish.                         | • Ambient temperature is high (50°C or higher) $\Rightarrow$ Decrease temperature.                                                                                                    |
| LCD characters are skipped.<br>LED does not come on | <ul> <li>Refer to "6.3.1.1.Checking the LCD/LED" for LCD/LED.<br/>The dots on the LCD are missing or the LED does not come on.</li> <li>→ Proceed to "6.3.8.Remedying a hardware fault"</li> </ul>                                                                                                    |
| LED is displayed in red.                            | <ul> <li>Check at "6.3.1.2 Checking the LED lit in red".</li> </ul>                                                                                                    |
| "SNR ALARM" is displayed.                           | <ul> <li>Measurement is performed, however, the wave receipt status is poor.</li> <li>→ Check at "6.3.5 When "SNR ALARM" is displayed".</li> </ul>                                                                                                    |

### 6.3.1.1. Checking the LCD/LED

Follow the procedure shown below to check possible display errors.

| Key operation    | Description                                                                                                    | Display                      |
|------------------|----------------------------------------------------------------------------------------------------|------------------------------|
| $\bigtriangleup$ | Press the A times to display "MAINTENANCE MODE".                                                                                                    | MAINTENANCE MODE             |
| ENT              | Press the ENT key once to display "RAS".                                                                                                    | RAS 0000H<br>000000000000000 |
| $\bigtriangleup$ | Press the 🛆 key for 15 times to display "LCD/LED CHECK".                                                                                                    | LCD/LED CHECK                |
| ENT              | Press the ENT key once.                                                                                                    |                              |
|                  | Every time the () key is pressed, the display is switched in the order                                                                                                | ● ← Lit in red               |
| ▼                | shown below.                                                                                                    | ● ← Lit in green             |
|                  | LCD: OFF completely LED: Lit in green<br>LCD: Darkened LED: Lit in red<br>If dots on the LCD are missing or the LED does not come on, the<br>LCD/LED may have failed. |                              |
|                  | Obtain a measurement-mode display using the ESC key and the A                                                                                                    | 0.000 m/s<br>0.000 m3/h      |

#### 6.3.1.2. Checking the LED lit in red

When the LED is lit in red, follow the check procedure below.

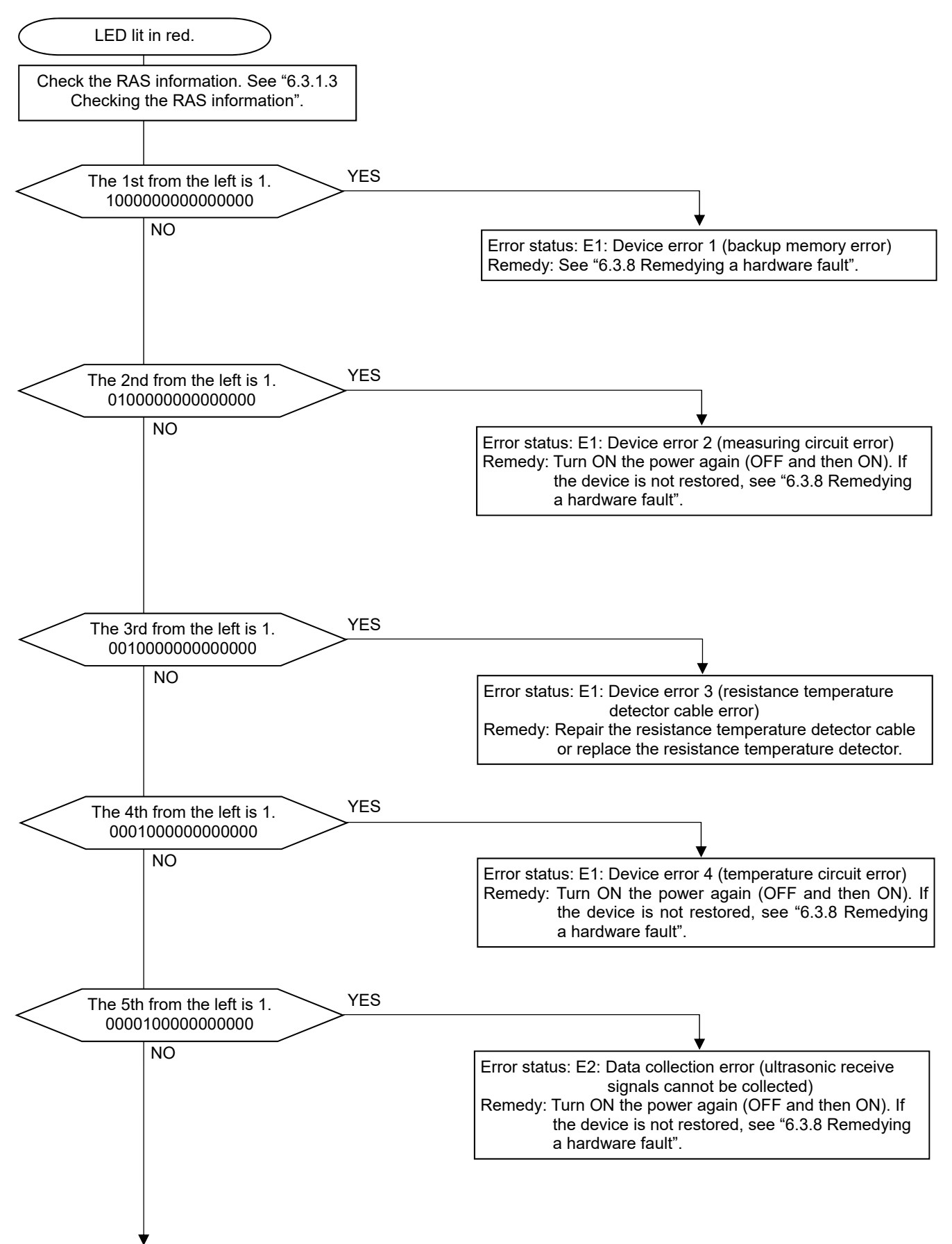

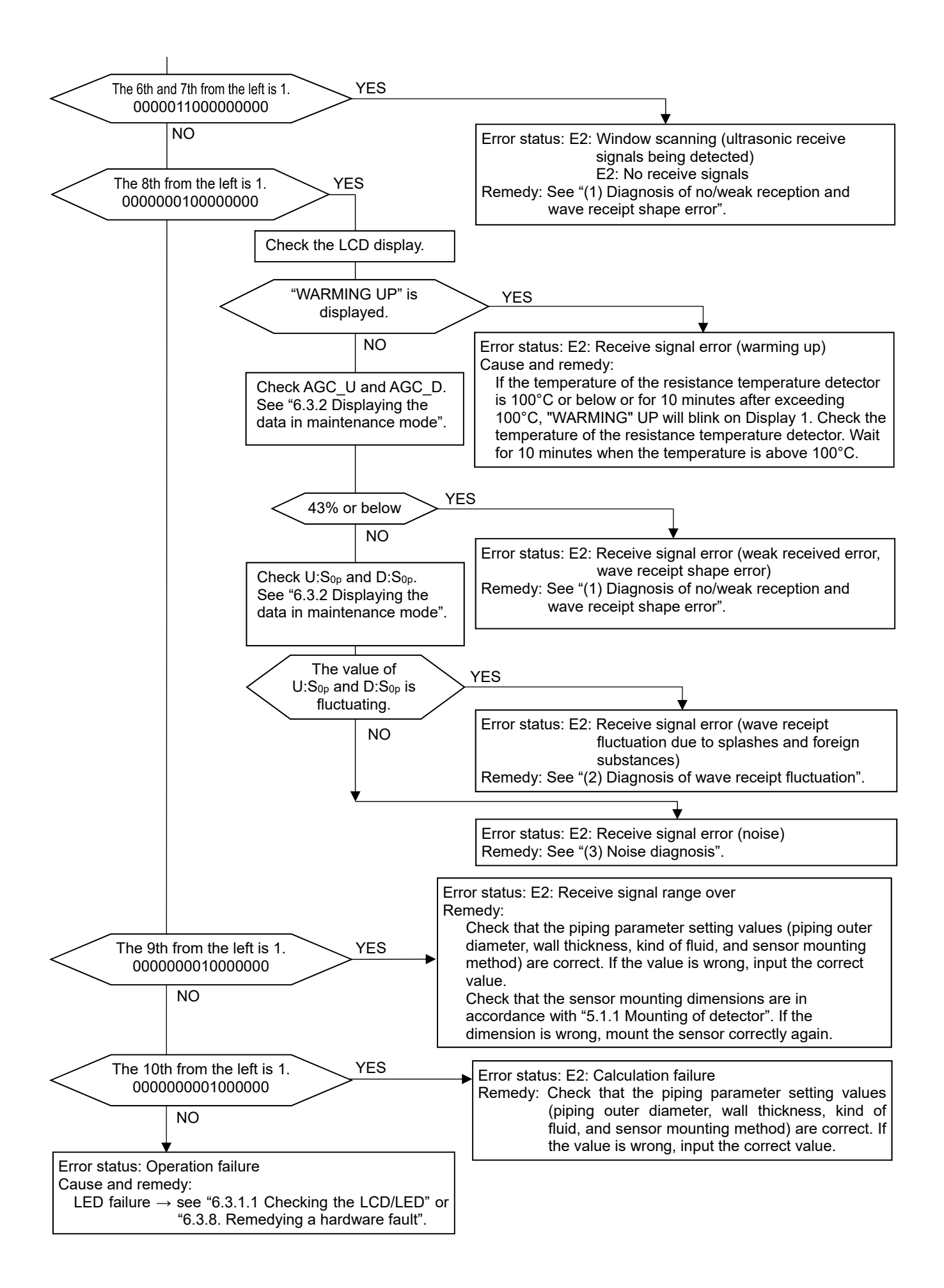

(1) Diagnosis of no/weak reception and wave receipt shape error In the case of no/weak reception or wave receipt shape error, the cause is considered to be a wrong piping parameter setting value, improper installation, problem of fluid/piping, or flowmeter failure. Check the following in order.

#### Wrong piping parameter setting value

| Cause                                                                                                    | Remedy                                                                  |
|----------------------------------------------------------------------------------------------------|-------------------------------------------------------------------------|
| The outer diameter setting value is wrong.                                                                               | Input the correct value (see "4.6 Checking and Setting of               |
| The wall thickness setting value is wrong.                                                                               | Piping Specifications/Detector").                                       |
| The kind of fluid is not set to steam.                                                                                   |                                                                         |
| The sensor mounting method is not set to N method.                                                                       |                                                                         |
| The serviceman parameter has been changed from the factory setting (if the device has been installed by our serviceman). | Ask our serviceman to input the correct value or initialize the memory. |

#### Improper installation

| Cause                                                                                                    | Remedy                                                                                                    |
|----------------------------------------------------------------------------------------------------|----------------------------------------------------------------------------------------------------|
| The straight pipe length is below "3.2.1 Conditions on straight pipe".                                                                                                    | Install the device again to a place where the straight pipe length is satisfied.                                                                      |
| For horizontal piping, the sensor is not mounted<br>horizontally or within ±45° from the horizontal surface (for<br>vertical pipes, the sensor may be attached to an arbitrary<br>position on the outer perimeter). | Mount the sensor again on a horizontal place or a place<br>within ±45° from the horizontal surface (see "5.2<br>Selecting the mounting location").    |
| The sensor is mounted on the welded part of the piping.                                                                                                    | Mount it again avoiding the welded part (see "5.2 Selecting the mounting location").                                                                  |
| The sensor is not closely attached to the piping.                                                                                                    | Mount the sensor correctly again (see "5.5 Sensor mounting bracket mounting").                                                                        |
| The sensor mounting direction is wrong.                                                                                                    | Mount the sensor correctly again (see "5.6 Sensor mounting bracket mounting").                                                                        |
| The sensor mounting dimension is wrong (50, 65, and 80 A are 70 mm, and 100 A is 90 mm).                                                                                                    | Mount the sensor correctly again (see "5.1.2 Mounting dimensions diagram").                                                                           |
| The holder pin is not fit to the V-groove of the sensor.                                                                                                    | Mount the sensor correctly again (see "5.6 Sensor mounting bracket mounting").                                                                        |
| The bracket of the mounted sensor is tilted.                                                                                                    | Mount the sensor mounting bracket again.                                                                                                    |
| Acoustic coupler is not applied to the sensor (and the noise elimination frame), or the acoustic coupler is insufficient.                                                                                           | Mount the sensor correctly again (see "5.6 Sensor mounting bracket mounting").                                                                        |
| The sensor cable is not connected to the pre-amplifier.                                                                                                    | Connect the sensor cable to the pre-amplifier again.                                                                                                  |
| The connection of the dedicated signal cable is poor.                                                                                                    | Connect the dedicated signal cable again. Insert the dedicated signal cable all the way in, and then tighten the screw (see "5.8 Wiring connection"). |
| The sensor is not covered with a thermal insulating<br>material.<br>The sensor may be affected by the external<br>environmental temperature, causing measurement failure<br>in some cases.                          | Keep the temperature of the sensor with a thermal insulating material.                                                                                |

Problem of fluid/piping

| Cause                                                                                                    | Remedy                                                                                                    |
|----------------------------------------------------------------------------------------------------|----------------------------------------------------------------------------------------------------|
| Steam temperature out of the specification range<br>Specification range: +120 to 180°C (50 A), +134 to 180°C<br>(65, 80, 100 A)                                                        | Install the device again to a place where the temperature specification is satisfied.                                                                                                    |
| Steam pressure out of the specification range<br>Specification range: +0.1 to 0.9 MPa (G) (50 A), +0.2 to<br>0.9 MPa (G) (65, 80, 100 A)                                               | Install the device again to a place where the pressure specification is satisfied.                                                                                                    |
| Rapid pressure change (0.1 MPa or above in 10 seconds)                                                                                                    | Install the device again to a place where there is no rapid pressure change.                                                                                                    |
| Wall thickness not between 2.8 to 4.5 mm<br>For SUS pipes and STPG pipes, the thickness may be<br>out of the specification scope depending on the schedule<br>(see "7.4 Piping data"). | Install the device again to a place where the wall thickness specification is satisfied.                                                                                                    |
| Flow velocity out of the specification range<br>Specification range: 0 to ±50 m/s (50, 65, 80 A ), 0 to ±30<br>m/s (100 A)                                                             | Install the device again to a place where the flow velocity specification is satisfied.                                                                                                    |
| Accumulation of drainage<br>When the drainage level in the piping is higher than the<br>sensor mounting position, the sensor does not work.                                            | Discharge the drainage, or mount the detector to a place where there is no drainage accumulation.                                                                                                    |
| Mixing of steam splashes                                                                                                    | <ul> <li>Install the device again to a place where there are no splashes.</li> <li>Cover the upstream piping of the detector and the detector with a thermal insulating material.</li> <li>Install a steam trap or a separator on the upper side of the detector.</li> </ul> |
| Dew condensation inside piping                                                                                                    | Cover the piping and the detector with a thermal insulating material.                                                                                                    |
| Piping material besides SGP, SUS, or STPG                                                                                                    | Use SGP, SUS, or STPG pipes.                                                                                                    |
| Uneven piping inner/outer surface due to rust, foreign substances, or accumulated substances                                                                                           | Polish the uneven outer surface of the piping ("5.3<br>Treatment of detector mounting surface") with a<br>sandpaper.<br>If the piping inner surface has a possibility of rust, install<br>the device again to a place without a possibility of rust.                         |
| Lining piping                                                                                                    | Install the device again to piping that is not the lining piping.                                                                                                    |

#### Flowmeter failure

| Cause                                         | Remedy                                  |
|-----------------------------------------------|-----------------------------------------|
| Converter circuit failure or detector failure | See "6.3.8 Remedying a hardware fault". |

#### (2) Diagnosis of wave receipt fluctuation

Splash (foreign material) contamination  $\rightarrow$  If measurement is normal after stopping flow, there is a high possibility of splash (foreign material) contamination, and this must be eliminated.

• Cover the pipe at detector mounting locations, and the detector with thermal insulating material.

- If there are any parts of the upstream pipe with no thermal insulating material, cover those parts with thermal insulating material.
- Relocate the detector to drainage discharge locations (steam traps) and the separator downstream.
- Install drainage discharge locations (steam traps) and a separator at the detector upstream side to eliminate splashes.

#### (3) Noise diagnosis

| Cause                                                                                                    | Remedy                                                                                                    |
|----------------------------------------------------------------------------------------------------|----------------------------------------------------------------------------------------------------|
| Mounting failure of noise elimination frame                                                                                                    | Follow the procedure in "5.4 Mounting the noise elimination frame" again.                                                                                  |
| Connector contact defect                                                                                                    | 5.8 Carry out Wiring connection over again.                                                                                                    |
| The double-sided tape on the noise elimination frame is peeled off, or the heat-resisting rubber is damaged.                                                                                                    | Replace the double-sided tape or prepare/replace the heat-resisting rubber in accordance with "5.10 Precautions for removing the noise elimination frame". |
| Noise in power line                                                                                                    | Install a noise-cut transformer.                                                                                                    |
| The detector is not grounded, or grounding is insufficient.                                                                                                    | Check the external grounding terminal (M4) grounding (Class D) condition described in section 3.4.4 Wiring to each terminal.                               |
| If there is noise in the ground line (panel grounding, etc.)                                                                                                    | Try disconnecting the ground wire.                                                                                                    |
| The dedicated signal cable is picking up inductive noise.                                                                                                    | Separate the dedicated signal cable from the power cable. Use a short, dedicated cable.                                                                    |
| The piping outer diameter differs from the specification<br>and the noise elimination frame is not closely attached to<br>the piping.<br>Specification: ø 60.5 mm (50 A), ø 76.3 mm (65 A),<br>ø 89.1 mm (80 A), ø 114.3 mm (100 A) | Check the piping outer diameter.<br>Install the device again to a place where the outer<br>diameter specification is satisfied.                            |

#### 6.3.1.3. Checking the RAS information

When the red LED lights up, check the error contents according to the RAS information.

| Key operation | Description                                                                                                | 表示                            |
|---------------|----------------------------------------------------------------------------------------------------|-------------------------------|
|               | Press the A times to display "MAINTENANCE MODE".                                                           | MAINTENANCE MODE              |
| ENT           | Press the ENT key once to display "RAS".<br>1st ROW displayed in hexadecimal. 2nd ROW displayed in binary. | RAS 0000H<br>0000000000000000 |

If the display is abnormal, 1 is set.

Move the cursor to 1 by the  $\triangleright$  key, and press the  $\bowtie$  key to display the status contents. Pressing the  $\bowtie$  key again displays the troubleshooting.

#### Configuration of the RAS information

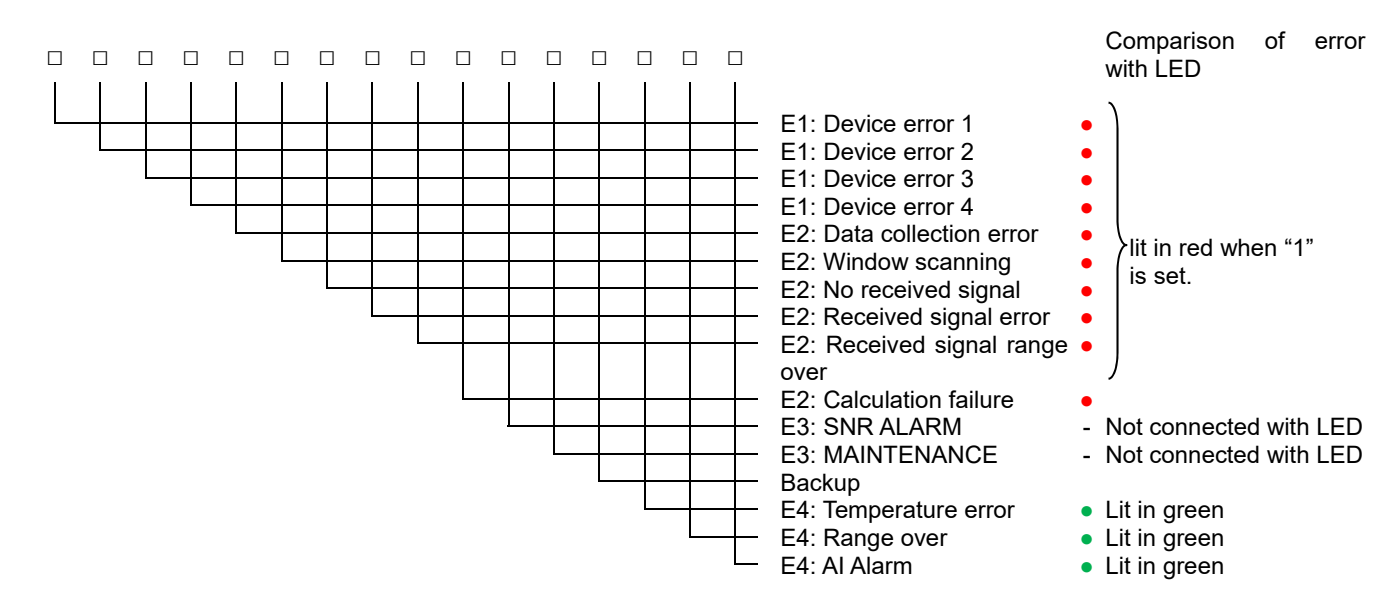

| RAS information       | Status                                   | Troubleshooting                                               |  |
|-----------------------|------------------------------------------|---------------------------------------------------------------|--|
| E1, E2                | See "6.3.1.2 Checking the LED lit in red | See "6.3.1.2 Checking the LED lit in red".                    |  |
| E3: Maintenance       | Elapse of maintenance period             | Periodic inspection                                           |  |
|                       |                                          | Maintenance resetting                                         |  |
| E3: SNR reduction     | Reduced sensitivity of ultrasonic        | Check noise absorption                                        |  |
|                       | waves                                    | Check for splashes and foreign objects                        |  |
|                       |                                          | Check pipe data                                               |  |
|                       |                                          | Check detector mounting and cable connection                  |  |
|                       |                                          | $\Rightarrow$ Detector mounting position relocation, detector |  |
|                       |                                          | remounting                                                    |  |
| E4: Temperature error | The fluid temperature is outside the     | Check that the fluid temperature is not exceeding the         |  |
|                       | measuring range.                         | measurement range (-45 to 205°C).                             |  |
| E4: Range over        | Analog output and total output           | Check the range data and the totalize setting.                |  |
| -                     | exceed the range.                        |                                                               |  |
| E4: Al Alarm          | The analog input exceeds the range.      | Check the analog input and the connection.                    |  |

Correspondence between DO output and Alarm

"ALL": An alarm is output if E1: Device error 1, E1: Device error 2, E1: Device error 3, E1: Device error 4, or E2 occurs. "BURNOUT TIMER ENABLE"

"DEVICE ERROR": An alarm is output if E1: Device error 1, E1: Device error 2, E1: Device error 3, or E1: Device error 4 occurs. "BURNOUT TIMER DISABLE"

"Process error" : Alarm is issued at occurrence of E2. [Burnout timer is enabled]

Burnout timer is to set a time between error occurrence and contact output.

### 6.3.2. Displaying the data in maintenance mode

Follow the procedure shown below to check possible display errors.

| Key operation    | Description                                                                                                    | 表示                                                                            |
|------------------|----------------------------------------------------------------------------------------------------|-------------------------------------------------------------------------------|
| $\bigtriangleup$ | Press the A times to display "MAINTENANCE MODE".                                                                                                    | MAINTENANCE MODE                                                              |
| ENT              | Press the ENT key once to display "RAS".                                                                                                    | RAS 0000H<br>0000000000000000                                                 |
|                  | Press the 🛆 key for 17 times to display "DATA DISPLAY".                                                                                                    | DATA DISPLAY                                                                  |
|                  | Press the ENT key.                                                                                                    | T0         C:         89         usec           WinC:         80         usec |
|                  | piping setting.                                                                                                    | T1: 0.000 upon                                                                |
| $[\triangle]$    | Press the                                                                                                    | T2: 0.000 usec                                                                |
| •                | • Displays the measurement value of transit time, T1 (forward time), and T2 (reverse time) from the piping setting.                                                                                                    |                                                                               |
| $\bigtriangleup$ | Press the  key once.                                                                                                    | DT: 0.00 nsec                                                                 |
| ▼                | <ul> <li>Displays the measurement value of average transit time, T0, and<br/>transit time difference, DT.</li> </ul>                                                                                                    |                                                                               |
| $\bigtriangleup$ | Press the 🛆 key once.                                                                                                    | Ta: 0.0000 usec                                                               |
| •                | <ul> <li>Displays the calculated value of pass time of the substances other<br/>than fluid, Ta, and angle of incidence of the fluid, θ.</li> </ul>                                                                                                    | 01. 0.000                                                                     |
| $\bigtriangleup$ | Press the 🛆 key once.                                                                                                    | Cf: 0.0 m/s                                                                   |
| ▼                | <ul> <li>Displays the calculation value of sound velocity in fluid, Cf, and<br/>Reynolds number, Re.</li> </ul>                                                                                                    |                                                                               |
| $\bigtriangleup$ | Press the 🛆 key once.                                                                                                    | Alp: 0.0 MPa(G)<br>Alt: 0.0 °C                                                |
| •                | <ul> <li>Displays the analog input pressure Alp and analog input temperature</li> </ul>                                                                                                    |                                                                               |
| _                | Displays the calculation value selected with the AI range. (See section 4.10.1)                                                                                                    | <b>P</b> :                                                                    |
| $\bigtriangleup$ | Press the 🛆 key once.                                                                                                    | Pt: 0.0 °C<br>ρ: 0.000 kg/m3                                                  |
| •                | • Displays the temperature input Pt and density $\rho$ calculation values.                                                                                                    | K· 13232                                                                      |
| $\bigtriangleup$ | Press the                                                                                                    | V1: 0.000 m/s                                                                 |
| •                | <ul> <li>Displays the flow velocity distribution correction coefficient K and flow<br/>velocity V1.</li> </ul>                                                                                                    |                                                                               |
| $(\triangle)$    | Press the $\left( \bigtriangleup \right)$ key once.                                                                                                    | V2: 0.000 m/s<br>V3: 0.000 m/s                                                |
| •                | <ul> <li>Displays flow velocity V2 and flow velocity V3.</li> </ul>                                                                                                    |                                                                               |
| $\bigtriangleup$ | Press the $\bigtriangleup$ key once.                                                                                                    | AGC U: 0.00 %<br>AGC D: 0.00 %                                                |
| <b>•</b>         | <ul> <li>Displays the intensity of received signals.<br/>The larger the value, the larger the intensity of received signals.<br/>Normal measurement values fall in 43% or more.<br/>If the display appears as 0%, no signals are being received.<br/>It is likely that ultrasonic propagation is not possible due to reasons<br/>such as pipe rust.</li> </ul> |                                                                               |
| $\square$        | Press the $\bigwedge$ key once.                                                                                                    | SNR U: 0.000 dB                                                               |
|                  | Displays receipt signal and noise SNR.                                                                                                    | SINK D: U. UUU dB                                                             |
| $\bigtriangleup$ | Press the 🛆 key once.                                                                                                    | Nop U: 000<br>Nop D: 000                                                      |
| ▼                | Displays the noise peak value.                                                                                                    |                                                                               |

| $\bigtriangleup$ | Press the 🛆 key once.                                                                                                    | Sop U:         6143           Sop D:         6143                                                                                                    |
|------------------|----------------------------------------------------------------------------------------------------|----------------------------------------------------------------------------------------------------|
| T                | Displays the receipt signal waveform peak value.<br>During normal measurement, the value is stable in the 5528 to 6758<br>range.<br>If it fluctuates significantly, or if it gets smaller, there is a possibility that<br>the fluid is contaminated with something such as splashes or foreign<br>material which may cause ultrasonic propagation trouble.          |                                                                                                    |
| $\bigtriangleup$ | <ul> <li>Press the</li></ul>                                                                                                    | TRG         U:         25.00%           TRG         D:         25.00%                                                                                             |
|                  | Press the △ key once.         Displays the received signal saturation count and measurement model.         Press the △ key once.         Displays the measurement value of the window.         Press the △ key once.         Displays transmission frequency fpulse and sampling frequency fsampl.         Use the ○ key and △ key to display the measurement mode. | OVER:       0         MODEL: LAMB WAVES         Win U:       266 usec         Win D:       266 usec         fpulse:       1000 kHz         fsampl:       8000 kHz |

# 6.3.3. Key error

| State                                                      | Probable cause                                                            |
|------------------------------------------------------------|---------------------------------------------------------------------------|
| No response is made to key input.                          | • Hard failure $\Rightarrow$ Refer to "6.3.8 Remedying a hardware fault". |
| Certain key is not responded.<br>Action is not as defined. |                                                                           |

### 6.3.4. Error in measured value

| State                                                                                   | Probable cause                                                                                                    | Troubleshooting                                                                                                    |
|-----------------------------------------------------------------------------------------|----------------------------------------------------------------------------------------------------|----------------------------------------------------------------------------------------------------|
| The reading appears with "-" (minus).                                                   | <ul> <li>Pre-amplifier and sensor cable connection (+ and - are reversed.)</li> </ul>                                                 | Connect properly.                                                                                                    |
|                                                                                         | • Flow of fluid is reversed.                                                                                                    |                                                                                                    |
| Measured value<br>fluctuates though flow                                                | • Straight pipe length is inadequate.                                                                                                 | Move to a location that can secure "3.2.1 Conditions on straight pipe".                                                                                                    |
| rate is constant.                                                                       | • Pump, valve, or others which disturb the flow are located nearby.                                                                   | Mount the instrument with a clearance of 80D or more.                                                                                                    |
|                                                                                         | • Pulsation exists in flow.                                                                                                    | Set the damping to increase the response time.                                                                                                    |
| Measured value remains<br>the same though flow<br>rate is changing. (LED lit<br>in red) | See "6.3.1.2 Checking the LED lit in red                                                                                              | n                                                                                                    |
| Error in measured value                                                                 | • Input piping specifications differ from the actual ones.                                                                            | <ul> <li>A difference of 1% in inner diameter causes an error of about 3%.</li> <li>Input the correct specifications.</li> <li>Input scale as lining.</li> </ul>                                                                                                   |
|                                                                                         | <ul> <li>Insufficient linear pipe length<br/>(Refer to "3.2.1 Conditions on<br/>straight pipe")</li> </ul>                            | Find another mounting place (upstream of disturbing objects).                                                                                                    |
|                                                                                         |                                                                                                    | No disturbing objects in flow within 80D<br>upstream without pump, valve,<br>combined pipe, etc.                                                                                                    |
|                                                                                         |                                                                                                    | <ul> <li>Mount the sensor at different angles<br/>with respect to the cross section of<br/>pipe to fine the location where mean<br/>value is obtainable. The mount the<br/>sensor at that location.</li> </ul>                                                     |
|                                                                                         | <ul> <li>There is a build-up of drainage<br/>or solid matter, etc. inside the<br/>pipe.</li> <li>The detector has not been</li> </ul> | <ul> <li>There tends to be much build-up at locations with small cross-sectional area.</li> <li>Remove the drainage or solid matter, etc., or relocate the sensor to a location with no drainage or solid matter, etc.</li> </ul>                                  |
|                                                                                         | thermally insulated.                                                                                                    | <ul> <li>The detector will be exposed to the effects of external environmental temperatures, resulting in measurement errors.</li> <li>Thermally insulate the pipe to which the detector is mounted, and the detector with thermal insulating material.</li> </ul> |

### 6.3.5. When "SNR ALARM" is displayed

Measurement is performed, however, the wave receipt status is poor.

- Monitor the measurement status, and check "6.3.1.2 Checking the LED lit in red" if there are times when the LED turns red.
- Even if the LED does not turn red, it is recommended that you refer to "(1) Diagnosis of no/weak reception and wave receipt shape error in 6.3.1.2 Checking the LED lit in red", and check the flowmeter status.

### 6.3.6. Error in analog output

| State                                                               | Probable cause                           |              | Troubleshooting                                                                         |
|---------------------------------------------------------------------|------------------------------------------|--------------|-----------------------------------------------------------------------------------------|
| Current output is not matched.                                      | Range setting is wrong.                  | <br><b>→</b> | • Set the range correctly.                                                              |
| Not 4mA when measurement value is 0.                                | Analog output is misadjusted.            | <br>+        | • Perform analog output calibration.                                                    |
| Output is 0mA.                                                      | Break of wiring                          |              |                                                                                         |
| Output rises beyond 20mA.                                           | "OVER RANGE" appears on the LCD.         | <br><b>→</b> | <ul><li>Range over</li><li>Recommence setting of range data of analog output.</li></ul> |
| The output becomes lower than 4mA.                                  | "UNDER RANGE" appears on the LCD.        | <br>+        | Back flow<br>● Set upper/lower stream properly.                                         |
| Indication is changed but<br>analog output remains<br>the same.     | The output load is 600 $\Omega$ or more. | <br><b>→</b> | <ul> <li>It must be less than 600 Ω.</li> </ul>                                         |
| Indication does not agree with analog output.                       | Analog output is misadjusted.            | <br>+        | <ul> <li>Perform analog output calibration.</li> </ul>                                  |
| Analog output doesn't<br>change even after it has<br>been adjusted. | Hard failure                             | <br><b>→</b> | • Contact manufacturer or service.                                                      |

### 6.3.7. Error in input temperature

| State                                                                   | Probable cause                      | Troubleshooting                                                                         |
|-------------------------------------------------------------------------|-------------------------------------|-----------------------------------------------------------------------------------------|
| "UNDER RANGE" is indicated on LCD display.                              | Fluid temperature is below -45°C.   | <ul> <li>Overrange</li> <li>Check fluid temperature.</li> </ul>                         |
| "OVER RANGE" is indicated on LCD display.                               | Fluid temperature is above 205°C. — | <ul> <li>Overrange</li> <li>Check fluid temperature.</li> </ul>                         |
| "UNDER RANGE" and<br>"-210°C" are indicated.                            | Break of resistance bulb            | <ul><li>Repair the cable of resistance bulb.</li><li>Replace resistance bulb.</li></ul> |
| "OVER RANGE" and<br>"892.5°C" are indicated.                            |                                     |                                                                                         |
| Measured value won't<br>change in spite of actual<br>temperature change | Hardware failure                    | Contact manufacturer or service.                                                        |

### 6.3.8. Remedying a hardware fault

If the hardware is found faulty as a result of Section 6.3.1 to section 6.3.8 above, provide specific details to Fuji Electric.

# 7. APPENDIX

## 7.1. Specifications

#### 1. General specifications Measurement principle: Ultrasonic transit-time difference method System configuration: Measurement with flow transmitter (type: FSJ) and detector (type: FSX) Conversion to mass flow rate with flow transmitter, detector, pressure gauge/thermometer (analog input) Power supply: 100 to 240 V AC (+10%/-15%), 50/60 Hz Power consumption: 20 VA or less Grounding: Class D grounding with ground resistance of 100 $\Omega$ or less Varistor: Provided as standard for power supply Arrester: Provided as standard for analog output Signal cable: 2 m (between detector and pre-amplifier) 5 to 30 m (between pre-amplifier and flow transmitter) Enclosure: IP67 (with connectors fitting) Ambient temperature: -20 to +60°C (when in use) -20 to +65°C (when stored) Note) Refer to the 10 pages for "Usage precautions". Ambient humidity: 95% RH or less Vibration resistance: 0.5 G, 5 to 200 Hz Installation environment: Non-explosion-proof area with no direct sunlight, corrosive gas, or radiant heat Material: Flow transmitter: Aluminum alloy Detector (sensor): Plastic, stainless steel Detector (sensor mounting bracket): Aluminum alloy, stainless steel Noise elimination frame: Heat-resistant rubber, stainless steel Pre-amplifier: Aluminum alloy Coating: Flow transmitter: Urethane resin coating Pre-amplifier: Polyester powder paint Finish color: Flow transmitter (front cover): Silver Flow transmitter (case): Dark silver

Pre-amplifier: Light gray

<Table 1>

#### Weight:

Flow transmitter: 5.5 kg Detector (excluding preamp): 6.5 kg (50A), 7.5 kg (65A), 8.0 kg (80A), 8.5 kg (100A) Dedicated cable (10 m): 2.1 kg Pre-amplifier: 1.5 kg

#### 2. Measurement fluid specifications

#### Applicable fluid:

Saturated steam

Flow profile:

Fully-developed turbulent or laminar flow in round pipe Splashing, wetness fraction:

Wetness fraction: 0%, there should be no splashing Flow rate/flow amount:

Lower limit of measurable range: 0 m/s

Upper limit of measurable range: Refer to Table 1

Pressure:

0.1 MPa (G) to 0.9 MPa (G) (50A)

0.2 MPa (G) to 0.9 MPa (G) (65A, 80A, 100A)

Note) When the pressure changes by 0.1 MPaG or bigger within 10 seconds, it may not be measured.

Temperature:

+120°C to + 180°C (50A)

#### 3. Performance

#### Accuracy:

| ,            |               | <table 2=""></table> |
|--------------|---------------|----------------------|
| Flow rate    | 50A           | 65, 80, 100A         |
| 10 to 30 m/s | ±3.0% of rate | ±4.0% of rate        |
| 30 to 50 m/s | ±5.0% of rate | ±5.0% of rate        |
| 0 to 10 m/s  | ±0.3 m/s      | ±0.4 m/s             |

Note) They are guaranteed values obtained with our inspection equipment.

Accuracy may be lower, depending on the condition of steam and piping, and the length of straight pipes.

Please refer to "Check Items before Purchase" on Page 10.

Note) Flow rate of 30 to 50 m/s at 100A is out of the measurement range.

Note) The above accuracies are for displayed values and pulse output. For analog output,  $\pm$  0.04mA is to be added to those values (at ambient temperature of 25°C).

Response time:

0.2 s (standard)

Warm-up time:

Starting at the normal temperature, it takes about 10 minutes until the temperature of the detector stabilize after steam begins to flow (this depends on the facilities). During warm-up, the measurement accuracy might not be satisfied or there may happen output holding.

|                  | Inner          |                    | Upper limit of measurable range   |                       |                 |                 |                 |                 |                 |                 |                 |                 |
|------------------|----------------|--------------------|-----------------------------------|-----------------------|-----------------|-----------------|-----------------|-----------------|-----------------|-----------------|-----------------|-----------------|
|                  |                | linner             |                                   | Mass flow rate [kg/h] |                 |                 |                 |                 |                 |                 |                 |                 |
| Nominal diameter | of SGP<br>[mm] | Flow rate<br>[m/s] | Volumetric<br>flow rate<br>[m³/h] | 0.1<br>at [MPa]       | 0.2<br>at [MPa] | 0.3<br>at [MPa] | 0.4<br>at [MPa] | 0.5<br>at [MPa] | 0.6<br>at [MPa] | 0.7<br>at [MPa] | 0.8<br>at [MPa] | 0.9<br>at [MPa] |
| 50A              | 52.9           | ±50                | ±396                              | ±450                  | ±656            | ±858            | ±1058           | ±1256           | ±1453           | ±1648           | ±1843           | ±2037           |
| 65A              | 67.9           | ±50                | ±652                              | -                     | ±1081           | ±1414           | ±1743           | ±2069           | ±2393           | ±2715           | ±3036           | ±3357           |
| 80A              | 80.7           | ±50                | ±921                              |                       | ±1526           | ±1997           | ±2462           | ±2923           | ±3381           | ±3836           | ±4289           | ±4741           |
| 100A             | 105.3          | ±30                | ±941                              | -                     | ±1559           | ±2040           | ±2515           | ±2986           | ±3453           | ±3918           | ±4382           | ±4844           |

Note) Values in Table 1 are for SGP. The measurable range of the flow rate varies depending on the inner diameter of pipes.

<sup>+134°</sup>C to + 180°C (65A, 80A, 100A)

#### 4. Detector specifications (FSX)

#### Detector mounting method:

Clamp-on type (mounted externally on pipe) **Pipe size:** 

50A (outer diameter: ø60.5 mm) 65A (outer diameter: ø76.3 mm) 80A (outer diameter: ø89.1 mm)

100A (outer diameter: ø114.3 mm)

#### Pipe thickness:

2.8 to 4.5 mm

Pipe material: Steel, stainless steel

Note) Not applicable to lining pipes

Sensor heat-resistant temperature: Max. 180°C

#### 5. Flow transmitter specifications (FSJ)

#### Analog output signals:

4 to 20 mA DC (insulated), 1 point Allowable load resistance: 600  $\Omega$  or less

#### Analog input signals:

4 to 20 mA DC (insulated), 1 point Input signals: Saturated steam pressure or saturated steam temperature

#### Temperature input function:

Pt100: 1 point (for saturated steam temperature or pipe surface temperature)

Measurement range: 100 to 180°C

- \*Temperature sensor should be prepared separately. Contact output signals:
  - Forward total, reverse total, alarms, working range, flow switch, or total switch can be allocated as required.
  - Type: Transistor output, open collector output (insulated)
  - Load rating: 30 V DC, 50 mA
  - Number of output points: 2 points

• Max. output frequency: 100 pulses per second

#### Communication function:

 RS-485 (Modbus specification, insulated) No. of connectable modules: Up to 31 Baud rate: 9600, 19200, 38400 bps Parity: None/odd/even, selectable Stop bit: 1 or 2 bits, selectable

Cable length: Up to 1 km

Data: Instantaneous flow velocity, instantaneous flow rate, total value, etc.

#### Display device:

LCD with 2 lines of 16 characters and back light 2-color LED (Normal: green, Extraordinary: red)

#### Indication language:

Japanese (Katakana)/English/French/German/Spanish (changeable)

#### Flow velocity/flow rate indication:

Numerals: 8 digits (incl. decimal point)

t/min, t/h, t/d

Instantaneous flow velocity, flow rate (volumetric flow rate) Instantaneous flow velocity indication (minus indication for reverse flow) Unit:

| 10-           | <pre><table 3=""></table></pre>                                                                                              |
|---------------|----------------------------------------------------------------------------------------------------|
| Flow velocity | m/s                                                                                                    |
| Flow rate     | L/s, L/min, L/h, L/d, kL/d, ML/d, m³/s, m³/min,<br>m³/h, m³/d, km³/d, Mm³/d, BBL/s, BBL/min,<br>BBL/h, BBL/d, kBBL/d, MBBL/d |
| Instantaneou  | is flow rate (mass flow rate):                                                                                               |
|               | < lable 4>                                                                                                    |
| Flow rate     | g/s, g/min, g/h, g/d, kg/s, kg/min, kg/h, kg/d, t/s,                                                                         |

#### Mass flow rate conversion:

Conversion from density and volumetric flow rate measurement value to mass flow rate

Density is calculated with either one of the below input • Density fixed value input

- Saturated steam pressure AI input value
- Saturated steam temperature AI input value
- Temperature input

#### Total value indication:

Numerals: 9 digits

|                      | <table 5=""></table>                                                        |
|----------------------|-----------------------------------------------------------------------------|
| Volumetric flow rate | mL, L, m <sup>3</sup> , km <sup>3</sup> , Mm <sup>3</sup> , mBBL, BBL, kBBL |
| Mass flow rate       | g, kg, t                                                                    |

#### Pipe connection:

Refer to ordering code in the page 5.

#### 6. Functionality

#### Self-diagnostic function:

Receiving wave diagnosis, S/N diagnosis, device diagnosis, etc.

#### Damping:

0 to 100s (every 0.1s) for analog output and flow velocity/ flow rate indication

#### Low flow rate cutoff:

0 to 5m/s in terms of flow velocity

#### Alarm:

Digital output available for Hardware fault or Process fault **Bi-directional flow measurement**:

Bi-directional flow measurement and flow rate summation **Range switching and range setting range:** 

Single range, automatic 2 ranges, bi-directional range, bi-directional automatic 2 ranges

#### Troubleshooting function:

Dialog style troubleshooting display

#### Maintenance function:

Analog output/analog input adjustment and verification Digital output verification

#### Burnout:

Analog output: Hold/Overscale/Underscale/Zero selectable

Flow rate total: Hold/Count selectable

Burnout timer: 10 to 900s (every 1s)

#### **Bi-directional range:**

Forward and reverse ranges configurable independently. Hysteresis: 0 to 20% of working range

Working range applicable to digital output

#### Auto-2 range:

2 forward ranges configurable independently Hysteresis: 0 to 20% of working range

#### Working range applicable to digital output

Flow switch:

Lower limit, upper limit configurable independently Digital output available for status at actuated point

#### Total switch:

Forward total switching point configurable

#### Digital output available when actuated

Total preset:

Total flow returns to the user-defined preset value every time a user resets the total.

#### Backup of power failure:

backup by non-volatile memory

#### EU Directive Compliance CE

LVD (2014/35/EU) EN 61010-1 EMC (2014/30/EU) EN 61326-1 (Table 2) EN 55011 (Group 1 Class A) EN 61000-3-2 (Class A) EN 61000-3-3 EN 61326-2-3 RoHS (2011/65/EU) EN 50581

#### Physical specifications

#### Acoustic coupler:

Acoustic coupler is a filling between detector and pipe. Type of acoustic coupler:

|                   |                                                                                | <table 6=""></table>                                                                            |
|-------------------|--------------------------------------------------------------------------------|-------------------------------------------------------------------------------------------------|
| Туре              | High-temperature<br>grease<br>(for short-term<br>installation)<br>Name: KS-62M | High-temperature<br>grease<br>(for long-term<br>installation)<br>Name: Moly High<br>Temp Grease |
| Fluid temperature | -30 to 250°C                                                                   | -15 to +250°C                                                                                   |
| Expected lifetime | 6 months                                                                       | 2 years                                                                                         |

Note) Please contact us when using high-temperature grease (long-term type) outside of Japan.

Signal cable: (between detector and Pre-amplifier): Structure: Heat-resisting high-frequency coaxial cable Sheath: Flame-resisting PVC Outer diameter: ø11.5 mm Terminal treatment:

<Table 7>

| Cable type                | FLYE      |
|---------------------------|-----------|
| Terminal to transmited    | dedicated |
| Terminal to detector side | dedicated |

External terminal of flow transmitter:

plug terminal (Screw type euro terminal)

#### ■PC loader software

Provided as standard

- PC/AT compatible computer
- Main functions: Softwarefordisplaying and making changes to parameters, for gathering measurement data Instantaneous flow rate, instantaneous flow velocity, total values, and error information, etc. can be imported.
- OS: Windows 8.1 (Professional)/Windows 10 (Enterprise) Editions in parentheses () indicate versions for which operation has been verified.
- Required memory: 125 MB or more
- Disk drive: Windows 8.1/10 compatible CD-ROM drive
- Hard disk drive capacity: Min. available capacity of 52 MB Note: Communication converter

For the PC that supports RS-232C serial interface, RS-232C - RS-485 converter is needed for connecting the PC and main unit.

For the PC that does not support RS-232C serial interface, additionally, USB - RS232C converter is also needed.

<Recommendation>

[RS-232C - RS-485 converter]

RC-770X(manufactured by SYSMEX RA)

[USB - RS-232C converter]

USB-CVRS9 (manufactured by SANWA SUPPLY)

# 7.2. Outline diagram

#### OUTLINE DIAGRAM (Unit: mm)

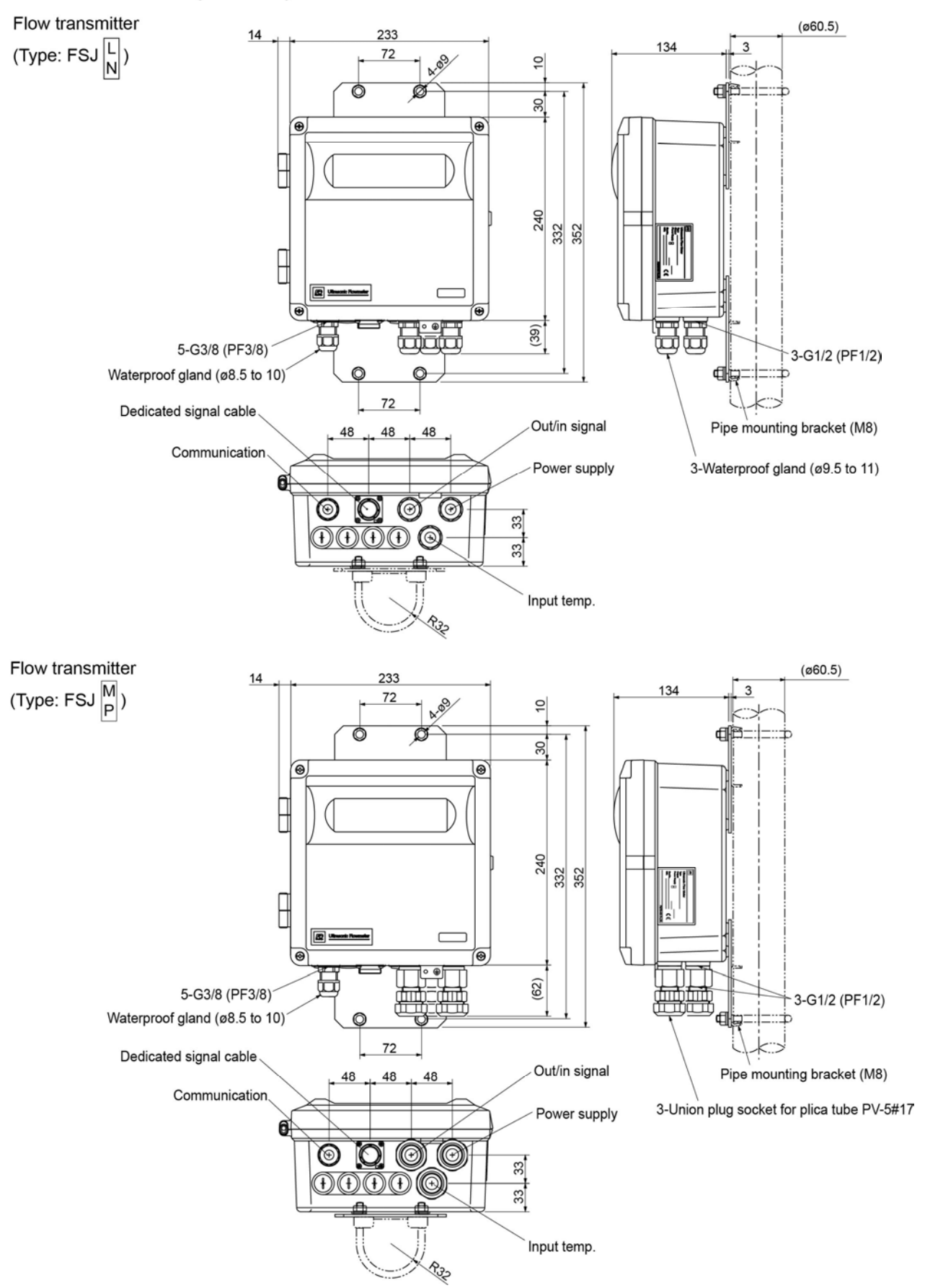

#### OUTLINE DIAGRAM (Unit: mm)

Detector (Type: FSX)

| Pipe size | øa    | b   | с   | d   | е  | f   |
|-----------|-------|-----|-----|-----|----|-----|
| 50A       | 60.5  | 127 | 267 | 116 | 17 | 188 |
| 65A       | 76.3  | 175 | 282 | 124 | 17 | 196 |
| 80A       | 89.1  | 175 | 295 | 131 | 16 | 202 |
| 100A      | 114.3 | 175 | 320 | 145 | 16 | 215 |

Preamp unit

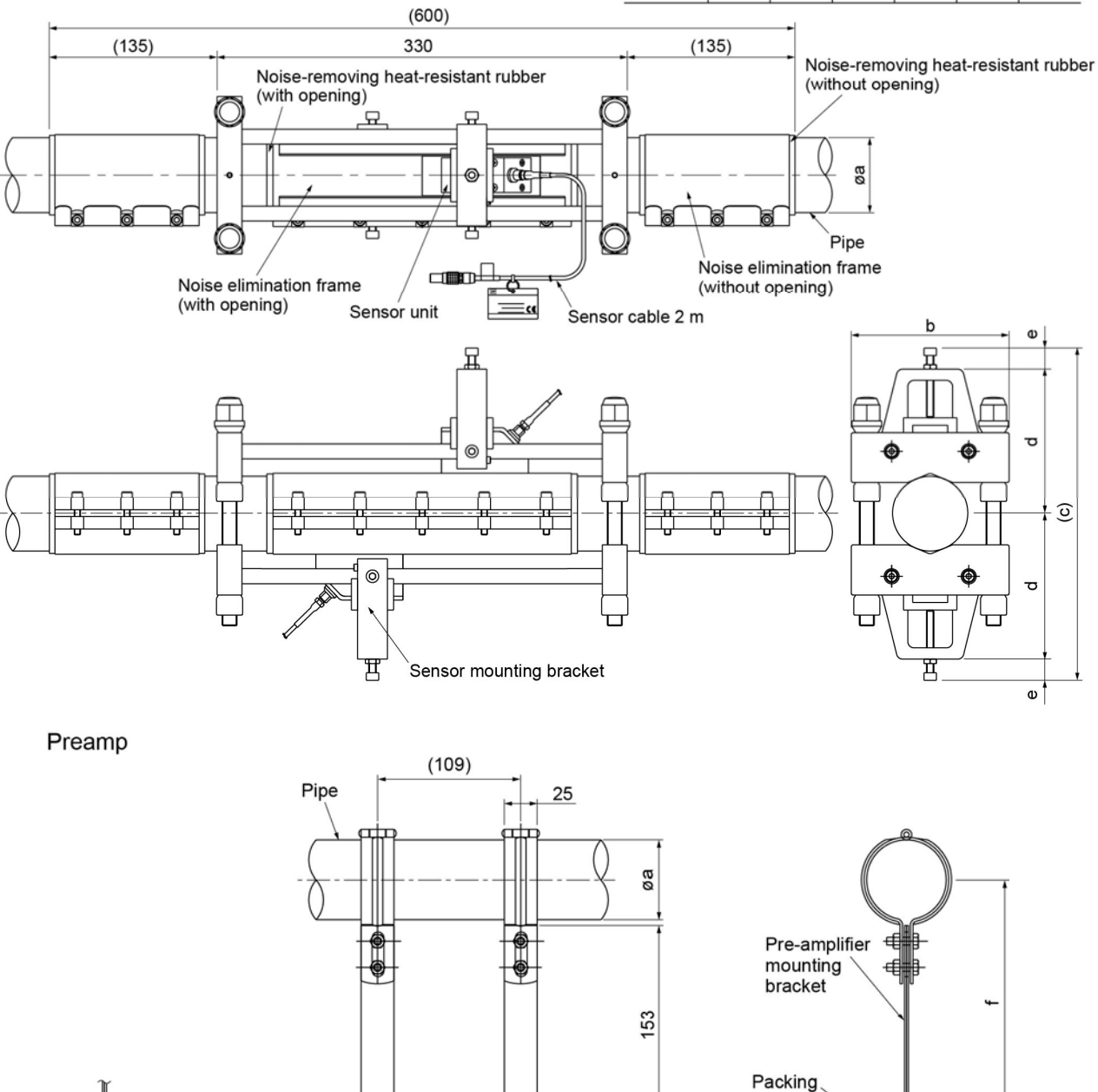

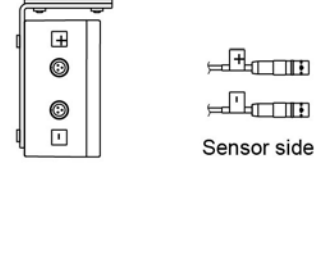

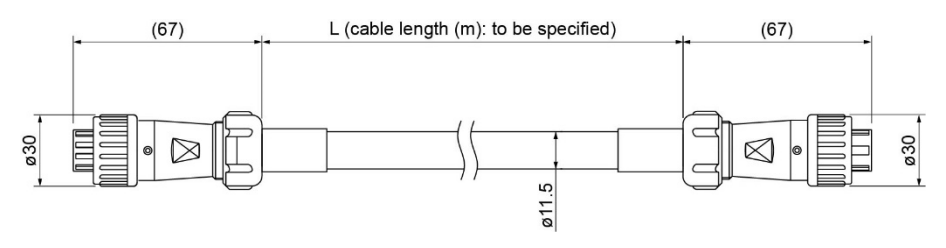

Transmitter side

### 7.3. Parameter list

Type of detector
 Type of flow transmitter
 Type of signal cable
 Tag No. (When tag plate is specified)
 Parameter setting list (When parameter setting is specified)

Measuring fluid: \_\_\_\_\_

Company name: \_\_\_\_\_

Branch: \_\_\_\_\_

Name of the contact person: \_\_\_\_\_

TEL: \_\_\_\_\_

<Parameter specification table>

|    | Setting unit           | Initial value              | Setting value | Setting range                                                                                                    |
|----|------------------------|----------------------------|---------------|----------------------------------------------------------------------------------------------------|
| 1  | ID №                   | 0000                       |               |                                                                                                    |
| 2  | LANGUAGE               | English                    |               | English, Japanese, German, French, Spanish                                                                                                    |
| 3  | SYSTEM UNIT            | Metric                     |               | Metric or Inch                                                                                                    |
| 4  | VOLUME FLOW UNIT       | m³/h                       |               | L/s, L/min, L/h, L/d, kL/d, ML/d, m³/s, m³/min, m³/h,<br>m³/d, km³/d, Mm³/d, BBL/s, BBL/min, BBL/h,<br>BBL/d, kBBL/d, MBBL/d                                                                                                    |
| 5  | VOL.TOTAL UNIT         | m <sup>3</sup>             |               | m <sup>3</sup> mL, L, m <sup>3</sup> , km <sup>3</sup> , Mm <sup>3</sup> , mBBL, BBL, kBB                                                                                                    |
| 6  | MASS FLOW UNIT         | kg/h                       |               | g/s, g/min, g/h, g/d, kg/s, kg/min, kg/h, kg/d, t/s, t/min, t/h, t/dL                                                                                                    |
| 7  | MASS TOTAL UNIT        | kg                         |               | g, kg, t                                                                                                    |
| 8  | PRESSURE UNIT          | MPa(G)                     |               | MPa(G), bar(G) (G:gauge pressure)                                                                                                    |
| 9  | TEMPERATURE UNIT       | °C                         |               | °С, К, °F                                                                                                    |
| 10 | OUTER DIAMETER         | 60.50 mm                   |               | [mm]                                                                                                    |
| 11 | PIPE MATERIAL          | Carbon steel               |               | Carbon steel, Stainless                                                                                                    |
| 12 | WALL THICKNESS         | 3.80 mm                    |               | [mm]                                                                                                    |
| 13 | DENSITY                | Fixed value                |               | AI Current, Pt TEMPERATURE,                                                                                                    |
|    |                        | 2.667378 kg/m <sup>3</sup> |               | Fixed value (DENSITY: [kg/m3])                                                                                                    |
| 14 | DAMPING                | 5.0 sec                    |               | [sec]                                                                                                    |
| 15 | LOW FLOW CUT           | 2.40 m <sup>3</sup> /h     |               | [4.UNIT]                                                                                                    |
| 16 | 1ST.ROW                | VELOCITY (m/s)             |               | VELOCITY, VOLUME FLOW RATE,<br>VOLUME FLOW (%), MASS FLOW RATE,<br>MASS FLOW (%), +TOTAL (VOLUME),<br>+TOTAL PULSE (V), -TOTAL (VOLUME),<br>-TOTAL PULSE (V), +TOTAL (MASS),<br>+TOTAL PULSE (M), -TOTAL(MASS),<br>-TOTAL PULSE (M), PRESSURE,<br>TEMPERATURE PLICE SNR AGC              |
| 17 | DECIMAL POINT POSITION | **** ***                   |               |                                                                                                    |
| 18 | 2ND.ROW                | FLOW RATE (m³/h)           |               | VELOCITY, VOLUME FLOW RATE,<br>VOLUME FLOW (%), MASS FLOW RATE,<br>MASS FLOW (%), +TOTAL (VOLUME),<br>+TOTAL PULSE (V), -TOTAL (VOLUME),<br>-TOTAL PULSE (V), +TOTAL (MASS),<br>+TOTAL PULSE (M), -TOTAL (MASS),<br>-TOTAL PULSE (M), PRESSURE,<br>TEMPERATURE, Pt TEMPERATURE, SNR, AGC |
| 19 | DECIMAL POINT POSITION | **** ***                   |               | (Specified digit check)                                                                                                    |
| 20 | AO OUT.SOURCE          | VOLUME FLOW RATE           |               | VOLUME FLOW RATE, MASS FLOW RATE                                                                                                    |
| 21 | RANGE TYPE             | Single                     |               | Single, Auto 2, Bi-dir, Bi-dir Auto 2                                                                                                    |
| 22 | KIND                   | Flow rate                  |               | Velocity, Flow rate                                                                                                    |
| 23 | VOLUME FLOW FS1        | 80.000 m <sup>3</sup> /h   |               | [4.UNIT]                                                                                                    |
| 24 | VOLUME FLOW FS2        | 0.000 m <sup>3</sup> /h    |               | [4.UNIT]                                                                                                    |
| 25 | MASS FLOW FS1          | 0.000 kg/h                 |               | [6.UNIT]                                                                                                    |
| 26 | MASS FLOW FS2          | 0.000 kg/h                 |               | [6.UNIT]                                                                                                    |
| 27 | HYSTERESIS             | 10.00%                     |               | %                                                                                                    |
| 28 | BURNOUT (CURRENT)      | Hold                       |               | Not used, Hold, Lower, Upper and Zero                                                                                                    |
| 29 | BURNOUT TIMER          | 10 sec                     |               | [sec]                                                                                                    |
| 30 | OUTPUT LIMIT LOW       | -20%                       |               | [%]                                                                                                    |
| 31 | OUTPUT LIMIT HIGH      | 120%                       |               | [%]                                                                                                    |

|    | Setting unit              | Initial value            | Setting value | Setting range                                                                                                    |
|----|---------------------------|--------------------------|---------------|----------------------------------------------------------------------------------------------------|
| 32 | RATE LIMIT                | 40.000 m <sup>3</sup> /h |               | [4.UNIT]                                                                                                    |
| 33 | RATE LIMIT TIMER          | 1 0 sec                  |               | [sec]                                                                                                    |
| 34 | TOTAL MODE                | STOP                     |               | START, STOP, TOTAL RESET                                                                                                    |
| 35 | VolumeTOTAL RATE *Note1   | 0 m <sup>3</sup>         |               | [5.UNIT]                                                                                                    |
| 36 | V:TOTAL PRESET            | 0 m <sup>3</sup>         |               | [5.UNIT]                                                                                                    |
| 37 | MASS TOTAL RATE *Note1    | 0 m <sup>3</sup>         |               | [7.UNIT]                                                                                                    |
| 38 | M:TOTAL PRESET            | 0 kg                     |               | [7.UNIT]                                                                                                    |
| 39 | PULSE WIDTH *Note1        | 50.0 msec                |               | 5.0 msec, 10.0 msec, 50.0 msec, 100.0 msec, 200.0 msec, 500.0 msec, 1000.0 msec                                                                                                    |
| 40 | BURNOUT (TOTAL)           | Hold                     |               | Not used, Hold                                                                                                    |
| 41 | BURNOUT TIMER             | 10 sec                   |               | [sec]                                                                                                    |
| 42 | DO1 OUTPUT TYPE           | Not used                 |               | + Vol.TOTAL PULSE     -Vol.TOTAL PULSE     +MassTOTAL PULSE     -MassTOTAL PULSE     FULL SCALE 2     ALARM [ALL, HARDWARE FAULT, PROCESS     ERROR]     Vol.FLOW SWITCH         Vol.FLOW SW HIGH [ [4.UNIT]]         Vol.FLOW SW UOW [ [4.UNIT]]         Vol.FLOW SW UOW [ [6.UNIT]]         Vol.TOTAL SWITCH         MassFLOW SW LOW [ [6.UNIT]]         MassFLOW SW LOW [ [6.UNIT]]         Vol.TOTAL SWITCH [ [7.UNIT]]         Vol.TOTAL SWITCH [ [7.UNIT]]         Vol.TOTAL SWITCH [ [7.UNIT]]         VOLTOTAL SWITCH [ [7.UNIT]]         VOLTOTAL SWITCH [ [7.UNIT]]         MassTOTAL SWITCH [ [7.UNIT]]         MASSTOTAL SWITCH [ [7.UNIT]]         MASSTOTAL SWITCH [ [7.UNIT]] |
| 43 | DO1 OUTPUT OPERATION      | Active ON                |               | Active ON, Active OFF                                                                                                    |
| 44 | DO2 OUTPUT TYPE           | Not used                 |               | <ul> <li>+Vol.TOTAL PULSE</li> <li>-Vol.TOTAL PULSE</li> <li>+MassTOTAL PULSE</li> <li>-MassTOTAL PULSE</li> <li>FULL SCALE 2</li> <li>ALARM [ALL, HARDWARE FAULT, PROCESS ERROR]</li> <li>Vol.FLOW SWITCH</li> <li>Vol.FLOW SW HIGH [ [4.UNIT]]</li> <li>Vol.FLOW SW LOW [ [4.UNIT]]</li> <li>MassFLOW SWITCH</li> <li>MassFLOW SW LOW [ [6.UNIT]]</li> <li>MassFLOW SW LOW [ [6.UNIT]]</li> <li>Vol.TOTAL SWITCH [ [5.UNIT]]</li> <li>MassTOTAL SWITCH [ [7.UNIT]]</li> <li>AO RANGE OVER</li> <li>PULSE RANGE OVER</li> <li>-: FLOW DIRECTION</li> <li>INPUT ALARM</li> <li>MAINTENANCE</li> </ul>                                                                                                    |
| 45 | DO2 OUTPUT OPERATION      | Active ON                |               | Active ON, Active OFF                                                                                                    |
| 46 | AI RANGE KIND             | NOT USED                 |               | NOT USED, PRESSURE, TEMPERATURE                                                                                                    |
| 47 | AI BASE SCALE             | 0                        |               | [8. or 9.UNIT]                                                                                                    |
| 48 | AI FULL SCALE             | 0                        |               | [8. or 9.UNIT]                                                                                                    |
| 49 | COMMUNICATION BAUD RATE   | 38400 bps                |               | 9600 bps, 19200 bps, 38400 bps                                                                                                    |
| 50 | COMMUNICATION PARITY      | Odd                      |               | None, Odd, Even                                                                                                    |
| 51 | COMMUNICATION STOP BIT    | 1 bit                    |               | 1 bit, 2 bits                                                                                                    |
| 52 | COMMUNICATION STATION NO. | 1                        |               |                                                                                                    |
| 53 | LIGHTS-OUT TIME           | 0                        |               | [min]                                                                                                    |

Note 1) When selecting "total pulse" for DO1 and DO2, specify the pulse width and total rate so that both of condition 1 and condition 2 indicated below are satisfied.

$$\label{eq:condition 1:} \begin{split} & \frac{\text{Full scale*1 } [m^{3}/\text{s}]}{\text{Total rate } [m^{3}]} & \leq 100 \ [\text{Hz}] \end{split}$$

Condition 2:

 $\frac{\text{Full scale*1 [m^3/s]}}{\text{Total rate [m^3]}} \le \frac{1000}{2 \times \text{Pulse width [ms]}}$ 

\*1) The range of FULL SCALE 1 or FULL SCALE 2, whichever is larger, is the object for automatic 2-range, forward and reverse range, forward and reverse automatic 2-range.

# 7.4. Piping data

| How to | call pipe | Outer diameter | Thickness<br>(mm) |  |  |
|--------|-----------|----------------|-------------------|--|--|
| (A)    | (B)       | (mm)           |                   |  |  |
| 15     | 1/2       | 21.7           | 2.8               |  |  |
| 20     | 3/4       | 27.2           | 2.8               |  |  |
| 25     | 1         | 34.0           | 3.2               |  |  |
| 32     | 1 1/4     | 42.7           | 3.5               |  |  |
| 40     | 1 1/2     | 48.6           | 3.5               |  |  |
| 50     | 2         | 60.5           | 3.8               |  |  |
| 65     | 2 1/2     | 76.3           | 4.2               |  |  |
| 80     | 3         | 89.1           | 4.2               |  |  |
| 90     | 3 1/2     | 101.6          | 4.2               |  |  |
| 100    | 4         | 114.3          | 4.5               |  |  |
| 125    | 5         | 139.8          | 4.5               |  |  |
| 150    | 6         | 165.2          | 5.0               |  |  |
| 175    | 7         | 190.7          | 5.3               |  |  |
| 200    | 8         | 216.3          | 5.8               |  |  |

Carbon steel pipes for ordinary piping SGP (JIS G3452-2014)

Carbon steel pipes for pressure service STPG (JIS G3454-2017)

| Nor      | ainal         | Outer          | Thickness   |                     |             |             |             |             |  |
|----------|---------------|----------------|-------------|---------------------|-------------|-------------|-------------|-------------|--|
| diameter |               | diameter<br>mm | Schedule 10 | Schedule 20         | Schedule 30 | Schedule 40 | Schedule 60 | Schedule 80 |  |
| Δ        |               |                | Thickness   | Thickness Thickness |             | Thickness   | Thickness   | Thickness   |  |
| A        | Б             |                | mm          | mm                  | mm          | mm          | mm          | mm          |  |
| 15       | 1/2           | 21.7           | -           | -                   | -           | 2.8         | 3.2         | 3.7         |  |
| 20       | ) 3/4 27.2 -  |                | -           | -                   | -           | 2.9         | 3.4         | 3.9         |  |
| 25       | 1             | 34.0           | -           | -                   | -           | 3.4         | 3.9         | 4.5         |  |
| 32       | 1 1/4         | 42.7           | -           | -                   | -           | 3.6         | 4.5         | 4.9         |  |
| 40       | 1 1/2         | 1/2 48.6 -     |             | -                   | -           | 3.7         | 4.5         | 5.1         |  |
| 50       | 2             | 60.5           | -           | 3.2                 | -           | 3.9         | 4.9         | 5.5         |  |
| 65       | 2 1/2         | 2 76.3 -       |             | 4.5                 | -           | 5.2         | 6.0         | 7.0         |  |
| 80       | 3 89.1 -      |                | -           | 4.5                 | -           | 5.5         | 6.6         | 7.6         |  |
| 90       | 3 1/2         | 101.6          | -           | 4.5                 | -           | 5.7         | 7.0         | 8.1         |  |
| 100      | 4             | 114.3          | -           | 4.9                 | -           | 6.0         | 7.1         | 8.6         |  |
| 125      | 5             | 5 139.8 -      |             | 5.1                 | -           | 6.6         | 8.1         | 9.5         |  |
| 150      | 6             | 165.2          | -           | 5.5                 | -           | 7.1         | 9.3         | 11.0        |  |
| 200      | 200 8 216.3 - |                | 6.4         | 7.0                 | 8.2         | 10.3        | 12.7        |             |  |

| Nor      | vinal | Outon     | Thickness   |                 |                 |             |             |              |              |  |
|----------|-------|-----------|-------------|-----------------|-----------------|-------------|-------------|--------------|--------------|--|
| diameter |       | diame     | Schedule 5S | Schedule<br>10S | Schedule<br>20S | Schedule 40 | Schedule 80 | Schedule 120 | Schedule 160 |  |
|          |       | Thickness | Thickness   | Thickness       | Thickness       | Thickness   | Thickness   | Thickness    |              |  |
| ~        | Б     | 11111     | mm          | mm              | mm              | mm          | mm          | mm           | mm           |  |
| 15       | 1/2   | 21.7      | 1.65        | 2.1             | 2.5             | 2.8         | 3.7         | -            | 4.7          |  |
| 20       | 3/4   | 27.2      | 1.65        | 2.1             | 2.5             | 2.9         | 3.9         | -            | 5.5          |  |
| 25       | 1     | 34.0      | 1.65        | 2.8             | 3.0             | 3.4         | 4.5         | -            | 6.4          |  |
| 32       | 1 1/4 | 42.7      | 1.65        | 2.8             | 3.0             | 3.6         | 4.9         | -            | 6.4          |  |
| 40       | 1 1/2 | 48.6      | 1.65        | 2.8             | 3.0             | 3.7         | 5.1         | -            | 7.1          |  |
| 50       | 2     | 60.5      | 1.65        | 2.8             | 3.5             | 3.9         | 5.5         | -            | 8.7          |  |
| 65       | 2 1/2 | 76.3      | 2.1         | 3.0             | 3.5             | 5.2         | 7.0         | -            | 9.5          |  |
| 80       | 3     | 89.1      | 2.1         | 3.0             | 4.0             | 5.5         | 7.6         | -            | 11.1         |  |
| 90       | 3 1/2 | 101.6     | 2.1         | 3.0             | 4.0             | 5.7         | 8.1         | -            | 12.7         |  |
| 100      | 4     | 114.3     | 2.1         | 3.0             | 4.0             | 6.0         | 8.6         | 11.1         | 13.5         |  |
| 125      | 5     | 139.8     | 2.8         | 3.4             | 5.0             | 6.6         | 9.5         | 12.7         | 15.9         |  |
| 150      | 6     | 165.2     | 2.8         | 3.4             | 5.0             | 7.1         | 11.0        | 14.3         | 18.2         |  |
| 200      | 8     | 216.3     | 2.8         | 4.0             | 6.5             | 8.2         | 12.7        | 18.2         | 23.0         |  |

#### Stainless steel pipe for pipe arrangement SUS-TP (JIS G3459-2016)

Stainless steel pipe for pipe arrangement welded pipe (JIS G3459-2016)

|   | Nom  | Nominal<br>diameter |       | Thickness   |                 |                 |             |             |  |  |
|---|------|---------------------|-------|-------------|-----------------|-----------------|-------------|-------------|--|--|
|   | diam |                     |       | Schedule 5S | Schedule<br>10S | Schedule<br>20S | Schedule 40 | Schedule 80 |  |  |
| ٨ |      | B                   | mm    | Thickness   | Thickness       | Thickness       | Thickness   | Thickness   |  |  |
|   | ~    | Б                   | 11111 | mm          | mm              | mm              | mm          | mm          |  |  |
|   | 15   | 1/2                 | 21.7  | 1.5         | 2.0             | 2.5             | 3.0         | 3.5         |  |  |
|   | 20   | 3/4                 | 27.2  | 1.5         | 2.0             | 2.5             | 3.0         | 4.0         |  |  |
|   | 25   | 1                   | 34.0  | 2.0         | 2.5             | 3.0             | 3.5         | 4.5         |  |  |
|   | 32   | 1 1/4               | 42.7  | 2.0         | 3.0             | 3.0             | 3.5         | 5.0         |  |  |
|   | 40   | 1 1/2               | 48.6  | 2.0         | 3.0             | 3.0             | 4.0         | 5.0         |  |  |
|   | 50   | 2                   | 60.5  | 2.0         | 3.0             | 3.5             | 4.0         | 5.5         |  |  |
|   | 65   | 2 1/2               | 76.3  | 2.0         | 3.0             | 3.5             | 5.0         | 7.0         |  |  |
|   | 80   | 3                   | 89.1  | 2.0         | 3.0             | 4.0             | 5.5         | 8.0         |  |  |
|   | 90   | 3 1/2               | 101.6 | 2.5         | 3.0             | 4.0             | 6.0         | 8.0         |  |  |
|   | 100  | 4                   | 114.3 | 2.5         | 3.0             | 4.0             | 6.0         | 9.0         |  |  |
|   | 125  | 5                   | 139.8 | 3.0         | 3.5             | 5.0             | 7.0         | 10.0        |  |  |
|   | 150  | 6                   | 165.2 | 3.0         | 3.5             | 5.0             | 7.0         | 12.0        |  |  |
|   | 200  | 8                   | 216.3 | 3.0         | 4.0             | 6.5             | 8.0         | 13.0        |  |  |

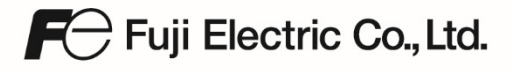

Gate City Ohsaki, East Tower, 11-2, Osaki 1-chome, Shinagawa-ku, Tokyo 141-0032, Japan Phone: +81-3-5435-7111 www.fujielectric.com www.fujielectric.com/products/instruments/